花样机(摸屏 H) 2016-09

# 前 言

欢迎您使用本公司的特种缝纫机控制系统。

请您仔细阅读本操作手册,以确保正确的操作、使用特种缝纫机,请按照本手册内注明 的方式进行操作,否则,如违规操作所造成损失本公司不承担责任。此外,请将本用户手册 妥善保存在安全地点,以便随时查阅。若发生故障须由本公司指定的技术人员或专业人员进 行维修。

### Forewords

Thank you for using our Computerized Control System for Special Sewing Machine.

It is appreciated that you do read this manual carefully in order to operate the machine correctly and effectively. If the user operates the machine contrary to regulations herein, we will not take responsibility for any loss caused thereby to the user or any third party. Besides, you should keep this manual safely for future use. For any fault or problem of machine, please ask the professionals or the technicians authorized by our company for repair service

# 安全注意事项

#### 1、安全操作的标志及含义

本使用说明书及产品所使用的安全标志是为了让您正确安全的使用产品,防止您及其他人 受到伤害。标志的图案和含义如下:

| ▲ 危险         | 如果忽视此标记而进行错误的操作,会导致人员的重伤或死亡。       |
|--------------|------------------------------------|
| ▲ 注意         | 如果忽视此标记而进行错误的操作,会导致人员的受伤和设备的损坏。    |
| ٨            | 该符号表示"应注意事项"。三角中的图案表示必须要注意的内容。(例如左 |
|              | 边的图案表示:"当心受伤")                     |
| $\mathbf{i}$ | 该符号表示"禁止"                          |
| $\bigcirc$   |                                    |
|              | 该符号表示"必须"。圆圈中的图案表示必须要做的内容。(例如左边的图案 |
| A            | 表示"必须接地")                          |

#### 2、安全注意事项

| ▲ 危险       |                                        |  |  |  |
|------------|----------------------------------------|--|--|--|
|            | 打开控制箱时,先关闭电源开关并将电源插头从插座上拔下后,等待至少 5     |  |  |  |
| $\Delta$   | 分钟后,再打开控制箱盖。触摸带有高电压的区域会造成人员受伤。         |  |  |  |
| ▲ 注意       |                                        |  |  |  |
|            | 使用环境                                   |  |  |  |
| Ω          | 应避免在强电气干扰源(如高频焊机)的附近使用本缝纫机。            |  |  |  |
|            | 强电气干扰源可能会影响缝纫机的正常操作。                   |  |  |  |
| Ω          | 电源电压的波动应该在额定电压的±10%以内的环境下使用。           |  |  |  |
|            | 电压大幅度的波动会影响缝纫机的正常操作,需配备稳压器。            |  |  |  |
| Ω          | 环境温度应在0℃~45℃的范围内使用。                    |  |  |  |
|            | 低温或高温会影响缝纫机的正常操作。                      |  |  |  |
|            | 相对湿度应在 35%~85% 的范围内,并且设备内不会形成结露的环境下使用。 |  |  |  |
|            | 干燥、潮湿或结露的环境会影响缝纫机的正确操作。                |  |  |  |
| Ω          | 压缩空气的供气量应大于缝纫机所要求的总耗气量。压缩空气的供气量不足      |  |  |  |
|            | 会导致缝纫机的动作不正常。                          |  |  |  |
| Ω          | 万一发生雷电暴风雨时,关闭电源开关,并将电源插头从插座上拔下。雷电      |  |  |  |
| Ð          | 可能会影响缝纫机的正确操作。                         |  |  |  |
|            | 安装                                     |  |  |  |
| $\bigcirc$ | 请让受过培训的技术人员来安装缝纫机。                     |  |  |  |

| $\wedge$ | 安装完成前,请不要连接电源。                       |
|----------|--------------------------------------|
| U        | 如果误按启动开关,缝纫机动作会导致受伤。                 |
| $\wedge$ | 缝纫机头倒下或竖起时,请用双手操作。不要用力压缝纫机。          |
|          | 如缝纫机失去平衡,缝纫机滑落到地上会造成受伤或机器损坏。         |
|          | 必须接地。                                |
| A        | 接驳地线不牢固,是造成触电或误动作的原因。                |
|          | 所有电缆应固定在离活动部件至少 25mm 以外处。另外,不要过度弯曲或用 |
| U        | 卡钉固定得过紧。会引起火灾或触电的危险。                 |
| Ω        | 请在机头上安装安全罩壳。                         |
| U        |                                      |

| 缝纫         |                                                                          |  |  |  |
|------------|--------------------------------------------------------------------------|--|--|--|
| $\bigcirc$ | 本缝纫机仅限于接受过安全操作培训的人员使用。                                                   |  |  |  |
| $\bigcirc$ | 本缝纫机不能用于除缝纫外的任何用途。                                                       |  |  |  |
| 0          | 使用缝纫机时必须戴上保护眼镜。<br>如果不戴保护眼镜,断针时机针折断部分可能会弹入眼睛造成伤害。                        |  |  |  |
|            | 发生下列情况时,请立即切断电源。否则误按下启动开关时,会导致受伤。<br>1.机针穿线时  2.更换机针时  3.缝纫机不使用或人离开缝纫机时  |  |  |  |
|            | 缝纫过程中,不要触摸任何运动部件或将物件靠在运动部件上,因为这会导<br>致人员受伤或缝纫机损坏。                        |  |  |  |
| 0          | 如果缝纫机操作中发生误动作,或听到异常的噪声或闻到异常的气味,应立<br>即切断电源。然后请与购买商店或受过培训的技术人员联系。         |  |  |  |
| 0          | 如果缝纫机出现故障,请与购买商店或受过培训的技术人员联系。                                            |  |  |  |
|            | 维护和检查                                                                    |  |  |  |
| $\bigcirc$ | 只有经过训练的技术人员才能进行缝纫机的维修、保养和检查。                                             |  |  |  |
| 0          | 与电气有关的维修、保养和检查请及时与电控厂家的专业人员进行联系。                                         |  |  |  |
|            | 发生下列情况时,请关闭电源并拔下电源插头。否则误按启动开关时,会导<br>致受伤。<br>1.检查、调整和维修  2.更换弯针、切刀等易损零部件 |  |  |  |
| A          | 在检查、调整和修理任何使用气动设备之前,请先断开气源,并等压力表指<br>针下降到"0"为止。                          |  |  |  |
|            | 在必须接上电源开关和气源开关进行调整时,务必十分小心遵守所有的安全<br>注意事项。                               |  |  |  |
| $\Diamond$ | 未经授权而对缝纫机进行改装而引起的缝纫机损坏不在保修范围内。                                           |  |  |  |

# **Safety Matters for Attention**

#### 1, Signs & Definitions of Safety Marks

This User's Manual and the Safety Marks printed on the products are for you to use this product correctly so as to be away from personal injury. The signs and definitions of Marks are as follows:

| <b>D</b> anger   | The incorrect operation due to negligence of this Mark will cause the serious personal injury or even death.                                                        |  |  |  |  |  |
|------------------|----------------------------------------------------------------------------------------------------|--|--|--|--|--|
| <b>A</b> Caution | The incorrect operation due to negligence of this Mark will cause the personal injury<br>and the damage to mechanism.                                               |  |  |  |  |  |
|                  | This kind of marks indicates "Matters for Attention", and the figure inside the triangle is the content for attention. (E.g. The left figure is "Watch Your Hand!") |  |  |  |  |  |
| $\odot$          | This kind of marks means "Forbidden".                                                                                                    |  |  |  |  |  |
| ļ                | This kind of marks means "Must". The figure in the circle refers to the thing that has to be done. (E.g. The left figure is "Grounding!")                           |  |  |  |  |  |

#### 2. Safety Matters for Attention

| Danger     |                                                                                                    |  |  |  |  |
|------------|----------------------------------------------------------------------------------------------------|--|--|--|--|
| ٨          | For opening the control box, please turn off the power and pull out the plug from                                                                                                    |  |  |  |  |
| 147        | the socket first, and then wait for at least 5 minutes before opening the control box.<br>Touching the part with high voltage will cause personal injury                                                     |  |  |  |  |
|            | Caution                                                                                                    |  |  |  |  |
|            | Using Environment                                                                                                    |  |  |  |  |
|            | Try not to use this sewing machine near the sources of strong electric disturbance                                                                                                    |  |  |  |  |
| Ð          | like high-frequency welding machine.<br>The source of strong electric disturbance may affect the normal operation of the sewing machine.                                                                     |  |  |  |  |
|            | The voltage fluctuation shall be within $\pm 10\%$ of the rated voltage.<br>Large-scaled voltage fluctuation will affect the normal operation of the sewing machine, where a voltage regulator is necessary. |  |  |  |  |
|            | Working temperature: $0^{\circ}C \sim 45^{\circ}C$ .                                                                                                    |  |  |  |  |
|            | The operation of the sewing machine will be affacted in environment with temperature beyond the above range.                                                                                                 |  |  |  |  |
| 0          | Relative Humidity: 35%~85% (No dew inside the machine). Otherwise, the operation of the sewing machine will be affected.                                                                                     |  |  |  |  |
| 0          | The supply of compressed gas shall be over the consumption required by the sewing machine. The insufficient supply of compressed gas will lead to the abnormal action of the sewing machine.                 |  |  |  |  |
| 0          | In case of thunder, lightning or storm, please turn off the power and pull out the plug from the socket, for the operation of sewing machine may be affected.                                                |  |  |  |  |
|            | Installation                                                                                                    |  |  |  |  |
| $\bigcirc$ | Please ask the trained technicians to install the sewing machine.                                                                                                    |  |  |  |  |

| $\mathbf{O}$ | Don't connect the machine to power supply until the installation is finished.       |  |  |  |  |
|--------------|-------------------------------------------------------------------------------------|--|--|--|--|
| $\mathbf{O}$ | Otherwise the action of the sewing machine may cause personal injury once the       |  |  |  |  |
|              | start switch is pressed by mistake.                                                 |  |  |  |  |
| $\mathbf{A}$ | When you tilt or erect the head of sewing machine, please use both of your hands    |  |  |  |  |
| <b>∕</b> ≱∖  | in that operation. And never press the sewing machine with strength.                |  |  |  |  |
|              | If the sewing machine loses its balance, it will fall into floor thus causes the    |  |  |  |  |
|              | personal injury or mechanical damage.                                               |  |  |  |  |
|              | Grounding is a must.                                                                |  |  |  |  |
| <b>H</b>     | If the grounding cable is not fixed, it may cause the electric-shock and            |  |  |  |  |
| -            | mis-operation of the machine.                                                       |  |  |  |  |
|              | All the cables shall be fixed at least 25mm away from the moving components. By     |  |  |  |  |
|              | the way, don't excessively bend or over-tightly fix the cable with nails or clamps, |  |  |  |  |
| •            | or it may cause the fire or electric shock.                                         |  |  |  |  |
|              | Please add security cover on the machine head.                                      |  |  |  |  |
|              |                                                                                     |  |  |  |  |

| Sewing     |                                                                                                    |  |  |  |
|------------|----------------------------------------------------------------------------------------------------|--|--|--|
| $\bigcirc$ | This sewing machine can only be used by the trained staff.                                                                                                    |  |  |  |
| $\bigcirc$ | This sewing machine has no other usages but the sewing.                                                                                                    |  |  |  |
| 0          | When operating the sewing machine, do put on the protection glasses. Otherwise, the broken needle will cause personal injury if it hurts the eyes.                                                                                                    |  |  |  |
|            | Under following circumstances, please cut off the power at once so as to avoid the personal injury caused by the mis-operation of start switch:<br>1.Threading on needles; 2. Replacement of needles; 3. The sewing machine is not at work or beyond supervision.                                                |  |  |  |
|            | During working, don't touch or lean anything on the moving components, which will cause personal injury or damage the sewing machine.                                                                                                    |  |  |  |
| 0          | During working, in case of mis-operation, or abnormal noise or smell, user shall<br>cut off the power at once, and then contact the trained technicians or the supplier<br>of that machine for solution.                                                                                                    |  |  |  |
| 0          | For any trouble, please contact the trained technicians or the supplier of that machine.                                                                                                    |  |  |  |
|            | Maintenance & Inspection                                                                                                    |  |  |  |
| $\bigcirc$ | Only the trained technicians can perform the repair, maintenance and inspection of this sewing machine.                                                                                                    |  |  |  |
| 0          | For the repair, maintenance and inspection of electrical components, please contact<br>the professionals at the manufacturer of control system in time.                                                                                                    |  |  |  |
|            | <ul> <li>Under following circumstances, please cut off the power and pull out the plug at once so as to avoid personal injury caused by the mis-operation of start switch:.</li> <li>1.Repair, adjustment and inspection ;</li> <li>2. Replacement of components like curve needle, cutter and so on.</li> </ul> |  |  |  |
|            | Before the inspection, adjustment or repair of any gas-driven devices, user shall cut off the gas supply till the pressure indicator falls to 0.                                                                                                    |  |  |  |
|            | When adjusting the devices with the power supply and gas supply on, users can't be too careful at following the entire Safety Matters for Attention.                                                                                                    |  |  |  |
| $\bigcirc$ | In case of damages of the sewing machine caused due to unauthorized modifications, our company will not be responsible for the repair.                                                                                                    |  |  |  |

### 目录

| 1 | 概要访   | 免明                                   | 1   |
|---|-------|--------------------------------------|-----|
|   | 1.1   | 概述                                   | 1   |
|   | 1.2   | 功能和参数                                | 1   |
|   | 1.3   | 安全使用注意事项                             | 2   |
|   | 1.4   | 使用上的预防措施                             | 3   |
|   | 1.5   | 标准化                                  | 4   |
|   | 1.6   | 操作方式                                 | 4   |
| 2 | 揭作说   | 4 旧                                  | 6   |
| 4 | 3本1日の | 19<br>甘 <i></i> 七母か                  | 0   |
|   | 2.1   | 至个保住                                 | 0   |
|   | Ζ. Ζ  | 齐囬亚尔状态说明                             | 8   |
|   |       | 2.2.1 头例回面 I (土介面 PI 你在並小伙心)         | 8   |
|   |       | 2.2.2 头例画面 2 (按下土芥面 PI 的 NEAT 键显示状态) | 9   |
|   | 0.0   | 2.2.3 头彻回面 3 (打开土芥面 PI 的多尖日求扒恋)      | 9   |
|   | 2.3   | 土                                    | 10  |
|   |       | 2.3.1 化杆钉                            | 11  |
|   |       | 2.3.2 还反则登                           | 12  |
|   |       | 2.3.3 化杆亏购伏捷键保作                      | 12  |
|   |       | 2.3.4 化杆图形显示                         | 13  |
|   | 0.4   | 2.3.5 牛運物科序皮 反正                      | 14  |
|   | 2.4   | 土介面 P2 况明                            | 15  |
|   |       | 2.4.1 统线候式                           | 10  |
|   | 9 F   | 2.4.2 加订级奋攻直                         | / 1 |
|   | 2.5   | 化杆误収                                 | 18  |
|   |       | 2.5.1 且按误収候式                         | 21  |
|   |       | 2.5.2 剩余内仔亟示                         | 23  |
|   |       | 2.5.3 删陈化柱                           | 24  |
|   |       | 2.5.4 又行的奴据恰式                        | 24  |
|   | 0.0   | 2.5.5 化杆列衣枕图亚示                       | 25  |
|   | 2.0   | 化件保什                                 | 25  |
|   | 2. (  | 探作反正说明                               | 28  |
|   |       | 2.7.1                                | 28  |
|   |       | 2.1.2 参数以上刀尖见明                       |     |
|   |       | 2.7.3                                | 31  |
|   |       | 2.1.4                                | 33  |
|   |       | 2.1.5 款队参数恢复                         | 34  |
|   | 0.0   | 2.1.0                                | 30  |
|   | 2.8   | 位测侠八况 <u>坍</u>                       | 52  |
|   |       | 2.8.1                                | 53  |
|   |       | 2.8.2 朏保併仪止                          | 54  |
|   |       | 2.8.5 制入信亏检测                         | 54  |
|   |       | 2.8.4 土牰转速检测                         | 55  |

|   | 2.8.5 输出信号检测     | 56 |
|---|------------------|----|
|   | 2.8.6 连续运转       | 57 |
|   | 2.8.7 XY 马达原点检测  | 57 |
|   | 2.8.8 主轴马达安装角度设置 | 58 |
|   | 2.8.9 网络设置       | 58 |
|   | 2.8.10 中压脚检测     | 59 |
|   | 2.9 功能设定说明       | 59 |
|   | 2.9.1 数据传输模式     | 61 |
|   | 2.9.2 格式化模式      |    |
|   | 2.9.3 图形连接模式     | 64 |
|   | 2.9.4 软件版本查询模式   |    |
|   | 2.9.5 显示设定模式     | 68 |
|   | 2.9.6 还原备存模式     | 71 |
|   | 2.9.7 默认参数模式     | 72 |
|   | 2.9.8 快捷键管理模式    | 72 |
|   | 2.9.9 密码模式       | 74 |
|   | 2.9.10 参数加密模式    |    |
|   | 2.9.11 电机配置模式    | 80 |
|   | 2.9.12 报警记录模式    | 81 |
|   | 2.9.13 运转记录模式    | 81 |
|   | 2.9.14 日期与时间设置模式 |    |
|   | 2.9.15 升级模式      |    |
|   | 2.9.16 播放器       |    |
|   | 2.9.17 花样格式批量转换  |    |
|   | 4.9.18 快捷键设置     |    |
|   | 2.10 字母绣编辑       | 85 |
|   | 2.10.1 字母绣参数设置说明 | 86 |
|   | 2.10.2 字母绣花样调整说明 | 90 |
| 3 | 附录 1             | 94 |
|   | 3.1 报警信息一览表      |    |
|   | 3.2 提示信息一览表      | 97 |
| 4 | 附录 2             |    |
|   | 4.1 电控箱安装尺寸      |    |
|   | 4.2 控制箱外部连接线缆    |    |
|   | 4.3 操作箱安装尺寸      |    |
|   | 4.4系统框图          |    |
|   | 4.5 接线图          |    |
|   |                  |    |

# Contents

| 1 General Information                                                           | 111 |
|---------------------------------------------------------------------------------|-----|
| 1.1 General Introduction                                                        | 111 |
| 1.2 Functions and Parameters                                                    | 111 |
| 1.3 Matters for Safe Using                                                      | 112 |
| 1.4 The Preventive Measures in Use                                              | 113 |
| 1.5 Standardization                                                             | 115 |
| 1.6 Operation Method                                                            | 115 |
| 2 Operation Instructions                                                        | 116 |
| 2.1 Basic Operation                                                             | 116 |
| 2.2 Instructions on Interface Display Status                                    | 118 |
| 2.2.1 Interface 1 (Main Interface P1: Standard Display Status)                  | 118 |
| 2.2.2 Interface 2 (Display Status after Users Press NEXT in Main Interface P1). | 118 |
| 2.2.3 Interface 3 (Catalogue Mode in Main Interface P1)                         | 119 |
| 2.3 Instructions on Main Interface P1                                           | 120 |
| 2.3.1 Pattern Stitch Number Display & Forward/ Backward Moving                  | 121 |
| 2.3.2 Speed Adjustment                                                          | 122 |
| 2.3.3 Operation of Pattern Number Hotkey                                        | 122 |
| 2.3.4 Pattern Display                                                           | 124 |
| 2.3.5 Sewing Fabric Thickness Setting                                           | 124 |
| 2.4 Main Interface P2                                                           | 125 |
| 2.4.1 Winding Mode                                                              | 127 |
| 2.4.2 Up Counter                                                                | 128 |
| 2.5 Load Pattern                                                                | 129 |
| 2.5.1 Direct Load Mode                                                          | 132 |
| 2.5.2 Free Memory                                                               | 134 |
| 2.5.3 Delete Pattern                                                            | 134 |
| 2.5.4 Supported Data Format                                                     | 135 |
| 2.5.5 Display Style of Pattern List                                             | 135 |
| 2.6 Save Pattern                                                                | 136 |
| 2.7 Operation Setting                                                           | 138 |
| 2.7.1 Setting Method                                                            | 139 |
| 2.7.2 Types of Parameter Setting                                                | 141 |
| 2.7.3 Parameter Encryption                                                      | 142 |
| 2.7.4 Recovery and Back-up of Parameters                                        | 143 |
| 2.7.5 Default Parameter Recovery                                                | 145 |
| 2.7.6 Parameter List                                                            | 147 |
| 2.8 Test Mode                                                                   | 163 |
| 2.8.1 LCD Test                                                                  | 164 |
| 2.8.2 Touching Screen Correction                                                | 165 |
| 2.8.3 Input Signal Test                                                         | 165 |
| 2.8.4 Main Shaft Speed Test                                                     | 166 |

| 2.8.5 Output Signal Test                       |  |
|------------------------------------------------|--|
| 2.8.6 Continuous Running                       |  |
| 2.8.7 XY Motor Origin Test                     |  |
| 2.8.8 Main Motor Installation Angle Adjustment |  |
| 2.8.9 Network Setting                          |  |
| 2.8.10 Intermediate Presser Test               |  |
| 2.9 Function Setting                           |  |
| 2.9.1 Data Transfer Mode                       |  |
| 2.9.2 Formatting Mode                          |  |
| 2.9.3 Pattern Connection Mode                  |  |
| 2.9.4 Version Inquiry Mode                     |  |
| 2.9.5 Display Setting Mode                     |  |
| 2.9.6 Back-up Recovery Mode                    |  |
| 2.9.7 Default Parameter Mode                   |  |
| 2.9.8 Pattern Hotkey Management Mode           |  |
| 2.9.9 Password Mode                            |  |
| 2.9.10 Parameter Encryption Mode               |  |
| 2.9.11 Motor Configuration Mode                |  |
| 2.9.12 Alarm Record Mode                       |  |
| 2.9.13 Running Records Mode                    |  |
| 2.9.14 Date and Time Setting                   |  |
| 2.9.15 Update Mode                             |  |
| 2.9.16 Player                                  |  |
| 2.9.17 Pattern Transformation in Batch         |  |
| 2.9.18 Hotkey Setting                          |  |
| 2.10 Letter Sewing Edition                     |  |
| 2.10.1 Parameters of Letter Sewing             |  |
| 2.10.2 Adjustment of Letter Sewing Pattern     |  |
| 3 Appendix 1                                   |  |
| 3.1 Warning Information List                   |  |
| 3.2 Hint Information List                      |  |
| 4.Appendix 2                                   |  |
| 4.1Installation Size of Control Box            |  |
| 4.2 External Cable Connection of Control Box   |  |
| 4.3 Installation Size of Control Panel         |  |
| 4.4 Diagram and Cable Connection               |  |
| 4.5 Cable Connection                           |  |

# 1 概要说明

#### 1.1 概述

三菱系列工业缝纫机电脑控制系统,主轴电机采用具有世界先进水平的交流伺服控制 技术驱动,具有力矩大、效率高、车速稳定和噪音低等特点。操作面板设计多样化可满足 不同客户的配套要求;系统采用德国式结构设计,安装和维修方便快捷。

### 1.2 功能和参数

| 序号 | 控制器型号         | 三菱系列电子花样机                                                |  |  |
|----|---------------|----------------------------------------------------------|--|--|
| 1  | 缝制范围          | X(左右)方向 Y(前后方向)<br>3000(mm) x 1000(mm)                   |  |  |
| 2  | 最高缝纫速度        | 2500rpm (间距 3mm 以下时)                                     |  |  |
| 3  | 缝迹长度          | 0.1~12.7mm, 主控版本是 5.0 以上时, 针距最大为 40mm.<br>(最小分辨率 0.10mm) |  |  |
| 4  | 压脚送布          | 间断送布(脉冲马达双轴驱动方式)                                         |  |  |
| 5  | 针杆行程          | 41.2mm                                                   |  |  |
| 6  | 使用机针          | $DP \times 5$ , $DP \times 17$                           |  |  |
| 7  | 外压脚上升量        | 标准 18mm 最大 22mm (气动式最大 25mm)                             |  |  |
| 8  | 中压脚           | 步进驱动(可调范围: 0~8mm)                                        |  |  |
| 9  | 中压脚上升量        | 20mm                                                     |  |  |
| 10 | 旋梭            | 半旋转倍旋梭                                                   |  |  |
| 11 | 花样数据存储        | 内存/U 盘                                                   |  |  |
| 12 | 暂停功能          | 在缝制途中可以让缝纫机停止                                            |  |  |
| 13 | 放大、缩小功能       | 可以选择缝迹缝制花样时,可以独立地放大缩小X、Y轴。<br>1%~400%(0.1%单位)            |  |  |
| 14 | 放大、缩小方式       | 增减缝迹长度/增减花样针数方式                                          |  |  |
| 15 | 缝纫速度限制        | 200~2500rpm(100rpm 单位)                                   |  |  |
| 16 | 花样选择功能        | 花样号选择方式                                                  |  |  |
| 17 | 加计数器          | 不计数/按花样计数/按循环计数方式(0~99999)                               |  |  |
| 18 | 减计数器          | 不计数/按花样计数/按循环计数方式(0~99999)                               |  |  |
| 19 | 缝纫机马达         | 伺服马达                                                     |  |  |
| 20 | 针杆上死点停止<br>功能 | 缝制后,可以让针杆返回到上死点位置。                                       |  |  |
| 21 | 额定功率          | 600W                                                     |  |  |
| 22 | 使用温度范围        | 0°C~45°C                                                 |  |  |
| 23 | 使用湿度范围        | 35%~85% (无结露)                                            |  |  |

| 24   电源电压   AC 220V ± 10%; 50/60Hz |
|------------------------------------|
|------------------------------------|

产品执行标准: QCYXDK0004-2016《工业缝纫机计算机控制系统》。

#### 1.3 安全使用注意事项

- 安装
  - 控制箱
    - ◆ 请遵照说明正确装好
  - 附件
    - ◆ 如要安装其它附件时,请先关掉电源并拔掉电源插头。
  - 电源线
    - ◆ 请不要用重力去压住电源线或过度的扭曲电源线。
    - ◆ 请不要将电源线靠近转动的部位,最少要离开 25mm 以上。
    - ◆ 控制箱要接入电源前,请必再查看要接入的电源电压是否与控制箱上标示的电压相同及确定位置后,才可供应电源。如有接用电源变压装置的话,同样的要检查一下后才可供应电源。这时缝纫机上的按钮式电源开关一定要放在 [OFF]。
  - 接地
    - ◆ 为防止噪声干扰及漏电而发生电击事件,电源线上的接地线定要确实做 好接地。
  - 附属装置
    - ◆ 如要接用电气方面的附属装置的话,请遵照指示的位置接好。
  - 拆卸
    - ◆ 要卸下控制箱时,必须要先关掉电源并拔掉电源插头。
    - ◆ 在拔离电源插头时不可只拉电源线,必须用手拿住电源插头拔出。
    - ◆ 控制箱里面有危险的高压电,所以要打开控制箱盖的话,需要先关掉电源后等候5分钟以上才可打开控制箱盖。
- 保养、检查和修理
  - 修理和保养的作业,要请经过训练的技术人员执行。
  - 更换机针和梭子时,请务必要关电。
  - 请使用正厂的零件。
- 其它的安全对策
  - 缝纫机运转中请不要去触摸会转动和会移动的部位(特别是机针和皮带附件)等,并注意头发不要靠近它们,以免发生危险。
  - 控制装置不可摔落地,更不可在空隙间塞入其它物品。
  - 请不要在拆掉各护盖的情形下运作。
  - 如本控制装置有损伤或无法正常运作时,必要请有经验的技术人员调整,或 检查修理,在故障还没排除前请不要再去运转它。
  - 敬请各客户们不要自行改造或变更本控制装置。
- 废弃处理
  - 请以一般产业废弃物处理。
- 警告示意和危险示意
  - 错误的行为可能会发生危险,其程度如后述的标示区别说明。

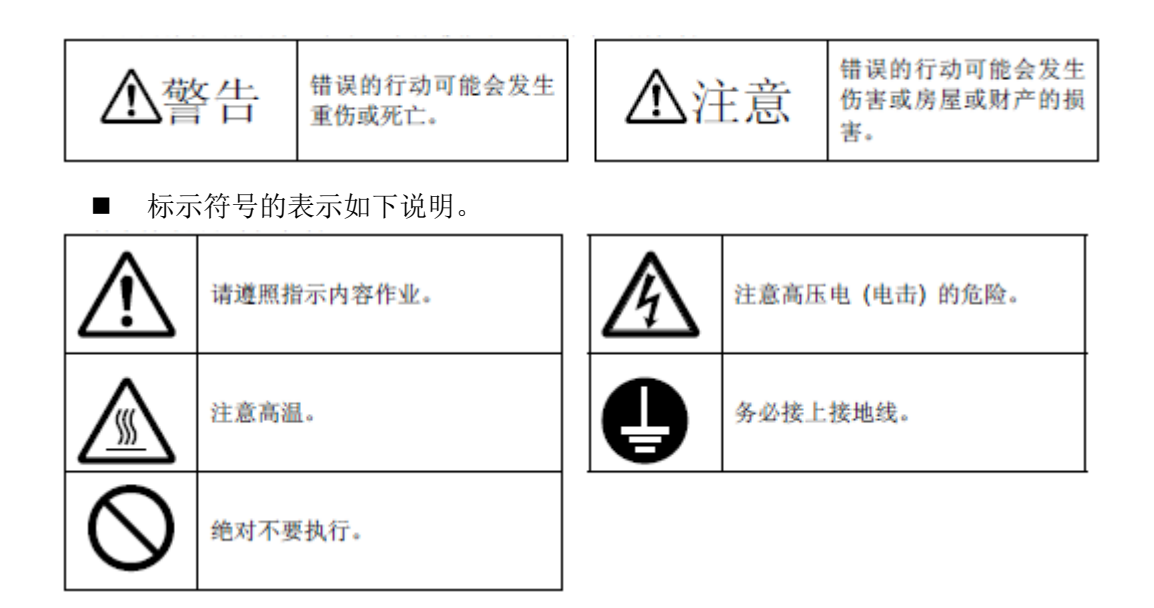

1.4 使用上的预防措施

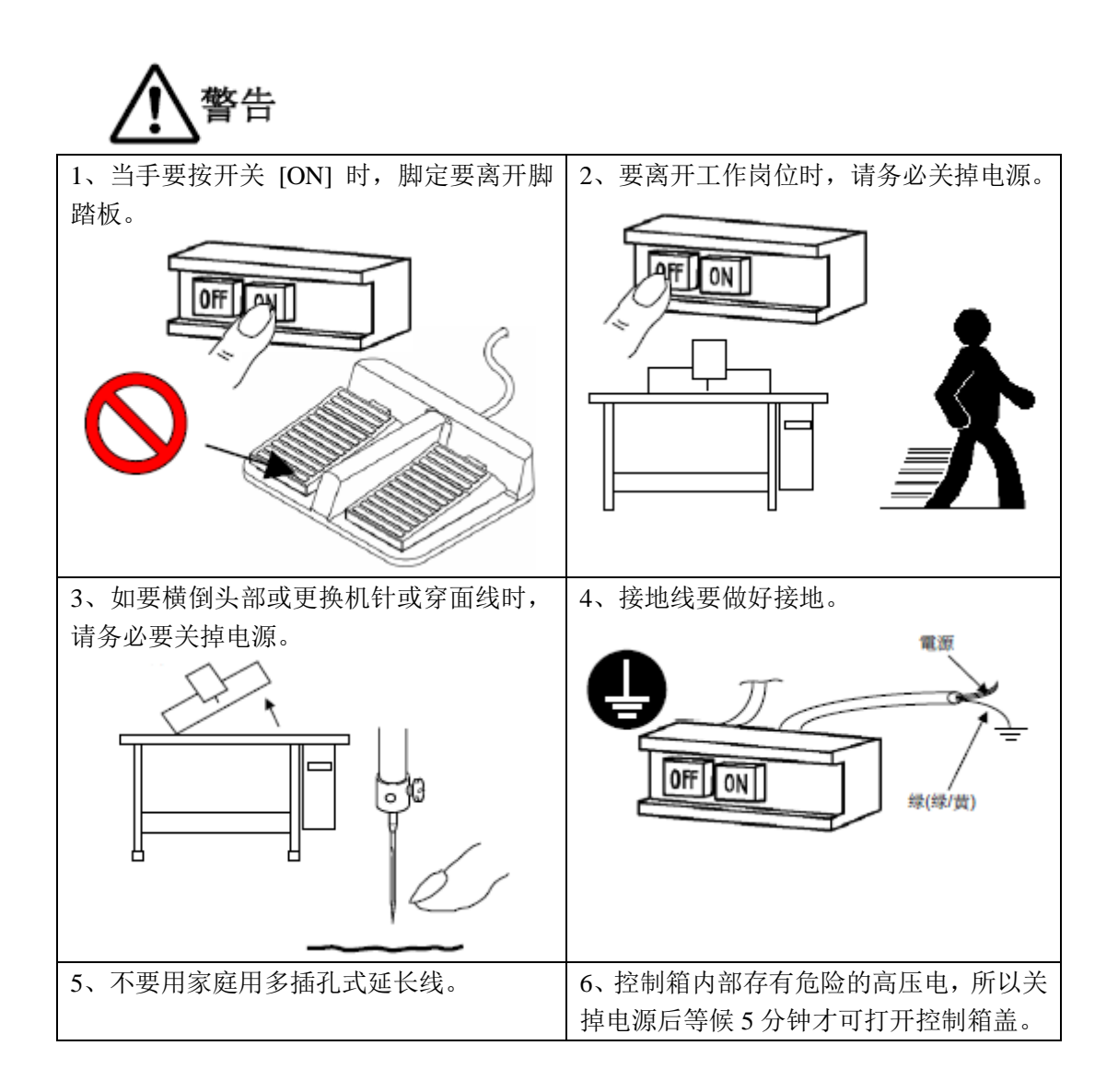

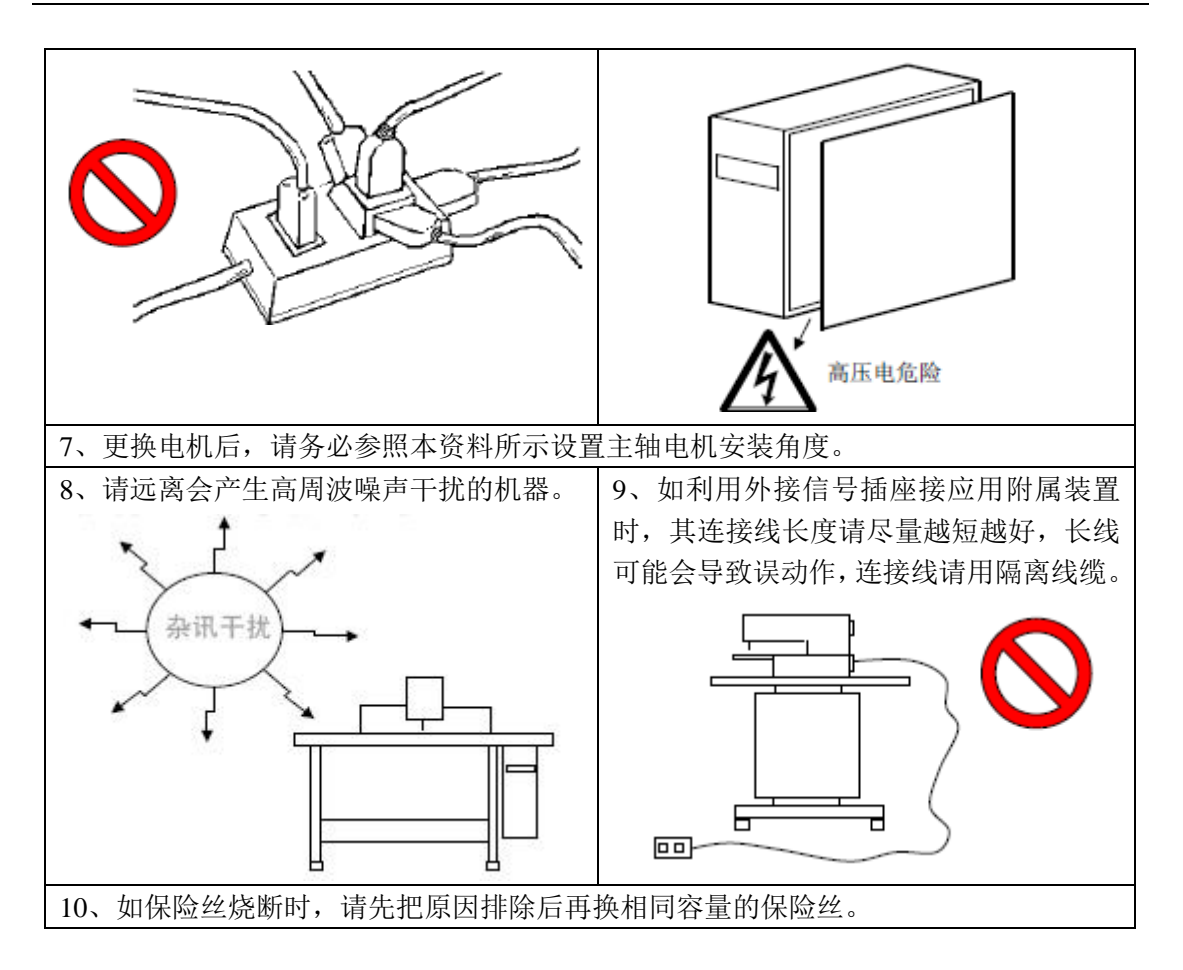

### 1.5 标准化

功能按键采用业界公认的图形标识,图形是国际化语言,各国用户都可以识别

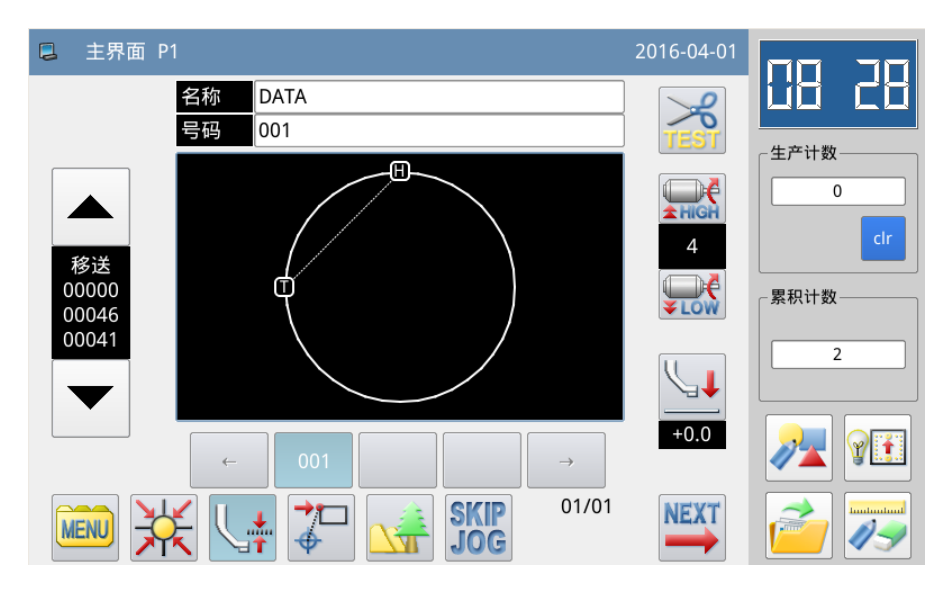

### 1.6 操作方式

三菱触摸屏操作面板采用了业界先进的触摸操作技术,友好的界面以及便捷的操控都

给用户的日常使用带来革新性的变化。用户可以使用手指或者其他物体点触屏幕,完成相 应的操作。

警告

使用触摸屏时请注意:

用户在使用过程中应该注意避免使用尖锐的物体触碰屏幕,以免对触摸屏造成永久性损伤。

## 2 操作说明

#### 2.1 基本操作

#### 1、打开电源开关

打开电源之后,显示出主界面 P1。

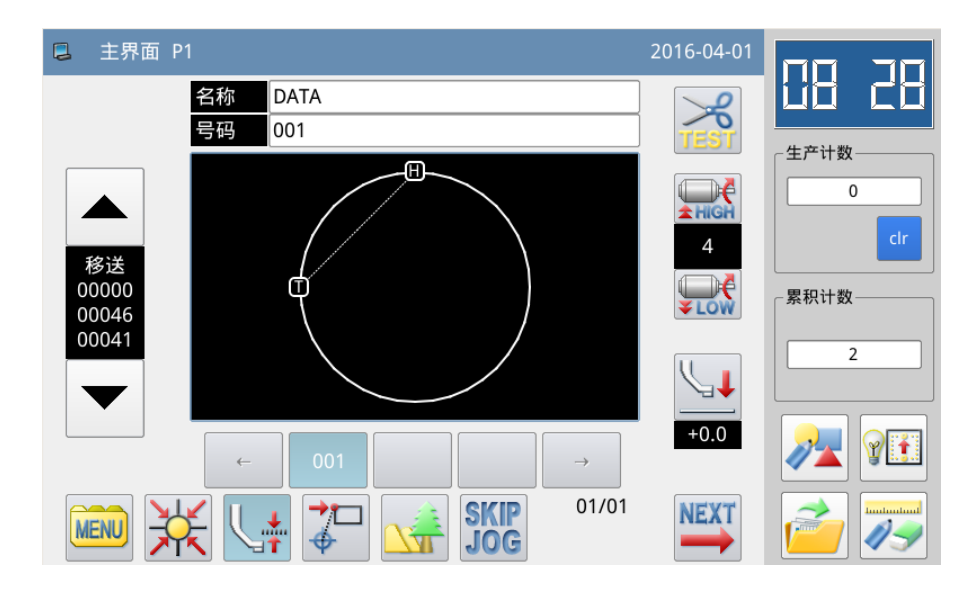

【注】打开电源(ON)时,如内部存储器里没有花样(图形资料)的话,会显示出「内存 中没有花样」的提示信息。这时按一下确定键 ← ↓ ,提示信息的画面会消失并切换成主界 面。

#### 2、想缝制的图案

当前界面下会显示出已选择的花样图案.,如果想要更改花样(缝制资料),请详见【2.5 花样读取】一节。

#### 3、开始缝制

 在实际进行缝制前,请再度确定一下缝制条件的设定,特别是速度设置值 (0~9) 的设定。

② 缝纫机速度是由速度设置值和针距决定的,速度设置值是决定缝纫机最高速度, 而针距会限制缝纫机速度。

#### 【注】当缝纫机在缝制中,请不要去变动速度设置值 (中途暂停时除外),会影响收线情况。

③把缝制品放入指定位置后,用脚先踏一下外压板开关 (黑色)使外压板降下,再踏下运转开关(灰色)缝纫机就开始实际运转缝制,一旦开始运转后,脚就可以离开运转开关不必再继续踏着,缝纫机也会自动运转到结束,外压板也会自动上升。

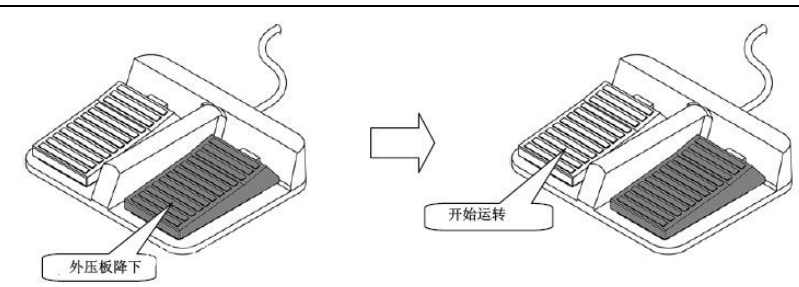

#### 4、中途暂停

缝制中如要停止运转的话,请按下装在头部的紧急暂停按钮(参阅下图)。缝纫机会 立刻停在上停位置(出厂标准设定),进入中途暂停状态。要解除中途暂停状态的话,必 须把紧急暂停按钮再按一次后才会解除中途暂停状态,可继续做下述的动作。

- ① 脚踏运转开关的话,会继续运转缝制下去。
- ② 按前移/后移键的话,可移动到缝制开始位置。
- ③ 脚踏外压板开关的话,可使外压板上升。
- ④ 可变更缝纫机速度设置值。

⑤ 可使中压脚升降。

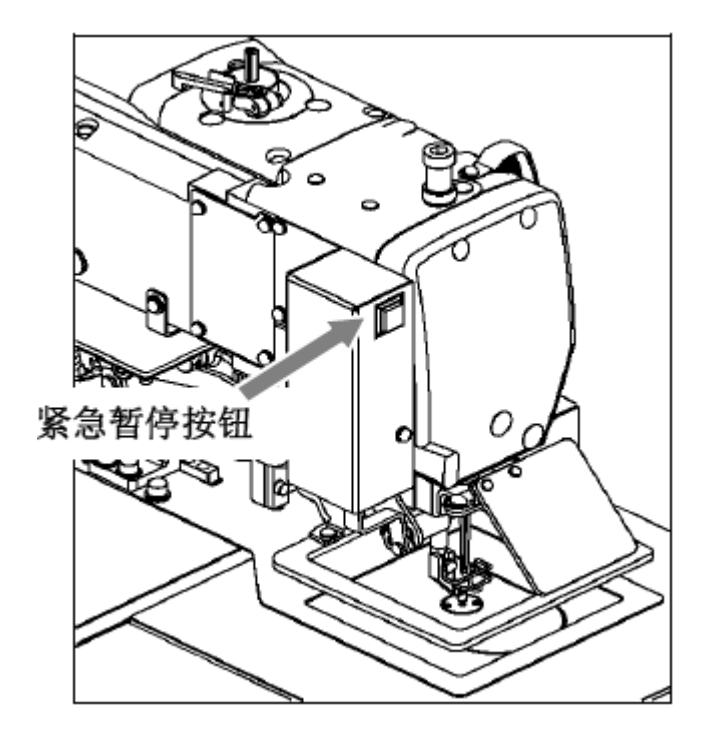

#### 5、修补的缝制方法

可利用上述的中途暂停机能做修补的缝法。如果断线按下紧急暂停按钮的话,机针停 在上停位置后,按住后移键,把外压脚倒退到断线处的前两三针位置,穿好针线后再踏下 运转开关,就可继续缝制下去。

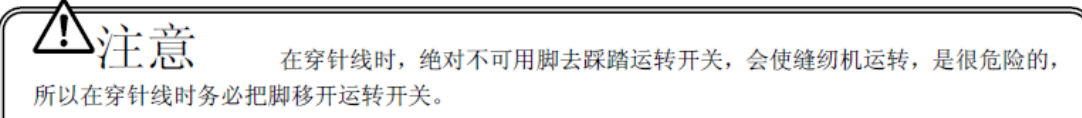

#### 2.2 界面显示状态说明

2.2.1 实例画面1(主界面 P1标准显示状态)

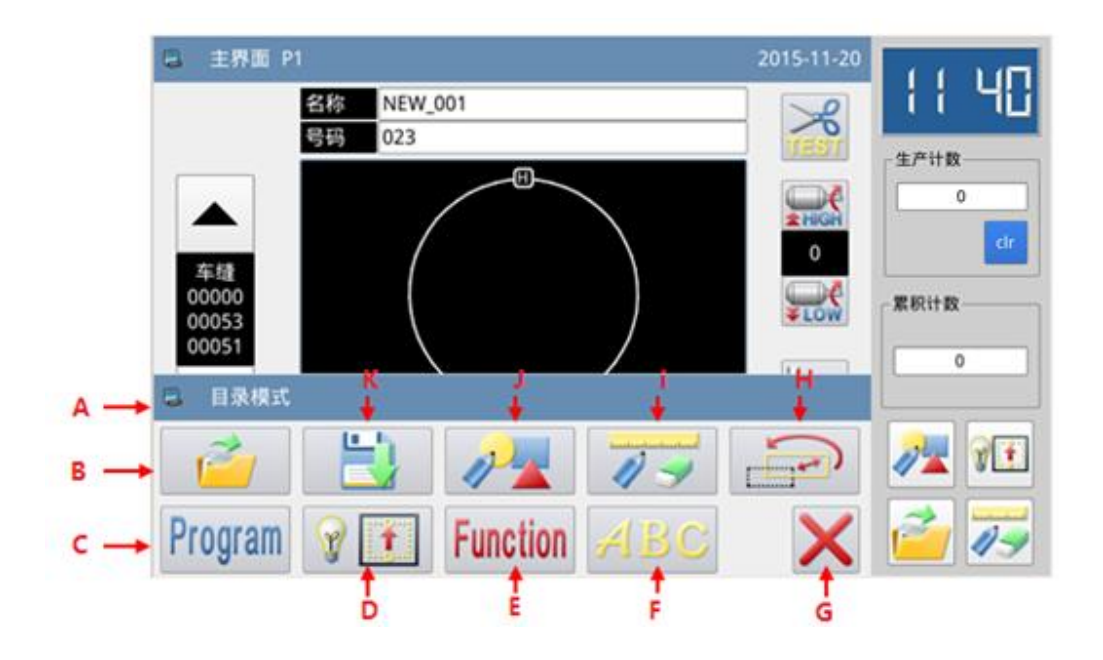

【注】关于生产计数、上电计数和累积计数的对比说明:

■ 生产计数可以累积记录该机器的缝制件数,但是通过当前画面下的清除键

clr 可以把计数值清零,然后重新开始计数;

- 上电计数显示内容在关电重新启动后会自动从零开始计数;
- 累积计数会一直累积记录该机器的缝制件数,不能在当前画面下清零。

2.2.2 实例画面 2 (按下主界面 P1 的 NEXT 键显示状态)

| 📮 主界 | り 面り | P2 |             |               |             | 2016-04-01 | חם - סח                                                                                                    |
|------|------|----|-------------|---------------|-------------|------------|----------------------------------------------------------------------------------------------------|
|      |      |    | 加计数器        |               | 减计数器        |            | 00 · 30                                                                                                    |
|      |      |    | 00000/99999 |               | 99999/99999 | 4          | 任产计数     □     □     □     □     □     □     □     □     □     □     □     □     □     □     □     □     □     □     □     □     □     □     □     □     □     □     □     □     □     □     □     □     □     □     □     □     □     □     □     □     □     □     □     □     □     □     □     □     □     □     □     □     □     □     □     □     □     □     □     □     □     □     □     □     □     □     □     □     □     □     □     □     □     □     □     □     □     □     □     □     □     □     □     □     □     □     □     □     □     □     □     □     □     □     □     □     □     □     □     □     □     □     □     □     □     □     □     □     □     □     □     □     □     □     □     □     □     □     □     □     □     □     □     □     □     □     □     □     □     □     □     □     □     □     □     □     □     □     □     □     □     □     □     □     □     □     □     □     □     □     □     □     □     □     □     □     □     □     □     □     □     □     □     □     □     □     □     □     □     □     □     □     □     □     □     □     □     □     □     □     □     □     □     □     □     □     □     □     □     □     □     □     □     □     □     □     □     □     □     □     □     □     □     □     □     □     □     □     □     □     □     □     □     □     □     □     □     □     □     □     □     □     □     □     □     □     □     □     □     □     □     □     □     □     □     □     □     □     □     □     □     □     □     □     □     □     □     □     □     □     □     □     □     □     □     □     □     □     □     □     □     □     □     □     □     □     □     □     □     □     □     □     □     □     □     □     □     □     □     □     □     □     □     □     □     □     □     □     □     □     □     □     □     □     □     □     □     □     □     □     □     □     □     □     □     □     □     □     □     □     □     □     □     □     □     □     □     □     □     □     □     □     □     □     □     □     □     □     □     □     □     □     □     □     □     □     □     □ |
|      |      |    |             |               |             | <b>₩</b>   | clr                                                                                                    |
|      |      |    |             |               |             | <b>\</b>   | 累积计数                                                                                                    |
| 9    |      |    |             |               |             | +0.0       | 2                                                                                                    |
|      |      |    |             |               |             |            |                                                                                                    |
| MENU | Ż    | K  |             | <b>P</b><br>G | <u>ک</u> ر  | BACK       |                                                                                                    |

2.2.3 实例画面 3 (打开主界面 P1 的多类目录状态)

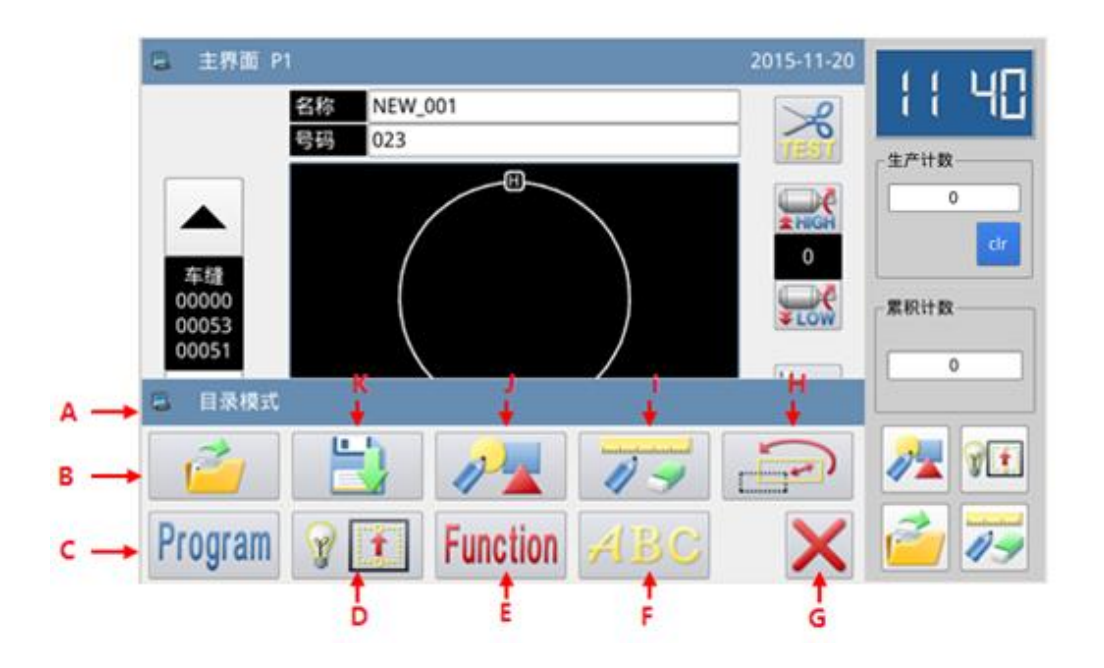

| 序号 | 功能            | 内容                        |
|----|---------------|---------------------------|
|    |               | 显示内容为 MENU 键功能界面标题。       |
| А  | MENU 键功能界面标题栏 | 当按下按键时,该界面下标题栏显示内容会刷新为对   |
|    |               | 应按键的功能说明                  |
| В  | 读取花样(读入图形资料)  | 从内存或者 U 盘中选择一个花样作为当前缝制花样。 |
| С  | 操作设定          | 进行参数设置操作。                 |
| D  | 检测模式          | 进行各类外设、液晶等检测操作。           |

| 操作    | 记明      |
|-------|---------|
| 1/1/1 | - 60.71 |

| Е | 功能设定         | 进行各类功能操作设置。              |
|---|--------------|--------------------------|
|   |              | 进行字母绣编辑操作。               |
| F | 字母绣编辑        | 【注】可以通过参数「特殊」->「字母绣功能使能」 |
|   |              | 关闭字母绣编辑功能,关闭后不显示该图标。     |
| G | 退出           | 退出当前界面,返回上一级画面。          |
| Н | 数据转换(资料转换模式) | 进行数据转换操作。                |
| т |              | 进入该界面后,执行相应的功能可,对花样进行编辑  |
| 1 | 化杆修仪(修以俟八)   | 修改。                      |
| J | 花样编辑(图形设计模式) | 进行花样编辑操作。                |
| K | 保存花样(写存图形资料) | 将当前花样另存到内存或者 U 盘中。       |

# 2.3 主界面 P1 说明

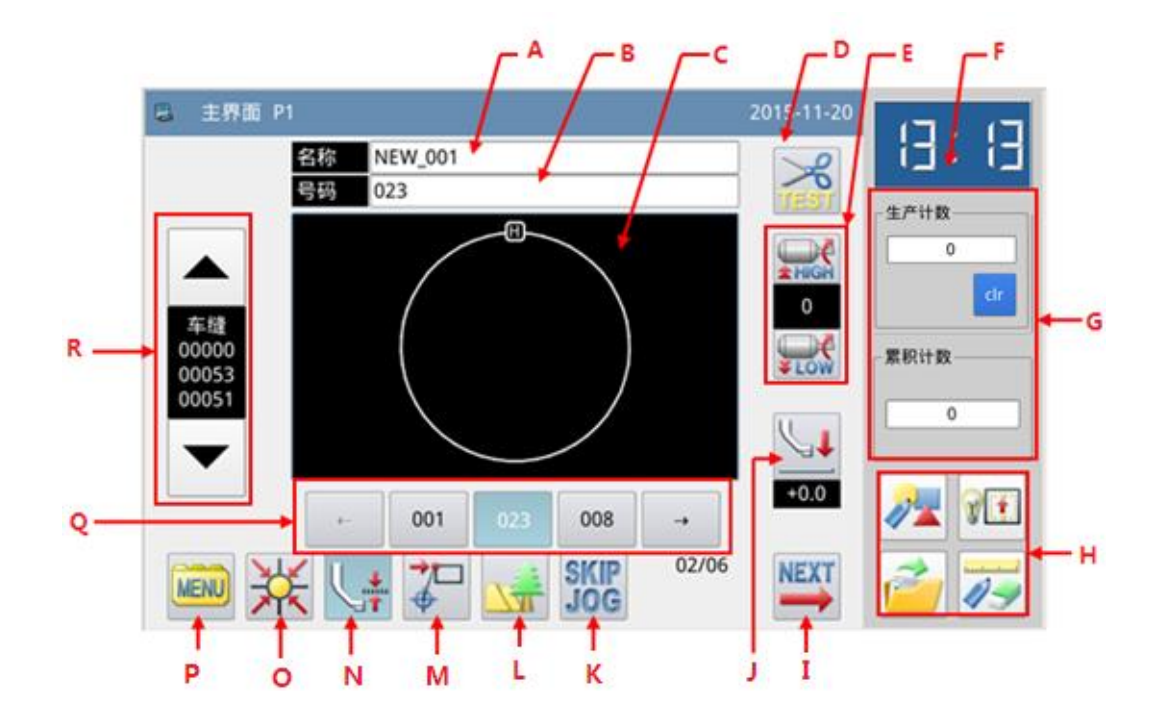

| 序号 | 功能              | 内容                                              |
|----|-----------------|-------------------------------------------------|
| А  | 花样名称            | 显示当前缝制资料的花样名称。                                  |
| В  | 花样号码            | 显示当前缝制资料的花样号码。                                  |
| C  | 龙样形出            | 显示当前缝制资料的花样形状。                                  |
| C  | 1七1十月21八        | 【注】 <b>①</b> 表示原点位置。                            |
| D  | 测试剪线能力          | 测试剪线能力                                          |
| Е  | 速度调整显示区         | 调整和显示当前花样缝制速度                                   |
| F  | 时钟              | 显示时间                                            |
| G  | 生产计数和剩余底线<br>计数 | 生产计数:累积记录缝制件数,可以通过清除键 clr 把<br>显示内容清零,然后重新开始计数。 |

|     |                | 剩余底线计数:                         |
|-----|----------------|---------------------------------|
| Н   | 快捷功能键设置        | 用户可自行设置 4 个常用的功能按键              |
| Ι   | 进入主界面 P2       | 按下按钮后此时屏幕显示第主界面 P2              |
| J   | 中压脚设置          | 调整中压脚位置                         |
| K   | 快速移动设定键        | 按此键会进入快速移动的设定界面。                |
| т   | <b>龙垟图形目子键</b> | 显示当前选择                          |
| L   | 化件图形亚小键        | 花样的形状和详细信息。                     |
| М   | 回到起缝点键         | 回起缝点设置                          |
| N   | 车缝物料厚度         | 调整物料厚度                          |
| 0   | 回原点            | 回机械原点                           |
| Р   | 目录键(MENU键)     | 打开后显示多类目录(参照【2.2.2 实例画面 2】节内容)。 |
|     |                | 显示最近使用过的花样号码,最多可存储 40 个。        |
| 0   | 龙样早和杜捷键        | 选择一个花样号码键按下后会改变当前缝制资料。          |
| Q Q | 化什与旳仄硬键        | 【注】组合缝花样状态下,显示内容为组合缝子花样序号       |
|     |                | /组合缝花样个数                        |
| P   | 花样针数显示和前移      | 绛制资料针数信自显示和试络操作                 |
| K   | /后移键           | 是明贝科拓 数 口心亚小 阳 矾 建床 干。          |

# 2.3.1 花样针数显示和前移/后移操作

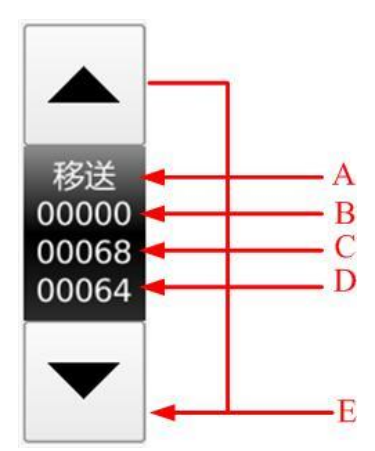

| 功能 | 说 | 明 | : |
|----|---|---|---|
|----|---|---|---|

| 序号 | 说明                                                                                                    |
|----|----------------------------------------------------------------------------------------------------|
| A  | 显示当前外压板位置缝制资料数据类型。<br>(车缝「SEW」,移送「FEED」,次原点「2HP」,上暂停「USTP」,<br>下暂停「DSTP」,剪线「TRIM」,移送速「FEDS」,重启动<br>「ASRT」,压板重「HEVI」,物料厚「ATUM」,跳缝「BAT」,<br>功能 1「FUN1」 <sup>~</sup> 功能 7「FUN7」,翻压脚「REPF」,结束<br>「END」) |
| В  | 显示当前位置的针数。                                                                                                    |
| С  | 显示当前花样的总针数(包括移送、剪线、结束、代码<br>等资料)。                                                                                                    |
| D  | 显示当前花样的车缝总针数(不包括移送、剪线、结束、<br>代码等资料)                                                                                                    |
| Е  | 检测图形的动作(前移「向上键」/后移「向下键」)。<br>1、回原点动作后,外压板落下的状态下按住向上键时,<br>X-Y移动轴(外压板)会依照图形资料向前移动,放开时<br>即停止移动。按住向下键时,X-Y移动轴(外压板)会依<br>照图形资料向后移动,放开时即停止移动。<br>2、外压板处于落下状态,并且图形资料没有错误的话,<br>即可踩下脚踏板运转开关,使缝纫机实际运转缝制。   |

## 2.3.2 速度调整

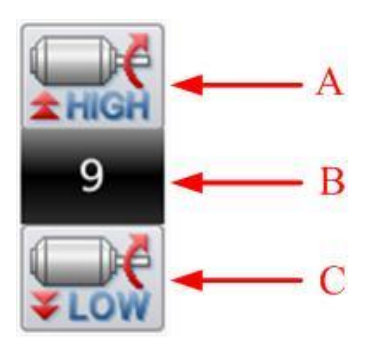

功能说明:

| 序号 | 说明             |
|----|----------------|
| А  | 增加缝纫机速度。       |
| В  | 显示当前缝纫速度(0~9)。 |
| С  | 降低缝纫机速度。       |

# 2.3.3 花样号码快捷键操作

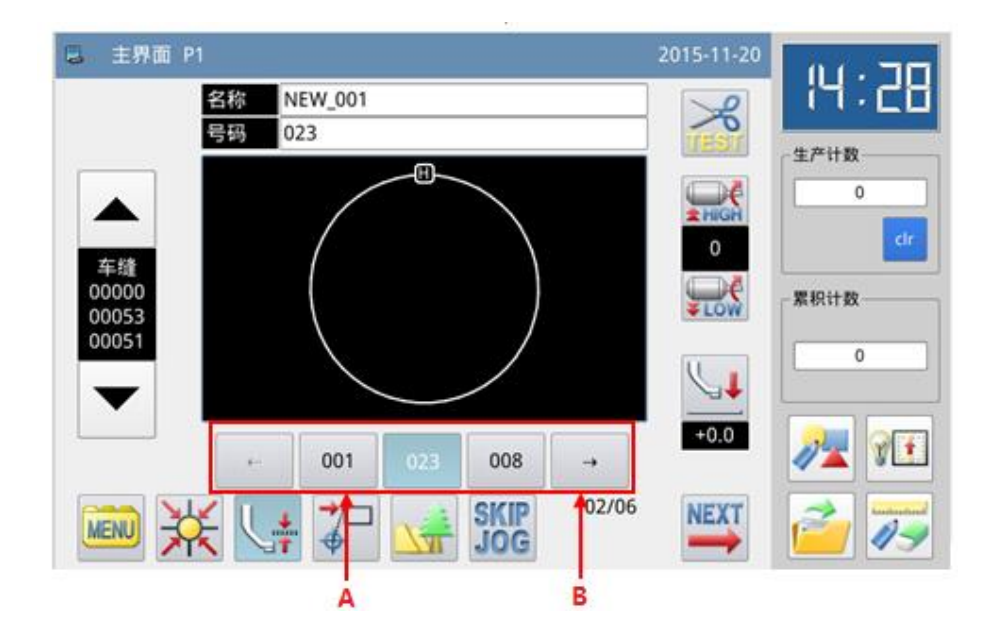

| 序号 | 说明                                        |  |
|----|-------------------------------------------|--|
| А  | 花样号码快捷键,选择其他的花样号码可以切换缝制花样。(蓝<br>色为当前缝制花样) |  |
| В  | 花样号码显示查找键                                 |  |

## 实例说明:

如上图所示,本例中快捷键列表中共包含有花样号码3个,当前缝制花样号码为023,如果选择08号花样,则当前缝制花样会切换为第08号花样,显示如下:

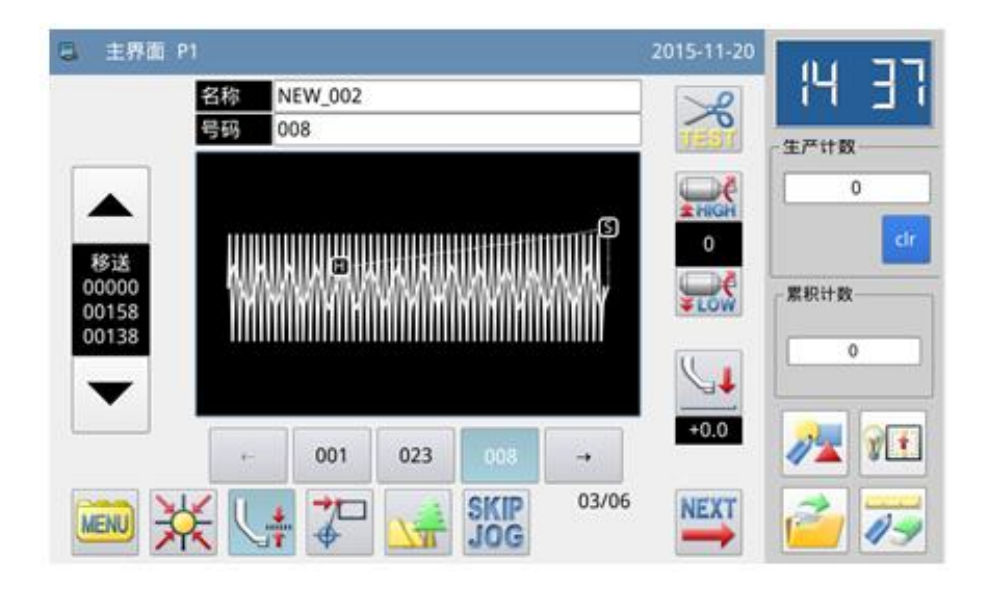

## 2.3.4 花样图形显示

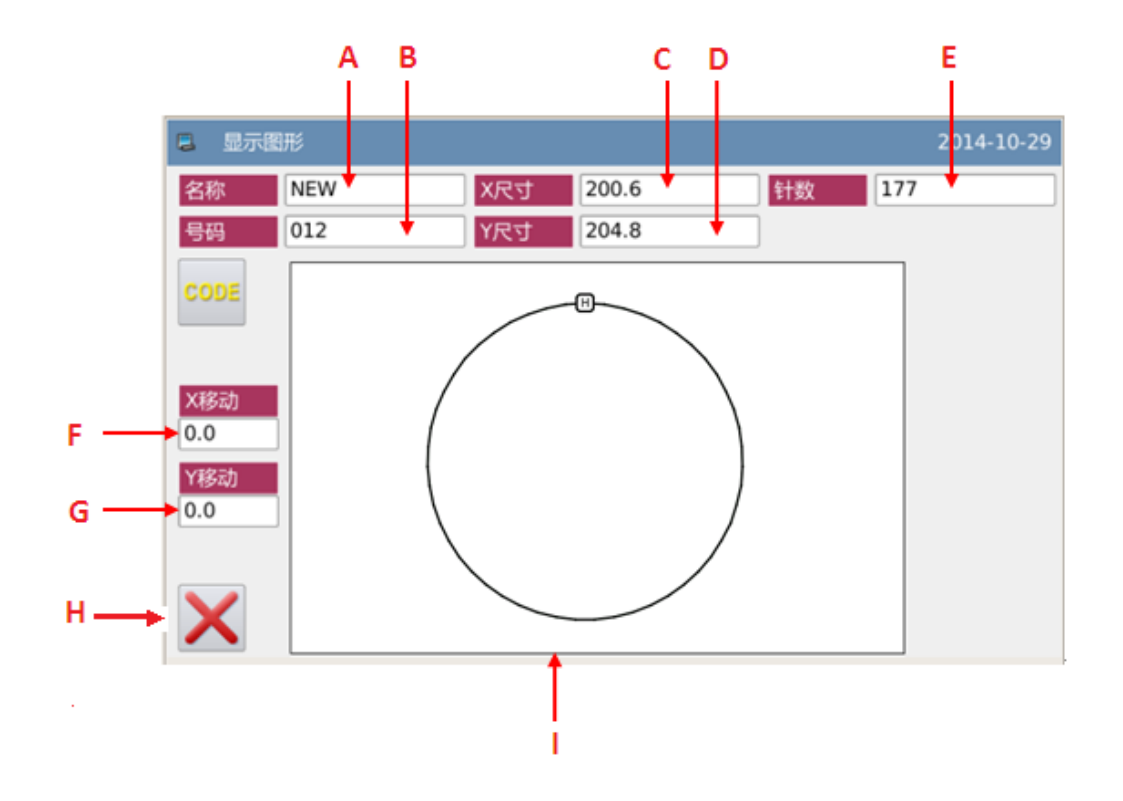

| 序号 | 说明                        |  |  |
|----|---------------------------|--|--|
| А  | 花样名称。                     |  |  |
| В  | 花样号码。                     |  |  |
| С  | 花样 X 方向尺寸大小。              |  |  |
| D  | 花样Y方向尺寸大小。                |  |  |
| Е  | 显示当前花样的总针数(包括移送、剪线、结束、代码等 |  |  |
|    | 资料)。                      |  |  |
| F  | X方向原点校正。                  |  |  |
| G  | Y方向原点校正。                  |  |  |
| Н  | 退出当前界面,返回前一画面。            |  |  |
| Ι  | 花样形状显示。                   |  |  |

### 2.3.5 车缝物料厚度设定

中压脚下降时的高度(最低点位置)是可以修改的,比如出厂时所设置的中压脚最低 点位置比实际缝制物料厚度低时,可使用该机能进行修正。

【注】如果当前中压脚位置在下时进入该界面,会提示「升高中压脚」。

【注】进入物料厚度设置界面后,只有中压脚落下时才能够设置。

【注】设置范围是 0.0~8.0mm。

【注】SC442 机型没有中压脚,其余花样机有。

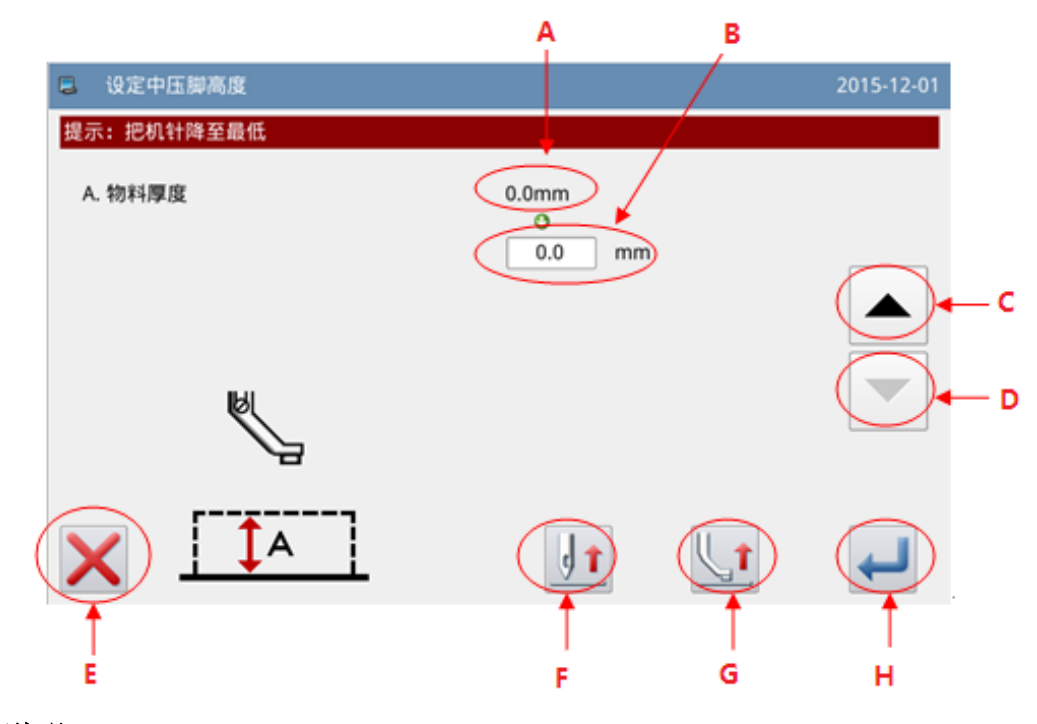

| 序号 | 说明 |
|----|----|
|    |    |

| A | 中压脚当前高度显示         |  |  |
|---|-------------------|--|--|
| В | 中压脚设置高度显示         |  |  |
| C | 中压脚高度增加键          |  |  |
| C | 中压脚会随动,每次增加0.2mm  |  |  |
| D | 中压脚高度减小键          |  |  |
| D | 中压脚会随动,每次减小0.2mm  |  |  |
| Е | 退出当前界面,返回前一画面。    |  |  |
|   | 上下移动缝针。           |  |  |
| F | ♥↓: 针下降 ⊎1: 针上升   |  |  |
|   | 按下后中压脚会根据箭头方向移动。  |  |  |
| G | └1:中压脚上升 └↓:中压脚落下 |  |  |
| Н | 保存并退出             |  |  |

# 2.4 主界面 P2 说明

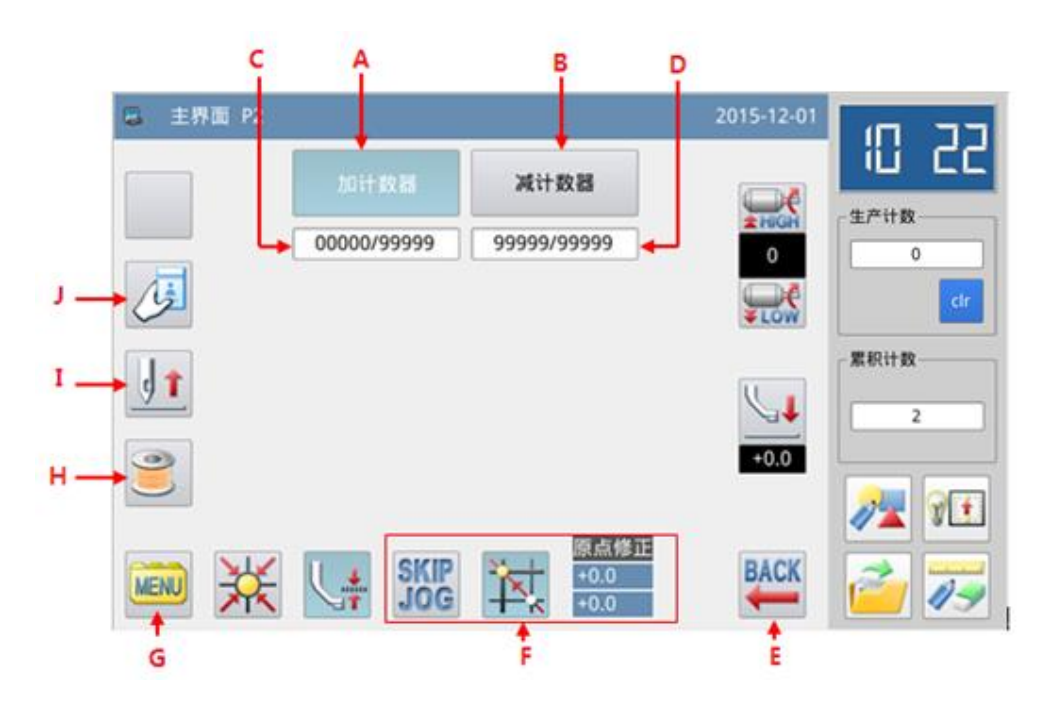

| 序号 | 功能      | 内容                |
|----|---------|-------------------|
| Α  | 加计数器设置键 | 进入加计数器设置界面。       |
| В  | 减计数器设置键 | 进入减计数器设置界面。       |
| С  | 加计数器值   | 显示内容为加计数器当前值/设定值。 |
| D  | 减计数器值   | 显示内容为减计数器当前值/设定值。 |
| Е  | 退出键     | 按下后可返回主界面1        |

| F | 原点修正和跳转指定针数设<br>置 | <ul> <li>         ・ 原点设置有效     </li> <li>         ・ 原点设置无效     </li> <li>         ・ 原点设置无效     </li> <li>         ・ 跳转指定针数设置     </li> </ul> |
|---|-------------------|----------------------------------------------------------------------------------------------------|
| G | 目录键(MENU键)        | 打开后显示多类目录                                                                                                    |
| Н | 绕线模式              | 可以查看当前的绕线速度和绕线时间                                                                                                    |
| Ι | 提针键               | 上下移动缝针。<br>●↓: 针下降 ●↓: 针上升                                                                                                    |
| J | 输入卡号              |                                                                                                    |
| K | 针移动设置             | 可以设置针的移动方向                                                                                                    |

## 2.4.1 绕线模式

要绕线芯时必须进入到此界面(在主界面P2里按下绕线芯键 <sup>3</sup>时,中压脚会降下)。 踏一下外压板开关使外压板降下,然后踏下运转开关时,缝纫机就依设定的速度转动,而 X-Y移动轴不会移动,脚放开运转开关时,缝纫机就停在上停位置。

### 【注】绕线芯的动作是由操作设定模式下的「绕线芯」参数的设定而执行。(参照【2.7.6 参数设定表】中参数说明)

| 4. 绕线模式 |                 |               |       | 2014-12-26 13:0 |
|---------|-----------------|---------------|-------|-----------------|
| A       | - 绕线速度 W        | 1300          | RPM   |                 |
| 3 ——    | → 当前速度          | 0             | RPM   |                 |
| c       | - 绕线操作设置 \<br>◆ | WSM 再次踩踏板停止绕线 | (RTS) |                 |
| o       | - 绕线时间 WT       | 30            | S     |                 |
|         | E ELANUT        | 0             | c i   |                 |

# 功能说明:

| 序号 | 说明                          |  |  |
|----|-----------------------------|--|--|
| ٨  | 绕线芯设定速度显示。                  |  |  |
| А  | 【注】由参数「绕线芯」->「绕线速度设置」决定。    |  |  |
| В  | 实际绕线速度显示。                   |  |  |
| q  | 绕线芯操作方式显示。                  |  |  |
| C  | 【注】由参数「绕线芯」->「绕线器停止方式设置」决定。 |  |  |
|    | 定时绕线设置时间显示。                 |  |  |
| D  | 【注】由参数「绕线芯」->「定时停止绕线时间设置」决  |  |  |
|    | 定。                          |  |  |
| Е  | 绕线芯操作方式是定时绕线时,剩余时间显示。       |  |  |

### 2.4.2 加计数器设置

主界面 P2 下按下加计数器设置键

·<sup>mit数器</sup>进入到加计数器设置界面。

【注】加/减计数器计数方式是由操作设定模式下的「计数器」参数决定的(参照【2.7.6 参数设定表】中参数说明)。

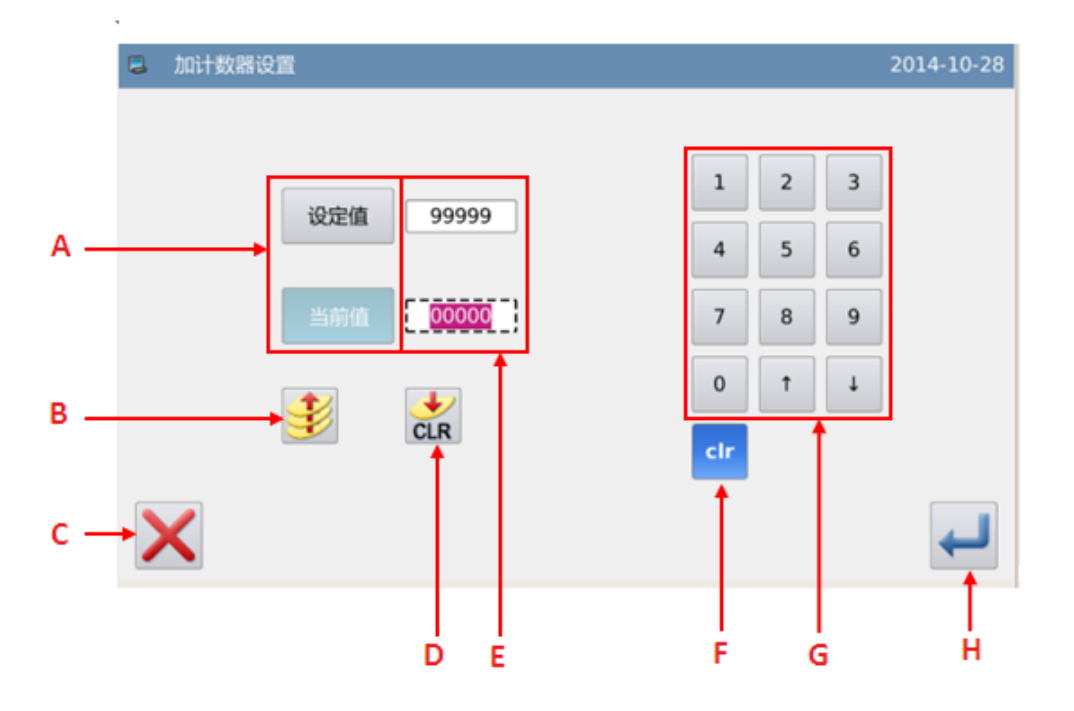

| 序号 | 说明                      |  |  |  |
|----|-------------------------|--|--|--|
| А  | 切换输入设定值和当前值(蓝底白字为选中状态)。 |  |  |  |
| В  | 加计数器有效开关(蓝色底色时为有效状态)。   |  |  |  |
| С  | 退出计数器设置模式,返回上一级画面。      |  |  |  |
| D  | 清除当前值。                  |  |  |  |

| Е | 设定值和当前值显示(虚线框表示处于输入状态)。 |  |  |
|---|-------------------------|--|--|
| F | 清除当前输入数值。               |  |  |
| G | 数字键盘,用于输入设定值和当前值。       |  |  |
| Н | 确定设置。                   |  |  |

【注】减计数器设置操作同加计数器操作,仅仅是减计数器有效/无效键图标不同(🗲)。

## 2.5 花样读取

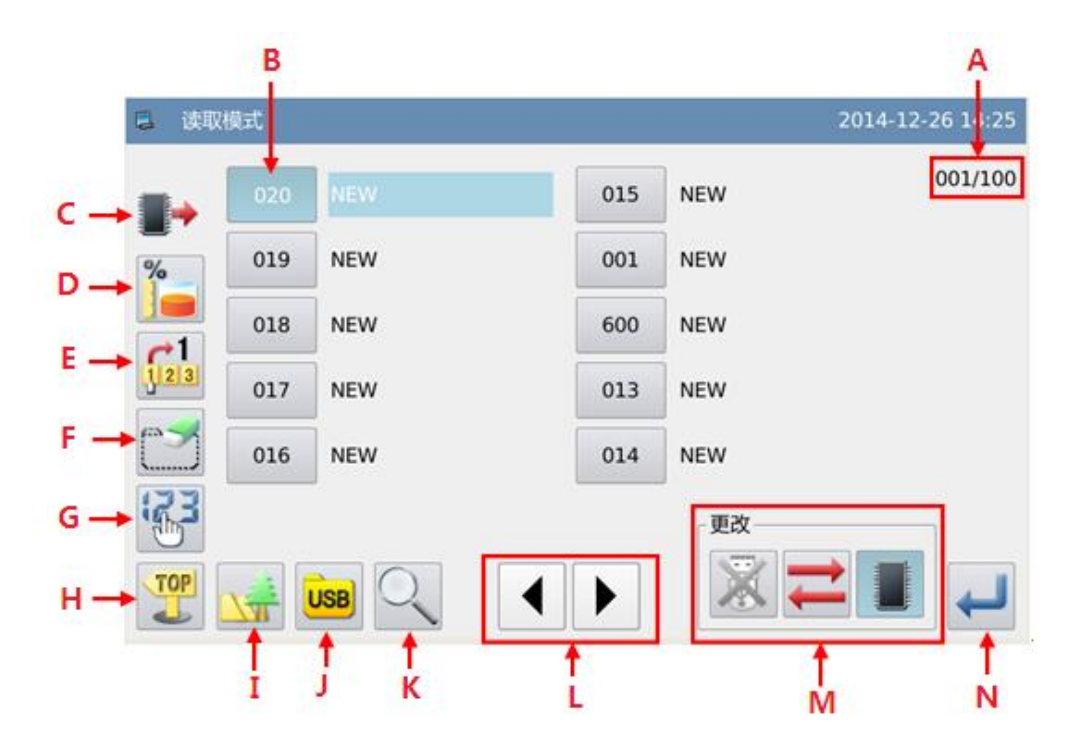

| 序号 | 功能         | 内容                                                                                                    |
|----|------------|----------------------------------------------------------------------------------------------------|
| Α  | 页数显示       | 显示内容为当前页码/总页数                                                                                                 |
| В  | 花样列表       | 显示已存花样列表(显示号码和名称)<br>【注1】如果选择了 VDT 格式花样,会显示提示信息进行<br>花样格式转换。<br>【注2】如果选择花样针数超出范围或者数据损坏,会显示<br>对应的提示信息不能选择该花样。 |
| С  | 内存/U 盘对象显示 | ■→: 内存花样列表                                                                                                    |

|   |                | ₩<br>●<br>・<br>U 盘花样列表                                                                                                    |  |  |
|---|----------------|----------------------------------------------------------------------------------------------------|--|--|
|   |                | 【注】: 默认每次进入该界面都是从内存读取花样。                                                                                                    |  |  |
| D | 剩余内存显示         | 显示内存中存储的花样总数                                                                                                    |  |  |
| Е | 直接读取键          | 指定花样号码进入直接读取模式                                                                                                    |  |  |
| F | 删除键            | 删除指定花样<br>【注】当前缝制花样不能被删除。                                                                                                    |  |  |
| G | 排序键            | 按照修改时间或号码大小进行排序重新显示花样列表                                                                                                    |  |  |
| Н | 返回主界面          | 直接返回主界面                                                                                                    |  |  |
| Ι | 花样图形显示键        | 同主界面 P1 下功能键                                                                                                    |  |  |
| J | 显示U盘文件夹        | U 盘内花样文件夹。                                                                                                    |  |  |
| K | 跳准到非标准格<br>式花样 | 可以调出除 nsp 格式外的其它标准格式的花样。                                                                                                    |  |  |
| L | 翻页键            | 支持前后翻页查找界面                                                                                                    |  |  |
| М | 选择内存/U 盘       | <ul> <li>选择读取内存或者 U 盘花样</li> <li>● . 内存读取模式使能,此时 U 盘读取模式禁止</li> <li>● . 内存读取模式禁止,此时 U 盘读取模式使能</li> <li>● . U 盘读取模式使能,此时内存读取模式禁止</li> <li>● . U 盘读取模式禁止,此时内存读取模式使能</li> <li>● . U 盘读取模式禁止,此时内存读取模式使能</li> </ul> |  |  |
| Ν | 确认键            | 确定操作。                                                                                                    |  |  |

操作说明:

# 1、进入花样读取界面

在主界面 P1 (或 P2) 界面上操作目录键 ,即打开多类目录模式,然后再按下读

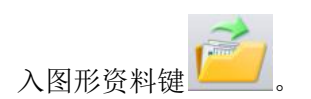

| 2015-11-23 | 00.77        |
|------------|--------------|
| >          | 112 3C       |
| TEST       | 生产计数         |
| HIGH       | 0            |
| 0          | dr           |
| LOW        | 累积计数         |
| _ (C )     | 0            |
| 5          |              |
|            |              |
|            | A Instantial |
|            | 2015-11-23   |

### 【注】如果不在原点位置,是无法读取图形资料的,请先执行回原点操作。 2、选择读取的对象(内存/U盘)

| 📮 读取      | 模式          |     | 2015-11-23                             |
|-----------|-------------|-----|----------------------------------------|
|           | 023 NEW_001 | 001 | DATA 001/001                           |
| %         | 008 NEW_002 | 002 | DATA                                   |
|           | 003 DATA    |     | NO_DATA                                |
| 123       | 004 NEW     |     | NO_DATA                                |
| $\square$ | 100 NEW     |     | NO_DATA                                |
|           |             |     | 更改———————————————————————————————————— |
|           |             |     |                                        |

进入该界面是默认选择内存读取模式(屏幕左上方显示<sup>1</sup>),可以通过切换键 一切 换到 U 盘读取模式, U 盘读取模式界面如下图。

| 花样机(触摸屏 H) |                   |     |            |  |     |            |         |  |  |  |
|------------|-------------------|-----|------------|--|-----|------------|---------|--|--|--|
|            | 📮 读取模式 2015-11-23 |     |            |  |     |            |         |  |  |  |
|            |                   | 003 | DATA       |  | VDT | 012.VDT    | 001/010 |  |  |  |
|            |                   | VDT | 001.VDT    |  | VDT | 015.VDT    |         |  |  |  |
|            | <u>~1</u>         | VDT | 002.VDT    |  | VDT | 017epd.VDT |         |  |  |  |
|            | 123               | VDT | 002epd.VDT |  | VDT | 018epd.VDT |         |  |  |  |
|            | $\square$         | VDT | 011.VDT    |  | VDT | 035.VDT    |         |  |  |  |
|            |                   |     |            |  |     | 更改         |         |  |  |  |
|            | TOP               | USB |            |  |     |            | ł       |  |  |  |

【注】未插入 U 盘时执行上述操作, 会显示「USB 盘已经拔出」的提示信息。

【注】如果在当前界面下插入 U 盘, 需要 5s 左右的挂载时间, 挂载成功后按下 —— 才能 够进入 U 盘读取模式。只要不拔下 U 盘,下次再进入 U 盘读取模式时就不再需要挂载时 间。

#### 3、选择图号并确定

选择要缝制的图号然后按下确定键 🛹 ,选择成功后会直接返回到主界面。

【注】如果从U盘读取花样时,所选择的号码也同样在内存中存在的话,会显示「是 否覆盖内存中花样数据」的提示信息,按照指定信息进行操作即可。

#### 4、其它操作

| 如果花样比较多,可以通过翻页键 🕨 🕨 来翻阅画面,并且通过排序键 🚱     | IJ |
|-----------------------------------------|----|
| ↓ ● ● ● ● ● ● ● ● ● ● ● ● ● ● ● ● ● ● ● | 形  |
| 资料。                                     |    |

#### 2.5.1 直接读取模式

#### 1、选择直接读取模式

在花样读取界面下按下直接读取键<sup>123</sup>,即进入到直接读取模式。 【注】直接指定图号读取资料的话,只限用于内存读取模式。

| 📮 读取 | 模式  |         |     |                                        | 2015-11-23 |
|------|-----|---------|-----|----------------------------------------|------------|
|      | 023 | NEW_001 | 001 | DATA                                   | 001/001    |
| %    | 008 | NEW_002 | 002 | DATA                                   |            |
|      | 003 | DATA    |     | NO_DATA                                |            |
| 123  | 004 | NEW     |     | NO_DATA                                |            |
|      | 100 | NEW     |     | NO_DATA                                |            |
|      |     |         |     | 更改———————————————————————————————————— |            |
|      |     | JSB Q   |     |                                        |            |

#### 2、指定图号1

(例:要读取「012」图号花样)

- ① 输入「1」。
- ② 下面的键盘会显示出「1」字开头,储存在内部存储器里的图号依序排列出来。

| 2 | 直接          | 读取模式 |         |      |          |   |   |   |   |       | 20   | 15-11-23 |
|---|-------------|------|---------|------|----------|---|---|---|---|-------|------|----------|
|   |             |      | 名       | 称: 1 |          | > |   |   |   |       |      |          |
|   | 1           | 2    | 3       | 4    | 5        | 6 | 7 | 8 | 3 | 9     | 0    |          |
|   |             | q    | w       | e r  | t        | у | u | i | 0 | р     | -    |          |
|   | #           | а    | s       | d f  |          | g | h | j | k | I     | %    |          |
|   | Cap         | 5 En | z       | x    | c        | v | b | n | m | Backs | pace |          |
|   | 023@NEW_001 |      | 100@NEW |      | 001@DATA |   |   |   |   |       |      |          |
| X |             |      |         |      |          | - |   |   | - |       |      |          |
|   |             |      |         |      |          |   |   |   |   |       | -    |          |

#### 3、指定图号2

- ① 接着输入「2」。
- ② 下段的 15 个键盘会显示出「12」字开头,储存在内存里的图号依序排列出来。
- ③ 清除键 ご 可以清除掉输入号码,然后重新输入。
- ④ 这时要读取的「12」图号会显示在下段的键盘中,此时按下 <sup>012@NEW</sup> 键, 操作成功后返回到主界面显示出「12」图号的图形资料。

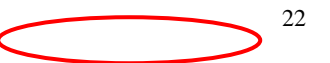

| 📮 直接 | 度读取模式   | 读取模式 2014-12-26 16:14 |       |         |      |  |  |  |  |  |  |
|------|---------|-----------------------|-------|---------|------|--|--|--|--|--|--|
|      | 名       | 称: 12                 |       |         |      |  |  |  |  |  |  |
| 1    | 2 3     | 4 5                   | 6 7   | 8 9     | 0    |  |  |  |  |  |  |
| -    | q w     | e r t                 | y u   | i o p   | -    |  |  |  |  |  |  |
| #    | a s     | d f                   | g h j | k I     | %    |  |  |  |  |  |  |
| Cap  | os En z | x c                   | v b n | m Backs | pace |  |  |  |  |  |  |
|      | 012@NEW |                       |       |         |      |  |  |  |  |  |  |
|      |         |                       |       |         |      |  |  |  |  |  |  |
| X    |         |                       |       |         |      |  |  |  |  |  |  |

⑤ 花样查找时,可以输入中文,切换成中文输入法模式下输入查找花样。

|   | 直接  | 读取模: | 式 |     |     |   |   |   |   |       | 20:   | 14-11-13 |
|---|-----|------|---|-----|-----|---|---|---|---|-------|-------|----------|
|   |     |      | 4 | 3称: | 花样  |   |   |   |   |       |       |          |
|   |     |      |   | <<  |     |   |   |   |   | >>    | Clear |          |
|   |     | q    | w | е   | r t | У | u | i | o | р     | -     |          |
|   | #   | a    | s | d   | f   | g | h | j | k | I     | %     |          |
|   | Cap | S CN | Z | x   | c   | v | b | n | m | Backs | space | CLR      |
|   |     |      |   |     |     |   |   |   |   |       |       |          |
|   |     |      |   |     |     |   |   |   |   |       |       |          |
| > |     | -    |   |     |     |   |   |   |   |       |       |          |

2.5.2 剩余内存显示

在花样读取界面下按下剩余内存键 —,即可查看内存花样使用情况。

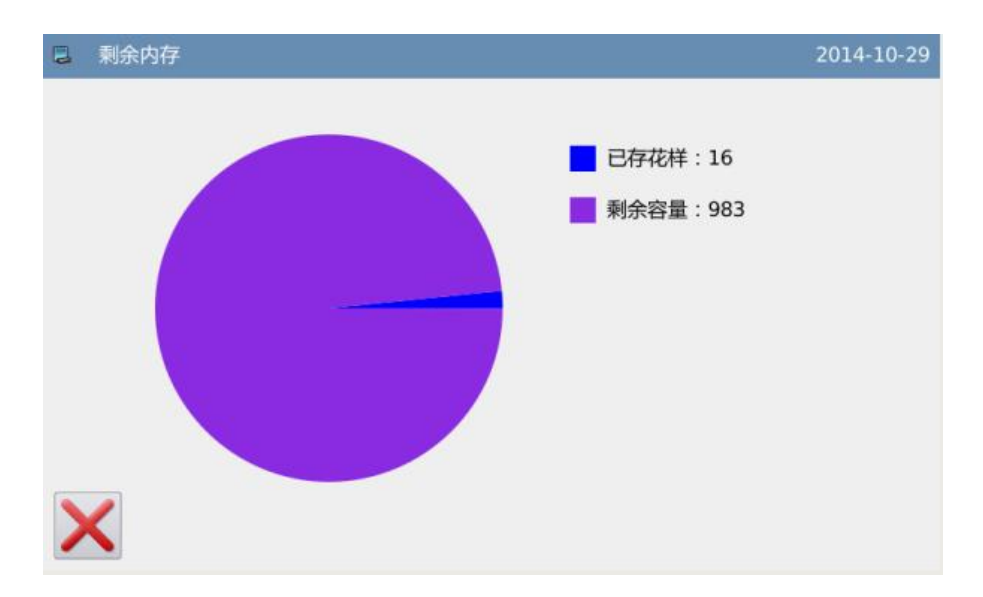

#### 2.5.3 删除花样

删除一个花样时需要选择删除键 执行命令,此时会显示「是否从内存中删除花样数据」的提示信息(如果是U盘读取模式会显示「是否删除选中的文件」提示信息),按照指定信息进行操作即可,但是不能够删除当前缝制花样。

|   | 读取         | (模式 |         |     | :   | 2014-10-29 |
|---|------------|-----|---------|-----|-----|------------|
| 1 |            | 001 | NEW     | 006 | NEW | 001/100    |
|   | %          | 002 | NEW     | 007 | NEW |            |
|   | <b>→</b> 1 | 003 | DESIGN2 | 008 | NEW |            |
| Į | 23         | 004 | DESIGN2 | 009 | NEW |            |
|   |            | 005 | NEW     | 010 | NEW |            |
| 4 | £3         |     |         |     | 更改  |            |
|   | TOP        | Q   |         |     |     |            |

#### 2.5.4 支持的数据格式

目前可以导入的花样格式有:NSP 格式、B 格式、BA 格式、VDT 格式、EMB 格式、 DST 格式、DSB 格式、DSZ 格式、PLT 和 DXF 格式。
# 2.5.5 花样列表视图显示

参数「液晶屏幕」->「花样选择显示风格」可以切换花样读取界面显示风格。

| 📮 设定横 | 軾<更改数值>    |  | 2014-11-05 |
|-------|------------|--|------------|
| SES   | 花样选择显示风格   |  | 01/01      |
| CLS   | 经典(号码列表显示) |  |            |
| SHP   | 显示花样形状     |  |            |
|       |            |  |            |
| X     |            |  | Ţ          |

把该参数设定为「显示花样形状」,再返回到花样读取界面,就可以浏览已经使用过 的花样形状。

| 📮 i     | 卖取模式     |                    | 2014-11-05 |
|---------|----------|--------------------|------------|
|         | 号码:001   | 名称:NEW 序号:1/22     |            |
| %       | 号码:002   | 名称:NEW 序号:2/22     |            |
|         | 3 号码:003 | 名称:DESIGN2 序号:3/22 |            |
| <u></u> | 号码:004   | 名称:DESIGN2 序号:4/22 |            |
| R.      |          |                    |            |
|         | 2 🙀 🔍    |                    |            |

- 【注】花样形状列表只能显示已使用过的花样形状。
- 【注】也可以在「功能设定」->「显示设定模式」中设置。
- 2.6 花样保存

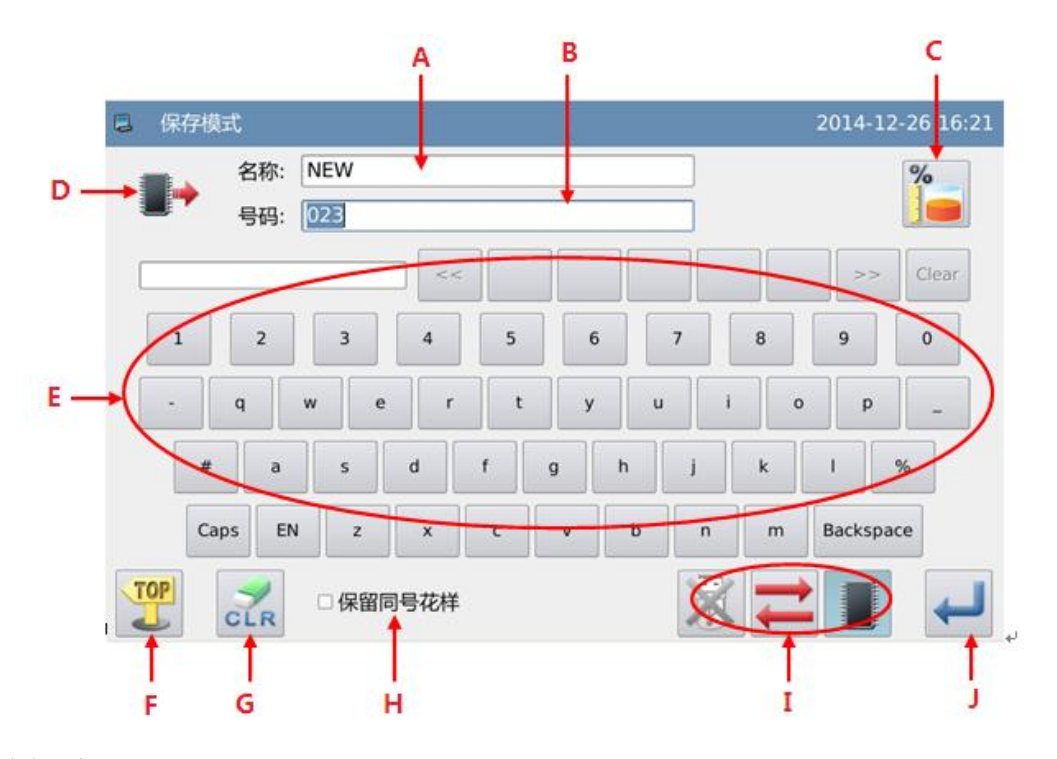

# 功能说明:

| 序号    | 功能       | 内容                          |  |  |  |  |  |  |  |
|-------|----------|-----------------------------|--|--|--|--|--|--|--|
| Α     | 花样名称输入显示 | 显示输入的花样名称。                  |  |  |  |  |  |  |  |
| В     | 花样号码输入显示 | 显示输入的花样号码。                  |  |  |  |  |  |  |  |
| C, D, | 花样信息读取功能 | 这米按键凸能会昭龙样遗取界面下按键           |  |  |  |  |  |  |  |
| F、I   | 键        | <u> </u>                    |  |  |  |  |  |  |  |
| E     | 输入键盘     | 用于输入名称或号码。                  |  |  |  |  |  |  |  |
| Н     | 保留同号花样   | ■ <b>保留同号花样</b> . 选择保留同号花样  |  |  |  |  |  |  |  |
|       |          | □ <b>保留同号花样</b> . 不选择保留同号花样 |  |  |  |  |  |  |  |
| G     | 清除全部输入字符 | 按下后清除掉全部输入字符。               |  |  |  |  |  |  |  |

操作说明:

1、进入花样读取界面

在主界面 P1(或 P2)界面上操作目录键 WWW,即打开多类目录模式,然后再按下写

## 存图形资料键

【注】如果不在原点位置,是无法写存图形资料的,请先执行回原点操作。

| 🔋 主界面 P1                      |               | 2014-11-19 | 00.00              |
|-------------------------------|---------------|------------|--------------------|
| 名称                            | NEW           |            | 113 S3             |
| 号码                            | 600           |            | At 1222+80         |
| 移送<br>00000<br>00074<br>00067 | E             |            | Clr<br>Clr<br>累积计数 |
| E 目录模式                        |               |            |                    |
|                               |               |            | 1                  |
| Program 💡 [                   | T Function AB |            | 2                  |

## 2、设定名称和号码

| 换到  | 进)<br>JUa | く该身<br>盘写 <sup>に</sup> | 界面長<br>存模: | まましま<br>こ | 人选择 | 译内存 | 字写有 | <b>字模</b> 코 | 式(屏 | 幕左  | 上方显示   | ,可  | 以通过切            | 刃换键 🕇 | <b>▶</b><br>一切 |
|-----|-----------|------------------------|------------|-----------|-----|-----|-----|-------------|-----|-----|--------|-----|-----------------|-------|----------------|
|     | 在         | 当                      | 前          | 界         | 面   | 下   | 直   | 接           | 点   | 击   | NEW    |     |                 |       | 或              |
| 603 |           |                        |            |           |     |     | □,  | 可以          | 、切换 | 输入  | 名称或号码  | 10  |                 |       |                |
|     | 每抄        | <b>安下</b> −            | 一次         | → BC      | 建,同 | 丁以清 | 青除掉 | 卓光林         | 示左伯 | 则的第 | ,一个字符, | 而按下 | <del>。</del> 建全 | 会清除掉  | 全部             |

字符。

输入名称时如果需要大小写输入,可以通过键 Caps 实现。

【注】一个花样可以自由选择号码进行存储。花样文件名改为"花样名"+"@花样 号"+"扩展名.nsp"的形式。

| 📮 保存模 | 式          |                      | 2014-12-26 |
|-------|------------|----------------------|------------|
|       | 名称:<br>号码: | NEW 023              |            |
|       |            |                      | >> Clear   |
| 1     | 2          | 3 4 5 6 7 8 9        | 0          |
| -     | q          | w e r t y u i o      | p          |
| #     | а          | s d f g h j k l      | %          |
| Ca    | ps EN      | I z x c v b n m Back | space      |
|       |            |                      |            |

3、确定保存花样

输入完毕后按下确定键 →,操作成功后直接返回到主界面。
【注】如果写存的对象数据内存在相同图号的花样,会显示「是否覆盖内存中花样数据」的提示信息,不覆盖操作按下取消键 ×,覆盖操作按下确定键 →.

2.7 操作设定说明

操作设定主要用于设定各个参数,各个参数的说明请参阅【2.7.6 参数设定表】

2.7.1 设定方法

### 1、进入操作设定的方法:

在主界面 P1 (或 P2)界面上操作 目录键 ,即打开多类目录模式, 然后再按下操作设定键 Program。

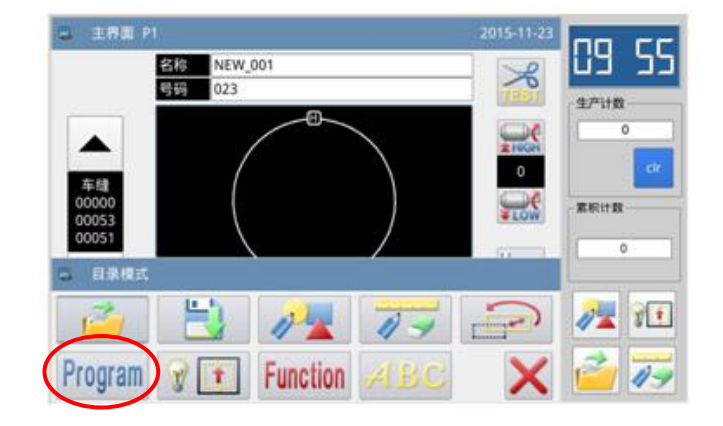

### 2、设定模式画面

进入操作设定界面以后,有很多参数项供选择,可以通过翻页键 果翻阅画面。

| 设定模式<模式选择>                 | 2014-12-26 16:57 | 设定模式<模式选择> | 2014-11-03 |
|----------------------------|------------------|------------|------------|
|                            | 01/03            |            | 02/03      |
| 拨线器                        | 范围限制             | 暂停         | 绕线芯        |
| 起步慢针                       | 断线检出器            | 计数器        | 移送方式       |
| 压板                         | 原点位置             | 中压脚        | 速度         |
| <b>ГОР</b><br><b>已修改设定</b> |                  | 已修改设定      |            |

## 3、实例说明:

# ① 模式选择

选择要设定的参数项按键会显示「内 部参数设定画面」。这里我们选择「压板」 键。

| B 设定模式。   | <模式选择> | 2014-11-03 |
|-----------|--------|------------|
|           |        | 01/03      |
|           | 拔线器    | 范围限制       |
|           | 起步慢针   | 新线检出器      |
| $\langle$ | 压板     | 原点位置       |
| TOP       | 已修改设定  |            |

## ② 内部参数设定画面

选择要设定的参数按键会显示「设定 值更改画面」。 (这里按下「POP」键。)

| 📮 设计 | 2模式<内部模式>   | 2014-11-03 |
|------|-------------|------------|
| 压板   |             | 01/03      |
| SYN  | 压板抬起时能否缝纫   | OFF        |
| TFS  | 缝制结束后压板状态   | SUP        |
| ATU  | 自动加工完成后压板抬起 | PUP        |
| POP  | 脚踏板操作方式     | BUD        |
| LRD  | 左右分离压板下降动作  | LRU        |
| LRU  | 左右分离压板上升动作  | LRT        |
| ×    |             |            |

### ③ 更改参数设定值

按设定值键使参数的设定内容更改后

(这里按下「ILR」键),再按下确定键 ← ┩

定。

【注】如按帮助键<sup>〔21]</sup>,则显示该设定值 的所有文字,可以看到全文的参数说明。

# ④ 更改后的参数设定值检查

回到「内部参数设定」的画面。可检 查更改后的设定值, 按下退出键 ×离 开。

| 🛢 设定模式 | 【<更改数值>           | 2014-11-03 |
|--------|-------------------|------------|
| POP    | 弊諸板操作方式           | 01/01      |
| BUD    | 空射大压板抬起/落下        |            |
| IUD    | 间隔控制大压板和辅助压板抬起/落下 |            |
|        | 间易控制左右压板          |            |
| ×      |                   |            |

| <b>a</b> i | 定模式<内部模式>    | 2014-11-03 |
|------------|--------------|------------|
| 压板         |              | 01/03      |
| SY         | N 压板抬起时能否键切  | OFF        |
| TF         | 5 缝制结束后压板状态  | SUP        |
| AT         | 」自动加工完成后压板抬起 | PUP        |
| PO         | p 脚踏板操作方式    | (LR        |
| LR         | 左右分离压板下降动作   | LRU        |
| LR         | J 左右分离压板上升动作 | LRT        |
| ×          |              |            |

## ⑤ 回到模式选择画面

回到「模式选择」画面。因为修改了 设定值,会有「已修改设定」按键出现。

要回主界面P1(或P2)的话请按

要看「已修改设定」内容,请按下「已 修改设定」键。

## ⑥ 查看已修改参数内容

## a) 进入密码输入模式

在「模式选择」的画面里按「已修改 设定」键,会进入到密码输入模式,密码 输入正确后方可会进入到已修改参数设定 模式。(关于密码设置内容详见【2.7.3 参 数模式加密说明】)

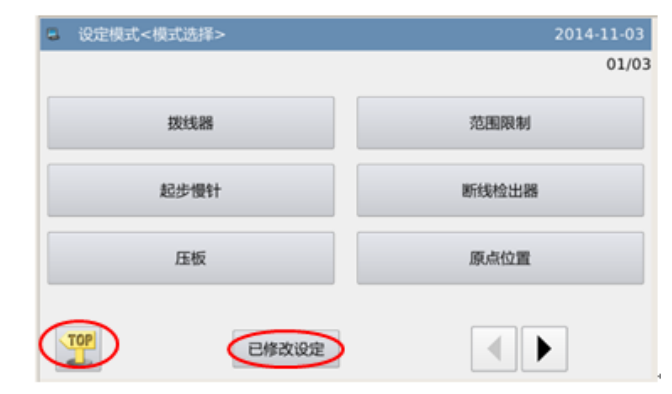

| ي ال | 定模式 | <密码> |   |   |   |   |   |   |    | 2014 | -11-03 |
|------|-----|------|---|---|---|---|---|---|----|------|--------|
| 密码:  |     |      |   |   |   |   |   |   |    |      |        |
|      | 1   | 2    | 3 | 4 | 5 | 6 | 7 | 8 | 9  | 0    |        |
|      | А   | в    | С | D | Е | F | G | н | I  | J    |        |
|      | к   | L    | м | N | 0 | Р | Q | R | S  | т    |        |
|      | U   | v    | w | x | Y | z | _ | - | \$ | #    |        |
| ×    |     |      |   |   |   |   |   |   |    |      |        |

#### b) 进入已修改参数设定模式

该界面下会显示出参数的更改内容。 如要再更改的话,可在该界面下重新更改 (这里可以按下「POP」键)。

如果想要选择部分已修改的参数进 行还原的话,可以选择按下标有参数名称 的按键(这里可以按下「脚踏板操作方式」、 「中压脚下降同步」键),然后按下「选择 还原」按键,然后按照提示信息内容进行 操作即可。

如果想要把更改过的全部设定恢复成 出厂设定的话,请按「还原所有」键,然 后按照提示信息内容进行操作即可。

| Q定模式<6 | 已修改参数>     |     | 2014-11-03   |
|--------|------------|-----|--------------|
| 选择还原   | 还原所有       | 当前值 | 01/04<br>复位值 |
| CSS    | 起针夹线器开关    | ON  | OFF          |
| РОР    | 劉諸板操作方式    | ILR | BUD          |
| XL     | 设置X左方向有效范围 | 300 | 101          |
| XR     | 设置X右方向有效范围 | 300 | 101          |
| YU     | 设置Y上方向有效范围 | 200 | 51           |
| ×      |            |     |              |

#### 2.7.2 参数设定分类说明

参数设定分为两种类型:选择型和输入型,如下图所示:

操作说明

| 花样机( | 触摸屏 | H) |
|------|-----|----|
|------|-----|----|

| 📮 设定相 | 莫式<更改数值> | 2014-11-03 | 已 设定模式<更改数值>                      | 2014-11-03 |
|-------|----------|------------|-----------------------------------|------------|
| WIP   | 拨线器开关    | 01/01      | W1 拨线器 启动时间                       |            |
| OFF   | 拨线器 无效   |            | 30 毫秒<br>范围:0-998                 | 2 3        |
|       |          |            | 拨线器(W)启动时间可以设定,根据剪线时序而设定,通常无需更改 4 | 5 6        |
| ON    |          |            | 7                                 | 8 9        |
|       |          |            | 0                                 | ↑ ↓        |
|       |          |            | ctr                               |            |
| X     |          |            | $\mathbf{X}$                      | ←          |
|       | 选择型      |            | 输入型                               |            |

# 2.7.3 参数模式加密说明

参数模式下的各个操作入口都可以设定密码,以防止人为的误操作。

# 1、进入参数加密的方法:

在主界面 P1 (或 P2) 界面上操 作目录键 ,即打开多类目录模 式,然后再按下功能设定键 Function,此时会进入到功能设定界 面。 在功能设定界面下按下参数加 密键 ,

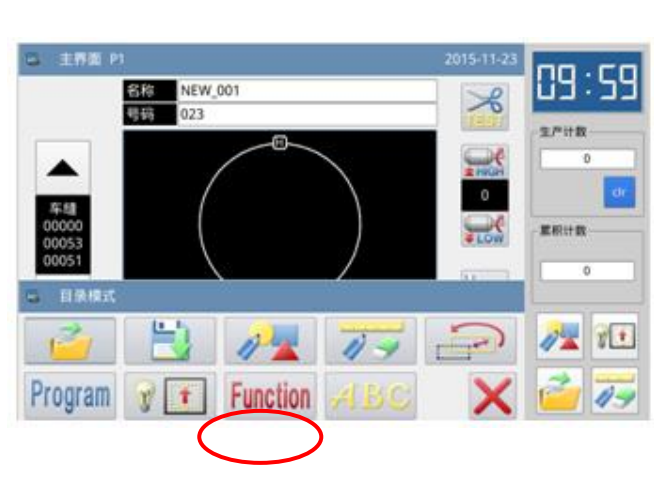

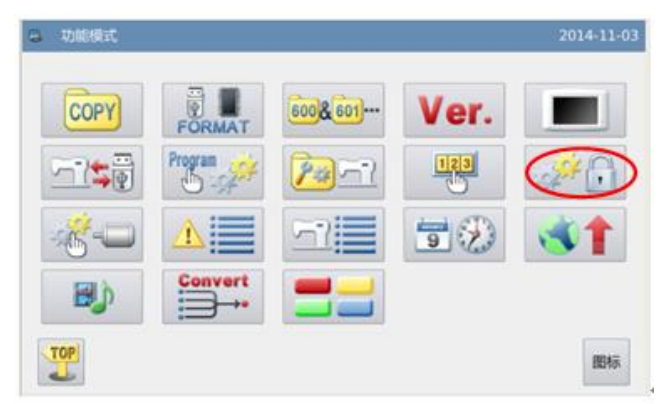

#### 2、输入密码:

在进入参数加密模式之前,需要输入密码(初始密码为厂家 ID)。

输入密码过程中如果出现错误,每

按下一次 🚾 键, 可以清除掉光标左侧

的第一个密码, 而按下 **c** 键会清除掉 全部输入密码。

输入密码后按下确定键 🖊。

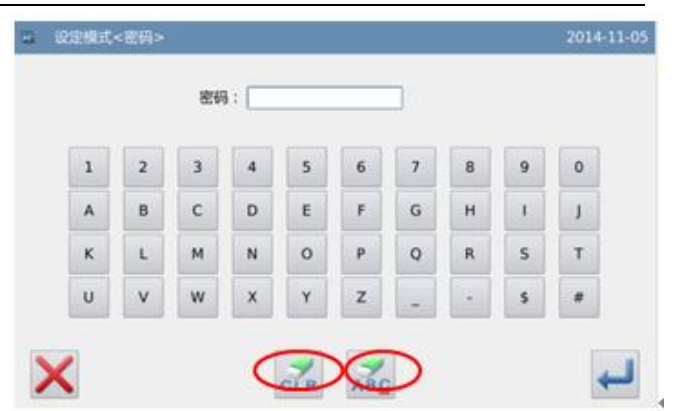

## 2、选择加密项:

如图所示,加密项中包含了全部的 参数项,可以选择一个或多个参数项进 行加密(这里选择了「暂停」项)。

■暂停:选择状态

□暂停: 未选择状态

选择了要加密的参数项后,按下确

定键←□即可。

此后如果需要设定己加密的参数 项参数时,都需要进行输入密码操作。 如果想要修改密码,请按下改密键

| 123              |   |
|------------------|---|
|                  |   |
| J</td <td>0</td> | 0 |

#### 3、修改密码

| 在设置新密码界面下,   | 依次按下  |
|--------------|-------|
| 当前密码:        |       |
| 新密码:         | 和     |
| 确认密码:        | 输入框,  |
| 并且分别输入当前密码、新 | 密码和确认 |

密码,完成新密码设置操作,最后按下

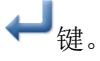

【注】初始密码为厂家 ID,设置一次 密码后,「当前密码」即为上次设置的 密码。

| 3 设置加密 | 逐项      |        | 2014-11-03 |
|--------|---------|--------|------------|
| ■ 加密项  |         |        | ]          |
| □ 修线器  | □ 起步慢针  | □压板    | □ 范围限制     |
| 🗆 断线检测 | 器 □原点位置 | ■ 暂停   | □ 计数器      |
| □中压脚   | □ 绕线芯   | □ 移送方式 | □ 速度       |
| □ 剪线时序 | □ 液晶屏幕  | □其他    | □ 维修保养     |
|        |         |        |            |
| ×      |         |        |            |

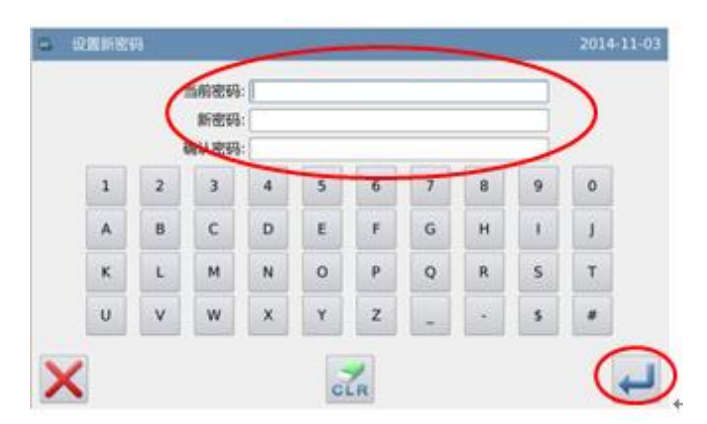

# 2.7.4 参数的还原与备存

可以把更改后的参数设定值保存到U盘中,用于以后的还原操作。

#### 1、进入参数还原与备存的方法:

在主界面 P1 (或 P2) 界面上操 作目录键 ,即打开多类目录模 式,然后再按下功能设定键 Function,此时会进入到功能设定 界面。

在功能设定界面下按下还原备

存键

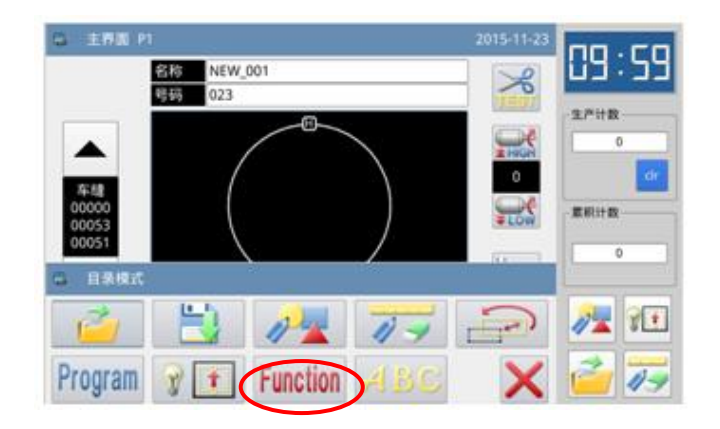

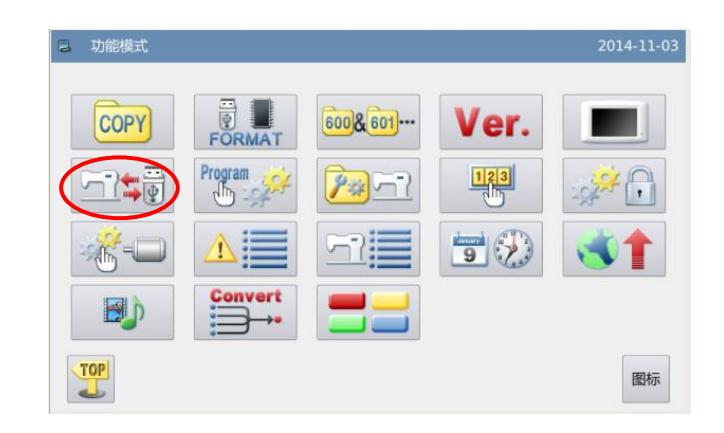

# 2、备存参数

进入还原备存参数界面,默认 情况下是备份用户参数。

插入 U 盘之后按下确定键 ↓ ,一旦操作成功就会在 U 盘上 自动建立一个「bakParam」目录, 该目录下的「backup.param」文件即 为参数备存文件。

# 【注】如有同档名文件的话会被盖 写上新资料,原有资料会消失掉。

还原参数操作需要按下后翻页 键 **)**切换到还原模式。

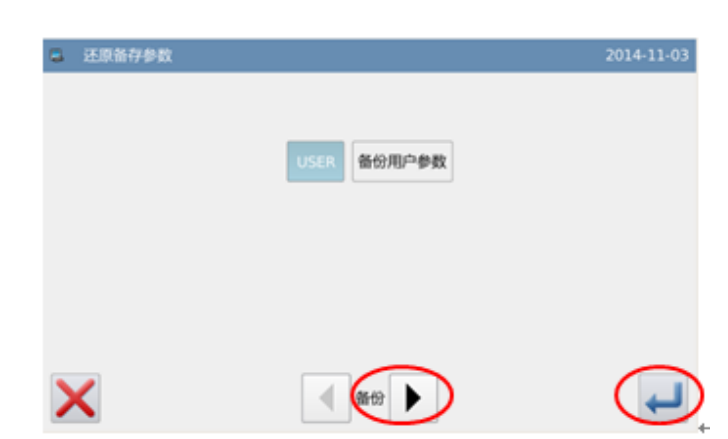

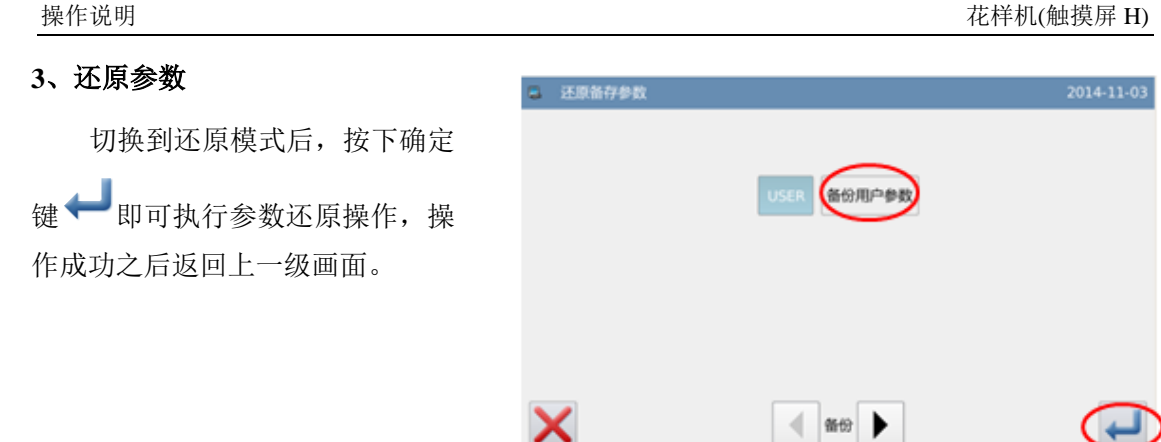

# 2.7.5 默认参数恢复

可以把参数设定值恢复为出厂值,另外用户也可以把自己设置好的参数保存起来,用 于以后的调用。

# 1、进入默认参数恢复的方法:

在主界面 P1 (或 P2) 界面上操 作目录键 MENU,即打开多类目录模 式, 然后再按下功能设定键 Function,此时会进入到功能设定界 面。

| 〇 主務版 P1 | Ĩ.      |          |       | 2015-11-23  | 00.00 |
|----------|---------|----------|-------|-------------|-------|
|          | 名称 NEW_ | 001      |       | ×           | 63:23 |
| _        | 023     | -m       |       | <b>NEW</b>  | 生产计数  |
|          |         | $\sim$   |       | A HON       | 0     |
| 75.69    |         |          |       | 0           | dr    |
| 00000    | (       |          | )     | -LOW        | 原料计数  |
| 00051    |         | <        |       | Normal Land | 0     |
| 6 目录模式   |         |          | 1.585 |             |       |
| 1        |         | 12       | 11-   | P           | 1     |
| Program  | 21      | Function | ABC   | X           | 2 17  |
| 0.000    |         |          |       |             |       |

在功能设定界面下按下默认参数 Program 键 ,会要求输入密码(初始

密码为厂家 ID),密码输入正确后即 进入默认参数模式。

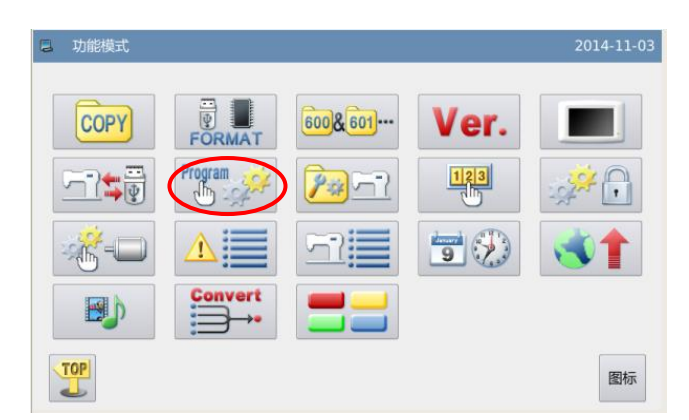

#### 操作说明

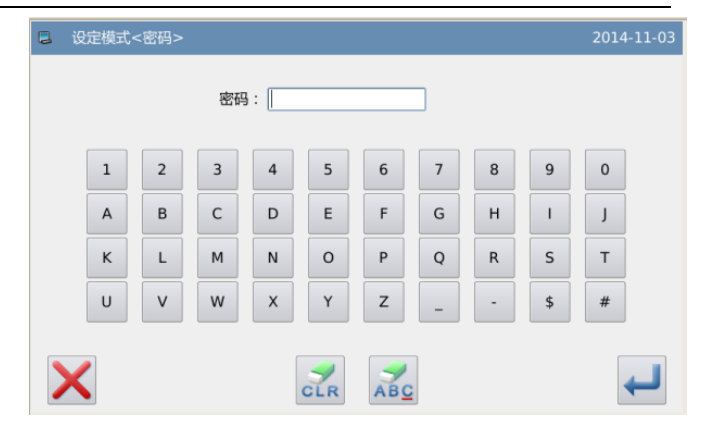

### 2、调用默认参数

点击相应的默认参数项,按下"机 型默认"键即可重新加载相应的默认 参数。

加载完毕后会自动返回到上一级 画面。

【注】部分重要参数(如「主轴电机 停车角度」等)不能在该操作中恢复 为出厂值。

|   | ~        | 20       | 14-11-03 |
|---|----------|----------|----------|
|   | NO_PARAM | NO_PARAM |          |
|   | NO_PARAM | NO_PARAM | 改名       |
|   | NO_PARAM | NO_PARAM |          |
|   | NO_PARAM | NO_PARAM | 清除       |
|   | NO_PARAM | NO_PARAM |          |
| X |          | 机型默认自定义  | - 18 C   |

#### 3、保存用户参数

按下"自定义"键可以进入到自 定参数设置界面,该界面下用户能够 把设置好的参数保存起来。

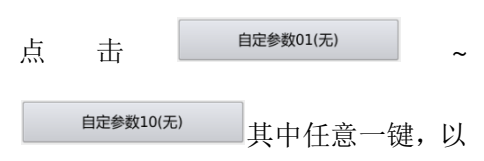

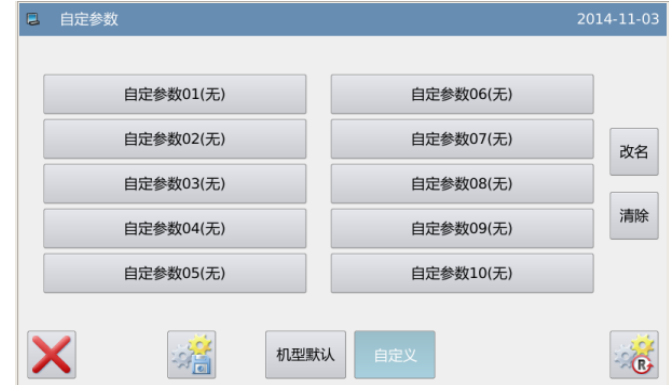

确定参数保存位置,然后点击 **\*同**键 进行保存。可以对自定义的参数进行 改名和清除自定义参数。

保存之后会自动退出,返回到上 一级画面。

### 【注】维修保养参数不会被保存起

## 来。

【注】电机安装角度和电机配置参数 都会被保

#### 4、调用用户保存参数

进入该界面的方法同上,观察「自 定参数 xx (有/无)」键显示内容,如 果括号内显示为「有」的则表示该位 置上存储了用户参数。

点击该按键,然后按下 <sup>6</sup>键即 可重新加载相应的参数设定值,操作 成功后会自动返回到上一级画面。

| ■ 自定参 | 数         |     |              | 2014-11-03 |
|-------|-----------|-----|--------------|------------|
|       | 自定参数01(有) |     | 自定参数06(无)    |            |
|       | 自定参数02(无) |     | 自定参数07(无)    | 改名         |
|       | 自定参数03(无) |     | 自定参数08(无)    |            |
|       | 自定参数04(无) |     | 自定参数09(无)    | 清除         |
|       | 自定参数05(无) |     | 自定参数10(无)    |            |
| ×     |           | 机型黑 | <b>议</b> 自定义 | R          |

# 2.7.6 参数设定表

# 1、拨线器:

| 代号  | 简述    | 详述             | 单位 | 步长 | 范围       | 出厂值    | 类型 |
|-----|-------|----------------|----|----|----------|--------|----|
| WIP | 拨线器开关 | 拨线器 (W) 输出开关   |    |    | 0:OFF:拨线 | 1      | 选择 |
|     |       |                |    |    | 器无效      |        |    |
|     |       |                |    |    | 1:ON: 拨线 |        |    |
|     |       |                |    |    | 器有效      |        |    |
| W1  | 拨线器启动 | 拨线器(W)启动时间可以   | ms | 2  | 0~998    | 30     | 输入 |
|     | 时间    | 设定,根据剪线时序而设定,  |    |    |          |        |    |
|     |       | 通常无需更改         |    |    |          |        |    |
| W2  | 拨线器保持 | 拨线器(W)保持时间可以   | ms | 2  | 0~998    | 30     | 输入 |
|     | 时间    | 设定,根据剪线时序而设定,  |    |    |          |        |    |
|     |       | 需要时可以加长时间      |    |    |          |        |    |
| W3  | 拨线器结束 | 拨线器 (W) 动作后延时等 | ms | 1  | 0~255    | 0      | 输入 |
|     | 延时    | 待机构复位          |    |    |          |        |    |
| CSS | 起针夹线器 | 起针夹线器开关        |    |    | OFF:关闭   | OFF: 关 | 选择 |
|     | 开关    |                |    |    | ON:打开    | 闭      |    |

| 操作     | 说明       |
|--------|----------|
| 177-11 | ^ ØĽ ""J |

| CRS | 起针夹线器<br>保持电流 | 起针夹线器保持电流 |  | 0~16 | 8 | 输入 |
|-----|---------------|-----------|--|------|---|----|

## 2、起步慢针:

| 代号  | 简述    | 详述      | 单位     | 步长 | 范围   | 出厂值 | 类型 |
|-----|-------|---------|--------|----|------|-----|----|
| ST1 | 第一针启动 | 第一针启动速度 | 100RPM | 1  | 2~27 | 3   | 输入 |
|     | 速度    |         |        |    |      |     |    |
| ST2 | 第二针启动 | 第二针启动速度 | 100RPM | 1  | 2~27 | 5   | 输入 |
|     | 速度    |         |        |    |      |     |    |
| ST3 | 第三针启动 | 第三针启动速度 | 100RPM | 1  | 2~27 | 10  | 输入 |
|     | 速度    |         |        |    |      |     |    |
| ST4 | 第四针启动 | 第四针启动速度 | 100RPM | 1  | 2~27 | 15  | 输入 |
|     | 速度    |         |        |    |      |     |    |
| ST5 | 第五针启动 | 第五针启动速度 | 100RPM | 1  | 2~27 | 20  | 输入 |
|     | 速度    |         |        |    |      |     |    |

3、压板:

| 代号  | 简述    | 详述         | 单位 | 步长 | 范围        | 出厂值 | 类型 |
|-----|-------|------------|----|----|-----------|-----|----|
| SYN | 压板抬起时 | 压板抬起时能否缝纫  |    |    | 0:OFF:不能  | 0   | 选择 |
|     | 能否缝纫  |            |    |    | 缝纫        |     |    |
|     |       |            |    |    | 1:ON: 能 缝 |     |    |
|     |       |            |    |    | 纫         |     |    |
| TFS | 缝制结束后 | 缝制结束后外压脚状态 |    |    | 0:SUP:返回  | 0   | 选择 |
|     | 压板状态  |            |    |    | 到起缝点以     |     |    |
|     |       |            |    |    | 后, 压脚再    |     |    |
|     |       |            |    |    | 上升        |     |    |
|     |       |            |    |    | 1:SLU:缝制  |     |    |
|     |       |            |    |    | 结束后外压     |     |    |
|     |       |            |    |    | 脚立即上升     |     |    |
|     |       |            |    |    | 2:SBU:先回  |     |    |
|     |       |            |    |    | 到起缝点,     |     |    |
|     |       |            |    |    | 等到踩踏板     |     |    |
|     |       |            |    |    | 后压脚再上     |     |    |
|     |       |            |    |    | 升         |     |    |
| ATU | 自动加工完 | 自动加工完成后压板抬 |    |    | 0:PUP:缝制  | 0   | 选择 |
|     | 成后压板抬 | 起          |    |    | 完成后压脚     |     |    |
|     | 起     |            |    |    | 自动抬起      |     |    |
|     |       |            |    |    | 1:NUP: 缝  |     |    |
|     |       |            |    |    | 制完成后压     |     |    |
|     |       |            |    |    | 脚不抬起      |     |    |
| POP | 脚踏板操作 | 脚踏板操作方式    |    |    | 0:BUD: 控  | 0   | 选择 |
|     | 方式    |            |    |    | 制大压框抬     |     |    |
|     |       |            |    |    | 起/落下      |     |    |
|     |       |            |    |    | 1:IUD:间隔  |     |    |
|     |       |            |    |    | 控制大压框     |     |    |

37

|      |                   |                            |   |   | 和辅助压框             |      |                    |
|------|-------------------|----------------------------|---|---|-------------------|------|--------------------|
|      |                   |                            |   |   | 抬起/落下             |      |                    |
|      |                   |                            |   |   | 2·Ⅱ R·间隔          |      |                    |
|      |                   |                            |   |   | 控制左右压             |      |                    |
|      |                   |                            |   |   | 框                 |      |                    |
|      | 十十八支厅             | 十十八支工作工成十步                 |   |   |                   | 0    | ) 바 <del>1</del> 7 |
| LKD  | <b>左右</b> (万) 呙 压 | 左右分离压似下阵动作                 |   |   | 0:LKU: 左          | 0    | 远痒                 |
|      | 极下降动作             |                            |   |   | 石压极同时             |      |                    |
|      |                   |                            |   |   | ト降                |      |                    |
|      |                   |                            |   |   | 1:LRN: 压          |      |                    |
|      |                   |                            |   |   | 板先左再右             |      |                    |
|      |                   |                            |   |   | 下降                |      |                    |
|      |                   |                            |   |   | 2:RLD: 压          |      |                    |
|      |                   |                            |   |   | 板先右再左             |      |                    |
|      |                   |                            |   |   | 下降                |      |                    |
| LRU  | 左右分离压             | 左右分离压板上升动作                 |   |   | 0:LRT:加工          | 0    | 选择                 |
| _    | 板上升动作             |                            |   |   | 完成后压板             | -    |                    |
|      |                   |                            |   |   | 治起                |      |                    |
|      |                   |                            |   |   |                   |      |                    |
|      |                   |                            |   |   | 1.LTD.加工<br>会成后去国 |      |                    |
|      |                   |                            |   |   | 无成加工工             |      |                    |
|      |                   |                            |   |   | 极行头压下<br>2 DTD 加工 |      |                    |
|      |                   |                            |   |   | 2:RID:加工          |      |                    |
|      |                   |                            |   |   | 元成后石压             |      |                    |
|      |                   |                            |   |   | <b></b> 极持续压卜     |      |                    |
| DYN  | 特殊压脚装             | 支持翻转、伸缩压脚                  |   | 1 | 0-255             | 0    | 输入                 |
|      | 置类型               | 0- 无                       |   |   |                   |      |                    |
|      |                   | 1- 翻转压脚                    |   |   |                   |      |                    |
|      |                   | 2- 伸缩压脚                    |   |   |                   |      |                    |
| PSS  | 中途停止时             | 中途停止时压板状态                  |   |   | UP:压板压            | UP   | 选择                 |
|      | 压板状态              |                            |   |   | 下                 |      |                    |
|      |                   |                            |   |   | DN:压板抬            |      |                    |
|      |                   |                            |   |   | 起                 |      |                    |
| OPT  | 压板类型选             | 支持电机压板、气动压                 |   |   | AIR:气动            | AIR  | 选择                 |
|      | 择                 | 板。                         |   |   | MAG: 电磁           |      |                    |
|      | ••                | 在"移送方式"中也要设                |   |   | 铁                 |      |                    |
|      |                   | 完 压 板 迷 刑                  |   |   | Motor:由机          |      |                    |
| 2DE  | 一段位匡板             | 仅在由机处压板时有效                 |   |   | OFE·埜止            | OFE  | 选择                 |
| 21 L | 一段世上饭             | 大任电机升压板时有双,<br>支持一印台墙佐 可信左 |   |   | ON. 徒能            | 011  | 2017               |
|      | 1丈 112            | 又付—权 <b>位保</b> 律,可停在       |   |   | <b>UN</b> .1文 祀   |      |                    |
| THO  | 一印台下长             | 仅正型直<br>一即位正长宣帝            |   |   | 0.055             | 1.40 | た(4)               |
| THG  | 一段位压权             | 坟���� 멦 尚 皮                |   |   | 0~255             | 140  | 输入                 |
|      | 局度<br>            |                            |   |   |                   |      | 1.4 >              |
| OPR  | 上 板 行 程 设         | 仪在电机外压板时有效,                |   |   | 0~200             | 180  | 输入                 |
|      | 定                 | 设定外压板上升的高度                 |   |   |                   |      |                    |
|      |                   | 值                          |   |   |                   |      |                    |
| OPC  | 压板电流设             | 仅在电机外压板时有效,                |   | 1 | 0-15              | 2    | 输入                 |
| 1    | 1                 |                            | 1 | 1 | 1                 | 1    | 1                  |

操作说明

| POD | 伸缩压脚伸 | 伸缩压脚伸出延时 | 1 | 0-255 | 30 | 输入 |
|-----|-------|----------|---|-------|----|----|
|     | 出延时   |          |   |       |    |    |
| ASD | 伸缩压脚上 | 伸缩压脚上升延时 | 1 | 0-255 | 45 | 输入 |
|     | 升延时   |          |   |       |    |    |
| DSD | 伸缩压脚下 | 伸缩压脚下降延时 | 1 | 0-255 | 30 | 输入 |
|     | 降延时   |          |   |       |    |    |

# 4、范围限制:

| 代号  | 简述    | 详述           | 单位 | 步长 | 范围      | 出厂值 | 类型 |
|-----|-------|--------------|----|----|---------|-----|----|
| ALC | 取消范围保 | 取消范围保护       |    |    | 0:OF:范围 | 1   | 选择 |
|     | 护     |              |    |    | 保护关闭    |     |    |
|     |       |              |    |    | 1:ON:范围 |     |    |
|     |       |              |    |    | 保护打开    |     |    |
| XL  | 设置X左方 | 设置 X 左方向有效范围 | mm | 1  | 2~255   | 101 | 输入 |
|     | 向有效范围 |              |    |    |         |     |    |
| XR  | 设置X右方 | 设置 X 右方向有效范围 | mm | 1  | 2~255   | 101 | 输入 |
|     | 向有效范围 |              |    |    |         |     |    |
| YU  | 设置Y上方 | 设置 Y 上方向有效范围 | mm | 1  | 2~255   | 51  | 输入 |
|     | 向有效范围 |              |    |    |         |     |    |
| YD  | 设置Y下方 | 设置Y下方向有效范围   | mm | 1  | 2~255   | 51  | 输入 |
|     | 向有效范围 |              |    |    |         |     |    |

# 5、断线检出器:

| 代号  | 简述    | 详述          | 单位 | 步长 | 范围      | 出厂值 | 类型 |
|-----|-------|-------------|----|----|---------|-----|----|
| PRT | 断线检测  | 断线检测        |    |    | 0:OFF 断 | 0   | 选择 |
|     |       |             |    |    | 线检测     |     |    |
|     |       |             |    |    | 关闭      |     |    |
|     |       |             |    |    | 1:ON: 断 |     |    |
|     |       |             |    |    | 线检测     |     |    |
|     |       |             |    |    | 打开      |     |    |
| ISD | 断线检测时 | 断线检测时缝制开始的无 |    | 1  | 0~15    | 8   | 输入 |
|     | 缝制开始的 | 效针数         |    |    |         |     |    |
|     | 无效针数  |             |    |    |         |     |    |
| IND | 断线检测时 | 断线检测时缝制中途的无 |    | 1  | 0~15    | 3   | 输入 |
|     | 缝制中途的 | 效针数         |    |    |         |     |    |
|     | 无效针数  |             |    |    |         |     |    |
| TRM | 断线检测时 | 断线检测时是否剪线   |    |    | 0:ON: 发 | 0   | 选择 |
|     | 是否剪线  |             |    |    | 生断线     |     |    |
|     |       |             |    |    | 时 进 行   |     |    |
|     |       |             |    |    | 剪线      |     |    |
|     |       |             |    |    | 1:OF: 发 |     |    |

|  |  | 生断线 |  |
|--|--|-----|--|
|  |  | 时不进 |  |
|  |  | 行剪线 |  |

# 6、原点位置:

| 代号  | 简述    | 详述          | 单位 | 步长 | 范围       | 出厂值 | 类型 |
|-----|-------|-------------|----|----|----------|-----|----|
| PTR | 加电时回原 | 加电时回原点      |    |    | 0:OF: 不  | 0   | 选择 |
|     | 点     |             |    |    | 回原点      |     |    |
|     |       |             |    |    | 1:ON: 回  |     |    |
|     |       |             |    |    | 原点       |     |    |
| PRF | 压板抬起回 | 压板抬起回原点禁止   |    |    | 0:OF: 允  | 0   | 选择 |
|     | 原点禁止  |             |    |    | 许 回 原    |     |    |
|     |       |             |    |    | 点        |     |    |
|     |       |             |    |    | 1:ON: 禁  |     |    |
|     |       |             |    |    | 止回原      |     |    |
|     |       |             |    |    | 点        |     |    |
| DOG | 缝制结束后 | 缝制结束后是否检索原点 |    |    | 0:OFF:无  | 1   | 选择 |
|     | 是否检索原 |             |    |    | 原点检      |     |    |
|     | 点     |             |    |    | 索,停止     |     |    |
|     |       |             |    |    | 在原位      |     |    |
|     |       |             |    |    | 1:ON: 有  |     |    |
|     |       |             |    |    | 原点(次     |     |    |
|     |       |             |    |    | 原点)检     |     |    |
|     |       |             |    |    | 索        |     |    |
|     |       |             |    |    | 2:RET: 回 |     |    |
|     |       |             |    |    | 起缝点      |     |    |
| RST | 设置起缝点 | 设置起缝点复位路径   |    |    | 0:LIN: 直 | 0   | 选择 |
|     | 复位路径  |             |    |    | 线返回      |     |    |
|     |       |             |    |    | 起缝点      |     |    |
|     |       |             |    |    | 1:PAT: 按 |     |    |
|     |       |             |    |    | 花样图      |     |    |
|     |       |             |    |    | 案 返 回    |     |    |
|     |       |             |    |    | 起缝点      |     |    |
|     |       |             |    |    | 2:ORG:   |     |    |
|     |       |             |    |    | 先 原 点    |     |    |
|     |       |             |    |    | 检索再      |     |    |
|     |       |             |    |    | 到起缝      |     |    |
|     |       |             |    |    | 点        |     |    |

| 花样机( | (触摸屏 H)    |              |     |     |         | 操作说明 |    |
|------|------------|--------------|-----|-----|---------|------|----|
| DED  | 原点检索时      | 原点检索时是否选择上死  |     |     | 0:OF: 原 | 0    | 选择 |
|      | 是否选择上      | 点            |     |     | 点 检 索   |      |    |
|      | 死点         |              |     |     | 时 不 选   |      |    |
|      |            |              |     |     | 择上死     |      |    |
|      |            |              |     |     | 点       |      |    |
|      |            |              |     |     | 1:ON:   |      |    |
|      |            |              |     |     | 原点检     |      |    |
|      |            |              |     |     | 索时选     |      |    |
|      |            |              |     |     | 择上死     |      |    |
|      |            |              |     |     | 点       |      |    |
| OPA  | 原点压板动      | 原点压板动作       |     |     | 0:DNW:  | 1    | 选择 |
|      | 作          |              |     |     | 回原点     |      |    |
|      |            |              |     |     | 后压板     |      |    |
|      |            |              |     |     | 压下      |      |    |
|      |            |              |     |     | 1:UP: 回 |      |    |
|      |            |              |     |     | 原点后     |      |    |
|      |            |              |     |     | 压板抬     |      |    |
|      |            |              |     |     | 起       |      |    |
| NRM  | 平时原点检      | 平时原点检索/原点复位线 |     |     | 0:NRM:  | 0    | 选择 |
|      | 索/原点复      | 路选择          |     |     | 标准      |      |    |
|      | 位线路选择      |              |     |     | 1:REV:反 |      |    |
|      |            |              |     |     | 转       |      |    |
|      |            |              |     |     | 2:YTX:Y |      |    |
|      |            |              |     |     | 轴到X轴    |      |    |
|      |            |              |     |     | 3:XTY:X |      |    |
|      |            |              |     |     | 轴到Y轴    |      |    |
| REV  | 反转时原点      | 反转时原点检索/原点复位 |     |     | 0:NRM:  | 0    | 选择 |
|      | 检索/原点      | 线路选择         |     |     | 标准      |      |    |
|      | 复位线路选      |              |     |     | 1:REV:反 |      |    |
|      | 择          |              |     |     | 转       |      |    |
|      |            |              |     |     | 2:YTX:Y |      |    |
|      |            |              |     |     | 轴到X轴    |      |    |
|      |            |              |     |     | 3:XTY:X |      |    |
|      |            |              |     |     | 轴到Y轴    |      |    |
| XSP  | X 轴传感器     | X 传感器在机头的左侧还 |     |     | 0:L:左侧  | 0    | 选择 |
|      | 位置         | 是右侧          |     |     | 1:R:右侧  |      |    |
| 7、暂  | 亭 <b>:</b> |              | I   |     | 1       | I    |    |
| 一件旦  | 金いた        | 法:予          | 日本で | 上上レ | 一件田     | 一山广唐 | 米王 |

| 代号  | 简述    | 详述      | 单位 | 步长 | 范围      | 出厂值 | 类型 |
|-----|-------|---------|----|----|---------|-----|----|
| POS | 暂停时机针 | 暂停时机针位置 |    |    | 0:DWN:  | 1   | 选择 |
|     | 位置    |         |    |    | 机针下     |     |    |
|     |       |         |    |    | 定位      |     |    |
|     |       |         |    |    | 1:UP: 机 |     |    |
|     |       |         |    |    | 针上定     |     |    |
|     |       |         |    |    | 位       |     |    |
| ACT | 暂停时压板 | 暂停时压板动作 |    |    | 0:DWN:  | 0   | 选择 |

|     | 动作    |          |  | 压板压     |     |    |
|-----|-------|----------|--|---------|-----|----|
|     |       |          |  | 下       |     |    |
|     |       |          |  | 1:UP: 压 |     |    |
|     |       |          |  | 板抬起     |     |    |
| TYP | 暂停开关类 | 暂停开关类型   |  | 0:AUT:  | 0   | 选择 |
|     | 型     |          |  | 自锁型     |     |    |
|     |       |          |  | 1:NRM:  |     |    |
|     |       |          |  | 普通型     |     |    |
| TRM | 暂停时自动 | 暂停时自动剪线  |  | 0:AUT:  | 0   | 选择 |
|     | 剪线    |          |  | 自动剪     |     |    |
|     |       |          |  | 线       |     |    |
|     |       |          |  | 1:OFF:不 |     |    |
|     |       |          |  | 剪线      |     |    |
| SYP | 安全开关类 | 安全开关类型设置 |  | NCT: 长  | NCT | 选择 |
|     | 型     |          |  | 关型      |     |    |
|     |       |          |  | NOT: 常  |     |    |
|     |       |          |  | 开型      |     |    |

## 8、计数器:

| 代号  | 简述    | 详述          | 单位 | 步长 | 范围       | 出厂值 | 类型 |
|-----|-------|-------------|----|----|----------|-----|----|
| UCM | 加计数器模 | 加计数器模式      |    |    | 0:OFF:加  | 1   | 选择 |
|     | 式     |             |    |    | 计数器      |     |    |
|     |       |             |    |    | 禁止       |     |    |
|     |       |             |    |    | 1:PAT: 按 |     |    |
|     |       |             |    |    | 花样加      |     |    |
|     |       |             |    |    | 计数       |     |    |
|     |       |             |    |    | 2:CYC:   |     |    |
|     |       |             |    |    | 按 循 环    |     |    |
|     |       |             |    |    | 加计数      |     |    |
| DCM | 减计数器模 | 减计数器模式      |    |    | 0:OFF:减  | 1   | 选择 |
|     | 式     |             |    |    | 计数器      |     |    |
|     |       |             |    |    | 禁止       |     |    |
|     |       |             |    |    | 1:PAT: 按 |     |    |
|     |       |             |    |    | 花样减      |     |    |
|     |       |             |    |    | 计数       |     |    |
|     |       |             |    |    | 2:CYC:   |     |    |
|     |       |             |    |    | 按 循 环    |     |    |
|     |       |             |    |    | 减计数      |     |    |
| URV | 导入花样时 | 导入花样时加计数器值是 |    |    | 0:CLR:   | 1   | 选择 |
|     | 加计数器值 | 否保留         |    |    | 清除       |     |    |
|     | 是否保留  |             |    |    | 1:RSV:保  |     |    |
|     |       |             |    |    | 留        |     |    |
| DRV | 导入花样时 | 导入花样时减计数器值是 |    |    | 0:CLR:   | 1   | 选择 |

操作说明

|     | 减计数器值   | 否保留          |  | 清除       |    |    |
|-----|---------|--------------|--|----------|----|----|
|     | 是否保留    |              |  | 1:RSV:保  |    |    |
|     |         |              |  | 留        |    |    |
| POC | 电源重开时   | 电源重开时消除计数器   |  | 0:CLR:   | 1  | 选择 |
|     | 消除计数器   |              |  | 清除       |    |    |
|     |         |              |  | 1:RSV:保  |    |    |
|     |         |              |  | 留        |    |    |
| NUP | 禁止加算器   | 禁止加算器(UP)被修改 |  | 0:OFF: 允 | 0  | 选择 |
|     | (UP) 被修 |              |  | 许修改      |    |    |
|     | 改       |              |  | 1:ON: 禁  |    |    |
|     |         |              |  | 止修改      |    |    |
| NDP | 禁止减算器   | 禁止减算器(DN)被修改 |  | 0:OF: 允  | 0  | 选择 |
|     | (DN) 被修 |              |  | 许修改      |    |    |
|     | 改       |              |  | 1:ON: 禁  |    |    |
|     |         |              |  | 止修改      |    |    |
| UTO | 到达加算器   | 到达加算器(UP)设定值 |  | 0:OF: 停  | 0  | 选择 |
|     | (UP) 设定 | 时缝纫机的操作      |  | 止缝纫      |    |    |
|     | 值时缝纫机   |              |  | 1:ON: 可  |    |    |
|     | 的操作     |              |  | 继续缝      |    |    |
|     |         |              |  | 纫        |    |    |
| DTO | 到达减算器   | 到达减算器(DN)设定值 |  | 0:OF: 停  | 0  | 选择 |
|     | (DN) 设定 | 时缝纫机的操作      |  | 止缝纫      |    |    |
|     | 值时缝纫机   |              |  | 1:ON: 可  |    |    |
|     | 的操作     |              |  | 继续缝      |    |    |
|     |         |              |  | 纫        |    |    |
| NPC | 禁止生产计   | 禁止生产计数被修改    |  | OFF: 允   | ON | 选择 |
|     | 数被修改    |              |  | 许修改      |    |    |
|     |         |              |  | ON:禁止    |    |    |
|     |         |              |  | 修改       |    |    |

# 9、中压脚:

| 代号  | 简述    | 详述           | 单位 | 步长 | 范围       | 出厂值 | 类型 |
|-----|-------|--------------|----|----|----------|-----|----|
| SYN | 中压脚下降 | 中压脚下降同步      |    |    | 0:BEF:缝  | 0   | 选择 |
|     | 同步    |              |    |    | 纫机机      |     |    |
|     |       |              |    |    | 头启动      |     |    |
|     |       |              |    |    | 之前       |     |    |
|     |       |              |    |    | 1:OUT:   |     |    |
|     |       |              |    |    | 与 最 后    |     |    |
|     |       |              |    |    | 的外压      |     |    |
|     |       |              |    |    | 脚同步      |     |    |
| CUR | 中压脚电流 | 中压脚电流        |    | 1  | 2~8      | 4   | 输入 |
| DLY | 中压脚抬起 | 延时防止移动撞模具    | ms | 1  | 0~255    | 0   | 输入 |
|     | 后延时   |              |    |    |          |     |    |
| TYE | 中压脚类型 | 中压脚气阀、步进、电磁铁 |    |    | 0:AIR: 气 | 0   | 选择 |
|     |       | 类型选择         |    |    | 阀        |     |    |
|     |       |              |    |    | 1:STP:步  |     |    |

| PLP | 中压脚行程       | 中压脚上下值设定                   | 0.1mm    | 2 | 进<br>2:MAG:<br>电磁铁<br>0~180  | 150 | 输入  |
|-----|-------------|----------------------------|----------|---|------------------------------|-----|-----|
|     | 设定          |                            | 0.111111 | 2 | 0 100                        | 150 | 104 |
| ZU8 | 中压脚上升<br>角度 | 中压脚启动上位置设定                 | 度        | 1 | 0~360                        | 100 | 输入  |
| ZD8 | 中压脚下降<br>角度 | 中压脚启动下位置设定                 | 度        | 1 | 0~360                        | 0   | 输入  |
| ZTM | 输入时中压脚同步设定  | 选择中压脚设定是否存入<br>图形          |          |   | 0:OFF:脚与图关1:ON:脚与图关1:ON:脚与图关 | 1   | 选择  |
| PDD | 中压脚下降<br>延时 | 中压脚下降延时                    |          | 1 | 0~255                        | 0   | 输入  |
| MSP | 中压脚动作<br>速度 | 设定中压脚电流 CUR=8<br>档时的压脚动作速度 |          |   | 8-17                         | 13  | 输入  |

# 10、绕线芯:

| 代号  | 简述     | 详述           | 单位     | 步长 | 范围       | 出厂值 | 类型 |
|-----|--------|--------------|--------|----|----------|-----|----|
| SPD | 绕线速度设  | 绕线速度设置       | 100RPM | 1  | 2~27     | 13  | 输入 |
|     | 置      |              |        |    |          |     |    |
| STP | 绕线器停止  | 绕线器停止方式设置    |        |    | 0:UTS:抬  | 1   | 选择 |
|     | 方式设置   |              |        |    | 起 踏 板    |     |    |
|     |        |              |        |    | 停止绕      |     |    |
|     |        |              |        |    | 线        |     |    |
|     |        |              |        |    | 1:RTS: 再 |     |    |
|     |        |              |        |    | 次 踩 踏    |     |    |
|     |        |              |        |    | 板停止      |     |    |
|     |        |              |        |    | 绕线       |     |    |
|     |        |              |        |    | 2:TTS:定  |     |    |
|     |        |              |        |    | 时停止      |     |    |
|     |        |              |        |    | 绕线       |     |    |
| TPD | 定时停止绕  | 定时停止绕线时间设置(单 | S      | 2  | 2~498    | 30  | 输入 |
|     | 线时间设置  | 位 秒)         |        |    |          |     |    |
|     | (单位 秒) |              |        |    |          |     |    |

# 11、移送方式:

| 代号  | 简述    | 详述     | 单位 | 步长 | 范围      | 出厂值 | 类型 |
|-----|-------|--------|----|----|---------|-----|----|
| TYP | 压板类型选 | 压板类型选择 |    |    | 0:AIR:气 | 0   | 选择 |
|     | 择     |        |    |    | 动       |     |    |

|      |        |                  |   |   | 1:MAG:  |     |    |
|------|--------|------------------|---|---|---------|-----|----|
|      |        |                  |   |   | 磁铁      |     |    |
|      |        |                  |   |   | 2:ADP:  |     |    |
|      |        |                  |   |   | 自适应     |     |    |
| WEI  | 压板重量选  | 压板重量选择           |   |   | 0:HIG:轻 | 1   | 选择 |
|      | 择      |                  |   |   | 1:MID:  |     |    |
|      |        |                  |   |   | 中       |     |    |
|      |        |                  |   |   | 2:WEG:  |     |    |
|      |        |                  |   |   | 重       |     |    |
| HIG  | 选择轻压板  | 选择轻压板(气量 L)      |   | 1 | 0~255   | 145 | 输入 |
|      | (气量L)  |                  |   |   |         |     |    |
| MID  | 选择中压板  | 选择中压板(气量 M)      |   | 1 | 0~255   | 0   | 输入 |
|      | (气量 M) |                  |   |   |         |     |    |
| WEG  | 选择重压板  | 选择重压板(气量 H)      |   | 1 | 0~255   | 0   | 输入 |
|      | (气量 H) |                  |   |   |         |     |    |
| STP  | 缝纫类型选  | 缝纫类型选择           |   |   | 0:TIN:薄 | 0   | 选择 |
|      | 择      |                  |   |   | 1:MID:  |     |    |
|      |        |                  |   |   | 中       |     |    |
|      |        |                  |   |   | 2:TIC:厚 |     |    |
| THIN | 薄物料厚度  | 薄物料厚度            |   | 1 | 0~255   | 0   | 输入 |
| MID  | 中物料厚度  | 中物料厚度            |   | 1 | 0~255   | 0   | 输入 |
| THCK | 厚物料厚度  | 厚物料厚度            |   | 1 | 0~255   | 0   | 输入 |
| SUI  | 打版跟随动  | 打版跟随动作设定         |   |   | 0:OF: 禁 | 1   | 选择 |
|      | 作设定    |                  |   |   | 止       |     |    |
|      |        |                  |   |   | 1:ON: 使 |     |    |
|      |        |                  |   |   | 能       |     |    |
| SMD  | 起始动框角  | 移框开始角度的调整        | 度 | 1 | -50~+50 | 0   | 输入 |
|      | 度微调    |                  |   |   |         |     |    |
| STD  | 结束动框角  | 移框结束角度的调整        | 度 | 1 | -50~+50 | 0   | 输入 |
|      | 度补偿    |                  |   |   |         |     |    |
| SAE  | 动框起始角  | 设定 1800rpm 以上的起始 | 度 | 1 | 135-280 | 135 | 输入 |
|      | 度设定    | 动框角度值            |   |   |         |     |    |
| MMD  | 移动模式   | XY 轴动作模式         |   |   | 0:ETM:  | 0   | 选择 |
|      |        |                  |   |   | 等时      |     |    |
|      |        |                  |   |   | 1:NTM:  |     |    |
|      |        |                  |   |   | 不等时     |     |    |
| RSE  | 8 号降速曲 | 8 号降速曲线起始动框角     | 度 |   | 0~720   | 0   | 输入 |
|      | 线起始动框  | 度                |   |   |         |     |    |
|      | 角度     |                  |   |   |         |     |    |
| REE  | 8 号降速曲 | 8 号降速曲线结束动框角     | 度 |   | 0~720   | 0   | 输入 |
|      | 线结束动框  | 度                |   |   |         |     |    |
|      | 角度     |                  |   |   |         |     |    |
| SSM  | 试缝方式   | STP:抬起停止         |   |   |         |     |    |
|      |        | MOV:抬起继续移动       |   |   |         |     |    |
| MCX  | X 轴动框曲 |                  |   |   | 0~10    | 0   | 输入 |

操作说明

花样机(触摸屏 H)

|     | 线号     |  |      |   |    |
|-----|--------|--|------|---|----|
| MCY | Y 轴动框曲 |  | 0~10 | 0 | 输入 |
|     | 线号     |  |      |   |    |

12、速度:

|     | 反:    |                    |        |     |        |     |    |
|-----|-------|--------------------|--------|-----|--------|-----|----|
| 代号  | 简述    | 详述                 | 单位     | 步长  | 范围     | 出厂值 | 类型 |
| HSP | 高速设定  | 高速设定               | 100RPM | 1   | 2~27   | 23  | 输入 |
|     |       | 最高工作转速值            |        |     |        |     |    |
| LSP | 低速设定  | 低速设定               | 100RPM | 1   | 2~27   | 2   | 输入 |
| MHS | 中高速设定 | 中高速设定              | 100RPM | 1   | 2~27   | 15  | 输入 |
| MLS | 中低速设定 | 中低速设定              | 100RPM | 1   | 2~27   | 10  | 输入 |
| EDL | 移送延时设 | 移送动作后延时            |        | 1   | 0~9999 | 0   | 输入 |
|     | 置     |                    |        |     |        |     |    |
| JDL | 寸动延时设 | 寸动动作后延时            |        | 1   | 0~9999 | 0   | 输入 |
|     | 置     |                    |        |     |        |     |    |
| IDL | 打版延时设 | 打版动作后延时            |        | 1   | 0~2700 | 0   | 输入 |
|     | 置     |                    |        |     |        |     |    |
| SEW | 缝纫速度设 | 缝纫速度设置, 0-9 均分     |        | 1   | 0~9    | 4   | 输入 |
|     | 置(档位) | 10 档速度,由 HSP 和 LSP |        |     |        |     |    |
|     |       | 决定每档速度             |        |     |        |     |    |
| REL | 缝纫速度设 | 缝纫速度设置,以100rpm     | 100rpm | 100 | 2~27   | 9   | 输入 |
|     | 置(真值) | 为单位直接设定转速          |        |     |        |     |    |
| FED | 移送速度设 | 空送段速度设置            |        | 1   | 0~9    | 4   | 输入 |
|     | 置     |                    |        |     |        |     |    |
| FRM | 动框速度设 | 动框速度设置             |        | 1   | 1~3    | 3   | 输入 |
|     | 置     |                    |        |     |        |     |    |
| SPS | 回起缝点速 | 回起缝点的速度设置          |        | 1   | 0-9    | 4   | 输入 |
|     | 度设置   |                    |        |     |        |     |    |
| HPS | 找原点速度 | 找原点速度设置            |        | 1   | 5~10   | 5   | 输入 |
|     | 设置    |                    |        |     |        |     |    |
| SMS | 单步移动速 | 单步移动速度设置           |        | 1   | 0~40   | 30  | 输入 |
|     | 度设置   |                    |        |     |        |     |    |

13、剪线时序:

| 代号  | 简述    | 详述          | 单位    | 步长 | 范围      | 出厂值 | 类型 |
|-----|-------|-------------|-------|----|---------|-----|----|
| TRM | 剪线开关  | 剪线开关        |       |    | 0:OFF:关 | 1   | 选择 |
|     |       |             |       |    | 闭       |     |    |
|     |       |             |       |    | 1:ON: 打 |     |    |
|     |       |             |       |    | 开       |     |    |
| SPD | 剪线速度  | 剪线速度        | 10RPM | 1  | 20~40   | 40  | 输入 |
| ANG | 剪线后机针 | 剪线后机针定位角度   |       |    | 0:UP: 上 | 0   | 选择 |
|     | 定位角度  |             |       |    | 针位      |     |    |
|     |       |             |       |    | 1:DED:  |     |    |
|     |       |             |       |    | 上死点     |     |    |
| DLY | 剪线开延时 | 剪线开延时       | 0.01s | 1  | 0~255   | 12  | 输入 |
| TST | 剪线输出启 | 剪线输出启动时间/角度 | 毫米/度  | 2  | 0~998   | 210 | 输入 |

|     | 动时间/角 |             |      |   |         |     |    |
|-----|-------|-------------|------|---|---------|-----|----|
|     | 度     |             |      |   |         |     |    |
| TET | 剪线输出终 | 剪线输出终止时间/角度 | 毫米/度 | 2 | 0~998   | 0   | 输入 |
|     | 止时间/角 |             |      |   |         |     |    |
|     | 度     |             |      |   |         |     |    |
| TMD | 剪线模式  | 剪线工作时序选择    |      |   | 0:FST 快 | 1   | 选择 |
|     |       |             |      |   | 速       |     |    |
|     |       |             |      |   | 1:GEN:  |     |    |
|     |       |             |      |   | 缓和      |     |    |
| OPT | 松线开延时 | 松线开延时       |      | 1 | 0~255   | 0   | 输入 |
| OSA | 松线启动时 | 松线启动时间/角度   | 毫米/度 | 2 | 0~998   | 300 | 输入 |
|     | 间/角度  |             |      |   |         |     |    |
| OEA | 松线终止时 | 松线终止时间/角度   | 毫米/度 | 2 | 0~998   | 0   | 输入 |
|     | 间/角度  |             |      |   |         |     |    |
| TFE | 打版时自动 | 打版操作时在结束符前是 |      |   | Off:关闭  | On  | 选择 |
|     | 添加剪线  | 否添加剪线码      |      |   | On:打开   |     |    |
| TBE | 缝制时空送 | 缝制过程中空送前是否剪 |      |   | Off:关闭  | On  | 选择 |
|     | 前是否剪线 | 线           |      |   | On:打开   |     |    |
| TBD | 缝制结束时 | 设定缝制结束时是否剪  |      |   | Off:关闭  | On  | 选择 |
|     | 是否剪线  | 线, 忽略是否有剪线码 |      |   | On:打开   |     |    |
| UAT | 剪线后上位 | 剪线后上位置停车角度修 | 度    |   | 0~100   | 0   | 输入 |
|     | 置停车角度 | 正值          |      |   |         |     |    |
|     | 修正值   |             |      |   |         |     |    |

# 14、液晶屏幕:

| 代号  | 简述             | 详述                     | 单位 | 步长         | 范围                                                 | 出厂值 | 类型 |
|-----|----------------|------------------------|----|------------|----------------------------------------------------|-----|----|
| WRN | 蜂鸣器声音<br>设定    | 蜂鸣器声音设定                |    | <u>J</u> K | 0:OFF:无<br>蜂鸣音<br>1:PAR:操<br>作盘音<br>2:ALL:<br>操作盘+ | 2   | 选择 |
|     |                |                        |    |            | 报警音                                                |     |    |
| DEL | 触摸屏灵敏<br>度调节   | 触摸屏灵敏度调节               |    | 1          | 1~5                                                | 3   | 输入 |
| LIG | 背光亮度调<br>节     | 背光亮度调节                 |    | 1          | 20~100                                             | 100 | 输入 |
| ΑΤΟ | 背光自动关<br>闭开关   | 背光自动关闭开关               |    |            | 0:OF:不<br>自动关<br>闭<br>1:ON:自<br>动关闭                | 0   | 选择 |
| TIM | 背光自动关<br>闭等待时间 | 背光自动关闭等待时间             | 分钟 | 1          | 1~9                                                | 3   | 输入 |
| BTN | 按键显示风<br>格     | 设置检测模式和功能模式<br>下按键显示风格 |    |            | 0:ICN:图<br>标                                       | 0   | 选择 |

|     |       |              |   | 1:TXT:  |     |    |
|-----|-------|--------------|---|---------|-----|----|
|     |       |              |   | 文本      |     |    |
| BKC | 主界面花样 | 设置主界面花样显示背景  | 1 | 0~6     | 0   | 输入 |
|     | 显示设定  | 色            |   |         |     |    |
|     |       | 0:黑色         |   |         |     |    |
|     |       | 1: 青色        |   |         |     |    |
|     |       | 2: 红色        |   |         |     |    |
|     |       | 3: 绿色        |   |         |     |    |
|     |       | 4: 蓝色        |   |         |     |    |
|     |       | 5: 紫色        |   |         |     |    |
|     |       | 6: 黄色        |   |         |     |    |
| SES | 花样选择显 | 设置花样选择界面下显示  |   | 0:CLS:经 | 0   | 选择 |
|     | 示风格   | 风格           |   | 典 (号码   |     |    |
|     |       | 注: 仅显示使用过的图形 |   | 列表显     |     |    |
|     |       | 形状           |   | 示)      |     |    |
|     |       |              |   | 1:SHP:显 |     |    |
|     |       |              |   | 示花样     |     |    |
|     |       |              |   | 形状      |     |    |
| ZST | 放大方法  | 放大方法         |   | SQA: 面  | SQA | 选择 |
|     |       |              |   | 积       |     |    |
|     |       |              |   | L-W: 长  |     |    |
|     |       |              |   | 宽       |     |    |
| RBS | 回起缝点快 | 回起缝点快捷键显示    |   | OFF: 关  | OFF | 选择 |
|     | 捷键显示  |              |   | 闭       |     |    |
|     |       |              |   | ON:打开   |     |    |
| DPN | 是否显示落 | 是否显示落针点      |   | NO:否    | NO  | 选择 |
|     | 针点    |              |   | YES:是   |     |    |
| CCS | 组合花样连 | 组合花样连续缝      |   | NO:否    | NO  | 选择 |
|     | 续缝    |              |   | YES:是   |     |    |
| LPT | 大针数花样 | 大针数花样支持      |   | OFF: 关  | OFF | 选择 |
|     | 支持    |              |   | 闭       |     |    |
|     |       |              |   | ON:打开   |     |    |
| SCS | 主界面功能 | 设置主界面功能快捷键是  |   | OFF: 关  | ON  | 选择 |
|     | 快捷键   | 否显示          |   | 闭       |     |    |
|     |       |              |   | ON:打开   |     |    |
| CSM | 花样转换选 | 花样转换选择方法的设置  |   | STI:针迹  | STI | 选择 |
|     | 择方法   |              |   | ELE: 要  |     |    |
|     |       |              |   | 素       |     |    |
| PSU | 缩放单位  | 缩放单位的设置      |   | %:百分    | %   | 选择 |
|     |       |              |   | 比       |     |    |
|     |       |              |   | SIZ:尺寸  |     |    |
| MSM | 多重缝缩放 | 多重缝缩放方式的设置   |   | VAR: 问  | VAR | 选择 |
|     | 方式    |              |   | 距可变     |     |    |
|     |       |              |   | FIX:J 间 |     |    |
|     |       |              |   | 距不变     |     |    |

操作说明

| PMR | 修改完成后 | 修改完成后返回方式设置 |  | FUN: 功 | FUN | 选择 |
|-----|-------|-------------|--|--------|-----|----|
|     | 返回方式  |             |  | 能选择    |     |    |
|     |       |             |  | CNT: 继 |     |    |
|     |       |             |  | 续修改    |     |    |
| OFM | 多重缝、偏 | 多重缝、偏移缝修改方式 |  | REL: 相 | REL | 选择 |
|     | 移缝修改方 | 设置          |  | 对修改    |     |    |
|     | 式     |             |  | ABS: 绝 |     |    |
|     |       |             |  | 对修改    |     |    |

# 15、其他:

| 代号  | 简述     | 详述              | 单位 | 步长 | 范围       | 出厂值 | 类型 |
|-----|--------|-----------------|----|----|----------|-----|----|
| NLD | 机针冷却有  | 机针冷却有无          |    |    | 0:OFF:无  | 0   | 选择 |
|     | 无      |                 |    |    | 1:ON:有   |     |    |
| PEM | 单脚踏板操  | 单脚踏板操作允许        |    |    | 0:OFF: 禁 | 0   | 选择 |
|     | 作允许    |                 |    |    | 止        |     |    |
|     |        |                 |    |    | 1:ON: 允  |     |    |
|     |        |                 |    |    | 许        |     |    |
| LAG | 语言选择   | 语言选择            |    |    | 0:CH: 中  | 0   | 选择 |
|     |        |                 |    |    | 文        |     |    |
|     |        |                 |    |    | 1:EN:Eng |     |    |
|     |        |                 |    |    | lish     |     |    |
| SSW | 语音设定   | 语音功能设定          |    |    | 0:OFF: 关 | 1   | 选择 |
|     |        |                 |    |    | 闭        |     |    |
|     |        |                 |    |    | 1:ON: 打  |     |    |
|     |        |                 |    |    | 开        |     |    |
| VOL | 按键语音音  | 按键语音音量大小        |    |    | 30~63    | 50  | 输入 |
|     | 量大小    |                 |    |    |          |     |    |
| NSW | 网络设定   | 网络设定            |    |    | OFF:关闭   | OFF | 选择 |
|     |        |                 |    |    | ON:打开    |     |    |
| LED | LED灯亮度 | 有 LED 输出机型, 可以设 |    |    | 0-100    | 50  | 输入 |
|     |        | 定 LED 亮度值       |    |    |          |     |    |
| DLY | 穿线时松线  | 穿线时中压脚落下松线器     | 秒  |    | 0-255    | 0   | 输入 |
|     | 器打开延时  | 打开时间            |    |    |          |     |    |
| CUR | 穿线时松线  | 穿线时松线器打开电流的     |    |    | 0-255    | 0   | 输入 |
|     | 器打开电流  | 保持值             |    |    |          |     |    |
| SEC | 是否第一条  | 编辑花样设置第一条空送     |    |    | OFF:关闭   | OFF | 选择 |
|     | 空送后自动  | 后的次原点           |    |    | ON:打开    |     |    |
|     | 添加次原点  |                 |    |    |          |     |    |
| SEC | 打版中压脚  | 编辑花样设置中压脚是否     |    |    | OFF:关闭   | ON  | 选择 |
|     | 是否随动   | 随动功能            |    |    | ON:打开    |     |    |
| MAH | 用于自动送  | 设置自动送料机型参数      |    |    | 0-10     | 0   | 输入 |
|     | 料等机型   |                 |    |    |          |     |    |
| DSP | 踩踏板后延  | 踩踏板后延时启动设置      |    |    | OFF:禁止   | OFF | 选择 |
|     | 时启动设置  |                 |    |    | ON:允许    |     |    |
| DEP | 踩踏板后启  | 踩踏板后启动延时        |    |    | 0~200    | 0   | 输入 |

#### 操作说明

花样机(触摸屏 H)

|     | 动延时     |            |    |        |    |    |
|-----|---------|------------|----|--------|----|----|
| FEP | 空送针距设   | 空送针距设置     | mm | 10~120 | 12 | 输入 |
|     | 置       |            |    |        |    |    |
| PTP | PLT 转换针 | PLT 转换针距设置 |    | 10~127 | 30 | 输入 |
|     | 距设置     |            |    |        |    |    |

## 16、维修保养:

| 代号  | 简述     | 详述      | 单位     | 步长 | 范围     | 出厂值 | 类型 |
|-----|--------|---------|--------|----|--------|-----|----|
| NRT | 更换机针剩  | 更换机针剩余值 | 1000 针 | 1  | 0~9999 | 0   | 输入 |
|     | 余值     |         |        |    |        |     |    |
| NST | 更换机针设  | 更换机针设定值 | 1000 针 | 1  | 0~9999 | 0   | 输入 |
|     | 定值     |         |        |    |        |     |    |
| HRT | 清扫时间剩  | 清扫时间剩余值 | 小时     | 1  | 0~9999 | 0   | 输入 |
|     | 余值     |         |        |    |        |     |    |
| HST | 清扫时间设  | 清扫时间设定值 | 小时     | 1  | 0~9999 | 0   | 输入 |
|     | 定值     |         |        |    |        |     |    |
| ORT | 机油更换剩  | 机油更换剩余值 | 小时     | 1  | 0~9999 | 0   | 输入 |
|     | 余值     |         |        |    |        |     |    |
| OST | 机油更换设  | 机油更换设定值 | 小时     | 1  | 0~9999 | 0   | 输入 |
|     | 定值     |         |        |    |        |     |    |
| BLR | 底线更换剩  | 点进去无法输入 |        |    |        |     |    |
|     | 余值(针数) |         |        |    |        |     |    |
| BLS | 底线更换设  | 底线更换设定值 |        |    | 0~6000 | 0   | 输入 |
|     | 定值(针数) |         |        |    |        |     |    |
| OLI | 注油间隔时  | 注油间隔时间  | 秒 (S)  |    | 0~999  | 0   | 输入 |
|     | 间      |         |        |    |        |     |    |
| OLW | 注油工作时  |         | 毫秒     |    | 0~9999 | 0   | 输入 |
|     | 间      |         |        |    |        |     |    |

【注】参数「NRT」(更换机针剩余值)、参数「HRT」(清扫时间剩余值)、参数「机油更换 剩余值」都不能执行设定操作,只能在「内部参数设定画面」下观察数值变化。

【注】维修保养设定值参数修改后,其对应的剩余值参数也同时会被修改为相同的数值。 【注】维修保养设定值参数被设定后(大于 0 的数值),对应的维修保养计数功能也同时 会开启。

17、特殊:

| 代号  | 简述    | 详述       | 单位     | 步长 | 范围      | 出厂值 | 类型 |
|-----|-------|----------|--------|----|---------|-----|----|
| HSP | 最高缝制速 | 最高缝制速度   | 100RPM | 1  | 2~27    | 23  | 输入 |
|     | 度     |          |        |    |         |     |    |
| MAE | 主轴电机停 | 主轴电机停车角度 | 度      | 1  | 30~80   | 53  | 输入 |
|     | 车角度   |          |        |    |         |     |    |
| DEB | 字母绣功能 | 字母绣功能使能  |        |    | 0:OF: 关 | 1   | 输入 |
|     | 使能    |          |        |    | 闭字母绣    |     |    |
|     |       |          |        |    | 功能      |     |    |

|      |       |                   |       |   | 1:ON: 打   |        |       |
|------|-------|-------------------|-------|---|-----------|--------|-------|
|      |       |                   |       |   | 开字母绣      |        |       |
|      |       |                   |       |   | 功能        |        |       |
| DAE  | 上死点角度 | 设定停车到上死点的角度       | 度     | 1 | 0~50      | 3      | 输入    |
|      | 设定    | 值                 |       |   |           |        |       |
| RSC  | 针长降速曲 | 内置针长降速曲线选择        |       | 1 | 0-6       | 5      | 输入    |
|      | 线     |                   |       |   |           |        |       |
| HSL  | 最高不降速 | 保持最高转速时的最大针       | 0.1mm | 1 | 1-127     | 0      | 输入    |
|      | 针长    | 长                 |       |   |           |        |       |
| MTS  | 主轴类型选 | 支持 550W 和 750W 类型 |       |   | 0-550W    | 1      | 选择    |
|      | 择     |                   |       |   | 1-750W    |        |       |
| xDIR | X电机转向 | 切换 X 轴步进电机转向      |       |   | POS:正向    | POS    | 选择    |
|      |       | ,                 |       |   | NEG:反     |        |       |
|      |       |                   |       |   | 向         |        |       |
| vDIR | Y电机转向 | 切换Y轴步进电机转向        |       |   | POS:正向    | POS    | 选择    |
| 5    |       |                   |       |   | NEG:反     |        |       |
|      |       |                   |       |   | 向         |        |       |
| zDIR | Z电机转向 | 切换Z轴步进电机转向        |       |   | POS:正向    | POS    | 选择    |
|      |       |                   |       |   | NEG:反     |        |       |
|      |       |                   |       |   | 向         |        |       |
| ADR  | 主控烧录地 | U 盘升级主控程序写入地      |       |   | 655360    | 917504 | 输入    |
|      | 业     | 址.可先5档            |       |   | ~917504   |        | 11147 |
| CVE  | 平行曲线算 | 设置编辑花样时生成的平       |       |   | A1: 算法    | A1     | 选择    |
|      | 法     | 行曲线               |       |   | 1         |        |       |
|      |       |                   |       |   | A2: 算法    |        |       |
|      |       |                   |       |   | 2         |        |       |
| MUS  | 多重缝下倒 | 设置编辑花样时多重缝下       |       |   | ALL: 按    | ALL    | 选择    |
|      | 缝算法   | 的倒缝               |       |   | 段生成       |        |       |
|      |       |                   |       |   | SE: 头尾    |        |       |
|      |       |                   |       |   | 生成        |        |       |
| TID  | 模板识别设 | 模板识别设置            |       |   | OFF:关闭    | OFF    | 选择    |
|      | 置     |                   |       |   | ON:打开     |        |       |
| PFT  | 模板对应花 |                   |       |   | 0~9       | 0      | 输入    |
|      | 样号段   |                   |       |   | 0:001~031 |        |       |
|      |       |                   |       |   | 1:101~131 |        |       |
|      |       |                   |       |   | 2:201~231 |        |       |
|      |       |                   |       |   | 3:301~331 |        |       |
|      |       |                   |       |   | 4:401~431 |        |       |
|      |       |                   |       |   | 5:501~531 |        |       |
|      |       |                   |       |   | 6:601~631 |        |       |
|      |       |                   |       |   | 7:701~731 |        |       |
|      |       |                   |       |   | 8:801~831 |        |       |
|      |       |                   |       |   | 9:901~931 |        |       |
|      |       |                   |       |   |           |        |       |
| РХО  | 记号笔X向 | 记号笔 X 向偏移         |       |   | -500~500  | 0      | 输入    |

操作说明

花样机(触摸屏 H)

|     | 偏移    |         |  |          |     |    |
|-----|-------|---------|--|----------|-----|----|
| PYO | 记号笔Y向 | 记号笔Y向偏移 |  | -200~200 | 0   | 输入 |
|     | 偏移    |         |  |          |     |    |
| PSP | 记号笔运行 | 记号运行速度  |  | 1~9      | 1   | 输入 |
|     | 速度    |         |  |          |     |    |
| TTY | 模板识别设 | 模板识别设备  |  | SEN:传感   | SEN | 选择 |
|     | 备     |         |  | 器        |     |    |
|     |       |         |  | BAR: 条   |     |    |
|     |       |         |  | 码扫描设     |     |    |
|     |       |         |  | 备        |     |    |
| ICS | 通讯速率提 | 通讯速率提升  |  | OFF:关闭   | OFF | 选择 |
|     | 升     |         |  | ON:打开    |     |    |

# 2.8 检测模式说明

在主界面 P1 (或 P2) 界面 上操作目录键<sup>1000</sup>,即打开多类 目录模式,然后再按下检测模式 键 **? (1)**,即进入到检测模式。

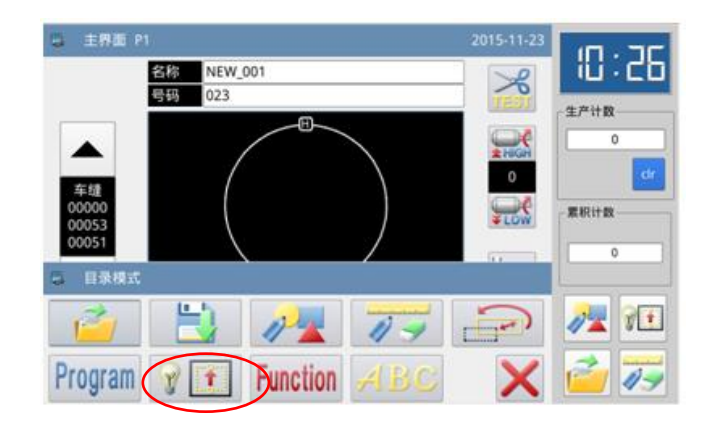

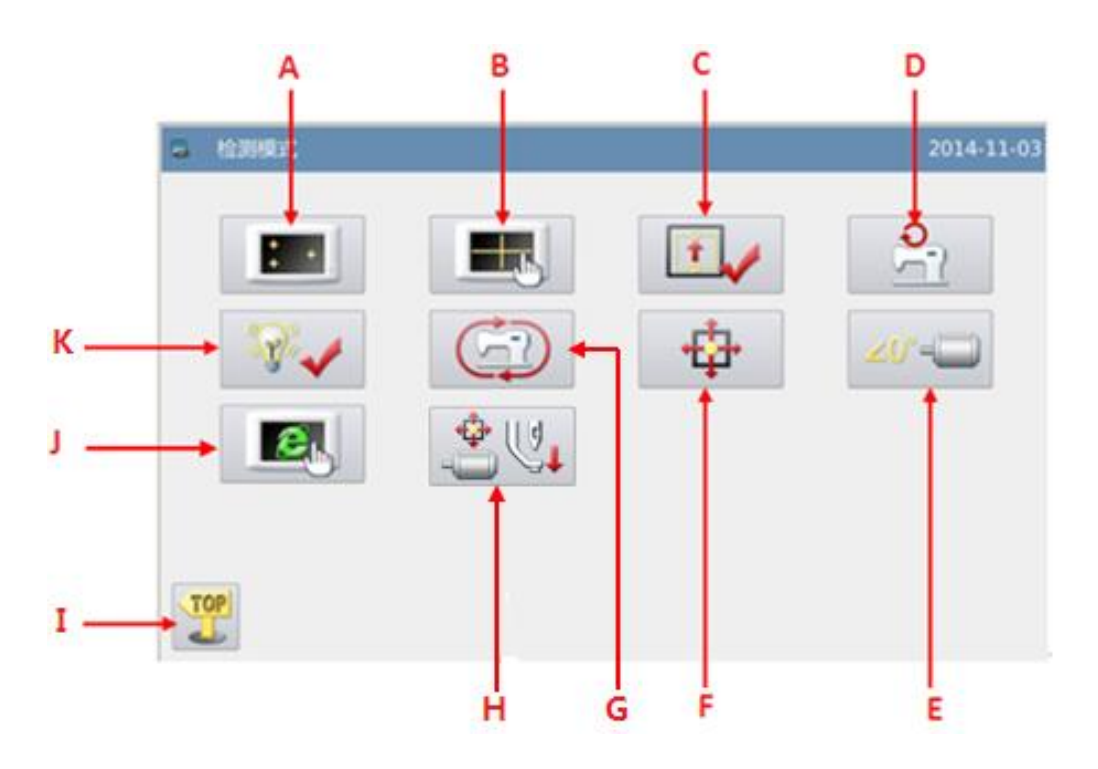

# 功能说明:

| 序号 | 功能         | 内容                 |
|----|------------|--------------------|
| А  | 液晶检测       | 用于检测液晶显示。          |
| В  | 触摸屏校正      | 用于校正触摸屏。           |
| С  | 输入信号检测     | 用于检测各类开关、传感器等输入信号。 |
| D  | 速度检测       | 用于检测主轴马达转速。        |
| Е  | 主轴马达安装角度调整 | 用于显示和设定主轴马达安装角度。   |
| F  | XY 马达原点检测  | 用于检测 X 轴和 Y 轴马达原点。 |
| G  | 连续运转       | 用于设定连续运转参数,进入老化状态。 |
| Н  | 中压脚功能检测    | 用于检测中压脚            |
| Ι  | 退出         | 退出检测模式,返回到主界面。     |
| J  | 网络设定       | 用于网络相关设置。          |
| K  | 输出信号检测     | 用于检测各类压脚、剪线等输出信号。  |

# 2.8.1 液晶检测

## 功能说明:

检测模式界面下按下液晶检

测按键 ,进入液晶检测 功能,点击除退出键 以外的 位置,液晶会依次显示白、黑、 红、绿、蓝五种颜色,用于判定 液晶是否存在失色。 按下退出键 返回到上一

级画面。

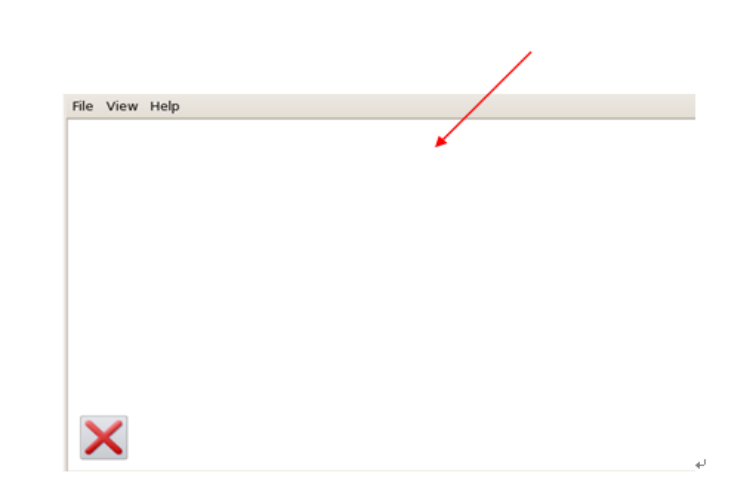

# 2.8.2 触摸屏校正

#### 功能说明:

检测模式界面下按下触摸屏校 正键 ,此时会显示「输入 用户 ID」界面,见右图,输入 ID 后按下确定键 ← 进入触摸屏校正 功能。

| 副 输入用户ID 2016       | -09-12 |
|---------------------|--------|
| ID:                 |        |
|                     |        |
| 1 2 3 4 5 6 7 8 9 0 |        |
| Q W E R T Y U I O P | _      |
| A S D F G H J K L   |        |
| Z X C V B N M       |        |
|                     | ٢      |

需要进行 5 点的校正,最好采 用触摸笔一类工具点击画面中的十 字光标,校正结束后会显示提示信 息显示本次操作是否成功。

【注】校正过程中请务必按照十字 光标指示位置进行确定,否则会导 致校正结束后无法正常使用触摸 屏。

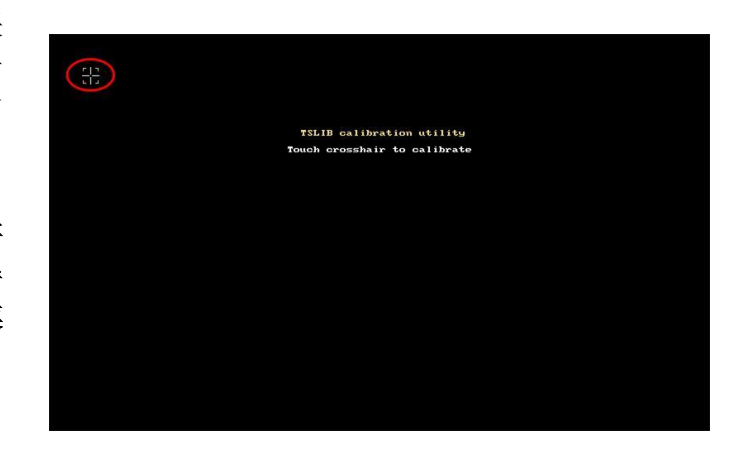

# 2.8.3 输入信号检测

## 功能说明:

检测模式界面下按下输入信号 检测按键,进入输入信号

检测功能。

ON: 表示开启

OFF: 表示关闭

输入信号种类:

① 启动开关(踏板)

② 压脚开关(踏板)

| 输入信号检测                                       | 2014-11-03                                             |
|----------------------------------------------|--------------------------------------------------------|
| 启动开关(踏板) OFF<br>压脚开关(踏板) OFF<br>暂停开关 OFF     | 外部輸入1(PORG) OFF<br>外部輸入2(PSENS) OFF<br>外部輸入3(COBG) OFF |
| 断线检测   OFF     X马达传感器   OFF     Y马达传感器   OFF | 外部输入4(CSENS) OFF<br>外部输入5(AORG) OFF                    |
| 中压脚原点 OFF OFF OFF                            | 三联脚踏板    OFF                                           |
| <                                            |                                                        |

- ③ 暂停开关
- ④ 断线检测
- ⑤ X 马达传感器
- ⑥ Y 马达传感器
- ⑦ 中压脚原点
- ⑧ 安全开关
- ⑨ 外部输入1 (PORG)
- ⑩ 外部输入2(PSENS)
- ①外部输入3(CORG)
- 12)外部输入4(CSENS)
- 3)外部输入5(AORG)
- 14 三联脚踏板

按下退出键 × 返回到上一级画面。

## 2.8.4 主轴转速检测

功能说明: 检测模式界面下按下速度检 测按键 ,进入主轴转速 检测功能。 通过 + 和 可以设置 主轴马达目标转速,按下运转键 ⑥ 后,主轴马达会以设定的转 速旋转。此时,实际测得的转速 会显示在实际转速输入栏。 按下停止键 ♥ ,则机器停 止运转。 按下退出键 × 返回到上一

级画面。

| 2 | 速度检测 |        |          |      | 2014-11-03 |
|---|------|--------|----------|------|------------|
|   |      | 日午休海,  | 2008 PM  |      |            |
|   |      | 日1小校还. | 200811   |      |            |
|   |      | 实际转速:  |          | •    |            |
|   |      |        |          |      |            |
|   |      |        |          |      |            |
|   |      |        |          |      |            |
|   | ×    |        | <b>)</b> | STOP | <b>60</b>  |

# 2.8.5 输出信号检测

### 功能说明:

輸出信号检测 2014-11-03 检测模式界面下按下输出信 01/03 🏹 🗸 ,进入输出 拔线输出检测 拨线 号检测按键 剪线 剪线输出检测 信号检测功能。 外压脚输出检测 外压脚 在该界面下按下输出信号按 中压脚 中压脚输出检测 键,就可以检测电磁铁等输出信号 松线输出检测 的输出状态。 松线 输出信号种类:  $\mathbf{A}$ X ① 拔线 2 剪线 輸出信号检测 2014-11-03 ③ 外压脚 02/03 ④ 中压脚 翻转压脚 翻转压脚输出检测 ⑤ 松线 辅助气阀1 辅助气阀1检测 辅助气阀2 辅助气阀2检测 ⑥ 翻转压脚 辅助气阀3检测 辅助气阀3 ⑦ 辅助气阀 1 辅助气阀4 辅助气阀4检测 ⑧ 辅助气阀 2 ⑨ 辅助气阀 3 Х ⑩ 辅助气阀 4 (11) 辅助气阀 5

按下退出键 × 返回到上一级画面。

【注】缝纫机会有实际动作。

## 2.8.6 连续运转

#### 功能说明:

检测模式界面下按下连续运转

按键 ,进入连续运转设定功能。

点击动作间隔输入栏或收针原 点检测输入栏,通过数字键盘输入

想要设定的数值,按下确定键 **一** 返回到上一级画面。

可以通过踏板或者原点两种老 化启动方式,设置完毕后返回到主 界面 P1 (或 P2),踩下脚踏板或者 按下回原点按键使缝纫机运转起 来,即进入到连续运转模式

|   | 连续运转设定  |             |        |     |   | 014-11 | -03 |
|---|---------|-------------|--------|-----|---|--------|-----|
|   |         |             |        |     |   |        |     |
|   | 动作间隔:   | 20          | x100ms | 1   | 2 | 3      |     |
|   | 收针原点检测: | (0~99)<br>0 | ]      | 4   | 5 | 6      |     |
|   |         | (0~2)       |        | 7   | 8 | 9      |     |
|   | 老化启动方式: | 踏板          | 原点     | 0   | 1 | Ļ      |     |
|   |         |             |        | cir |   |        |     |
| > | <       |             |        |     |   | 4      | J   |

# 2.8.7 XY 马达原点检测

#### 功能说明:

检测模式界面下按下 XY 马达原

点检测按键 ,进入 XY 马达 原点检测功能。

在该界面下通过方向键驱动 XY 马达移动,过程中可以实时显示出传 感器的 ON/OFF 状态。

> ON: 检测到传感器 OFF: 未检测到传感器

按下退出键 × 返回到上一级

画面。

【注】缝纫机会有实际动作。

|   | XY原点检测  |     | 2014-11-03 |
|---|---------|-----|------------|
|   |         |     |            |
|   | X原点传感器: | OFF |            |
|   | Y原点传感器: | OFF |            |
|   | X原点补偿:  | 0.0 |            |
|   | Y原点补偿:  | 0.0 |            |
|   | X偏移距离:  | 0   |            |
|   | Y偏移距离:  | 0   |            |
|   |         |     | ¥          |
| / |         |     | ×1×        |

# 2.8.8 主轴马达安装角度设置

#### 功能说明:

检测模式界面下按下主轴马

达安装角度设置按键 <sup>20°</sup>= , 进入主轴马达安装角度设置功能。

在当前界面下拆下主轴马达, 旋转手轮将缝纫机针杆摇到最高 点,用手拧主轴联轴结使显示的电 气角度值在 30 度范围内,重新装 好主轴马达,然后按下确定键

| E 王辅电机安装用度设置模式 |   | 2014-11- |
|----------------|---|----------|
| 校准值:           | 0 | 度        |
| 电气值:           | 0 | 度        |
| 机械值:           | 0 | 度        |
|                |   |          |
|                |   |          |

# 2.8.9 网络设置

## 功能说明:

┛

检测模式界面下按下网络设

置按键 , 进入网络设置 功能。当需要使用操作头的网络功 能时,需要设置网络相关参数。

通过数字键盘输入网络设置 内容,要确保「IP 地址」和「服务

器 IP」在一个字段内, A

键用于左右移动光标,设置 完毕后点击"连接"即可跟计算机 进行网络连接。

| 📮 网络设置                                                                                                    |         |     | 201 | 4-11-03 |  |  |
|----------------------------------------------------------------------------------------------------|---------|-----|-----|---------|--|--|
|                                                                                                    |         |     |     |         |  |  |
| IP地址:                                                                                                    | · · · · | 1   | 2   | 3       |  |  |
| 子网掩码:                                                                                                    |         | 4   | 5   | 6       |  |  |
| 默认网关:                                                                                                    |         | 7   | 8   | 9       |  |  |
| DNS服务器:                                                                                                    | · · · · |     |     |         |  |  |
| 服务器IP:                                                                                                    |         | 0   | Î   | Ļ       |  |  |
| 机器ID:                                                                                                    |         | cir | ←   |         |  |  |
|                                                                                                    |         |     |     |         |  |  |
| 通信状态:断开              ←               ←               ←               ←               ←               ←               ←                     ← |         |     |     |         |  |  |

# 2.8.10 中压脚检测

## 功能说明:

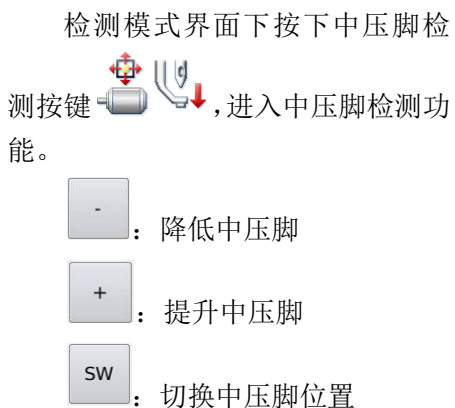

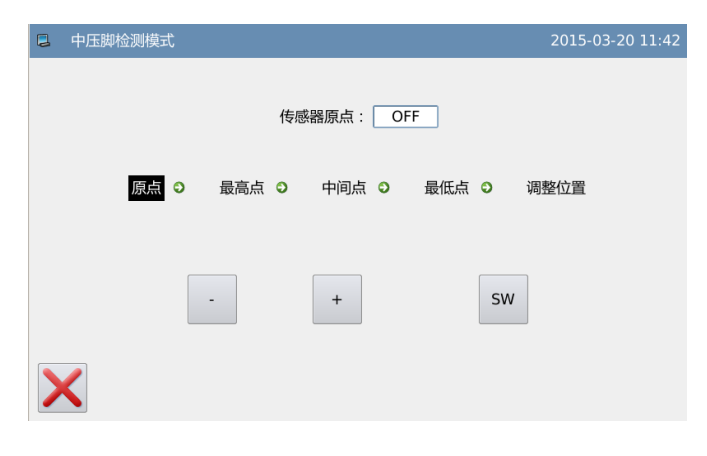

【注】在此界面踩下启动踏板后 中压脚将返回原点位置(中压脚最高 位置);最高点对应 71mm,中间点 35mm,最低点 0mm,调整位置就是物 料厚度位置;

该功能仅限 G 款机型。

2.9 功能设定说明

在主界面 P1 (或 P2) 界面上操 作目录键 ,即打开多类目录模 式,然后再按下功能设定键 Function,即进入到功能设定模式。

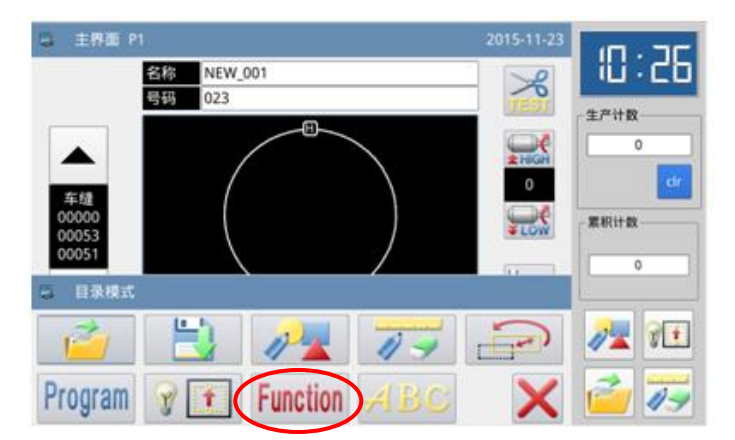

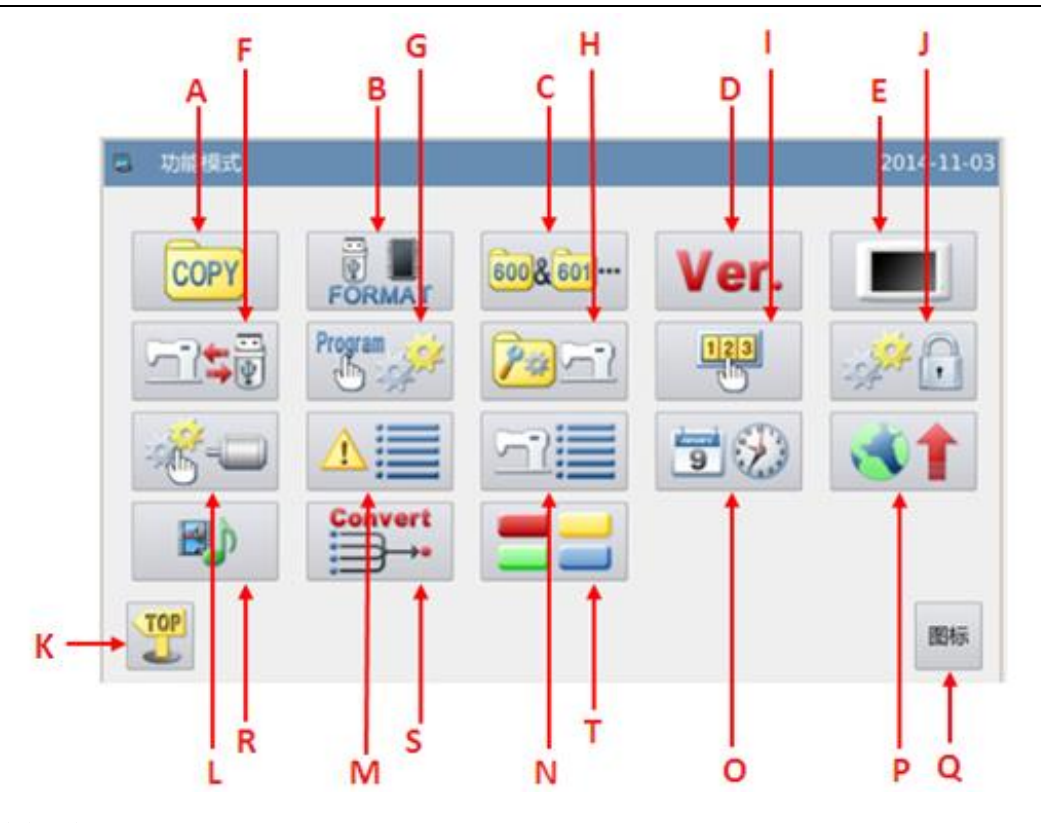

# 功能说明:

| 序号 | 功能         | 内容                       |
|----|------------|--------------------------|
| А  | 图形传输       | 内存与U盘之间传输拷贝花样文件。         |
| В  | 格式化        | 格式化U盘、内存和花样号码快捷键。        |
| C  | 图形连接       | 编辑组合花样。                  |
| D  | 软件版本       | 查询系统软件版本。                |
| Е  | 显示设定模式     | 提供背光、按键锁、亮度等显示设定。        |
| F  | 还原备存       | 参数设定值保存到 U 盘中,用于以后的还原操作。 |
| G  | 默认参数       | 提供默认参数的恢复和自定义读写功能。       |
| Н  | 花样号码快捷键编辑  | 编辑花样号码快捷键内容。             |
| Ι  | 密码模式       | 提供用户分期密码功能。              |
| J  | 参数加密       | 参数模式下的各个操作入口设定密码。        |
| K  | 退出         | 返回主界面。                   |
| L  | 电机配置       | 进入主轴电机、步进电流配置模式。         |
| М  | 报警记录       | 查看报警统计信息。                |
| Ν  | 运转记录       | 查看机器运转信息。                |
| 0  | 日期和时钟设置    | 设置日期和时间。                 |
| Р  | 软件升级       | 进入软件升级模式。                |
| Q  | 图标和文字的转换   | 实现快捷键在图形和文字间的转换。         |
| R  | 播放器        | 可以播放格式为 mp3, avi 格式的音频。  |
| c  | 进入花样格式批量转  | 把非标准的花样格式都修改为标注花样格式      |
| 3  | 换模式        | 注:标准花样格式为 nsp 格式。        |
| т  | <b>杜</b> 捷 | 用户可根据根据自己常用的功能,编辑此快捷键,显示 |
| 1  | 八派诞以且      | 在主页面上, 方便用户操作便捷。         |
## 2.9.1 数据传输模式

功能设定界面下按下数据传输键 ,即进入数据传输模式。提供两种传输方式:「内存复制到U盘」和「U盘复制到内存」。

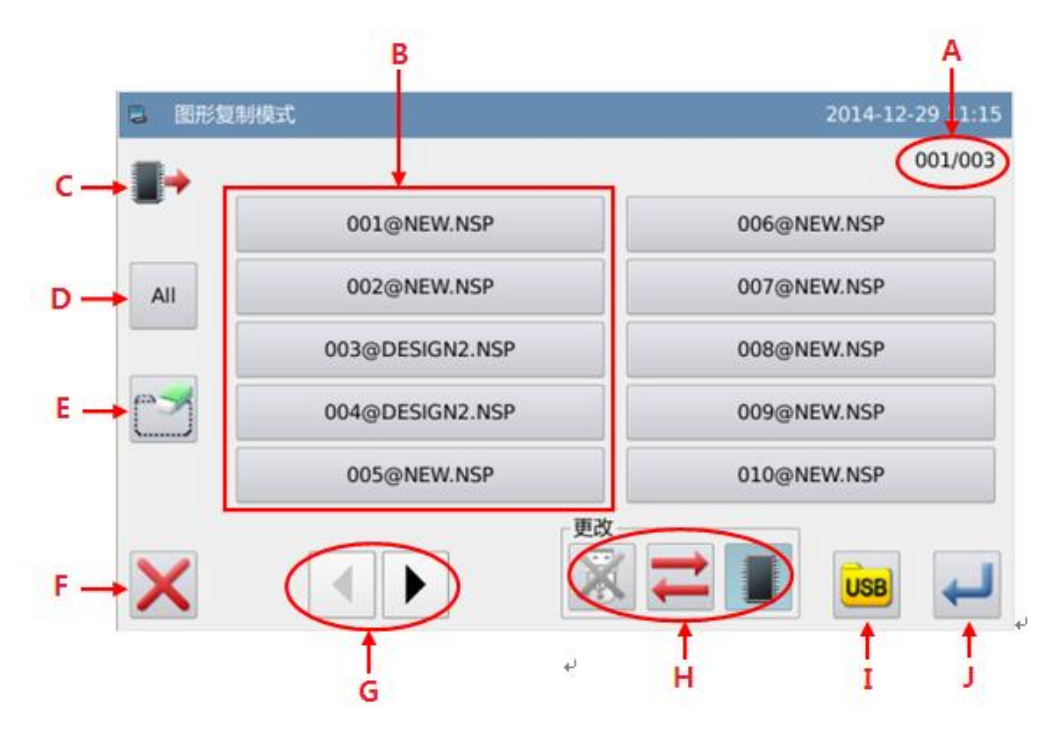

# 功能说明:

| 序号 | 说明                                                                                                    |  |  |  |  |  |  |  |  |
|----|----------------------------------------------------------------------------------------------------|--|--|--|--|--|--|--|--|
| Α  | 页数显示,显示内容为当前页/总页数                                                                                                    |  |  |  |  |  |  |  |  |
| В  | 花样列表                                                                                                    |  |  |  |  |  |  |  |  |
| С  | ● · · · · · · · · · · · · · · · · · · ·                                                                                                    |  |  |  |  |  |  |  |  |
| D  | 选择全部花样                                                                                                    |  |  |  |  |  |  |  |  |
| E  | 删除花样                                                                                                    |  |  |  |  |  |  |  |  |
| F  | 退出,返回上一级画面                                                                                                    |  |  |  |  |  |  |  |  |
| G  | 翻页查询                                                                                                    |  |  |  |  |  |  |  |  |
| Н  | 选择读取内存或者 U 盘花样<br>■:内存读取模式使能,此时 U 盘读取模式禁止<br>■:内存读取模式禁止,此时 U 盘读取模式使能<br>=:U 盘读取模式使能,此时内存读取模式禁止<br>■:U 盘读取模式使能,此时内存读取模式禁止<br>=:U 盘读取模式禁止,此时内存读取模式使能<br>=:切换选择U盘或内存 |  |  |  |  |  |  |  |  |

| Ι | U盘文件夹显示 |
|---|---------|
| J | 确定操作    |

# 操作说明:

#### 1、复制模式选择

默认进入该界面是内存花样复制到 U 盘模式,可以通过切换键 ——切换复制模式。

#### 2、选择文件

在花样列表中选择要复制的花样文件(本例中选择了400、401和600号花样),如果

| 花样较多可以通过翻页键 | ◀  |     | 来翻 | 阅画面。   |  |
|-------------|----|-----|----|--------|--|
| 如果想要复制全部花样  | 按下 | All | 键, | 删除花样按下 |  |

#### 3、确定复制

| R 87     | <b>彡复制模式</b> |      |     |     | 2011-05-30 |
|----------|--------------|------|-----|-----|------------|
|          |              | _    |     |     | 01/01      |
|          | 400          | NEW  |     | 603 | NEW        |
|          | 401          | NEW  |     |     | NO_DATA    |
| All      |              | DATA | 31% |     | DATA       |
|          | 601          | NEW  |     |     | NO_DATA    |
|          | 602          | NEW  |     |     | NO_DATA    |
| $\times$ |              |      | 更改一 |     |            |

选择好了花样文件之后,按下确定键 🛹 ,此时会显示「是否拷贝指定的花样数据」

的提示信息,按下确定键 ← 执行复制操作。如果是从内存复制到 U 盘,会在 U 盘根目录 下自动创建「dh\_pat」目录,花样文件会拷贝到该目录下。

#### 【注】复制时内存和 U 盘里如有相同的图号时, 会被新资料盖写。

#### 2.9.2 格式化模式

功能设定界面中按下格式化键

该界面下提供4种格式化方式: 格式化 USB、格式化内存、自定义格 式化内存和格式化花样号码快捷键。

|   | 格式化模式 | 201          | 4-11-04 |
|---|-------|--------------|---------|
|   |       |              |         |
|   | USB   | 格式化U盘        |         |
|   | 内存    | 格式化全部内存(花样)  |         |
|   | 自定义   | 自定义格式化内存(花样) |         |
|   | 快捷键   | 格式化快捷键(花样列表) |         |
| > | <     |              |         |

1、格式化 USB 说明:

按下「USB」按键之后会把 USB 内全部文件删除掉,需要备份资料的话请提前做好备份。

#### 2、格式化内存说明:

按下「内存」按键之后会把内存中全部花样格式化掉。

【注】执行内存格式化命令之后,按下退出键 × 退出时,会显示「内存中没有花样」的

提示信息,确定键 🕶 操作后会自动加载出厂花样。

#### 3、自定义格式化说明:

按下「自定义」按键之后,会进 **已** 删除内存花样 入到自定义格式化内存花样界面。

该界面下提供了全部花样列表, 可以选择性的删除花样。

【注】当前缝制花样不能删除。

|          |     |         |     |     | 001/002 |
|----------|-----|---------|-----|-----|---------|
| <b>.</b> | 001 | NEW     | 006 | NEW |         |
|          | 002 | NEW     | 007 | NEW |         |
| All      | 003 | DESIGN2 | 008 | NEW |         |
|          | 004 | DESIGN2 | 009 | NEW |         |
|          | 005 | NEW     | 010 | NEW |         |
| X        |     |         |     |     | ł       |

#### 4、快捷键格式化说明:

按下「快捷键」按键之后,会清除掉花样号码快捷键的内容。

【注】执行快捷键格式化命令之后,按下退出键 × 退出时,会显示「花样列表(快捷键) 为空」的提示信息,确定键 ← 操作后会把当前花样号码导入到快捷键中。

## 2.9.3 图形连接模式

功能设定界面中按下图形连接键 ,即进入图形连接模式。图形连接模式主要 用于创建和编辑组合花样,也就是在已有的花样基础上进行组合编辑,构成组合花样的文 件称为子花样文件。

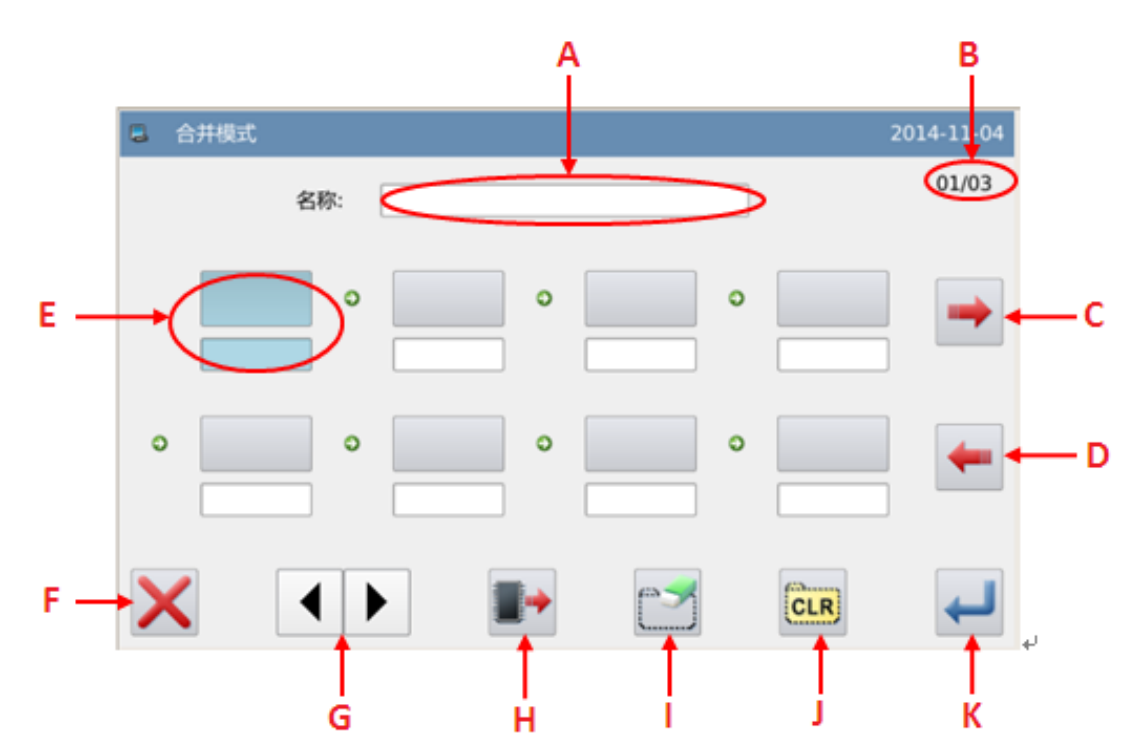

功能说明:

| 序号 | 说明                 |
|----|--------------------|
| А  | 组合花样名称显示           |
| В  | 页数显示               |
| С  | 读取组合花样             |
| D  | 存储组合花样             |
| Е  | 子花样文件显示            |
| F  | 退出,返回上一级画面         |
| G  | 翻页                 |
| Н  | 从内存读取己有的花样添加到组合花样中 |
| Ι  | 删除组合花样中的子花样文件      |
| J  | 取消组合花样             |
| K  | 确定当前操作             |

操作说明:

## 1、选择一个子文件

点击按键<sup>●●●</sup>,进入到读取模 式,选择想要添加的花样文件(这里 选择了612号花样),按下确定键 ←● 确定选择。

【注】组合花样中添加文件必须按前 后顺序添加。

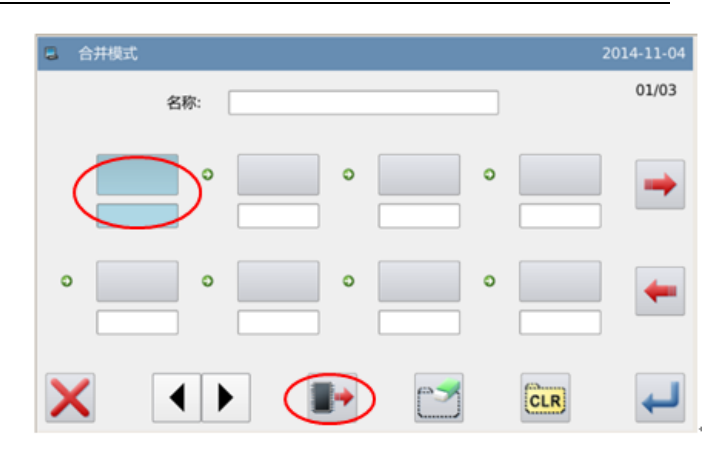

| 3 读取       | 双模式 |     |     |     | 2014-11-04 |
|------------|-----|-----|-----|-----|------------|
|            | 001 | NEW | 010 | NEW | 001/100    |
|            | 013 | NEW | 009 | NEW |            |
| %          | 014 | NEW | 008 | NEW |            |
| 123        | 012 | NEW | 007 | NEW |            |
| <b>173</b> | 011 | NEW | 006 | NEW |            |
| TOP        |     |     |     |     | 4          |

## 2、继续添加子文件

同之前的操作,继续添加子花样 (这里选择继续添加了 600、602 和 401 号花样)。

如果想要删除掉其中一个子花 样文件,点击想要删除的子花样文件

图号,然后再按下删除键 即可。

| 3 | 合并模式 |              |      |   |          |   |     | 2011-05-27 |
|---|------|--------------|------|---|----------|---|-----|------------|
|   | 名称:  |              |      |   |          |   |     | 01/03      |
|   | 612  | •            | 600  | • | 602      | • | 401 |            |
| 0 |      | ) (<br>  o [ | DATA |   | NEW      |   |     |            |
|   |      |              |      |   |          |   |     |            |
| > | Κ .  |              |      |   | (market) |   | CLR | Ţ          |

#### 花样机(触摸屏 H)

## 3、保存组合花样文件

按下保存键 <sup>◆●</sup>,进入到组合花 样保存模式。

为组合花样起好名字之后,按下 确定键 ← 确认保存。该界面下其他 操作参照【2.6 花样保存】内容。

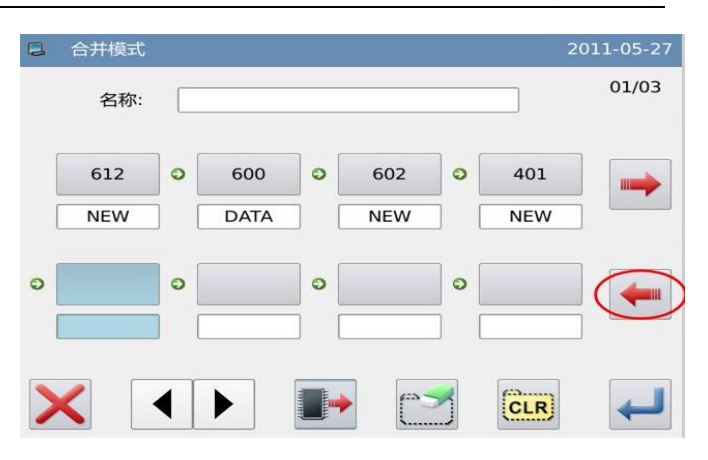

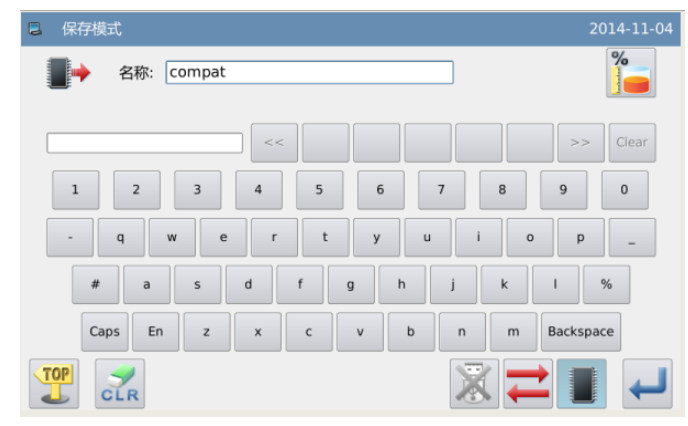

## 4、返回主界面

当组合花样编辑结束后,按下确 定键 ← 返回到主界面。

如图所示,组合花样缝制界面与 普通花样缝制界面有一些区别:

1) 号码区域后面显示了组合花
 样名称,而名称区域显示了组合花样
 中当前子花样文件的名称。

【注】如果组合花样没有名称,则什 么也不显示。

② 原来的花样号码快捷键区域显示内容为组合花样所包含的子花样文件。可以直接点击子花样文件图号,这样的话就会从该花样开始进行缝制。

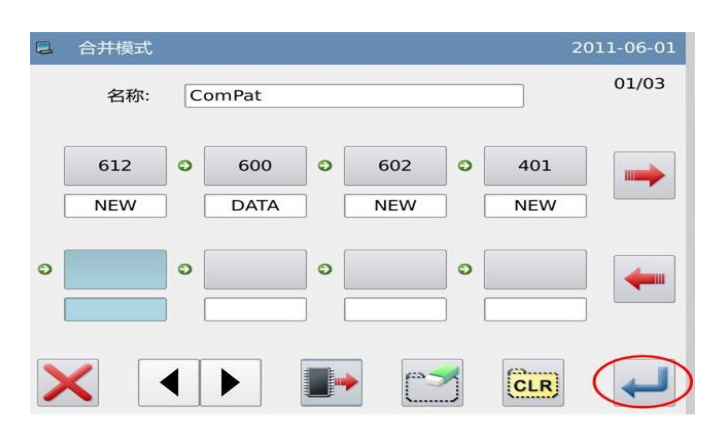

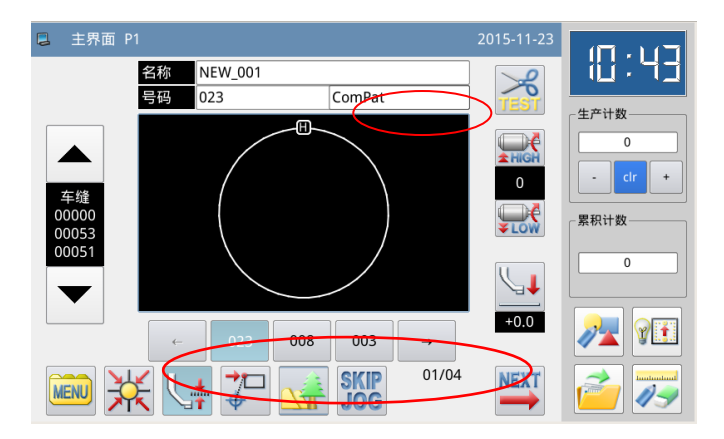

## 5、取消组合花样缝制

如果想要取消掉组合花样缝制, 需要再次进入图形连接模式,然后点 击按键<sup>CLR</sup>,然后确定键 ← 返回即 可。

| 9 | 合并模式<br>名称: | Co | omPat       |   |            |   |            | 2011-06-01<br>01/03 |
|---|-------------|----|-------------|---|------------|---|------------|---------------------|
|   | 612<br>NEW  | •  | 600<br>DATA | • | 602<br>NEW | • | 401<br>NEW | -                   |
| 0 |             | 0  |             | 0 |            | • |            | -                   |
| > | <           | •  | F           |   |            |   | CLR        |                     |

## 6、读取组合花样文件

在图形连接模式界面下,如果存 在组合花样资料显示时点击按键 →,此时会显示「请清除当前的合 并资料」提示信息,点击按键 CLR 之 后会清除掉当前组合花样显示资料。

再次点击按键 → 就可以进入 到混合图形读取界面,选择想要缝制 或编辑的组合花样文件即可。

|   | 合并模式  |              |       |              |     |              |     | 011-06-01  |
|---|-------|--------------|-------|--------------|-----|--------------|-----|------------|
|   | 名称:   | Co           | omPat |              |     |              |     | 01/03      |
|   | 612   | 0            | 600   | •            | 602 | 0            | 401 |            |
|   | NEW   |              | DATA  |              | NEW |              | NEW |            |
| 0 |       | <b>)</b> • [ |       | <b>) o</b> [ |     | <b>)</b> • [ |     |            |
| > | <     | •            |       |              |     | <b>&gt;</b>  | CLR | -          |
|   | 混合图形词 | 卖取           |       |              |     |              | Ž   | 2011-06-01 |
|   |       | Cor          | nPat  |              | 4DD |              | NE  | EW         |
|   |       |              |       |              |     |              |     |            |
|   | ▶     |              |       |              |     |              |     |            |

更改

 $\mathbf{X}$ 

# 2.9.4 软件版本查询模式

功能设定界面中按下版本查询

键 Ver.,即进入版本查询模式。 按下 <sup>22</sup>键可以把软件版本导

出到 U 盘根目录下, 文件名为 version.png。

| 软件版本查询模式 |                                 | 2014-11-04  |
|----------|---------------------------------|-------------|
| 面板版本:    | SC442H-KD-A-v2.0.2001(20141016) |             |
| 主控版本:    | SC442H-MC-A-                    |             |
| 主轴电机版本:  | SC442H-MM-A-                    |             |
| 步进电机1版本: | SC442H-MD-A-                    |             |
| 步进电机2版本: | SC442H-MD-A-                    |             |
| 文件系统版本:  | SC442H-FS-A-v1.0.57             |             |
| 操作系统版本:  | SC442H-OS-A-v1.0.47-L           |             |
| ×        |                                 | -2 <b>2</b> |

## 2.9.5 显示设定模式

功能设定界面中按下显示设定 键 , 即进入显示设定模式, 该界面下可以调整有关显示、操作的 一些设定。

| ■ 显示模式 |     | 2014-11-05 |
|--------|-----|------------|
|        |     |            |
| 自动关闭背光 | 有效  | 无效         |
| 接触按键锁  | 有效  | 无效         |
| 关闭蜂鸣器  | 有效  | 无效         |
| 触摸屏灵敏度 | 3   | ↑ ↓        |
| 亮度控制   | 100 | ↑ ↓        |
| ×      |     | -          |

#### 1、自动关闭背光

设定的时间一到,屏幕背光会自动关闭。 设定范围: 1~9分钟 出厂设定值:「无效」 解除方法:在背光关闭期间,只要在面板的任何地方按一下就会点亮屏幕。

#### 2、接触按键锁

接触按键锁为「有效」时,即进入防止误操作状态,所有按键成无作用状态(显示为

灰色),确定键 ← 操作之后会直接返回到主界面 P1。

解除方法:按住主界面 P1 的标题栏 5 秒钟以上,等「哔」声响后即完成解除。(解除

出厂设定值:「无效」

以后,解除按键锁机能会设定成「无效」)

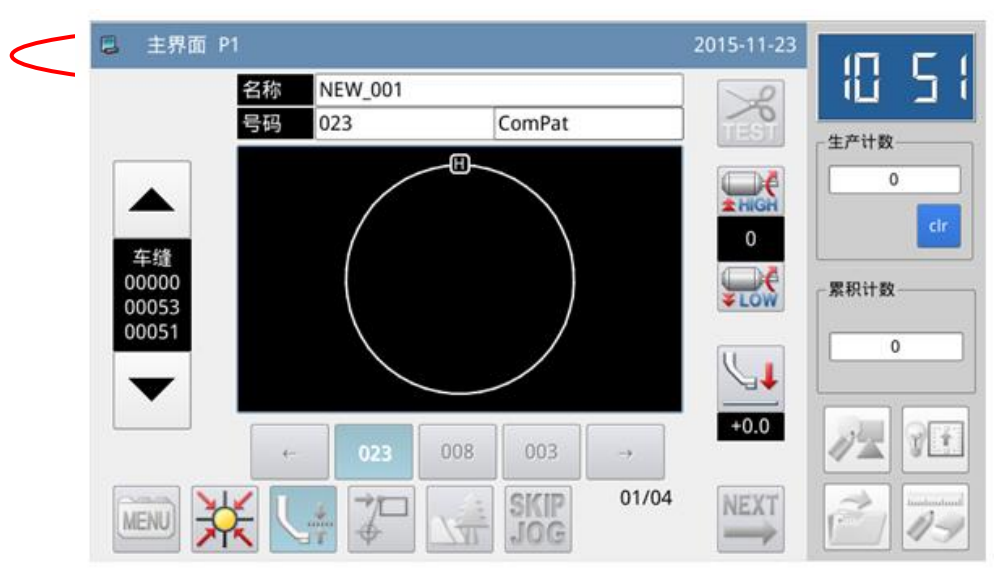

#### 3、关闭蜂鸣器

设定成「有效」时,按键不会有「哔」的声音发出。 出厂设定值:「无效」

#### 4、触摸屏灵敏度

调整触摸屏灵敏度,数值越大按键越灵敏。 设定范围:1~5 出厂设定值:3

#### 5、亮度控制

调整液晶显示亮度,数值越大亮度越高。 设定范围: 1~100 出厂设定值: 100

#### 6、按键显示风格

设置部分按键显示风格,设置成功后会影响「多类目录」、「检测模式」和「功能设定」 界面下的按键显示。

设定范围: 0~1 (0: 图标, 1: 文本)

出厂设定值: 0

| ■ 功能模式        |         |           |      | 2014-11-05 | 功能模式 |      |       |      | 2014-11-05 |
|---------------|---------|-----------|------|------------|------|------|-------|------|------------|
|               |         |           |      |            |      |      |       |      |            |
| COPY          | FORMAT  | 600 & 601 | Ver. |            | 图形复制 | 格式化  | 图形连接  | 软件版本 | 面板设定       |
|               | Program |           | 123  |            | 还原备存 | 默认参数 | 花样快捷键 | 分期密码 | 参数加密       |
| × <b>6</b> -□ |         | 57        | 99   | *          | 电机配置 | 报警记录 | 运转记录  | 日期时间 | 软件升级       |
| B             | Convert |           |      |            | 播放器  | 批量转换 | 功能快捷键 |      |            |
| TOP           |         |           |      | 图标         | TOP  |      |       |      | 文本         |

图标型按键显示

文本型按键显示

#### 7、主界面花样显示设定

设置主界面花样显示背景色。

设定范围: 0~6(0: 黑色, 1: 青色, 2: 红色, 3: 绿色, 4: 蓝色, 5: 紫色, 6: 黄 色)

出厂设定值: 0

#### 8、主界面花样显示设定

设定范围: 0~6(0: 黑色, 1: 青色, 2: 红色, 3: 绿色, 4: 蓝色, 5: 紫色, 6: 黄 色)

出厂设定值:0

#### 9、花样选择显示风格

设置读取花样界面下显示风格,仅显示使用过的图形形状。 设定范围: 0~1(0:号码,1:形状) 出厂设定值:0

## 参照【2.5.5 花样列表视图显示】节内容

## 10、 面板显示风格

调整面板显示风格。 设定范围: 0~2(0: plastique, 1: cleanlooks, 2: windows) 出厂设定值: 0

#### 11、辅助信息栏位置

设置辅助信息栏位置。 设定范围: 0~1(0: 右侧, 1: 左侧) 出厂设定值: 0 【注】设置成功后需要关电重启。

#### 12、主界面背景色

设置主界面背景色。 按下「设置」键,即可打开调

色板。

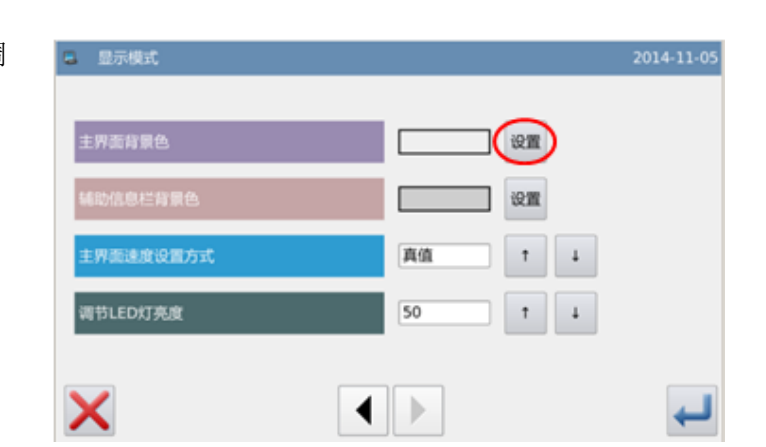

#### 花样机(触摸屏 H)

操作说明

根据个人喜好选择希望的颜 色,然后按下「OK」键确定并关闭 调色板。

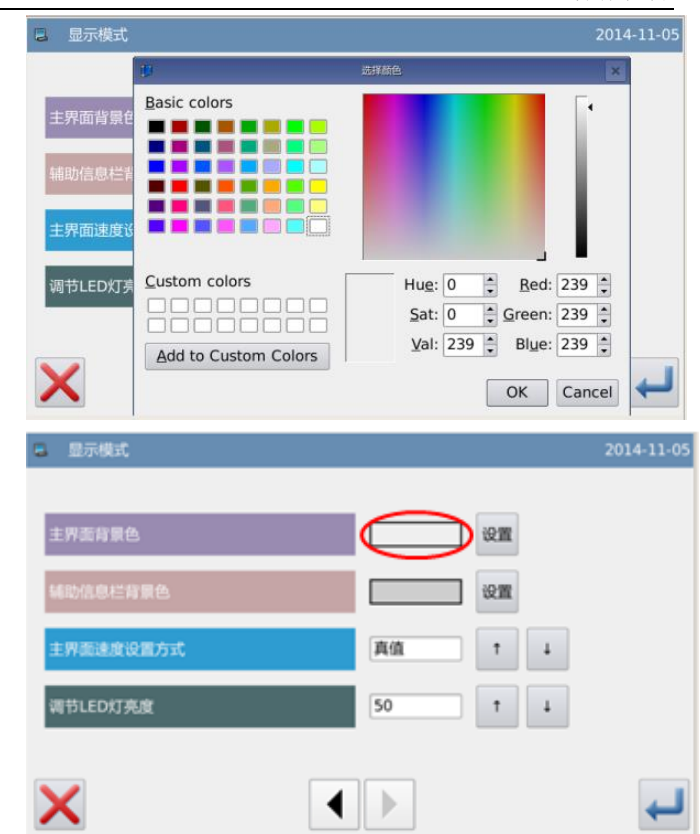

此时颜色显示区域会显示出已

选择的颜色,按下 ← 键后会直接 返回到主界面 P1,并且会修改主界 面的背景色。

13、辅助信息栏背景色

设置辅助信息栏背景色,操作同上。

- **14、主界面速度设置方式** 分档位和真值两项
- **15、调节 LED 灯亮度** 调节范围: 0~100

## 2.9.6 还原备存模式

功能设定界面中按下还原备存

键 ,即进入还原备存模式。

可以把更改后的参数设定值保 存到U盘中,用于以后的还原操作。 详细内容参照【2.7.4 参数的还

原与备存】节。

|   | 还原备存参数 |             | 2014-11-05 |
|---|--------|-------------|------------|
|   |        |             |            |
|   |        | USER 备份用户参数 |            |
|   |        |             |            |
|   |        |             |            |
|   |        |             |            |
|   |        |             |            |
| > | <      | 备份          | ←          |

## 2.9.7 默认参数模式

功能设定界面中按下默认参数 Program

键 , 会要求输入密码(初 始密码为厂家 ID),密码输入正确后 即进入默认参数模式。

主要用于恢复出厂参数,以及用 户自定义保存当前参数设定值,用于 以后的调用。

详细内容参照【2.7.5 默认参数 恢复】节。

| 📮 默认参数 | λ (      |      |          | 2014-11-05 |
|--------|----------|------|----------|------------|
|        | NO_PARAM |      | NO_PARAM |            |
|        | NO_PARAM |      | NO_PARAM |            |
|        | NO_PARAM |      | NO_PARAM |            |
|        | NO_PARAM |      | NO_PARAM | 清除         |
|        | NO_PARAM |      | NO_PARAM |            |
| ×      |          | 机型默认 | 自定义      | R          |

## 2.9.8 快捷键管理模式

功能设定界面中按下快捷键管

理键,即进入快捷键管理模式,主要用于花样号码快捷键的编辑。

| B 快捷键管理模式              |   | 2014 | -11-05 |
|------------------------|---|------|--------|
| () 🗾                   | 1 | 2    | 3      |
| CLR                    | 4 | 5    | 6      |
|                        | 7 | 8    | 9      |
|                        | 0 |      |        |
| ← 600 001 011 → 删除 格式化 |   |      |        |
| 01/20                  |   |      |        |
| $\mathbf{X}$           |   |      | ł      |

## 1、输入花样号码并且选择要编辑的 快捷键位置

参照【2.5.1 直接读取模式】节 内容,可以在已知图号的前提下,输 入号码查找已存花样。

然后在快捷键显示区域选择想 要编辑的位置(这里选择了第3号位 置)。

| 2   | 3         |
|-----|-----------|
| -   |           |
| 5   | 6         |
| 8   | 9         |
|     | 0         |
| ] [ |           |
| 16x | 116       |
|     | [         |
|     | 8<br>  格元 |

#### 2、快捷键编辑

在已查找出来的花样列表中选 择一个花样号码并点击该图号,此时 就会在快捷键区域中已选位置上添 加该图号。

也可以在已有快捷键列表中已 有图号的位置添加花样,这就相当于 插入一个号码,添加位置之后的号码 会后退一个位置。

【注】如果选择添加的图号已经 存在于快捷键中,会自动把该花样在 快捷键列表中的位置调整到最接近 已选位置的地方。

### 3、 删除和格式化

在快捷键显示区域选择一个图 号并按下 键,就会在快捷键列 表中删除掉该花样的图号,然后快捷 键列表会自动调整所包含的图号位 置。

按下 键会清除掉快捷键列 表中的全部图号。

【注】格式化后按下确定键 — 返回 时会显示「花样列表 (快捷键)为空」 的提示信息,确定操作后会把当前花 样号码导入到快捷键中。

| <b>」</b> 快捷键 | 管理模式      |       |             |          |    | 2011 | -06-01 |
|--------------|-----------|-------|-------------|----------|----|------|--------|
|              | <u>۲6</u> |       | <b>&gt;</b> |          | 1  | 2    | 3      |
|              | ·         | , [C  | LR          |          | 4  | 5    | 6      |
| 600          | 601       | 602 🄇 | 612         | >        | 7  | 8    | 9      |
|              |           |       |             |          |    |      | 0      |
| <b>~</b>     | 602       | 600   | 612         | <b>→</b> | 删除 | 格式   | ir     |
|              |           |       |             | 03/20    |    |      |        |
| ×            |           |       |             |          |    |      | ł      |

| □ 快捷锁        | 管理模式    |     |             |          |    | 2011 | -06-01 |
|--------------|---------|-----|-------------|----------|----|------|--------|
|              | <u></u> | 1   | <b>&gt;</b> |          | 1  | 2    | 3      |
|              |         |     | 4           | 5        | 6  |      |        |
| 600          | 601     | 602 | 612         |          | 7  | 8    | 9      |
|              |         |     |             |          |    |      | 0      |
| <b>~</b>     | 602     | 600 | 612         | <b>→</b> | 删除 | 格式   | CIR    |
|              |         |     |             | 03/20    |    | (    |        |
| $\mathbf{X}$ |         |     |             |          |    |      | ł      |

## 2.9.9 密码模式

功能设定界面中按下密码管理

键 , 会显示输入用户 ID 界 面,输入正确的厂家 ID 后即进入密 码管理模式,主要用于用户分期密码 的设置和管理。

① 可以最多设置 10 个不同的

密码发作日期。

②系统可以显示厂家设置的密 码信息。

| <b>B</b> 4 | 俞入用户 | D |   |    |   |    |   |   | 2014-1 | .1-05 |
|------------|------|---|---|----|---|----|---|---|--------|-------|
|            |      |   |   |    |   |    |   |   |        |       |
|            |      |   |   |    |   |    |   |   |        |       |
|            | 1    | 2 | 3 | 4  | 5 | 6  | 7 | 8 | 9      |       |
|            | 0    | A | в | С  | D | E  | F | G | н      |       |
|            | I    | J | к | L  | м | N  | 0 | Р | Q      |       |
|            | R    | S | т | U  | v | w  | x | Y | z      |       |
| ×          |      |   |   | CL | R | BC |   |   | 4      |       |

## 1、输入板号

按下「板号」键,进入输入板号 界面,板号为四位,范围 0000~9999, 可用于厂家的密码管理。输入板号后

并按下 ← 键完成操作并返回上界 面。(这里输入板号为 0001)

| 3 输入机 | 扳号 |   |    |   |     |   | 20 | 011-06-02 |  |  |
|-------|----|---|----|---|-----|---|----|-----------|--|--|
|       |    |   |    |   |     | ] |    |           |  |  |
| 1     | 2  | 3 | 4  | 5 | 6   | 7 | 8  | 9         |  |  |
| Ο     | A  | В | С  | D | E   | F | G  | Н         |  |  |
| I     | J  | К | L  | М | Ν   | 0 | Р  | Q         |  |  |
| R     | S  | Т | U  | V | W   | X | Y  | Z         |  |  |
| X     |    |   | CL | R | ABC |   |    |           |  |  |

### 2、确定系统时钟

按下「时钟」键,会进入设置系 统日期和时间界面,如需要修改系统 时钟,请在修改时钟后按下↓↓键完 成操作(参照【2.9.14 日期与时间设

置模式】节内容),否则按下X键退出即可。

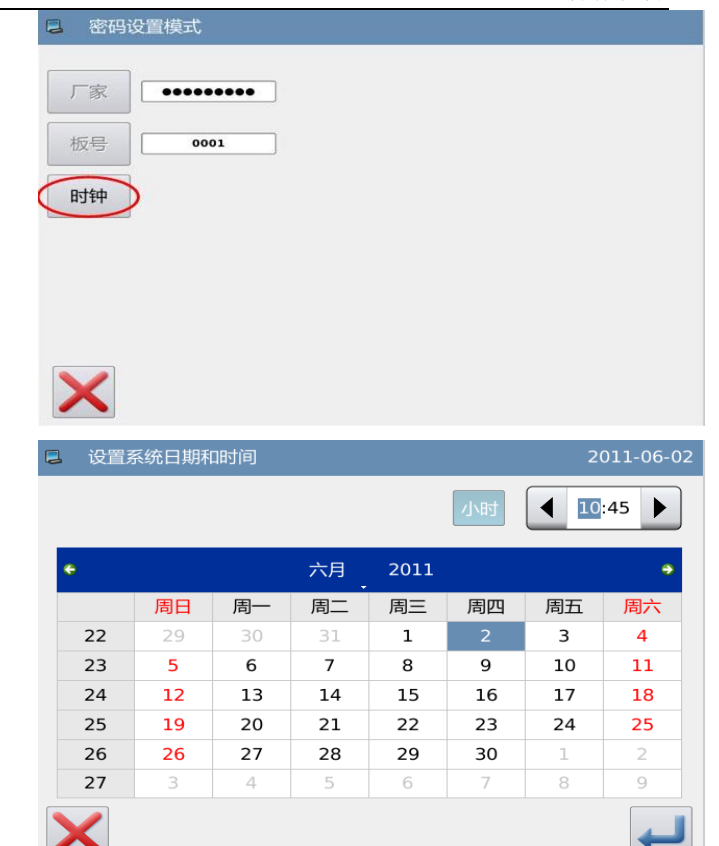

## 3、输入超级密码

按下「超级密码」键,会进入输 入超级密码界面。

| С шиз.           | <b>设置模式</b>      |                        |                         |                  |                  |                  |                  |                  |    |  |  |
|------------------|------------------|------------------------|-------------------------|------------------|------------------|------------------|------------------|------------------|----|--|--|
|                  |                  |                        |                         |                  |                  |                  |                  |                  |    |  |  |
| 板号 0001          |                  |                        |                         |                  |                  |                  |                  |                  |    |  |  |
| 时钟               |                  |                        |                         |                  |                  |                  |                  |                  |    |  |  |
| 超级密码             |                  |                        |                         |                  |                  |                  |                  |                  |    |  |  |
|                  |                  |                        |                         |                  |                  |                  |                  |                  |    |  |  |
|                  |                  |                        |                         |                  |                  |                  |                  |                  |    |  |  |
| X                |                  |                        |                         |                  |                  |                  |                  |                  |    |  |  |
| □ 输入却            | 超级密码             | 输入超级密码2011-06-02       |                         |                  |                  |                  |                  |                  |    |  |  |
| 输入密码:            |                  |                        |                         |                  |                  |                  |                  |                  | 52 |  |  |
|                  |                  | 输入                     | 密码:                     |                  |                  |                  |                  |                  | 52 |  |  |
|                  |                  | 输入                     | 密码:                     |                  |                  |                  | ]                |                  |    |  |  |
| 1                | 2                | 输入<br>3                | 密码:<br>4                | 5                | 6                | 7                | 8                | 9                | 52 |  |  |
| 1                | 2<br>A           | 输入器<br>3<br>B          | 密码:<br>4<br>C           | 5<br>D           | 6<br>E           | 7<br>F           | 8<br>G           | 9<br>H           |    |  |  |
| 1<br>0<br>I      | 2<br>A<br>J      | 输入{<br>3<br>B<br>K     | 密码:<br>4<br>C<br>L      | 5<br>D<br>M      | 6<br>E<br>N      | 7<br>F<br>O      | 8<br>G<br>P      | 9<br>H<br>Q      |    |  |  |
| 1<br>0<br>1<br>R | 2<br>A<br>J<br>S | 输入<br>3<br>B<br>K<br>T | 密码:<br>4<br>C<br>L<br>U | 5<br>D<br>M<br>V | 6<br>E<br>N<br>W | 7<br>F<br>O<br>X | 8<br>G<br>P<br>Y | 9<br>H<br>Q<br>Z | 52 |  |  |

#### 花样机(触摸屏 H)

|   |   | 最多 | 多可 | 以報  | 俞ノ | <b>\</b> 9    | 位. | 总密     | 晉码, | 囲  | 面  |
|---|---|----|----|-----|----|---------------|----|--------|-----|----|----|
| 以 | Γ | •] | 号  | 显示  | ,  | 按             | +  | 」<br>键 | 确り  | 、后 | į, |
| 会 | 要 | 求ī | 耳次 | 、输ノ | へ招 | 密码            | 进  | 行矿     | 讠。  |    |    |
| 如 | 果 | 兩≀ | 欠输 | j入语 | 密石 | 马不            | .— | 致,     | 则要  | 巨水 | き重 |
| 新 | 输 | 入赴 | 習级 | 密码  | 马。 | 两             | 次  | 榆入     | 、密印 | 3— | 致  |
| 后 | , | 按  | لے | 键仍  | 录了 | <b></b><br>子并 | 退  | 出。     |     |    |    |

| 📮 输入起                | 超级密码 | } |    |   |                  |   | 20 | 011-06-02 |
|----------------------|------|---|----|---|------------------|---|----|-----------|
| 输入密码:  [<br>确认密码:  [ |      |   |    |   | ••••             | • |    |           |
| 1                    | 2    | 3 | 4  | 5 | 6                | 7 | 8  | 9         |
| ο                    | А    | В | С  | D | Е                | F | G  | Н         |
| I                    | J    | к | L  | м | N                | 0 | Р  | Q         |
| R                    | s    | Т | U  | V | w                | x | Y  | z         |
| ×                    |      |   | CL | R | →<br>AB <u>C</u> |   |    | ł         |

## 4、输入分期有效日期和密码 按下「密码-1」键,会要求输入

输入第一个有效日期。 有效日期是指第一次密码发作

的时间,该日期不可小于系统日期。

选择合适的日期后按下 🛹 键 完成操作,此时会进入到输入密码 界面。

| <ul> <li>269</li> </ul> | 设置模式             |  |
|-------------------------|------------------|--|
| 厂家                      | 密码-1             |  |
| 板号                      | 0001             |  |
| 时钟                      | 2011-06-02 10:59 |  |
| 超级密码                    |                  |  |
|                         |                  |  |
| ×                       |                  |  |

| 0  |    |    | 六月 | 2011 |    |    | •  |
|----|----|----|----|------|----|----|----|
|    | 周日 | 周一 | 周二 | 周三   | 周四 | 周五 | 周六 |
| 22 | 29 |    | 31 | 1    | 2  | 3  | 4  |
| 23 | 5  | 6  | 7  | 8    | 9  | 10 | 11 |
| 24 | 12 | 13 | 14 | 15   | 16 | 17 | 18 |
| 25 | 19 | 20 | 21 | 22   | 23 | 24 | 25 |
| 26 | 26 | 27 | 28 | 29   | 30 | 1  | 2  |
| 27 | 3  | 4  | 5  | 6    | 7  | 8  | 9  |
| 27 | 3  | 4  | 5  | 6    | 7  | 8  | 9  |

| 分期密码输入方式与输入超级    | S. 187 | ∖密码1 |     |             |   |   |   | 2 | 011-06-02 |
|------------------|--------|------|-----|-------------|---|---|---|---|-----------|
| 密码的方式相同,确认密码完成之后 |        |      | 输入图 | <b>密码</b> : |   |   |   |   |           |
| 按下 🚽 碑 但 方 泪 山   |        |      |     |             | _ | _ | _ | _ | _         |
| 按下" 谜床什返山。       | 1      | 2    | 3   | 4           | 5 | 6 | 7 | 8 | 9         |
|                  | 0      | A    | в   | с           | D | E | F | G | н         |
|                  | 1      | J    | к   | L           | м | N | 0 | Р | Q         |
|                  | R      | s    | т   | U           | v | w | x | Y | z         |
|                  | ×      |      |     |             |   | - |   |   | Ļ         |

## 5、选择继续输入分期密码

如果需要输入下一个有效日期 和密码,具体操作同上。最多可输入 10 个有效日期和密码。

【注】下一个有效日期必须大于上一 个有效日期。

| 📮 密码证 | <b>殳置模式</b>      |      |            |   |
|-------|------------------|------|------------|---|
| 厂家    | •••••            | 密码-1 | 2011-06-20 |   |
| 板号    | 0001             | 密码-2 | K e        |   |
| 日寸钟   | 2011-06-02 11:10 |      |            |   |
| 超级密码  | ••••             |      |            |   |
|       |                  |      |            |   |
| ×     |                  |      |            | ł |

### 6、保存密码

输入完所需要的密码后,按下 ↓ 键保存设置的全部信息,如果密 码保存成功会显示「密码保存成功」 的提示信息。

确定保存之后会返回到上一级 画面。

【注】只有至少设置了一个分期密码 后才会显示 → 键。

| 厂家  | •••••            | 密码-1 | 2011-06-20 |
|-----|------------------|------|------------|
| 板号  | 0001             | 密码-2 | 2011-06-22 |
| 时钟  | 2011-06-02 11:13 | 密码-3 |            |
| 级密码 | ••••             |      |            |
|     |                  |      |            |
|     |                  |      |            |

#### 7、主动清除密码

主动清除密码是指在密码发作之 前清除密码。

进入密码显示界面的方法与进 入密码设置的方法相同。

在正确输入厂家 ID 之后,显示 如右图所示,系统显示出当前时钟和 各个分期密码的发作日期。

按下 100 键则会提示输入当前密码,清除密码依照从前往后的顺序。

此时,输入两个密码有效。当输入密码为当前提示密码时,则清除当前密码;当输入密码为超级密码时,则清除所有密码,即机器不再有密码。当清除的为当前密码时,如果后面无密码,则机器不再有密码。按下

■ 密码设置模式
 「家 ●●●●●●●
 应码-1 2011-06-20
 板号 1 密码-2 2011-06-22
 时钟 2011-05-27 14:46
 超级密码 ●●●●

|  | 清除 | 密码1 |   |   |   |   |   | 2 | 011-05-27 |
|--|----|-----|---|---|---|---|---|---|-----------|
|  |    |     |   |   |   |   | ] |   |           |
|  |    |     |   |   |   |   |   |   |           |
|  | 1  | 2   | з | 4 | 5 | 6 | 7 | 8 | 9         |
|  | 0  | Α   | В | С | D | E | F | G | Н         |
|  | I  | J   | к | L | м | N | ο | Р | Q         |
|  | R  | S   | Т | U | V | w | x | Y | Z         |
|  |    |     |   |   |   |   |   |   | ł         |

← 键完成操作。

经解密的密码显示为红色,如右 图所示。如果全部密码被解密则自动 退出,返回到上一级界面。

| ■ 清除密码              |                 |
|---------------------|-----------------|
| 厂家 •••••••          | 密码-1 2011-06-20 |
| 板号                  | 密码-2 2011-06-22 |
| 时钟 2011-05-27 14:47 |                 |
| 超级密码  ●●●●          |                 |
|                     |                 |
|                     |                 |
|                     | 123             |

#### 花样机(触摸屏 H)

## 8、密码发作时清除密码

如果系统已经设置密码并且未 解除,则使用至设定密码有效日期时 会遇到密码发作,此时要求用户必须 输入有效密码才能使机器继续正常 运行。

有效密码包括当前提示的密码 和总密码。当输入密码为当前提示密 码时,则清除当前密码;当输入密码 为总密码时,则清除所有密码,即机 器不再有密码。当输入的为当前密码 时,如果后面没有密码,则机器不再 有密码;如果后面还有密码,则按照 设置日期生效。

|      | 解除會  | 密码 |   |   |    |   |   | ž | 2011-08-06 |  |
|------|------|----|---|---|----|---|---|---|------------|--|
| 1    | 板号:1 |    |   |   |    |   |   |   |            |  |
| 密码1: |      |    |   |   |    |   |   |   |            |  |
|      | 1    | 2  | 3 | 4 | 5  | 6 | 7 | 8 | 9          |  |
|      | 0    | Α  | В | С | D  | E | F | G | Н          |  |
|      | Ι    | J  | к | L | м  | N | ο | Р | Q          |  |
|      | R    | s  | Т | U | v  | w | x | Y | Z          |  |
|      |      |    | c |   | AB | 2 |   |   | ł          |  |

## 2.9.10 参数加密模式

功能设定界面中按下参数加密 键,会要求输入密码(初始 密码为厂家 ID),密码输入正确后可 以进入参数加密模式。

详细内容参照【2.7.3 参数模式 加密说明】节。

| 🛢 设置加密项 |        |       | 2014-11-05 |
|---------|--------|-------|------------|
| ■ 加密项   |        |       |            |
| □ 修线器   | □起步慢针  | □压板   | □ 范围限制     |
| □断线检测器  | □ 原点位置 | ■暂停   | □计数器       |
| □ 中压脚   | □ 绕线芯  | □移送方式 | □速度        |
| □ 剪线时序  | □液晶屏幕  | □其他   | □维修保养      |
|         |        |       |            |
| ×       |        | 123   | <b>_</b>   |

## 2.9.11 电机配置模式

功能设定界面中按下电机配置

键 "<sup>1</sup>••••</sup>, 会要求输入输入密码 (初始密码为厂家 ID),密码输入正 确后可以进入电机配置模式。

| 3 | 2 设定模式<密码> 2 |   |   |   |   |   |   |   |    | 2014 | -11-05 |
|---|--------------|---|---|---|---|---|---|---|----|------|--------|
|   | 密码:          |   |   |   |   |   |   |   |    |      |        |
|   | 1            | 2 | 3 | 4 | 5 | 6 | 7 | 8 | 9  | 0    |        |
|   | А            | В | С | D | Е | F | G | н | I  | J    |        |
|   | к            | L | м | N | 0 | Р | Q | R | S  | т    |        |
|   | U            | V | w | x | Y | z | _ | - | \$ | #    |        |
|   |              |   |   |   |   |   |   |   |    |      | ۲      |

| 📮 设置电机开放参 | 数    |   | 2014-11-0 | 95 |
|-----------|------|---|-----------|----|
|           |      |   |           |    |
|           |      |   |           |    |
|           | 步进电流 | ± | 轴电机       |    |
|           |      |   |           |    |
|           | 步进曲线 | 步 | 进电机       |    |
|           |      |   |           |    |
| ×         |      |   |           |    |

#### 实例说明:

这里我们按下「主轴电机」键进 入主轴电机开放参数配置界面。

可以看到所有参数都是以表格 形式显示的,点击任意表格会显示出 左右箭头用于调节表格内参数设定 值(如果不出现左右箭头表示该参数 不能设定)。

设定好参数之后需要在该表格 以外的区域点击一次才能够顺利的 保存参数数值。(这里我们修改了 1 号参数,修改后需要在箭头所指的区 域里点击一下才能够保存设定值)

| 电机驱动参数 |     |   |                                       |                                                                                                    | 2014-11-                                                                                                    |
|--------|-----|---|---------------------------------------|----------------------------------------------------------------------------------------------------|----------------------------------------------------------------------------------------------------|
| 0      | 1/1 | 2 | 3                                     | 4                                                                                                  |                                                                                                    |
|        | 10  | 5 | 5                                     | 0                                                                                                  |                                                                                                    |
| 0      | 9   | 1 | 2                                     | 0                                                                                                  |                                                                                                    |
| 0      |     |   |                                       |                                                                                                    |                                                                                                    |
| -      |     |   |                                       |                                                                                                    |                                                                                                    |
|        |     |   |                                       |                                                                                                    |                                                                                                    |
|        |     |   |                                       |                                                                                                    |                                                                                                    |
|        |     |   | 电机运送参数<br>0 1 2<br>10 5<br>0 9 1<br>0 | ■     1     2     3       ■     10     5     5       0     9     1     2       0     9     1     2 | ●     1     2     3     4       ●     10     5     5     0       0     9     1     2     0       0     9     1     2     0 |

#### 2.9.12 报警记录模式

功能设定界面中按下报警记录

键 全 , 会要求输入厂家 ID, 输入正确后可以进入报警记录模式。

报警记录模式下显示了系统最 近发生的报警内容,序号越小表示该 报警信息发生的时间越新。

另外还记录了每次报警发生时 的累积生产计数值。

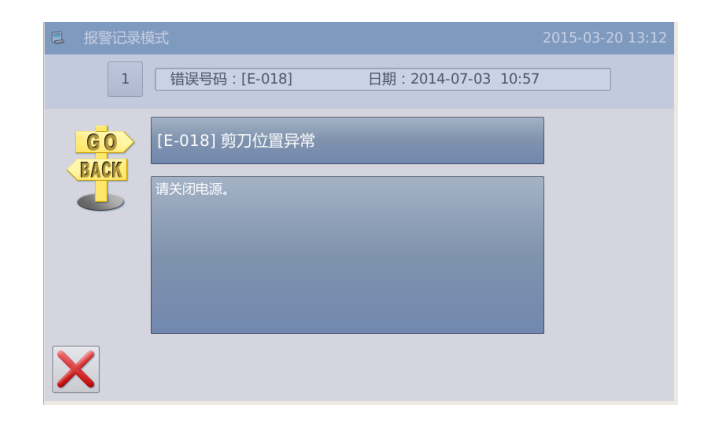

按下数字键后,会显示报错信息和解 决措施

|   | 报警记录模式 | ť              |               | 2015-03-20 | ) 13:08 |
|---|--------|----------------|---------------|------------|---------|
|   | 1      | 错误号码 : [E-018] | 日期:2014-07-03 | 10:57      |         |
|   | 2      | 错误号码 : [E-055] | 日期:2014-07-03 | 10:56      |         |
|   | 3      | 错误号码 : [E-047] | 日期:2014-07-03 | 10:56      |         |
|   | 4      | 错误号码 : [E-047] | 日期:2014-07-03 | 10:56      |         |
|   | 5      | 错误号码 : [E-047] | 日期:2014-07-03 | 10:56      |         |
|   | 6      | 错误号码 · [F-047] | 日期:2014-07-03 | 10:56      |         |
|   |        |                |               |            |         |
| > | < 🖓    |                |               |            |         |

## 2.9.13 运转记录模式

功能设定界面中按下运转记录

键 **一**, 会要求输入厂家 ID, 输入正确后可以进入运转记录模式。

 1) 累积运转时间:记录机器缝 纫时间总和

② 累积缝纫件数:记录缝纫花 样总件数

③ 累积上电时间:记录机器上 电时间总和

④ 累积缝纫计数:记录机器缝纫针数总和

另外点击「清除」键可以清除掉 该项计数值。

【注】如果清除了累积缝纫件数,也 同时会把主界面辅助信息栏的「累积 计数」清零。

| 3 | 运转记录模式  |           | 2011-06-02 |
|---|---------|-----------|------------|
|   |         |           |            |
|   |         |           |            |
|   | 累积运转时间: | 2h        | 清除         |
|   | 累积缝纫件数: | 7138      | 清除         |
|   | 累积上电时间: | 10020851h | 清除         |
|   | 累积缝纫针数: | 3783k     | 清除         |
|   |         |           |            |
| > |         |           |            |

操作说明

## 2.9.14 日期与时间设置模式

功能设定界面中按下日期时间

设置键 🗐 💮, 可以进入日期与时间设置模式。

| 📮 设置第 | 系统日期和 | 时间 |    |    |      |    |    | 2015-03 | 3-20 13:16 |
|-------|-------|----|----|----|------|----|----|---------|------------|
|       |       |    |    |    |      |    | 小时 |         | :16        |
|       | ٠     |    |    | 三月 | 2015 |    |    | ٠       |            |
|       |       | 周日 | 周一 | 周二 | 周三   | 周四 | 周五 | 周六      |            |
|       | 9     | 22 | 23 | 24 | 25   | 26 | 27 | 28      |            |
|       | 10    | 1  | 2  | 3  | 4    | 5  | 6  | 7       |            |
|       | 11    | 8  | 9  | 10 | 11   | 12 | 13 | 14      |            |
|       | 12    | 15 | 16 | 17 | 18   | 19 |    | 21      |            |
|       | 13    | 22 | 23 | 24 | 25   | 26 | 27 | 28      |            |
|       | 14    | 29 | 30 | 31 | 1    | 2  | 3  | 4       |            |
| X     |       |    |    |    |      |    |    |         | ł          |

#### 1、日期设置方法:

点击日历中的「年份」(这里为 2011),会显示出左右两个箭头,用 于调节年分大小。

点击日历中的「月份」(这里为 六月),会弹出 1~12 月的选择菜单, 选择合适的月份即可。

年份和月份设置后均会刷新日 历显示,显示该年月的正确月历内 容。

也可以通过 🌑 键和 予 键前后

查询月历内容。

在日历中点击日期,就可以设置 好日期了。

【注】设置日期必须在月历中点击了 日期才可以设置成功,不能仅修改年 份和月份。

|    |    |    |    |    | 小时 | 13 | :53 🕨 |
|----|----|----|----|----|----|----|-------|
| Ð  |    | (  | 六月 | 20 |    |    | -     |
|    | 周日 | 周一 | 周二 | 周三 | 周四 | 周五 | 周六    |
| 22 | 29 | 30 | 31 | 1  | 2  | 3  | 4     |
| 23 | 5  | 6  | 7  | 8  | 9  | 10 | 11    |
| 24 | 2  | 13 | 14 | 15 | 16 | 17 | 18    |
| 25 | 19 | 20 | 21 | 22 | 23 | 24 | 25    |
| 26 | 26 | 27 | 28 | 29 | 30 | 1  | 2     |
| 27 | 3  | 4  | 5  | 6  | 7  | 8  | 9     |

花样机(触摸屏 H)

#### 2、时间设置方法:

默认情况下进入该界面都是先 设置小时,可以通过「小时」键切换 成设置分钟(此时「小时」键显示内 容会改变为「分钟」),然后通过左右 箭头修改内容即可。

也可以点击小时或分钟显示区 域来切换修改小时/分钟修改方式。

日期或时间修改完毕后,按下

← 键保存并退出。

|    |    |    | 2011 | 六月 |    |    | 3  |
|----|----|----|------|----|----|----|----|
| 周ブ | 周五 | 周四 | 周三   | 周二 | 周一 | 周日 |    |
| 4  | 3  | 2  | 1    | 31 | 30 | 29 | 22 |
| 11 | 10 | 9  | 8    | 7  | 6  | 5  | 23 |
| 18 | 17 | 16 | 15   | 14 | 13 | 12 | 24 |
| 25 | 24 | 23 | 22   | 21 | 20 | 19 | 25 |
| 2  | 1  | 30 | 29   | 28 | 27 | 26 | 26 |
| 9  | 8  | 7  | 6    | 5  | 4  | 3  | 27 |

#### 3、禁止修改系统时间

一旦设置了分期密码,则禁止修 改系统时间,清除全部密码后可以解 除禁制。

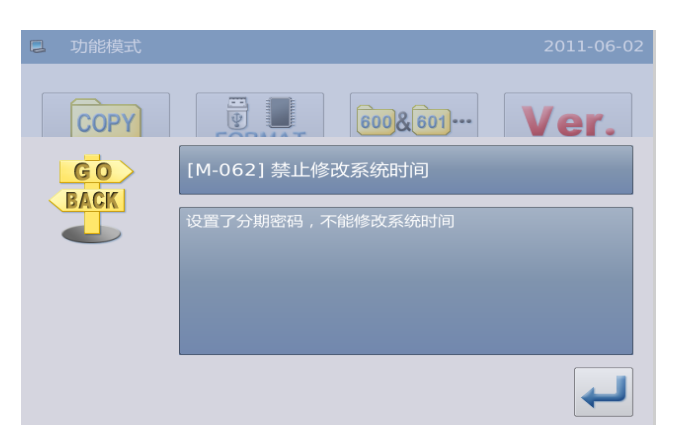

## 2.9.15 升级模式

功能设定界面中按下升级键

月或扒开而安放在 U 盘 Tupuate」 目录下。

点击需要升级的内容(蓝底白字 为选择状态),然后按下 ← 键即可。

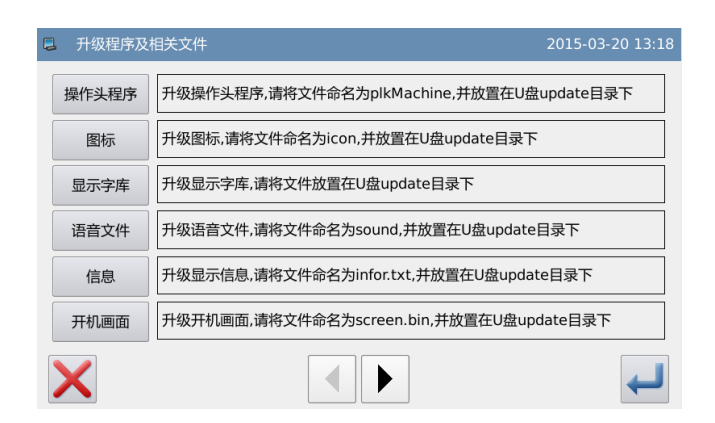

操作说明

#### 花样机(触摸屏 H)

#### 2.9.16 播放器

功能界面中按下播放器键 可以播放,视频、音乐等 音频和视频,视频格式 avi。

|   | 播放类型                          |
|---|-------------------------------|
|   | 选择欄放关型<br>● <b>甩影</b><br>○ 音乐 |
|   |                               |
|   | □ 目录播放                        |
|   |                               |
|   |                               |
| × | ■ ◄ ॥ ▶ ■                     |

## 2.9.17 花样格式批量转换

花样批量转换功能,用于旧版软 件升级后的花样继续使用。

花样号为默认空余号,可以手动 分配花样号。

默认为全选中,左边花样名前面 的 x 表示选中,空表示不选。

默认删除原始花样,如果想保留, 选下方的"保留原始花样"。

|   | 花样格式批量转换    |         | 2015-03  | 8-20 13:25 |
|---|-------------|---------|----------|------------|
|   | 转换花样        |         | 分配号码     |            |
|   | ■ NEW.001   |         | 146@NEW  |            |
|   | ■ NEW.401   |         | 147@NEW  |            |
|   | ■ NEW.602   |         | 148@NEW  |            |
|   | ■ NEW.612   |         | 149@NEW  |            |
|   |             |         |          |            |
| > | All Reverse | 001/001 | □ 保留原始花样 |            |

#### 2.9.18 快捷键设置

快捷键功能用于设置主界面右 下角四个功能键,用户可自行设置 常用的功能键。

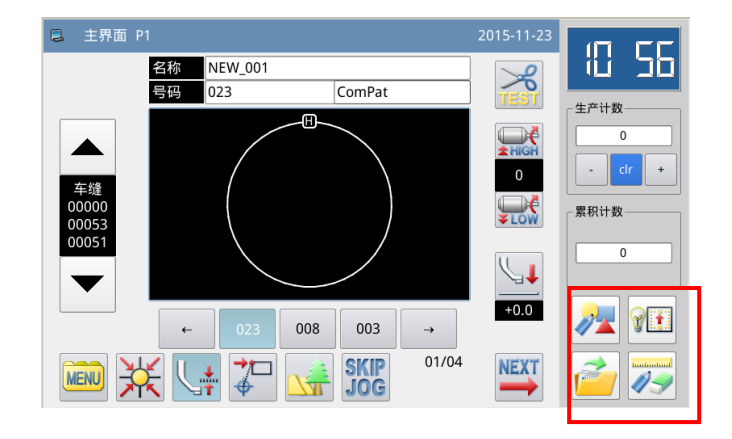

按下 - 快捷功能键进入快捷功能设置。分别设置图形打板、检测

模式、读取花样、图形修改四个功能 的常用功能。

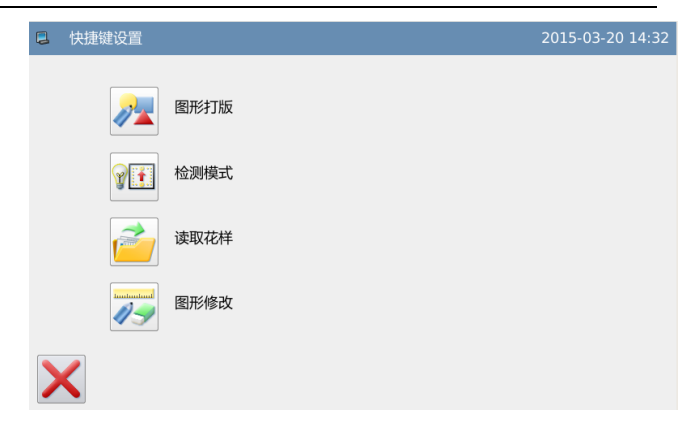

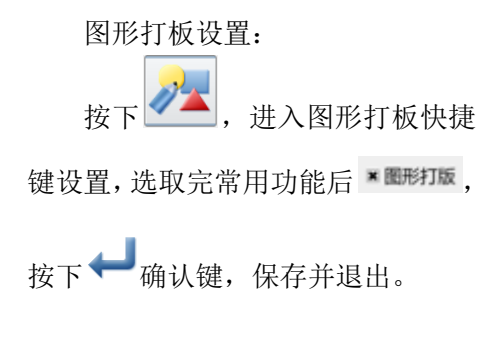

| 📮 快捷键1内容逆                                                       | 择      |        | 2015-03-20 14:36 |
|-----------------------------------------------------------------|--------|--------|------------------|
| <ul> <li>→ 通用功能 → → → → → → → → → → → → → → → → → → →</li></ul> | □ 测试剪线 | □ 查找花样 | □ 读取花样           |
| □保存花样                                                           | ■ 图形打版 | □ 图形修改 | □ 图形转换           |
| □操作设定                                                           | □ 检测模式 | □ 功能模式 | □ 图形复制           |
|                                                                 | D      |        | Ļ                |

#### 2.10 字母绣编辑

在主界面 P1 (或 P2) 界面上操 作目录键 <sup>▲</sup>,即打开多类目录模 式,然后再按下字母绣编辑键 ▲BC,即进入到字母绣设置模 式。

【注】参数「特殊」->「字母绣功能 使能」可以关闭字母绣编辑功能,关 闭后不显示该图标。

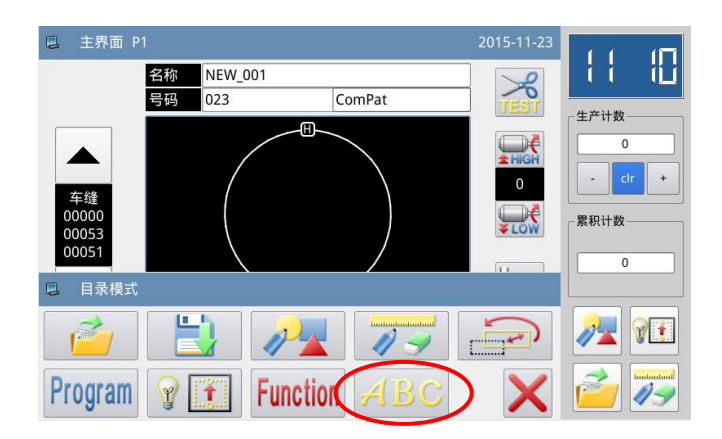

# 2.10.1 字母绣参数设置说明

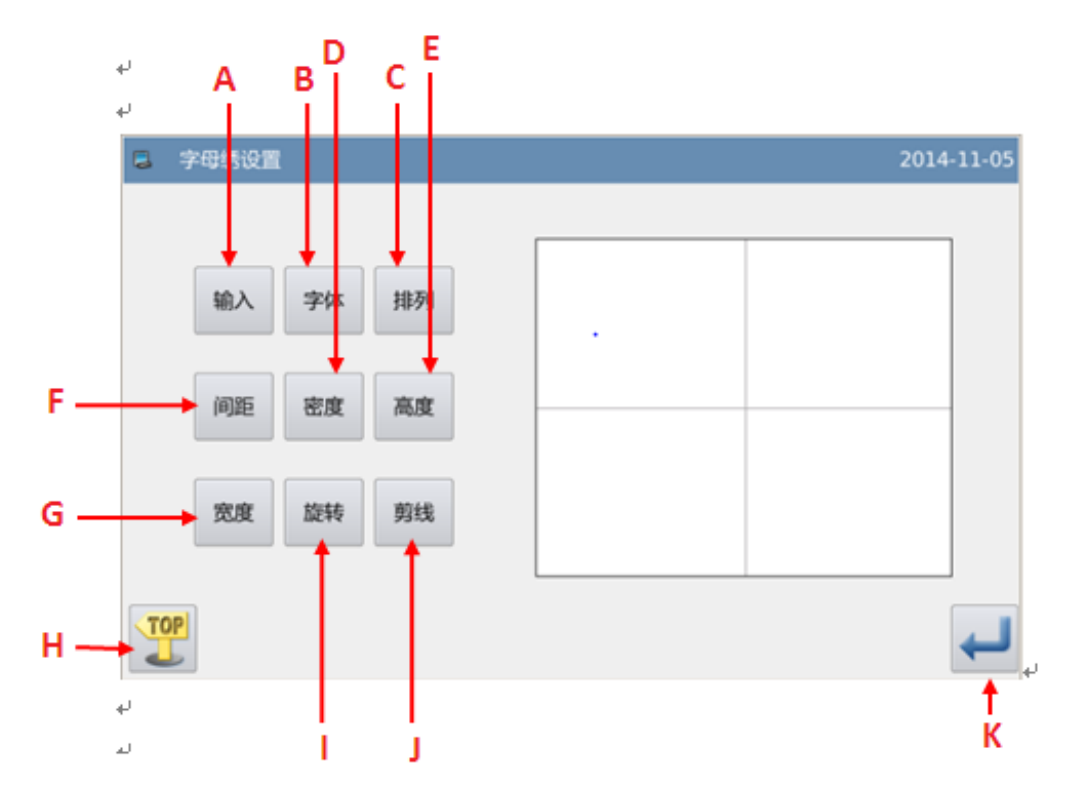

# 功能说明:

| 序号 | 功能                   | 内容                        |
|----|----------------------|---------------------------|
| А  | 字符输入                 | 输入字符,最多可以输入 20 个字符。       |
| В  | 选择字体                 | 支持 28 种字体。                |
| С  | 排列方式                 | 提供水平、垂直、上玄弧和下玄弧排列方式。      |
| D  | 平包针密度                | 设置平包针密度,设定值越大平包针越密。       |
| Е  | 高度缩放                 | 设置字符的高度缩放,范围为 50~200。     |
| F  | 字符间距                 | 设置相邻字符间距。                 |
| G  | 宽度缩放                 | 设置字符的宽度缩放,范围为 50~200。     |
| Н  | 返回主界面                | 退出,返回到主界面。                |
|    |                      | 排列方式为直线(水平、垂直)时,该按键显示内容为  |
| т  |                      | 旋转,用于设置字符旋转角度;            |
| 1  | MC+2/ICKPU (//ICKPU) | 排列方式为圆弧(上玄弧、下玄弧)时,该按键显示内  |
|    |                      | 容为跟随(不跟随),用于设置字符是否跟随圆弧旋转。 |
| J  | 剪线/不剪线               | 确定是否自动插入剪线。               |
| K  | 确定                   | 确定操作,会进入到字母绣花样调整界面。       |

#### 1、字符输入

按下「输入」键,进入字 符输入界面,需要至少输入一 个字符,最多可输入 20 个字符,

| 按下 📢 | ↓<br>键保存并退出。 |
|------|--------------|
|------|--------------|

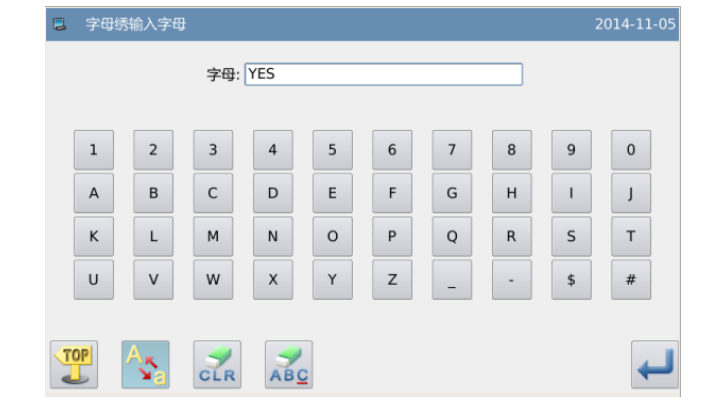

#### 2、选择字体

按下「字体」键,进入字 体选择界面,提供28种不同的 字体,直接输入1-28之间的数

字进行选择,按下 ← 键保存 并退出。

该界面下提供每种字体的 形状显示。

| F 字体选择       |   | 2014 | 4-11-05 |
|--------------|---|------|---------|
| 选择字母绣的字体     |   |      |         |
| 2<br>范围:1~28 | 1 | 2    | 3       |
|              | 4 | 5    | 6       |
|              | 7 | 8    | 9       |
|              | 0 | t    | Ļ       |
| X            |   |      | ł       |

#### 3、排列方式

按下「排列」键,进入排 列方式设置界面,提供水平直 线、竖直直线、上玄弧、下玄 弧 4 种字符排列方式,按下

← 键保存并退出。

| 3 排列方式               |   | 201 | .4-11-0 |
|----------------------|---|-----|---------|
| 选择字母的排列方式            |   |     |         |
| 范围:1~4               | 1 | 2   | 3       |
| 参数含义:<br>1.直线排列 - 水平 | 4 | 5   | 6       |
| 2.直线排列 - 竖直<br>3.上玄弧 | 7 | 8   | 9       |
|                      | 0 | 1   | Ļ       |
|                      |   |     |         |
| X                    |   |     | ł       |

#### 操作说明

#### 花样机(触摸屏 H)

## 4、字符间距

按下「间距」键,进入字 符间距设置界面,水平排列时, 表示相邻字符轮廓之间的水平 间距。

竖直排列时,表示相邻字 符轮廓之间的垂直间距。 圆弧排列时,表示相邻字 符轮廓之间在圆弧上的距离。 范围为 0~99.9mm。

| 字母间距                                           |   | 2014 | -11-0 |
|------------------------------------------------|---|------|-------|
| 设置字母间距                                         |   |      |       |
| 1.0<br>范围: 0.0 ~ 99.9                          | 1 | 2    | 3     |
| <平直线排列时,间距为字母间水平方向距离。<br>建直直线排列时,间距为字母间垂直方向距离。 | 4 | 5    | 6     |
| 圆弧排列时,间距为字母间弧度距离。                              | 7 | 8    | 9     |
|                                                | 0 | 1    | Ļ     |
|                                                |   |      |       |
| ×                                              |   |      | Ļ     |

#### 5、平包针密度

按下「密度」键,进入平 包针密度设置界面,设置的平 包针密度在 50~200 之间。

| 包针密度                    |   | 2014 | 4-11-05 |  |  |
|-------------------------|---|------|---------|--|--|
| 设置包针密度                  |   |      |         |  |  |
|                         | 1 | 2    | З       |  |  |
| 设置值越大,包针越密,设置值越小,则包针越稀。 | 4 | 5    | 6       |  |  |
|                         | 7 | 8    | 9       |  |  |
|                         | 0 | Ť    | Ļ       |  |  |
|                         |   |      |         |  |  |
| $\mathbf{X}$            | _ |      | ł       |  |  |

#### 6、高度缩放

按下「高度」键,进入字 母高度设置界面,设置字符的 高度缩放,范围为 50~200。

| 字母高度                    |   | 2014 | 4-11-0 |
|-------------------------|---|------|--------|
| 设置字母高度                  |   |      |        |
|                         | 1 | 2    | 3      |
| 字母高度是在字体原始尺寸的基础上进行缩放调整。 | 4 | 5    | 6      |
|                         | 7 | 8    | 9      |
|                         | 0 | t    | Ļ      |
|                         |   |      |        |
| ×                       |   |      | Ļ      |

#### 7、 宽度缩放

按下「宽度」键,进入字母 宽度设置界面,设置字符的宽 度缩放,范围为 50~200。

| 字母宽度                    | 2014-11-05 |
|-------------------------|------------|
| 设置字母宽度                  |            |
|                         | 1 2 3      |
| 字母宽度是在字体原始尺寸的基础上进行缩放调整。 | 4 5 6      |
|                         | 7 8 9      |
|                         |            |
|                         |            |
| ×                       |            |

操作说明

#### 8、旋转角度设定

排列方式为水平排列或者 竖直排列时,可以设置字母旋 转角度,按下「旋转」键,进 入旋转角度设置界面。

旋转方向为逆时针旋转, 范围为0°~359°。

【注】排列方式为上玄弧或下 玄弧时,该按键功能为设置是 否跟随圆弧旋转。

| #列方式扩展                         |   | 2014 | 4-11-05 |
|--------------------------------|---|------|---------|
| 设置旋转角度                         |   |      |         |
| 0<br>范围:0~359                  | 1 | 2    | З       |
| 当字母排列方式为直线时,可通过设置旋转角度来调整字母的排列。 | 4 | 5    | 6       |
|                                | 7 | 8    | 9       |
|                                | 0 | Ť    | Ļ       |
|                                |   | ſ    |         |
| $\sim$                         |   |      |         |

## 9、跟随/不跟随设定

排列方式为上玄弧或下玄 弧时,可以设置字母的角度是 否跟随圆弧旋转。按下「跟随」 键,可以切换到「不跟随」, 反之亦然。

【注】排列方式为水平排列或 者竖直排列时,该按键功能为 设置旋转角度。

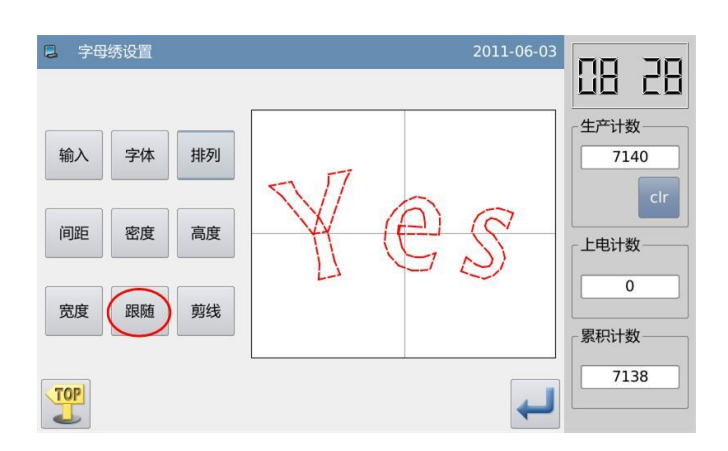

#### 操作说明

花样机(触摸屏 H)

#### 10、 是否自动添加剪线 2014-11-05 5 字母绣设置 默认情况下是自动添加剪 线,也就是在字母绣花样的车 字体 排列 输入 缝和空送连接处,以及缝纫最 后添加剪线。 密度 高度 间距 按下「剪线」键,可以切 换该按键显示为「不剪线」, 宠康 旋转 剪线 也同时取消了自动添加剪线的 功能。 TOP -

11、 确定字母绣花样
 设置好要生成的字母绣花
 样后,按下 ← 键,会进入到
 字母绣花样调整界面。

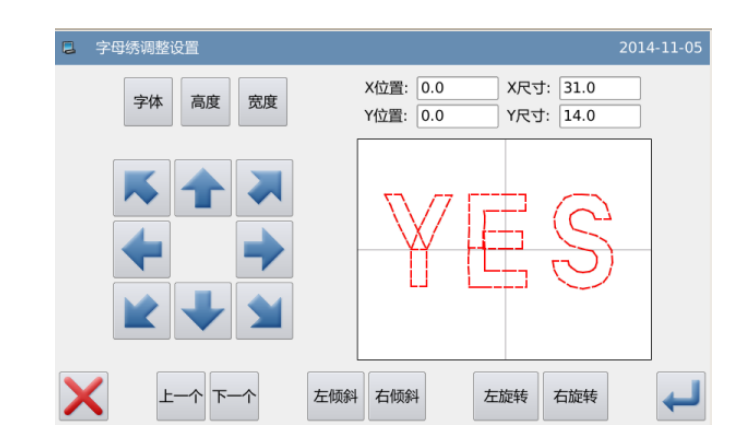

#### 2.10.2 字母绣花样调整说明

字母绣参数设置界面完成了各项参数的设置后,按 🕶 键进入字母绣花样调整界面,该界面下可以对花样做进一步的调整。

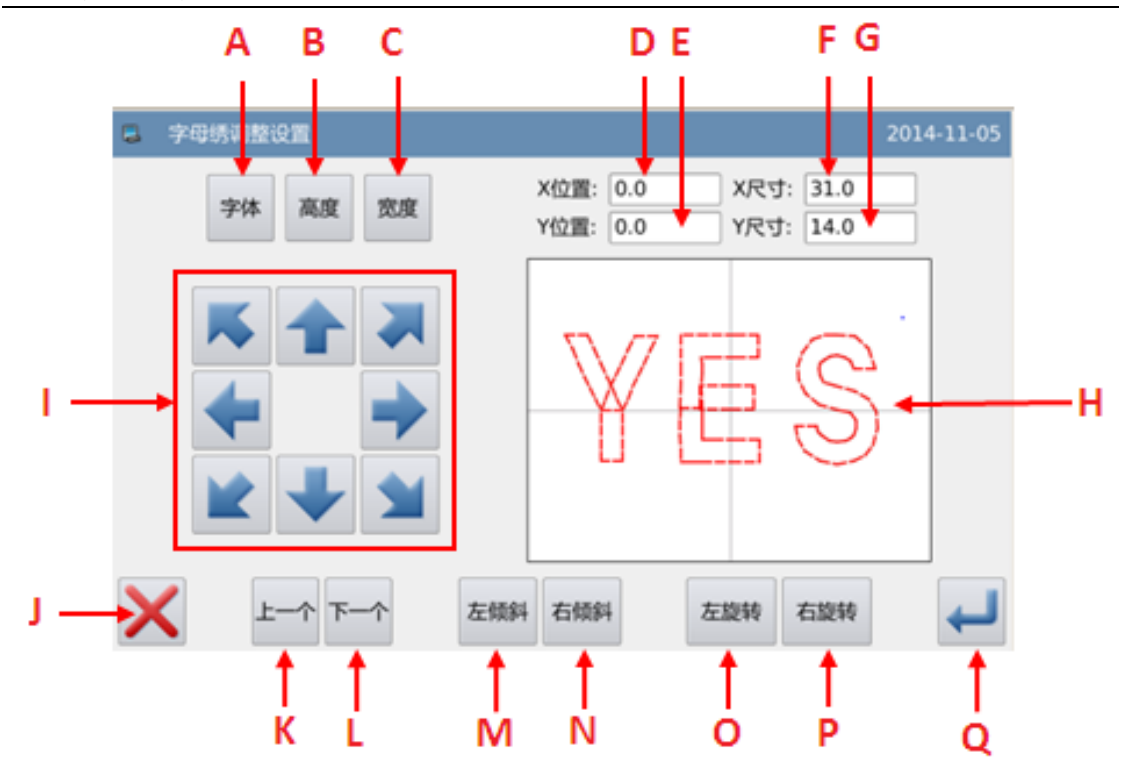

# 功能说明:

| 序号     | 功能                       | 内容                                              |  |
|--------|--------------------------|-------------------------------------------------|--|
| А      | 字体选择                     | 更改选中字母的字体,设置的方法与参数设置时相同。                        |  |
| В      | 高度缩放                     | 更改选中字母的高度缩放,设置的方法与参数设置时相同。                      |  |
| С      | 宽度缩放                     | 更改选中字母的宽度缩放,设置的方法与参数设置时相同。                      |  |
| D      | X 位置显示                   | 显示选中字母的中心点 X 坐标。                                |  |
| Е      | Y位置显示                    | 显示选中字母的中心点 Y 坐标。                                |  |
| F      | X 尺寸显示                   | 显示选中字母的宽度。                                      |  |
| G      | Y尺寸显示                    | 显示选中字母的高度。                                      |  |
| H 花样显示 |                          | 显示当前字母绣花样,选中字母颜色为红色,未选中字母颜                      |  |
| т      | 方向键                      | 巴                                               |  |
| T      | 月 内 健<br>退 出 键           | 近日上一级画面                                         |  |
|        | 这出 <u>使</u><br>之符选择(从古到  | <u>~□ →                                    </u> |  |
| K      | 于何远拜( <u></u> )<br>左的方向) | 内江远洋恋女调歪的于孙,远千子孙显尔为红色。 在洗中最后一个字符时向左,会洗中全部字符。    |  |
|        | 字符选择(从左到                 | 向右选择想要调整的字符,选中字符显示为红色。                          |  |
| L      | 右的方向)                    | 在选中最后一个字符时向右,会选中全部字符。                           |  |
|        |                          | 排列方式为水平排列或竖直排列时,显示为「左倾斜」,按                      |  |
|        |                          | 下后会逆时针方向旋转整个花样,旋转以原点为圆心。                        |  |
| М      | 左倾斜/小弧度                  | 排列方式为上玄弧或下玄弧时,显示为「小弧度」,按下后                      |  |
|        |                          | 减小整个花样的弧度。                                      |  |
|        |                          | 【注】该操作是针对整个花样的。                                 |  |
|        |                          | 排列方式为水平排列或竖直排列时,显示为「右倾斜」,按                      |  |
| N      | 十個人上而南                   | 下后会顺时针方向旋转整个花样,旋转以原点为圆心。                        |  |
| IN     | 右侧斜/天弧度                  | 排列方式为上玄弧或下玄弧时,显示为「大弧度」,按下后                      |  |
|        |                          | 增加整个花样的弧度。                                      |  |

|   |     | 【注】该操作是针对整个花样的。            |
|---|-----|----------------------------|
| 0 | 左旋转 | 逆时针方向调整选中字符的旋转角度,旋转以各个字符的中 |
| 0 |     | 心为中心。                      |
| р | 右旋转 | 顺时针方向调整选中字符的旋转角度,旋转以各个字符的中 |
| P |     | 心为中心。                      |
| Q | 确定  | 按下后会进入花样保存界面。              |

实例说明:

#### 1、选择单个字母进行调整

按下「上一个」键或「下 一个」键,可以选择单个字母 进行编辑,选中字母颜色为红 色,未选中为绿色。

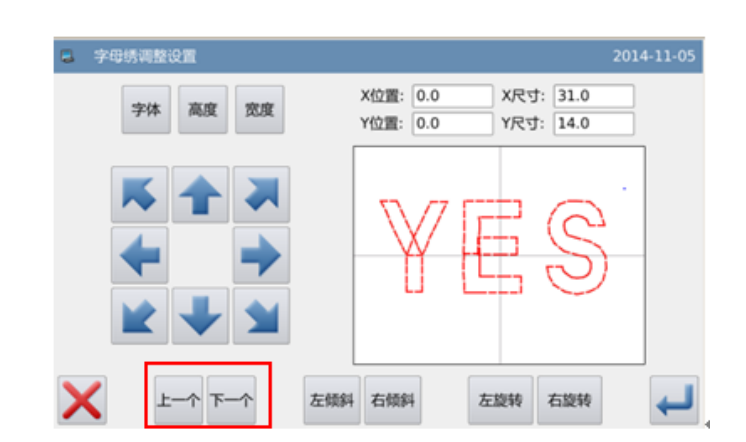

#### 2、字母位置调整

按下方向键可以调整选中 字母的位置,可以通过「X 位 置」和「Y 位置」显示区域观 察坐标。

同上操作,继续调整其它 字母的位置。

#### 3、整个花样的旋转角度调整

按下「左倾斜」键或「右 倾斜」键,可以调整整个花样 的旋转角度。

「左倾斜」: 逆时针方向旋转 「右倾斜」: 顺时针方向旋转

【注】排列方式为上玄弧或下 玄弧时,该操作为「小弧度」/ 「大弧度」,用于调整整个花 样的弧度。

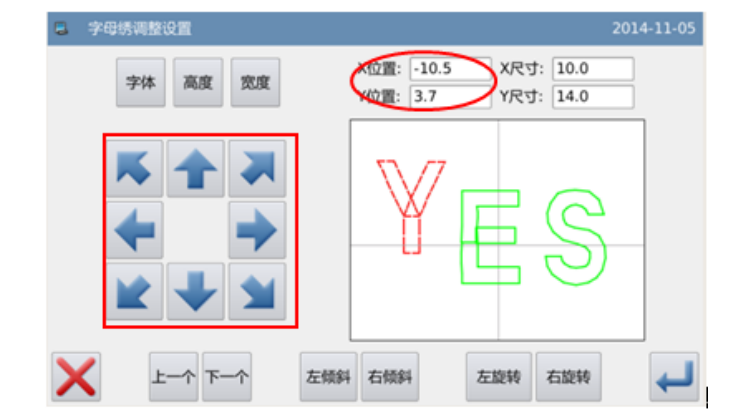

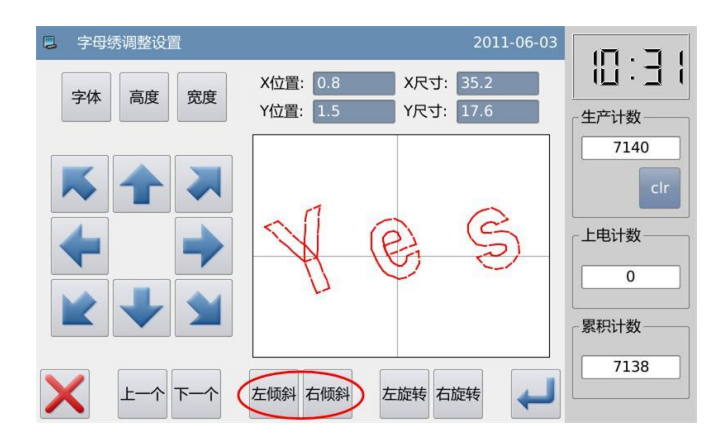

## 4、单个字母旋转角度调整

选择一个字母,然后按下 「左旋转」键或「右旋转」键, 可以调整选中字母的旋转角 度。

【注】需要调整旋转角度时, 最好先执行整个花样的旋转角 度调整,然后再执行单个字母 的旋转角度调整。如果先执行 了单个字母的旋转角度调整, 再执行整个花样的旋转角度调 整时会取消之前单个字母的旋 转角度。

5、保存花样

调整完毕后,按下 🛹 键 进入保存界面。

输入名字和号码后,按下 ↓ 键会显示「字母绣花样保 存成功」的提示信息。(其他 操作参照【2.6 花样保存】节内 容)

【注】保存成功后的字母绣花 样不会自动转换为当前花样, 需要进入花样读取界面进行选 择。

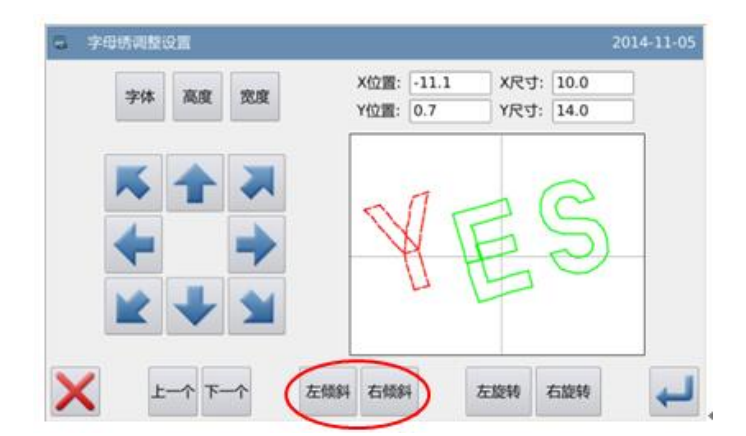

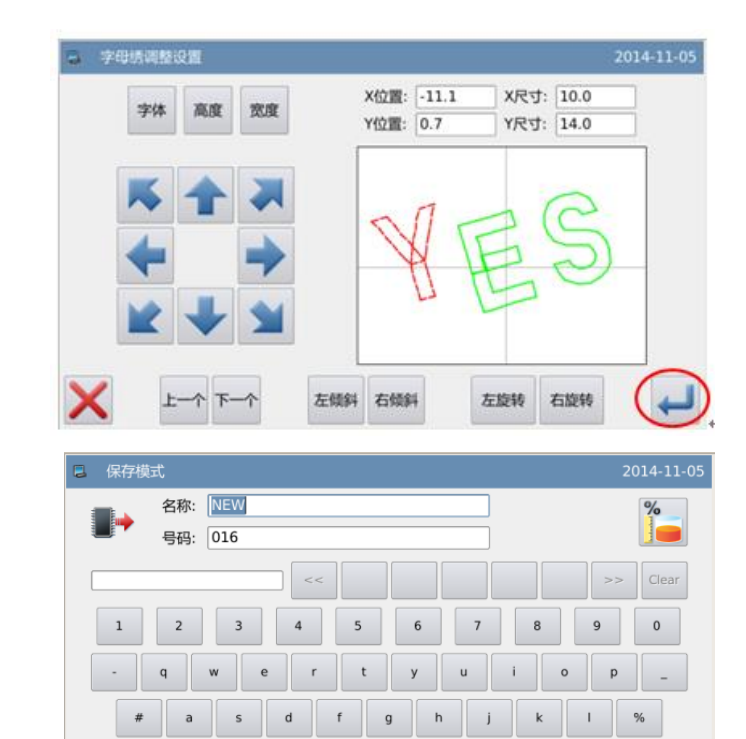

b n m

Backspace

Caps En z x c

CLR

TOP

# 3 附录1

# 3.1 报警信息一览表

| 故障<br>号 | 故障名称              | 子信息内容             | 故障排除                                                                                                    |  |
|---------|-------------------|-------------------|----------------------------------------------------------------------------------------------------|--|
| E-001   | 踏板未在正常位置          | 请调整踏板位置。          |                                                                                                    |  |
| E-002   | 机器进入急停状态          | 请检查急停开关状态。        | 旋转释放急停按钮,如果仍显示此信息,按以下方法检查:<br>1、检查急停按钮是否损坏。<br>2、检测急停按钮到机头转接板之间<br>的联线是否有损坏。<br>3、检测L433线缆X9端与机头转接板<br>端联接是否松动。打开L433线缆<br>查看是否有断线                         |  |
| E-004   | 主电压(300V)过<br>低   | 请关闭电源,检查系统<br>硬件。 | <ol> <li>1、检测交流供电电压是否异常波动,<br/>看设备周围是否有大功率设备步频</li> </ol>                                                                                                  |  |
| E-005   | 主电压(300V)过<br>高   | 无                 | 繁启停;最好配备稳压器。<br>2、如果交流供电正常,则很可能硬件<br>电路故障,返厂检修主控板硬件。                                                                                                    |  |
| E-007   | IPM 过压或过流         | 请关闭电源,检查系统<br>硬件。 | <ol> <li>1、检测一下主轴电机是否有短路,各<br/>项绕阻是否相等,并不为0;</li> <li>2、用万用表测一下U\V\W三项输出是<br/>否有直接与地或 300V 电源短路的<br/>情况,判定 IPM 是否损坏。</li> </ol>                            |  |
| E-008   | 辅助设备电压<br>(24V)过高 | 请关闭电源,检查系统<br>硬件。 | <ol> <li>1、检测外围的电磁铁、气阀是否出现<br/>短路。</li> <li>2、检查一下 L478 两端插头内线芯是<br/>否有短路。检查机头转接板安装时<br/>是否与机头短路。</li> </ol>                                               |  |
| E-009   | 辅助设备电压<br>(24V)过低 | 请关闭电源,检查系统<br>硬件。 | <ol> <li>1、检测外围的电磁铁、气阀是否有损坏。</li> <li>2、检查一下L478(海菱机型为L432)两端插头内线芯是否有短路。</li> <li>3、检查机头转接板安装时是否与机头短路。</li> <li>4、检查主控板电源部分是否有故障检查CPU采集24V电压引脚。</li> </ol> |  |
| E-010   | 气阀(风扇)故障          | 请关闭电源,检查系统<br>硬件。 | <ol> <li>1、检测风扇电源是否出现问题</li> <li>2、检测机头板 24V 是否正常</li> <li>3、检测外围气阀是否有短路现象</li> </ol>                                                                      |  |
| E-013   | 编码器故障或未连          | 请关闭电源,检查系统<br>硬件。 | 1、关机检测编码器线缆与控制箱接头<br>是否松动。                                                                                                    |  |

| 故障<br>号 | 故障名称            | 子信息内容             | 故障排除                                                                                                    |
|---------|-----------------|-------------------|----------------------------------------------------------------------------------------------------|
| E-014   | 电机运行异常          | 请关闭电源,检查系统<br>硬件。 | <ol> <li>1、检查主轴是否被负载卡住,造成无法旋转。</li> <li>2、拧手轮,使主轴换个角度再重新上电开机。</li> <li>3、电机反馈信号异常,更换电机。</li> </ol>                                                            |
| E-015   | 移动过程中超出缝<br>制范围 | 请按下确定键解除故<br>障。   | <ul> <li>4、花样数据处理异常。重选花样,先<br/>找原点再重新缝制一下。确认是花<br/>样问题还是软件 BUG。</li> <li>5、检查一下操作头设置的缝制范围<br/>是否与所选花样不符。</li> </ul>                                           |
| E-016   | 针杆上位置异常         | 请按下确定键解除故<br>障。   | 先摇手轮,将针杆调到上位置或是上死<br>点后,再踏启动踏板。                                                                                                    |
| E-017   | 断线检测错误          | 请按下确定键解除故<br>障。   | 检查机头转接板CZ424以及L433线缆。                                                                                                    |
| E-018   | 剪刀位置异常          | 请关闭电源。            |                                                                                                    |
| E-019   | 急停开关未在正常<br>位置  | 请检查急停开关状态。        | <ol> <li>1、一般提示信息,不是故障。手动放<br/>开急停开关即可。</li> <li>2、参考 EB002 错误处理方法。</li> </ol>                                                                                |
| E-020   | 步进软件版本错误        | 请关闭电源。            |                                                                                                    |
| E-023   | 抓线位置异常          | 请关闭电源。            |                                                                                                    |
| E-024   | 操作头与缝纫机连<br>接错误 | 请关闭电源。            |                                                                                                    |
| E-025   | X 原点检测异常        | 请关闭电源。            | 1、使用调试功能-手动移框进行测                                                                                                    |
| E-026   | Y 原点检测异常        | 请关闭电源。            | 试,测试是否有光耦信号显示                                                                                                    |
| E-027   | 压脚原点检测异常        | 请关闭电源。            | 2、开机情况下,用金属触及接近传感                                                                                                    |
| E-028   | 抓线原点检测异常        | 请关闭电源。            | 器,看是否有响应指示                                                                                                    |
| E-029   | 中压脚原点检测异<br>常   | 请关闭电源。            | <ul> <li>3、调整接近开关的安装位置,保证可<br/>靠触发。</li> <li>4、检测步进电机工作是否正常,无失<br/>步</li> <li>5、检测步进线缆和传感器线缆是否<br/>有损坏</li> <li>6、检查L433线缆是否有松动,两端<br/>接头是否有短接、断线。</li> </ul> |
| E-030   | 步进驱动器通讯异<br>常   | 请关闭电源。            | <ol> <li>1、检测主控板与步进板的连接线是<br/>否松动。</li> <li>2、确认步进板电源是否正常,电源灯<br/>和工作灯正常闪亮。</li> </ol>                                                                        |
| E-031   | 步进电机过流          | 请关闭电源。            | <ol> <li>1、步进电机损坏,更换步进电机。</li> <li>2、步进驱动板损坏,更换步进驱动<br/>板。</li> </ol>                                                                                         |
| E-032   | 步进驱动电源异常        | 请关闭电源。            |                                                                                                    |

| 故障<br>号 | 故障名称        | 子信息内容  | 故障排除                                                         |  |  |
|---------|-------------|--------|--------------------------------------------------------------|--|--|
| E-034   | 异常电流        | 请关闭电源。 | 1、关闭电源,旋转手轮检测主轴运行                                            |  |  |
| E-035   | IPM 频繁过流 1  | 请关闭电源。 | 是否流畅, 机械是否卡死。                                                |  |  |
|         |             |        | 2、关闭电源,检查主轴电机连轴器连                                            |  |  |
|         |             |        | 接是否紧密,联轴器间隙较大会造                                              |  |  |
|         |             |        | 成电机过流。                                                       |  |  |
|         |             |        | 3、关闭电源,测量主轴电机三相电阻                                            |  |  |
|         |             |        | 阻值是否相等, 若不相等, 则电机                                            |  |  |
|         |             |        | 损坏。                                                          |  |  |
| E-036   | IPM 频繁过流 2  | 请关闭电源。 | 4、关闭电源,用万用表检测 IPM 模块                                         |  |  |
|         |             |        | 是否损坏,若损坏,则不要再次上                                              |  |  |
|         |             |        | 电,请更换维修。                                                     |  |  |
|         |             |        | 5、观察报错时,是否处于缝纫剪线和                                            |  |  |
|         |             |        | 停车过程,若处于剪线和停车过程                                              |  |  |
|         |             |        | 报错,则可以通过调整主轴参数尝                                              |  |  |
|         |             |        | 试解决问题。                                                       |  |  |
|         |             |        | 1、田丁王細角度定位个对,造成剪线                                            |  |  |
|         |             |        | 时                                                            |  |  |
|         |             | 请关闭申源。 | 胜伏沙法: 从剥走位土捆用度。<br>9 针杠动作时被上左中耳脚上 选成                         |  |  |
|         |             |        | 2、打杆幼仔的极下在中压脚上,迫成<br>主轴被手死。解冲力注,检查中国                         |  |  |
|         |             |        | 工加饭下元。肝沃尔公: 位旦干压<br>助动作是丕正确 与调与由磁调连                          |  |  |
|         |             |        | 探是否正确, (內马屯磁肉) 接是否正确。                                        |  |  |
| E-037   | 电机堵转1       |        | 3、剪线时力度不够,剪刀无法剪断                                             |  |  |
|         | -C//L/H 1 ( |        | 线,造成主轴被卡死。解决办法:                                              |  |  |
|         |             |        | 调整主轴参数, 增大剪线力度。                                              |  |  |
|         |             |        | 4、机械存在死点,造成主轴被卡死。                                            |  |  |
|         |             |        | 解决办法:调整机械。                                                   |  |  |
|         |             |        | 5、主轴电机编码器有问题,信号反馈                                            |  |  |
|         |             |        | 错误,造成电机卡死。解决办法:                                              |  |  |
|         |             |        | 更换主轴电机。                                                      |  |  |
|         |             |        | 1、缝纫机使用材料较厚,机针无法穿                                            |  |  |
|         |             |        | 透材料。解决办法:调整主轴参数,                                             |  |  |
|         |             |        | 或更换升级更大功率电机。                                                 |  |  |
|         |             |        | 2、针杆动作时被卡任中压脚上,造成                                            |  |  |
|         |             |        | 土 湘 做 下 死 。 胜 伏 小 法 :  位 笪 中 压 助 动 你 見 不 工 宠 一 后 吻 上 由 难 词 达 |  |  |
| E-038   | 电机堵转 2      | 请关闭电源。 | ₩40/1F定宜止佣, <b>〔</b> 阀与电燃阀注<br>按具不正确                         |  |  |
|         |             |        | 3 机械左在矿占 造成主轴被半矿                                             |  |  |
|         |             |        | 能决办法, 调整机械。                                                  |  |  |
|         |             |        | 4、主轴电机编码器有问题,信号反馈                                            |  |  |
|         |             |        | 错误,造成电机卡死。解决办法:                                              |  |  |
|         |             |        | 更换主轴电机。                                                      |  |  |
| 故障<br>号 | 故障名称           | 子信息内容   | 故障排除 |
|---------|----------------|---------|------|
| E-039   | 电机超速           | 请关闭电源。  |      |
| E-040   | 停车过流           | 请关闭电源。  |      |
| E-041   | 电机过载           | 请关闭电源。  |      |
| E-042   | 母线电压异常         | 请关闭电源。  |      |
| E-043   | X 步进电机位置错<br>误 | 请关闭电源。  |      |
| E-044   | Y 步进电机位置错<br>误 | 请关闭电源。  |      |
| E-045   | 压脚没有落下         | 请踩压脚踏板。 |      |
| E-046   | 不在原点,无法操<br>作  | 请按回原点键。 |      |
| E-047   | 电机过载1          | 请关闭电源。  |      |
| E-048   | 电机过载 2         | 请按回车键。  |      |
| E-049   | 电机过载 3         | 请关闭电源。  |      |

## 3.2 提示信息一览表

| 信息号   | 信息名称        | 子信息内容           |
|-------|-------------|-----------------|
| M-001 | 上计数器达到设定值   | 请按下确定键          |
| M-002 | 下计数器达到最大值   | 请按下确定键          |
| M-003 | 不在原点,无法操作   | 请先回原点           |
| M-004 | 花样数据不存在     | 请重新读取或打版输入      |
| M-005 | 设定数值太大      | 请输入范围内数值        |
| M-006 | 设定数值太小      | 请输入范围内数值        |
| M-007 | 请按下回原点键     |                 |
| M-008 | 存储参数异常      | 请按下确定键恢复出厂值     |
| M-009 | 内存中没有花样     | 请按下确定键加载出厂花样    |
| M-010 | 内存花样个数已满    | 请删除不使用的缝制数据     |
| M-011 | 从内存中删除花样数据? | 无               |
| M-012 | 覆盖内存中花样数据?  | 无               |
| M-013 | 花样数据不能删除    | 被选中的缝制数据正被使用    |
|       |             | 内存中的全部花样数据会被删除  |
| M-014 | 格式化内存?      | 掉               |
|       |             | 操作头与控制箱通讯发生异常,请 |
| M-015 | 通讯错误        | 关闭电源后检查         |
| M-016 | 超出缝制范围      | 请确保花样数据在缝制范围以内  |
| M-017 | 字母绣字库文件读取失败 | 无               |
| M-018 | 操作头与缝纫机类型不符 | 请核对机型和软件版本      |
| M-019 | 内存花样数据空间不足  | 请删除不使用的缝制数据     |
| M-020 | 输入花样号码不正确   | 请输入正确的花样号码      |
| M-021 | 超过最大针距      | 无               |

| 信息号     | 信息名称                                                                                                    | 子信息内容                                                       |
|---------|----------------------------------------------------------------------------------------------------|-------------------------------------------------------------|
| M-022   | 密码错误                                                                                                    | 请重新输入密码                                                     |
|         |                                                                                                    | 发现硬件时钟故障,请联系厂家维                                             |
| M-023   | 硬件时钟故障                                                                                                    | 修!                                                          |
| M-024   | 针数超出范围                                                                                                    | 请减少花样针数                                                     |
| M-025   | 针间距输入值太小                                                                                                    | 请输入范围内数值                                                    |
| M-026   | 针间距输入值太大                                                                                                    | 请输入范围内数值                                                    |
| M-027   | 己存在第二原点                                                                                                    | 只能输入一个第二原点                                                  |
| M-028   | 快速移动设定太少或太多                                                                                                    | 请输入范围内数值                                                    |
| M-029   | 请按下回原点键返回                                                                                                    | 无                                                           |
| M-030   | 拷贝指定的花样数据?                                                                                                    | 无                                                           |
| M-031   | 拷贝全部花样数据?                                                                                                    | 无                                                           |
| M-032   | 确定恢复出厂设置?                                                                                                    | 无                                                           |
| M-033   | USB 盘己拔出                                                                                                    | USB 盘已经拔出!                                                  |
| M-034   | U 盘中没有发现花样数据                                                                                                    | 无                                                           |
|         |                                                                                                    | 字母绣打版需要至少输入一个字                                              |
| M-035   | 至少输入一个字母                                                                                                    | <u></u> 원                                                   |
| M-036   | 无报警记录                                                                                                    |                                                             |
|         |                                                                                                    | 更换机针设定值己到达,请更换机                                             |
| M-037   | 更换机针                                                                                                    | 针!                                                          |
|         |                                                                                                    | 更换机油时间设定值已到达,请更                                             |
| M-038   |                                                                                                    | 换机油!                                                        |
|         |                                                                                                    | 清扫机器时间设定值已到达,请清                                             |
| M-039   | 清扫机器<br>※                                                                                                    |                                                             |
| M-040   | 数据格式个问<br>                                                                                                    | 「 请 佣 认 釵 括 格 式                                             |
| M 041   | 王洪生式曲线                                                                                                    | 「                                                           |
| M-041   | 九伝生成曲线                                                                                                    | 八                                                           |
| M-042   | 当前世直九伝油八 <u>男</u> 线<br>不能在同一位置加入相同的功能码                                                                                                    | · 用在建 <b>时</b> 数始 <b>口加八</b> 势线                             |
| M 044   | 不能任何 位直加八柏內的功能码 当前位罢王法括入第二百占                                                                                                    | <b>法</b> 本我送后加入第二百占                                         |
| M 045   | 当前世重九伝油八宋二床点 输入占于法生成周武周武                                                                                                    |                                                             |
| M 046   |                                                                                                    | (月里初相八)<br>法本封闭图形后加》重叠绕                                     |
| M 047   | 工 <u>从</u> 工 <u>风</u> 里宜堤 <u>奴</u> 加<br>于过 <u>去</u> 下 <u>新</u> <u></u> <u></u> <u></u> <u></u> <u></u> <u></u> <u></u> <u></u> <u></u> <u></u> <u></u> <u></u> <u></u> <u></u> <u></u> <u></u> <u></u> | · · · · · · · · · · · · · · · · · · ·                       |
| M 048   | 几亿任下首停口加八 <u>势</u> 线<br>于注左前 <u>维</u> 前加入下新停                                                                                                    | 光                                                           |
| M 040   | 几亿任务线前加八千首序<br>边方伯我绕粉握                                                                                                    | <u></u><br>— — — — — — — — — — — — — — — — — — —            |
| M 050   | 汉有 洲 梦 建 刻 始<br>辺 右 夕 重 媯 粉 捉                                                                                                    | 一個 你 建 数 猫 存 拱 功 能 小 能 极 使 用<br>多 重 绕 粉 握 好 描 功 能 不 能 祉 庙 田 |
| M 051   | 汉 书 夕 里 現 奴 始                                                                                                    | 夕里堤奴临行侠功能小能饭仗用<br>于                                         |
| M 052   | 王法进行编词                                                                                                    | 元                                                           |
| M 052   | フロロムル17 和从<br>町 京 招 討 12 7mm                                                                                                    | 光                                                           |
| M_054   | 此闷咫尺 12.//IIII<br>龙样粉捉不正确                                                                                                    | 光                                                           |
| M_055   | 生成圆弧数据?                                                                                                    | 乙                                                           |
| M_056   | 上/4/四///332//h·<br>生 成 圆 粉 捉 ?                                                                                                    | 光                                                           |
| 101-000 | /,从四,3X,1/自•                                                                                                    |                                                             |

| 信息号    | 信息名称                                    | 子信息内容                                |
|--------|-----------------------------------------|--------------------------------------|
| M-057  | 生成曲线数据?                                 | 无                                    |
| M-058  | 生成多边形数据?                                | 无                                    |
| M-059  | 压脚未放下                                   | 请踏下脚踏板                               |
| M-060  | 输入用户 ID 有误                              | 请重新输入                                |
| M-061  | 确认密码失败                                  | 请重新输入密码                              |
|        |                                         | 设置了分期密码,不能修改系统时                      |
| M-062  | 禁止修改系统时间                                | 间                                    |
| M-063  | 密码文件写入失败                                | 无                                    |
| M-064  | 密码文件读取失败                                | 无                                    |
| M-065  | 密码保存成功                                  | 无                                    |
| M-066  | 清除全部密码失败                                | 密码文件无法被删除                            |
| M-067  | 清除密码失败                                  | 密码清除后, 文件写入异常                        |
|        |                                         | 用户设置的分期密码被恶意删除,                      |
| M-068  | 密码文件被恶意删除                               | 请关机                                  |
| M-069  | 用户 ID 文件损坏                              |                                      |
|        |                                         | 请输入不超过 8 个文字的花样名                     |
| M-70   | 输入花样名称                                  | 称                                    |
| M-71   | 请清除当前的合并资料                              | 按下 "CLR",清除当前合并资料                    |
| M-72   | 输入不能为空                                  | 输入密码不能为空                             |
| M-73   | 当前密码不符                                  | 当前密码输入错误                             |
| M-74   | 新密码不一致                                  | 新密码与重试密码不一致                          |
| M-75   | 触摸屏校正成功                                 | 校正成功,请关闭电源后重启                        |
| M-76   | 确定清除报警记录                                | 是: Enter 否: X                        |
| M-77   | 是否删除选中的文件                               | 是: Enter 否: X                        |
|        |                                         | 是否覆盖原本图形?                            |
| M-78   | 复制所有图形                                  | 是: Enter 否: X                        |
| M-79   | 拷贝文件失败                                  | 请检查磁盘空间是否已满!                         |
| M-80   | 拷贝文件失败                                  | 请检查是否拔出了 USB 盘!                      |
| M-81   | 打开文件失败                                  | 打开文件失败                               |
| M-82   | 格式不匹配                                   | 格式不匹配,放弃当前读入                         |
|        |                                         | 参数超出范围,确定后超出范围的                      |
| M-83   | 参数超出范围                                  | 参数将按默认参数恢复!                          |
|        |                                         | 请在U盐卜创建 bakParam 目录,                 |
|        |                                         | 开将备份又件命名为                            |
| MOA    | · 호신· · · · · · · · · · · · · · · · · · | backup.param,升拷贝到 bakParam           |
| M-84   | 「「」」「」「」」「」」「」」「」」「」」「」」「」」「」」「」」「」」「」」 | 日來下!                                 |
| IVI-85 | 义                                       | 入什以与 <b></b> 闭床<br>法出力再进它的名曰         |
| M-80   | 闲処甲余日<br>  文件不存在                        | 「相処中安快与的余日」                          |
| M-89   | 又什个什住<br>土於) 较动具                        | 当 制 余 日 刈 巡 义 竹 小 仔 仕<br>违 於 ) 投 計 是 |
| M-88   | 不 制 八 惨 动 里                             | 明御八惨辺重                               |
| M-89   | '明正进八朏俣併仪止慏弌'                           | 定: Enter 省: X                        |

| 信息号         | 信息名称                    | 子信息内容                                                |
|-------------|-------------------------|------------------------------------------------------|
| M-90        | 确定清除累积运转时间?             | 是: Enter 否: X                                        |
| M-91        | 确定清除累积缝纫件数?             | 是: Enter 否: X                                        |
| M-92        | 确定清除累积上电时间?             | 是: Enter 否: X                                        |
| M-93        | 确定清除累积缝纫针数?             | 是: Enter 否: X                                        |
| M-94        | 分期密码不能和总密码相同            | 请重新输入密码                                              |
| M-95        | 禁止修改加算器(NUP)            | 当修正时,请关闭设定(NUP)                                      |
| M-96        | 禁止修改减算器(NDP)            | 当修正时,请关闭设定(NDP)                                      |
|             |                         | 如果花样列表为空,系统会自动将                                      |
| M-97        | 花样列表(快捷键)为空             | 当前打开花样导入列表                                           |
|             |                         | 请选中要升级的条目,至少要选中                                      |
| M-98        | 没有选中升级条目                | 一个条目                                                 |
|             |                         | 不存在升级文件的条目返回后将                                       |
| <b>M</b> 00 |                         | 会取消选中,如果要开级剩下的条                                      |
| M-99        | 选中的开级条日中有些个仔在<br>1. 如此社 | 日,                                                   |
| M-100       |                         | 开级成切, <b>请</b> 里新后劲机畚                                |
|             |                         | 按下哪定键扒打恰式化探作,按下                                      |
| M-101       | 县丕枚式化 II 舟              | K 们 健 医 山 当 前 抹 下。 (Ⅱ 俗 式 化<br>后 今 刪 险 수 郭 ∐ 舟 文 件 ! |
| M-102       | 正母不存在                   | 后云, 新称王即 0 <u>血</u> 又 [];<br>请插 λ 更格式化的 II 盘!        |
| M-102       | 成功                      | 已成功执行当前握作!                                           |
| M-104       | 生政                      |                                                      |
| WI 104      |                         | 按下确定键执行格式化操作,按下                                      |
| M-105       | 是否格式化花样列表(快捷键)          | 取消键退出当前操作。                                           |
|             |                         | 按下确定键覆盖文件,按下取消键                                      |
| M-106       | 是否覆盖 U 盘中同名花样           | 退出当前操作。                                              |
| M-107       | 触摸屏校正失败                 | 请重新校正                                                |
|             |                         | 请进入数据读取界面下选择新生                                       |
| M-108       | 字母绣花样保存成功               | 成的字母绣花样                                              |
|             | 选中的花样不是正常格式, 需要进行格式转    | 按下确认键执行转换操作,按下取                                      |
| M-109       | 换                       | 消键取消当前操作                                             |
| M-110       | 该花样不能进行转换               | 请确认花样文件                                              |
| M-111       | 是否还原所有设定                | 是: Enter 否: X                                        |
| M-112       | 是否还原选择项目                | 是: Enter 否: X                                        |
| M-113       | 未选择项目                   | 请选择一个或几个参数项                                          |
|             |                         | 清除掉 SRAM 中全部数据,请关                                    |
| M-114       | SRAM 初始化                | 电并将拨码开关位置还原                                          |
|             | 了处地员再关诉公共以              | 拷贝队列里存在当前花样号码,不                                      |
| M-115       | 1 个能拷贝復盖当丽花样            | 能復 売 当 則 化 样                                         |
| M 116       |                         | 转换化杆格式后可以进行花样预                                       |
| M-116       | 而安符妍化忏怆八                | 见 法进入团职法检措书 检丁"公下"                                   |
| M 117       | 组合龙祥不能进行这幅作             | Ⅰ 用进八图形建按快八,按下"ULR"<br>一一                            |
| 1V1-11/     | 坦口化什个化进行以保存             | 肝际组百化件                                               |

| 信息号   | 信息名称           | 子信息内容            |
|-------|----------------|------------------|
|       |                | 格式转换后是否删除原始花样    |
| M-118 | 是否删除原始花样       | 是: Enter 否: X    |
| M-119 | 中压脚处于下降位置      | 请升高中压脚           |
| M-120 | 关机,再见          | 无                |
| M-121 | 20mm 针间距花样文件格式 | 该花样格式本系统不支持      |
| M-122 | 转换花样格式错误       | 请确认花样文件          |
| M-123 | 转换花样数据超长       | 请确认花样文件          |
| M-124 | 转换花样无法打开       | 请确认花样文件          |
| M-125 | 转换花样精度错误       | 请确认花样文件          |
| M-126 | 恢复参数成功         | 恢复参数成功,请重新启动机器   |
|       |                | 软件版本已成功保存到 U 盘根目 |
| M-127 | 软件版本保存成功       | 录下               |

## 4 附录2

- 4.1 电控箱安装尺寸
- 1、电控箱安装尺寸图

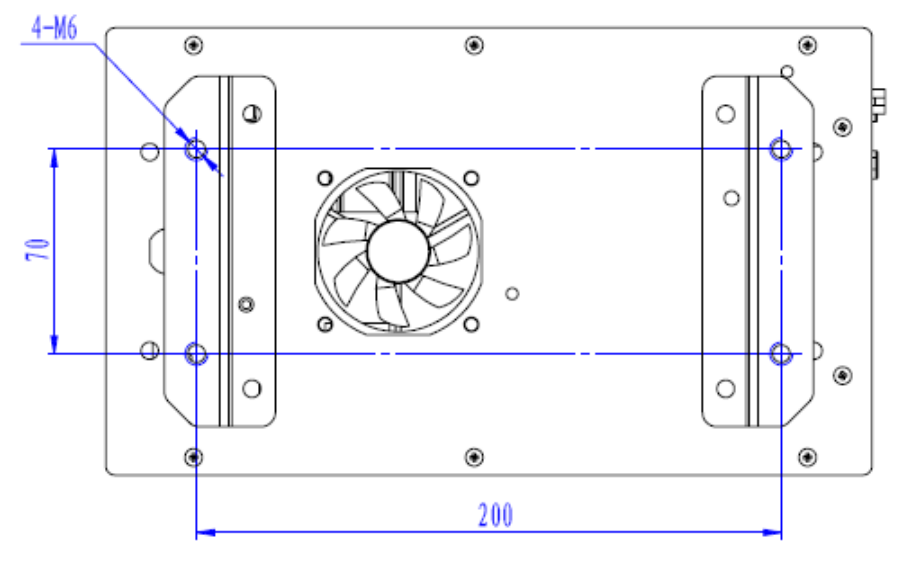

图1 四孔安装尺寸图

## 2、 MASC41X/MASC44X 电控箱安装尺寸图

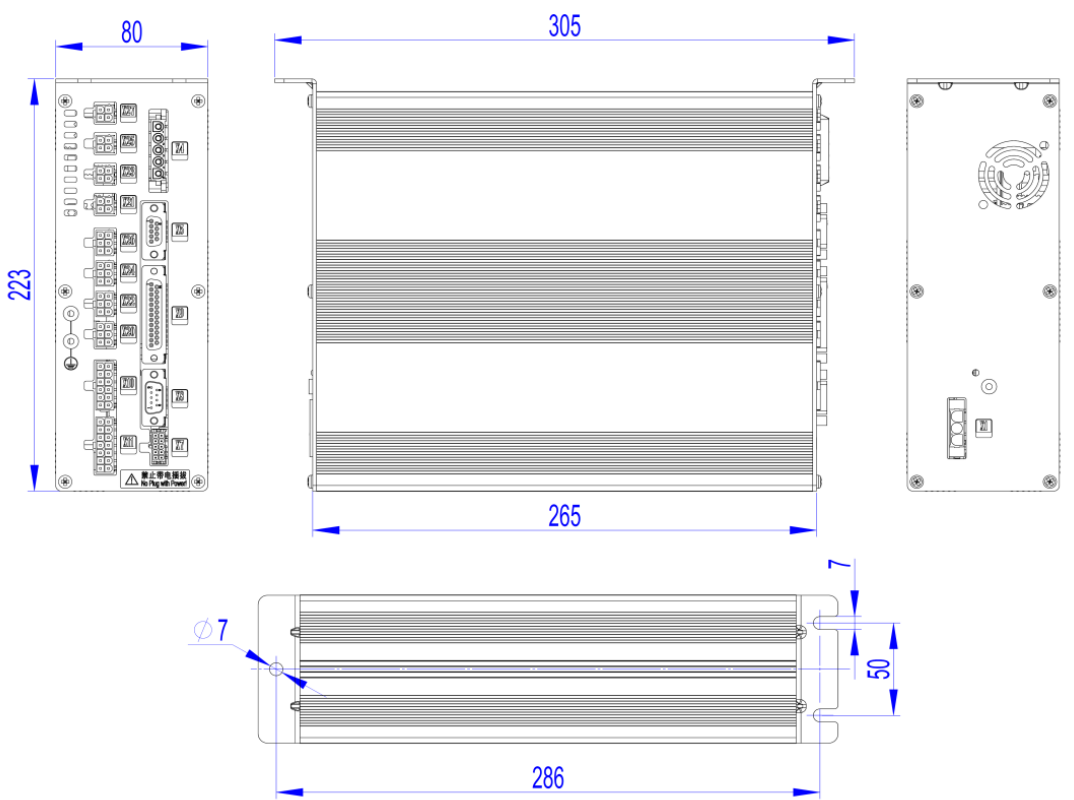

#### 4.2 控制箱外部连接线缆

#### MASC41X/MASC44X 电控箱后板接线图

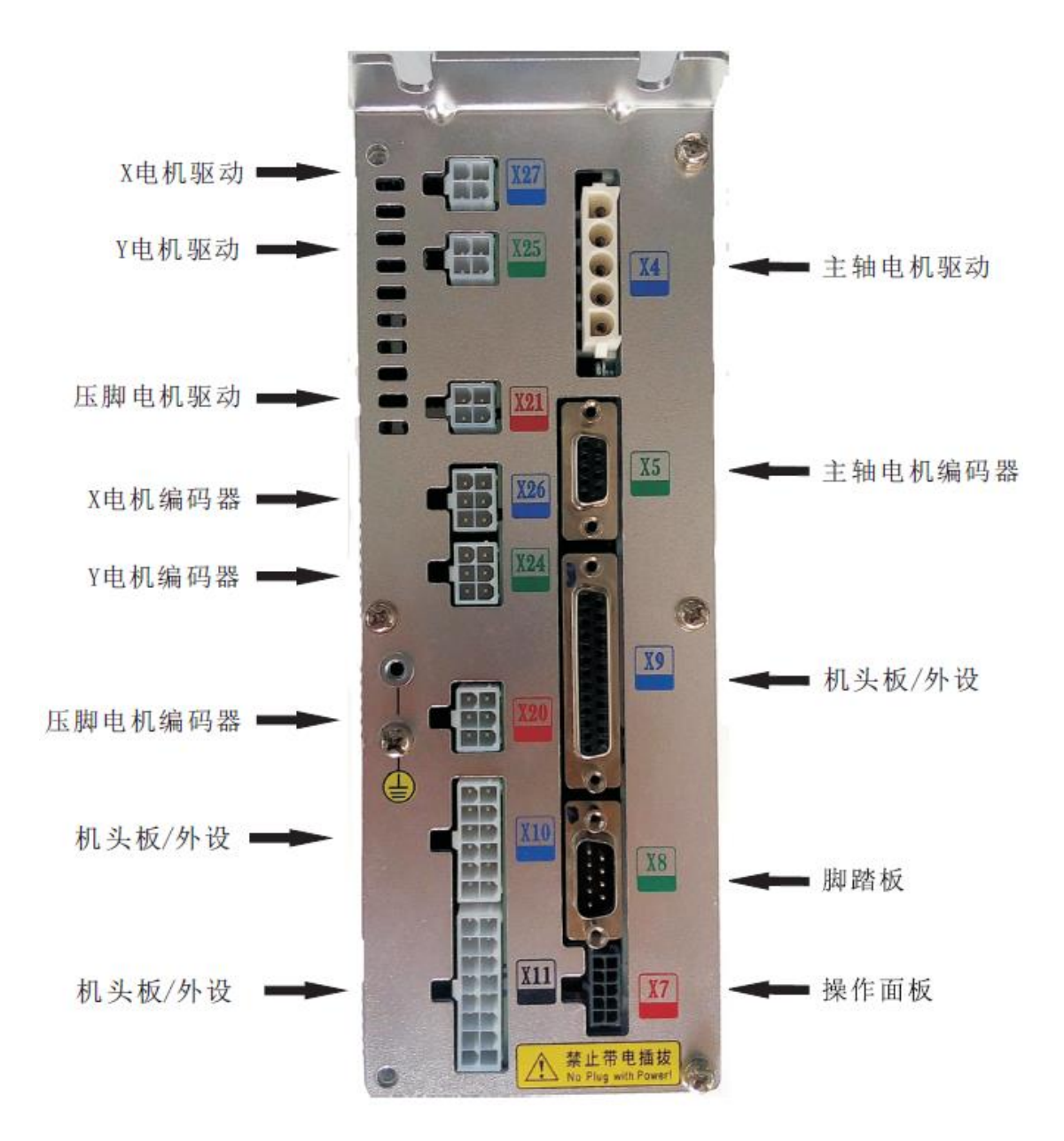

## 4.3 操作箱安装尺寸

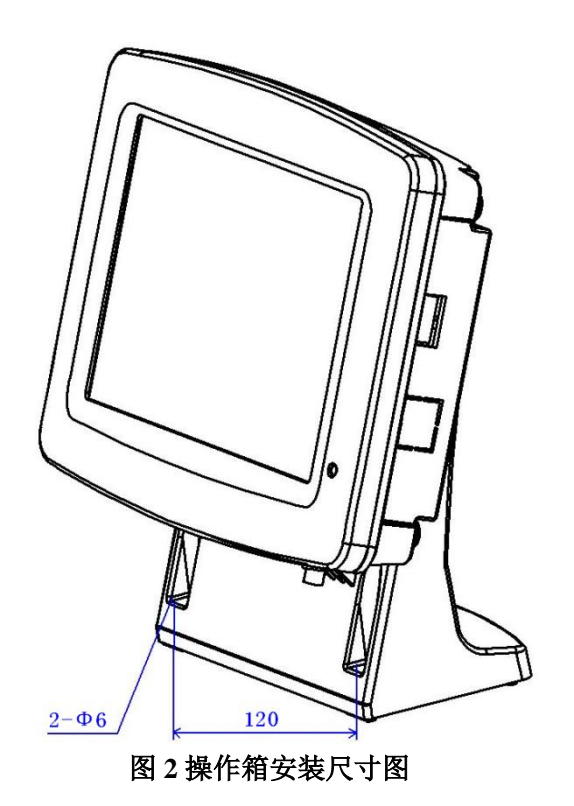

#### 4.4 系统框图

#### 1、HSC41X 系统框图

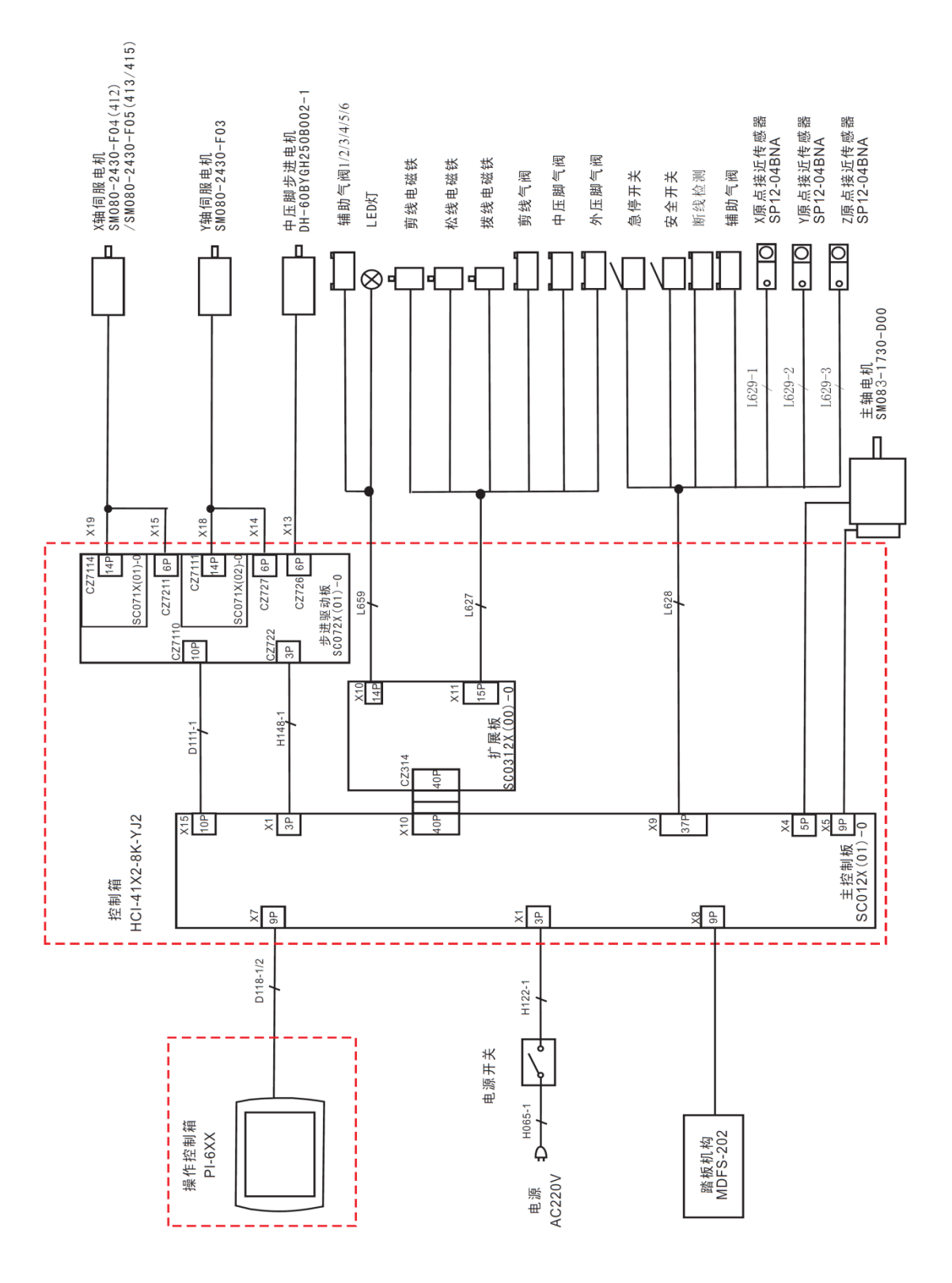

#### 2、MASC41X 系统框图

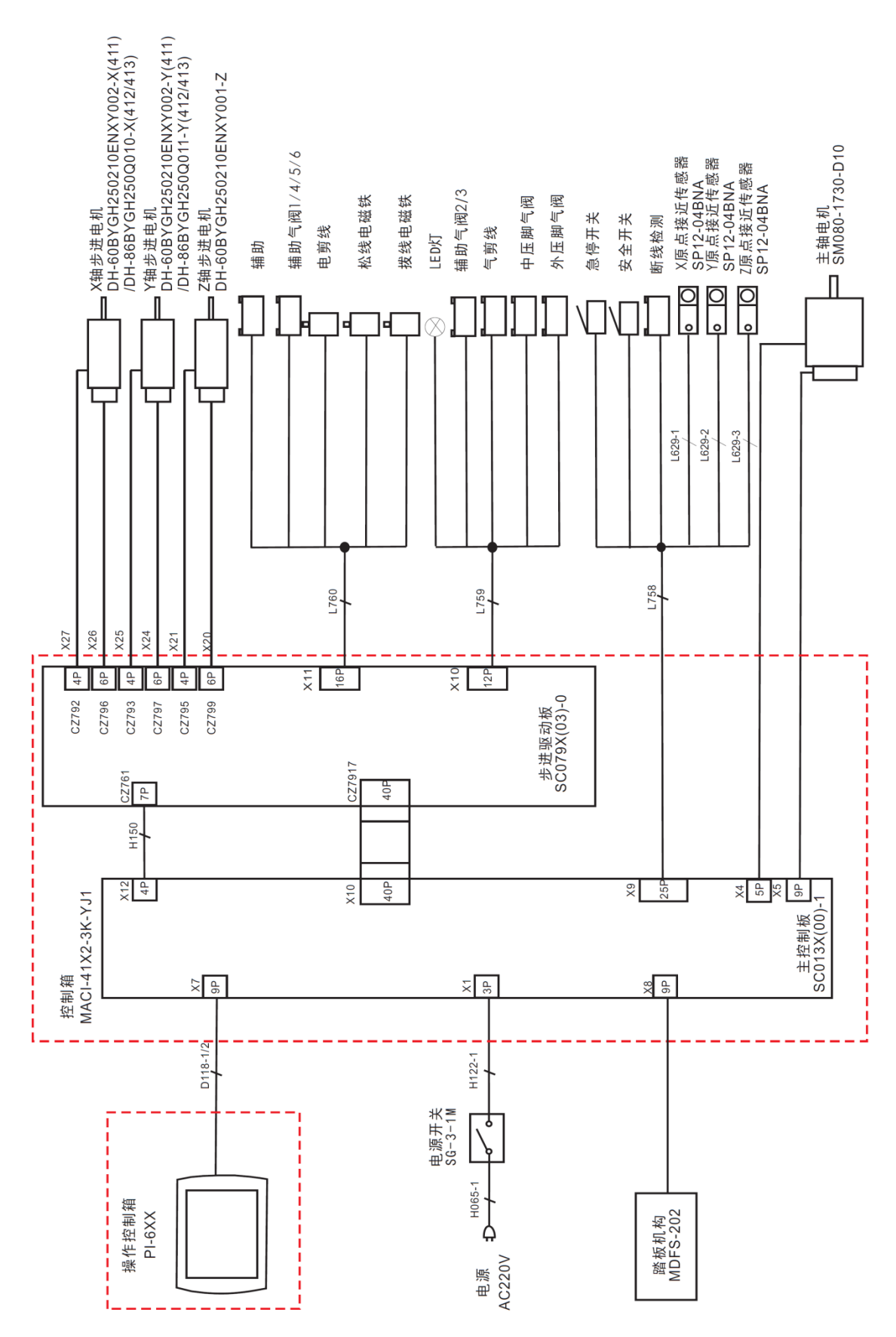

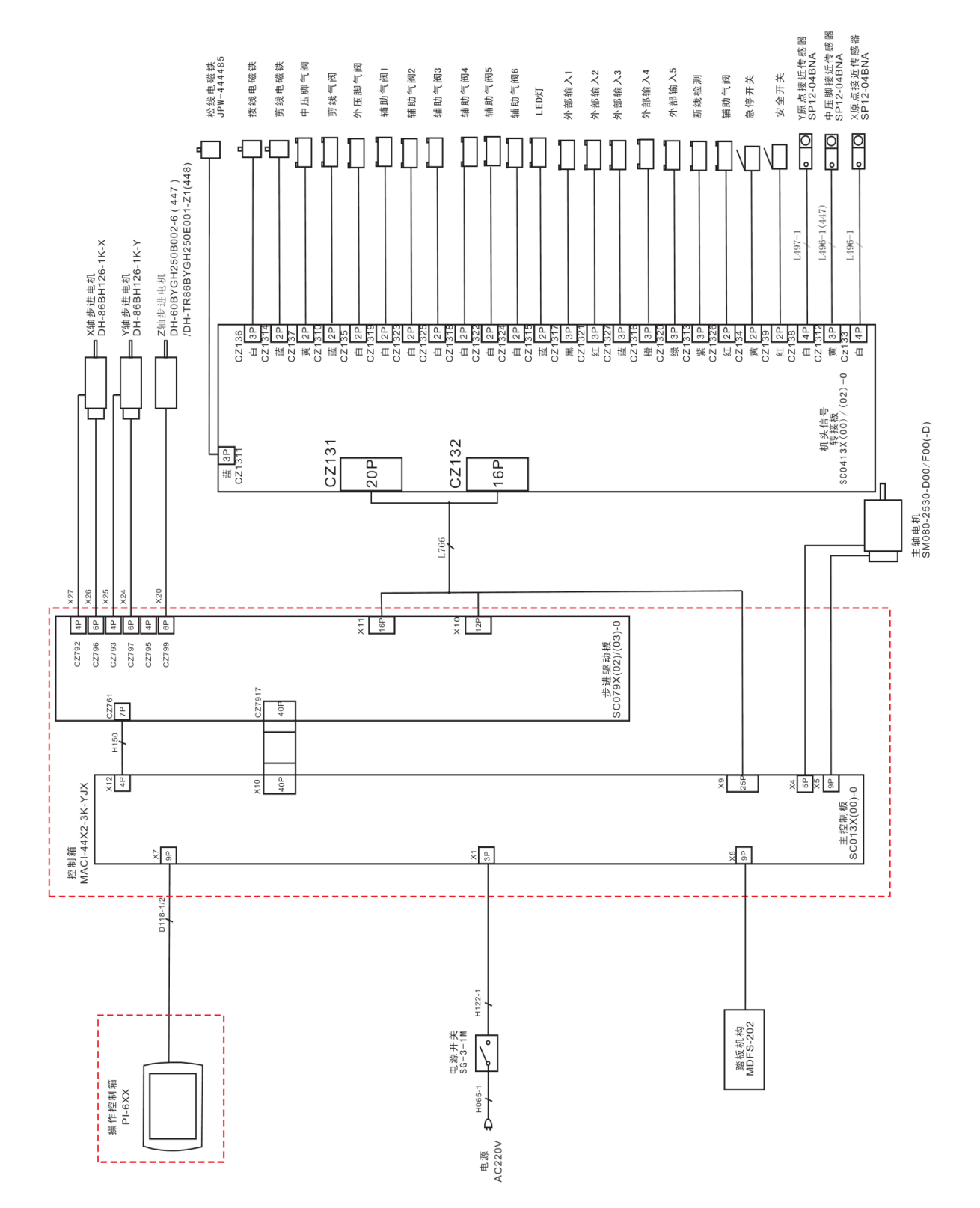

4.5 接线图

HSC41X 花样机线缆接线图

| 线缆插座            | 功能          | 引脚定义      |
|-----------------|-------------|-----------|
| L627 (白)        | 外压脚气阀       | 1+, 2-    |
| L627(黄)         | 中压脚气阀       | 1+, 2-    |
| L627(蓝)         | 剪线气阀        | 1+, 2-    |
| L627 (黑)        | 拨线电磁铁       | 1+, 2-    |
| L627 (红)        | 松线电磁铁       | 1+, 2-    |
| L627 (白)        | 剪线电磁铁       | 1+, 2-    |
| L628 (白)        | 辅助气阀        | 1+, 2-    |
| L628(黄)         | 急停          | 1+, 2-    |
| L628 (黑)        | 安全开关        | 1+, 2-    |
| L628 (白)        | X 原点        | 1-, 2, 3+ |
| L628(黄)         | Y原点         | 1-, 2, 3+ |
| L628 (红)        | Z原点         | 1-, 2, 3+ |
| L628 (黑)        | 断线检测        | 2         |
| L659(黄/白/白/黑/蓝/ | 辅助气阀        | 1         |
| 白)              | 1/2/3/4/5/6 | 1+, 2-    |
| L659 (红)        | LED 灯       | 1+, 2-    |

## MASC41X 花样机线缆接线图

| 线缆插座          | 功能           | 引脚定义      |
|---------------|--------------|-----------|
| L758(黄)       | 急停           | 1+, 2-    |
| L758(黑)       | 安全开关         | 1+, 2-    |
| L758(黑)       | 断线检测         | 2         |
| L758 (白)      | X 原点         | 1-, 2, 3+ |
| L758(黄)       | Y 原点         | 1-, 2, 3+ |
| L758 (红)      | Z原点          | 1-, 2, 3+ |
| L759(白)       | 外压脚          | 1+, 2-    |
| L759(黄)       | 中压脚          | 1+, 2-    |
| L759(蓝)       | 气剪线          | 1+, 2-    |
| L759(红)       | LED 灯        | 1+, 2-    |
| L759(白)       | 辅助气阀 2/3     | 1+, 2-    |
| L760(黄/黑/蓝/白) | 辅助气阀 1/4/5/6 | 1+, 2-    |
| L760 (白)      | 辅助           | 1+, 2-    |
| L760(黑)       | 拨线           | 1+, 2-    |
| L760 (白)      | 电剪线          | 1+, 2-    |
| L760(黄)       | 松线           | 1+, 2-    |

# MASC44X 花样机机头板接线图 SC0413 机头板接线图

| 插座               | 功能                                          | 引脚定义      |
|------------------|---------------------------------------------|-----------|
| CZ134            | 急停开关                                        | 1+, 2-    |
| CZ139            | 安全开关                                        | 1+, 2-    |
| CZ1313           | 断线检测                                        | 2         |
| CZ1317/1321/1327 | 龄》1/2/2/4/5                                 | 1 2 2     |
| /1316/1320       | 相八 1/2/3/4/3                                | 1-, 2, 3+ |
| CZ133            | X 原点                                        | 1-, 2, 3+ |
| CZ138            | Y原点                                         | 1-, 3, 4+ |
| CZ1312           | Z原点                                         | 1-, 2, 3+ |
| CZ1326           | 辅助气阀                                        | 1+, 2-    |
| CZ135            | 外压脚                                         | 1+, 2-    |
| CZ137            | 中压脚                                         | 1+, 2-    |
| CZ1310           | 气剪线                                         | 1+, 2-    |
| CZ1314           | 电剪线                                         | 1+, 2-    |
| CZ136            | 拨线                                          | 1+, 3-    |
| CZ1311           | 松线                                          | 1+, 3-    |
| CZ1315           | LED 灯                                       | 1+, 2-    |
| CZ1319/1323/1325 | <b>////////////////////////////////////</b> | 1, 2      |
| /1318/1322/1324  | (成 1/2/3/4/3/0                              | 1+, 2-    |

Pattern-sewing Machine(Touch Panel H)

## **1** General Information

#### **1.1 General Introduction**

Mitsubishi series computerized control system for industrial sewing machine: 1) Adoption of the world leading AC servo control technology on main shaft motor provides large torque, high efficiency, stable speed and low noise; 2) Diversified design of control panel can meet the special requirements of users on attachment; 3) System adopts German style structure, which greatly facilitates the installation and maintenance.

#### **1.2 Functions and Parameters**

| NO. | Type of Controller           | Computerized Control System for Mitsubishi Series<br>Pattern-sewing Machine                                                                    |
|-----|------------------------------|----------------------------------------------------------------------------------------------------|
| 1   | Sewing Area                  | X(Lateral) DirectionY(Longitudinal) DirectionSC442HG:3000(mm)x1000(mm)x                                                                        |
| 2   | Max. Sewing Speed            | 2500rpm (with stitch interval below 3mm)                                                                                                    |
| 3   | Stitch Length                | 0.1~12.7mm, and in the control system is of version 5.0 or<br>above, the maximum stitch length can extend to 40 mm<br>(Min Resolution: 0.10mm) |
| 4   | Feed Motion of Frame         | Intermittent feeding (2-shaft driven by pulse motor)                                                                                           |
| 5   | Needle Bar Stroke            | 41.2mm                                                                                                    |
| 6   | Needles                      | DP×5、DP×17                                                                                                    |
| 7   | Lift of Frame                | Standard 18mm to Max. 22mm (Pneumatic type: Max. 25mm)                                                                                         |
| 8   | Intermediate Presser         | Stepping Driving (Range: $0 \sim 8$ mm)                                                                                                    |
| 9   | Lift of Intermediate Presser | 20mm                                                                                                    |
| 10  | Rotating Shuttle             | Double-capacity semi-rotary hook                                                                                                    |
| 11  | Memory of Pattern Data       | Memory/U Disk                                                                                                    |
| 12  | Pause function               | Stop the machine during the sewing                                                                                                    |
| 13  | Scaling Up/Down Function     | Allows a pattern to be scaled up/down on the X axis and Y<br>axis independently when user sews a pattern. Ratio: 1% to<br>400% (0.1% per step) |
| 14  | Scaling Up/Down Method       | Increasing / decreasing stitch length & Increasing /<br>decreasing stitch number                                                               |
| 15  | Sewing Speed Limitation      | 200~2500rpm (100rpm per step)                                                                                                    |
| 16  | Pattern Selection Function   | Pattern No. selection method                                                                                                    |
| 17  | Up counter                   | No Count/Count of Pattern /Count of Cycle ( $0 \sim$ 99999)                                                                                    |
| 18  | Down Counter                 | No Count/Count of Pattern /Count of Cycle ( $0 \sim 99999$ )                                                                                   |

| 19 | Sewing Machine Motor     | Servo Motor                                                  |
|----|--------------------------|--------------------------------------------------------------|
| 20 | Stop Needle at Highest   | After the completion of sewing, the needle can return to its |
|    | <b>Position Function</b> | highest position.                                            |
| 21 | Rated Power              | 600W                                                         |
| 22 | Operation Temperature    | 0°C~45°C                                                     |
|    | Range                    |                                                              |
| 23 | Operation Humidity Range | $35\% \sim 85\%$ (No Dew Condensation)                       |
| 24 | Line Voltage             | AC 220V $\pm$ 10%; 50/60Hz                                   |

\* Effective standard for product: QCYXDK0004—2016 Computerized Control System for Industrial Sewing Machine.

#### **1.3 Matters for Safe Using**

#### • Installation

- Control Box
  - Please install the control box according to the instructions
- Attachments
  - If other attachments are needed, please turn off the power and pull out the power plug.
- Power Cable
  - Do not press power cables forcefully or twist power cable excessively.
  - The power cables shall be fixed at least 25mm away from the rotating component.
  - Before powering the control box, user shall carefully check the voltage of power supply and the position of power input on the control box. If the power transformer is used, user should also check it before powering the machine. The power switch of the sewing machine must be set as "Off".
- Grounding
  - ♦ In order to avoid the noise disturbance and electric shock caused by electric leakage, user should ground the grounding cable.
- Attachments
  - If any electric attachments are needed, please connect them to proper positions.
- Disassemble
  - When removing the control box, user must turn off the power and pull out the power plug.
  - When pulling out the power plug, user should hold the plug and remove it, instead of pulling the power cable only.
  - The control box contains the dangerous high voltage power. For opening the control box, please turn off the power and pull out the plug from socket first, and then wait for at least 5 minutes before opening the control box.
- Maintenance, Inspection and Repair
  - Only trained technicians can perform the repair and maintenance of this machine.

- When replacing the needles and shuttles, user should turn off the power.
- Please use the spare parts from the authorized manufacturers.

#### • Others

- Do not touch the rotating or moving parts of the machine, especially the needle and belt, when the machine is working. User should also keep his/her hair away from those moving parts, so as to avoid the danger.
- Do not drop the control device on the floor, nor insert any stuff into the slots on the control box.
- Do not run the machine without the cover shells.
- If this control device is damaged or unable to work normally, please ask the technicians to adjust or repair it. Do not run the machine when the problem is not solved.
- Please do not change or modify this control device without authorization.

#### • Abandonment

■ Dispose it as common industrial trash.

#### • Warning and Danger

The mistake operation may cause danger. For the serious level, please refer to the figure below:

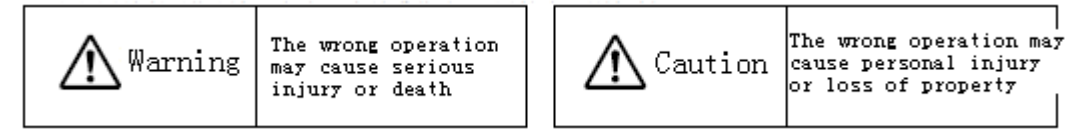

#### ■ The meanings of the marks are shown below:

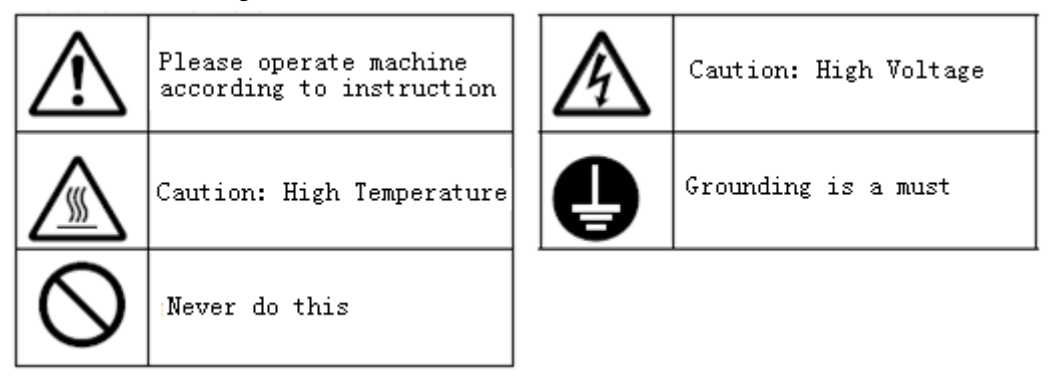

1.4 The Preventive Measures in Use

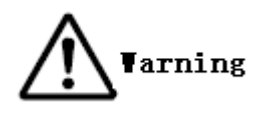

| 1. | When you press the switch [ON], please | 2. When you leave the machine, please turn it |
|----|----------------------------------------|-----------------------------------------------|
|    | do not step the pedal.                 | off.                                          |

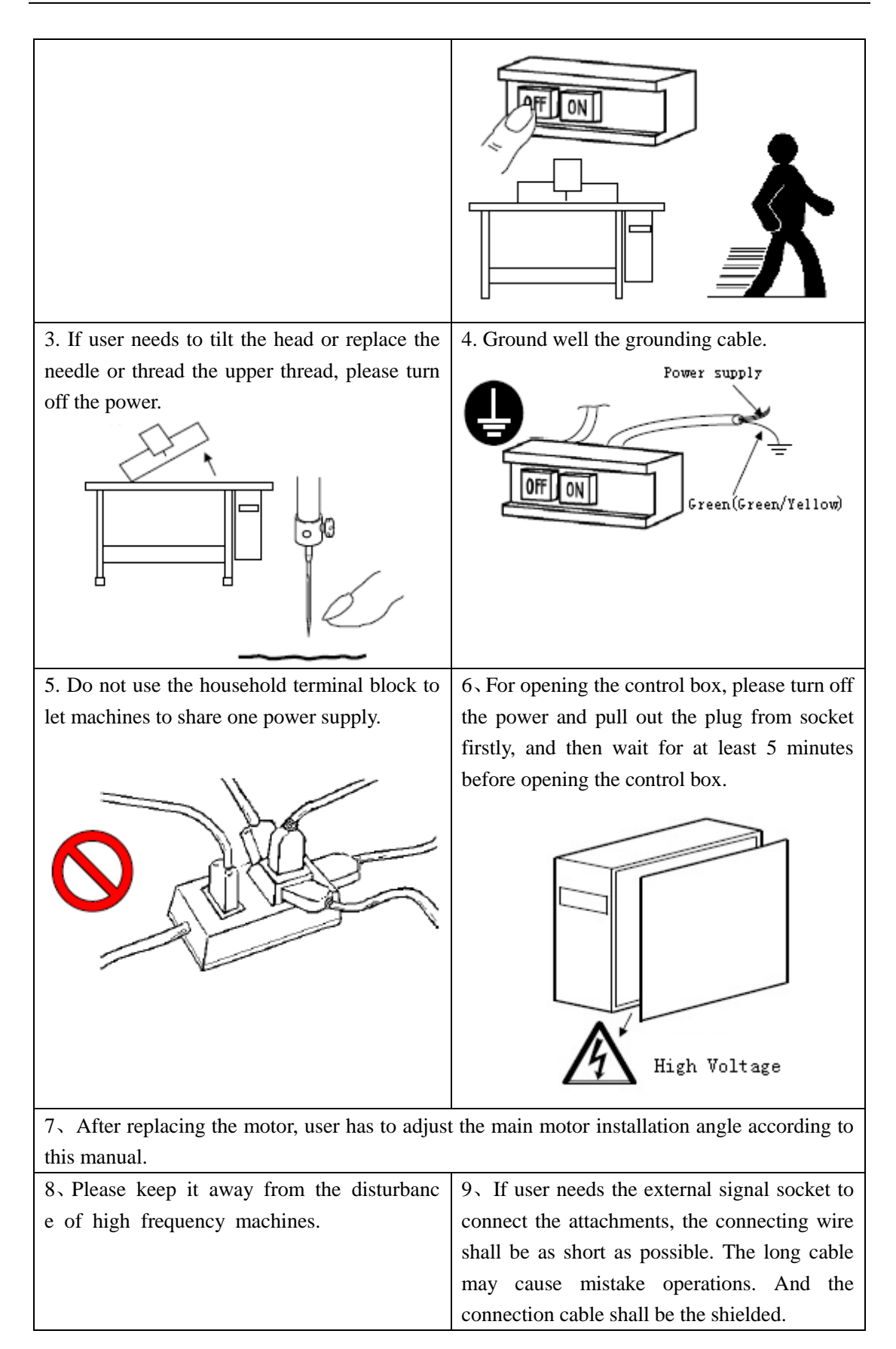

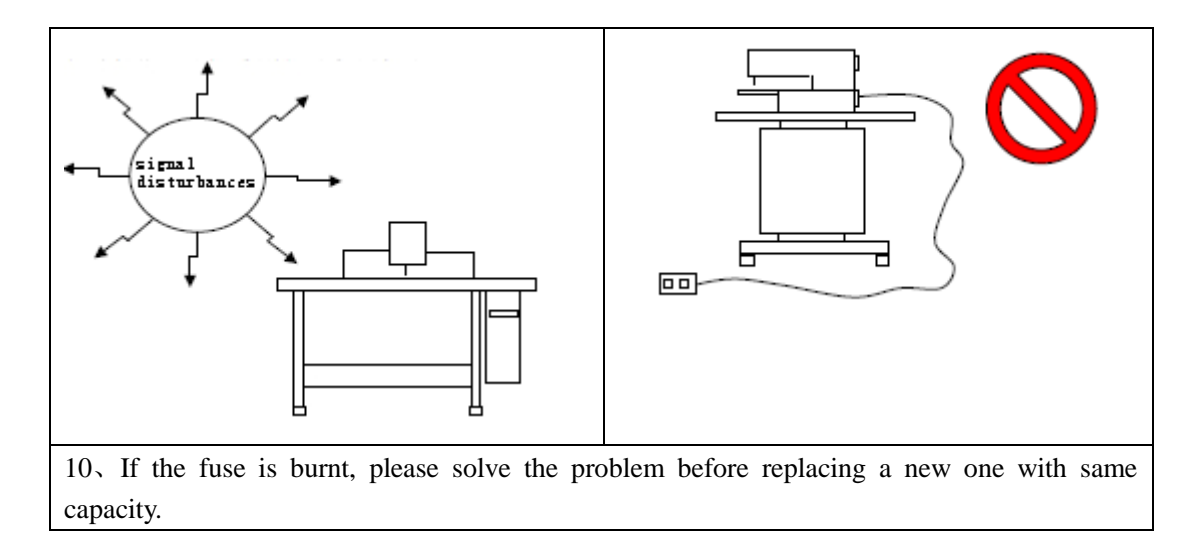

#### **1.5 Standardization**

The function keys use figures commonly recognized within the industry. Figures, as international language, are recognizable to users in every country.

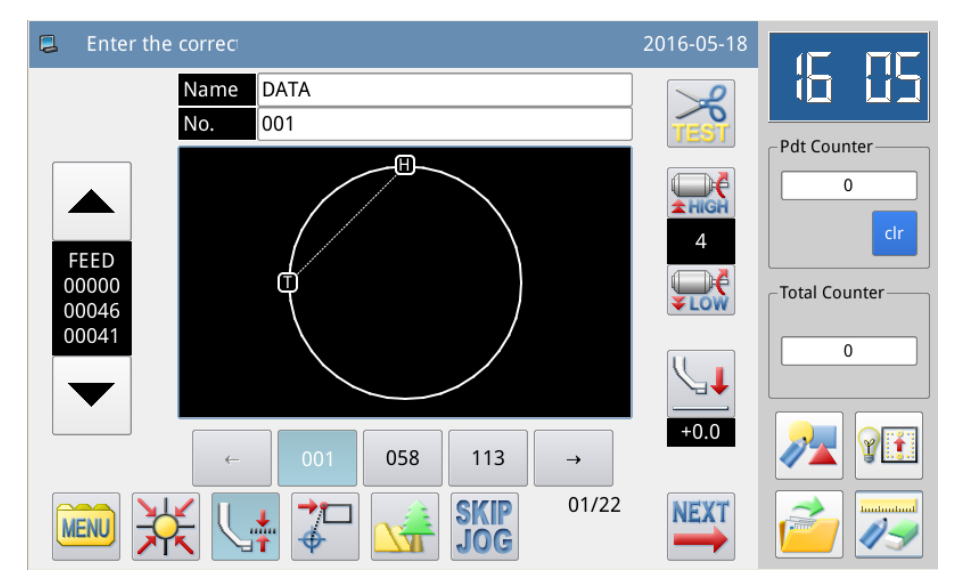

#### **1.6 Operation Method**

The Mitsubishi type touching panel adopts the advanced touching operation technology, whose user-friendly interface and easy control bring the revolutionary changes to the daily usage of the users. For performing relevant operations, user can use his fingers or other objects to touch the screen.

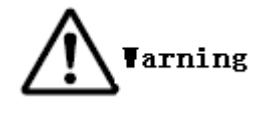

Don't use sharp objects to touch the screen so as to avoid causing permanent damage to the touch panel.

## **2** Operation Instructions

#### **2.1 Basic Operation**

#### 1. Turn on Power Switch

After user turns on the power, the main interface P1 will be displayed.

[Note]: If the memory of system contains no pattern when user turns on the power, the system will display "Cannot Find Pattern in Memory". At this moment, user needs to press

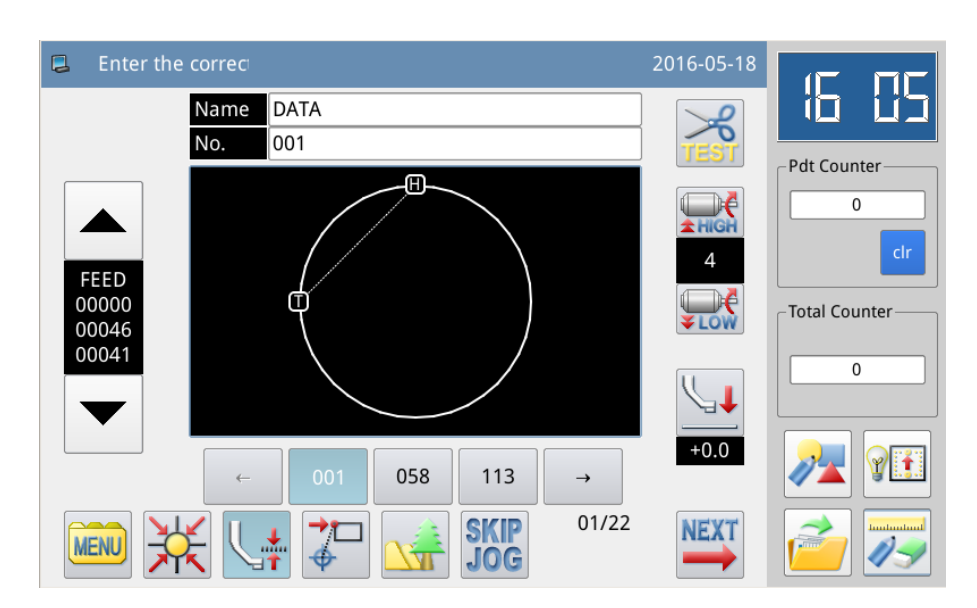

📕 to close the message and shift to the main interface.

#### 2、Pattern for Sewing

Display the selected pattern in the current interface. If user wants to change the pattern, he should refer to section [2.5 Load Pattern].

#### 3、Start Sewing

(1) Before the actual sewing, user need confirm the settings of the sewing conditions again, especially the setting of the speed (Range:  $0 \sim 9$ ).

② The speed of sewing machine is determined by the speed value and stitch interval. The speed value will determine the max speed of sewing machine, while the stitch interval will limit the speed of sewing machine.

## [Note]: Do not change the speed value during the sewing, except the condition of pause, otherwise it may cause influence on the thread-withdrawing condition.

③ Put the sewing material to the appointed position, step the frame switch (black one) to lower the frame and step the running switch (grey one) to start the actual sewing. Once the

sewing starts, user will not need to continue stepping on the running switch. When the sewing machine finishes the work, the frame will go up automatically.

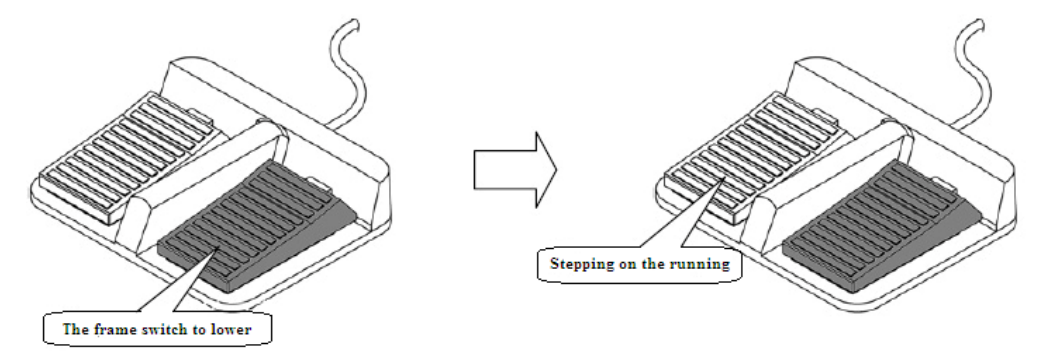

#### 4, Pause

If user wants to stop the machine during the sewing, please press the emergency stop button on the head (Please refer to the following figure for details). After user presses that key, the sewing machine will stop at the upper position (default setting) and enter the pause status. For releasing the pause status, please press that emergency stop button again. Then user can continue to perform the following operation:

- ① Step on the running switch to continue the sewing;
- 2 Press Forward Moving/ Backward Moving to change the sewing start position;
- ③ Step on the frame switch to lift frame;
- (4) Change the speed value of sewing machine; and/or
- **(5)** Move the intermediate presser.

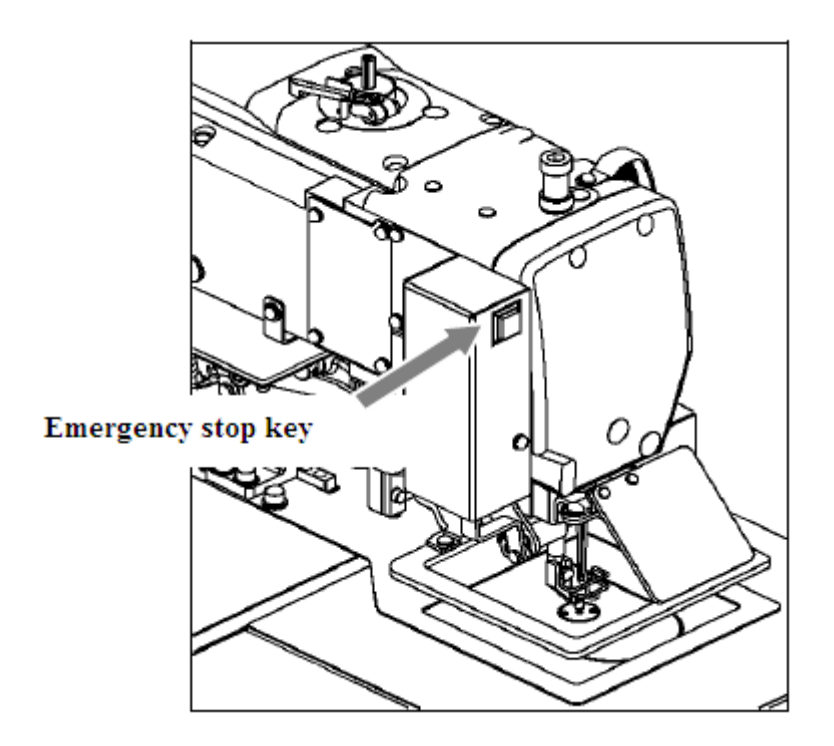

5. Method for Mending the Sewing

User can use the pause function to perform the mending sewing. If user presses emergency stop key in case of thread-breakage, the needle will stop at the upper position. Press backward moving key to move the frame to the position that is two or three stitches before the thread-breakage point, finish threading and step the running switch to continue the sewing.

Caution When wearing a needle and theread ,absoulutely not trample operation switch with therir feet,That can make the machine running,it is dangerous.

#### 2.2 Instructions on Interface Display Status

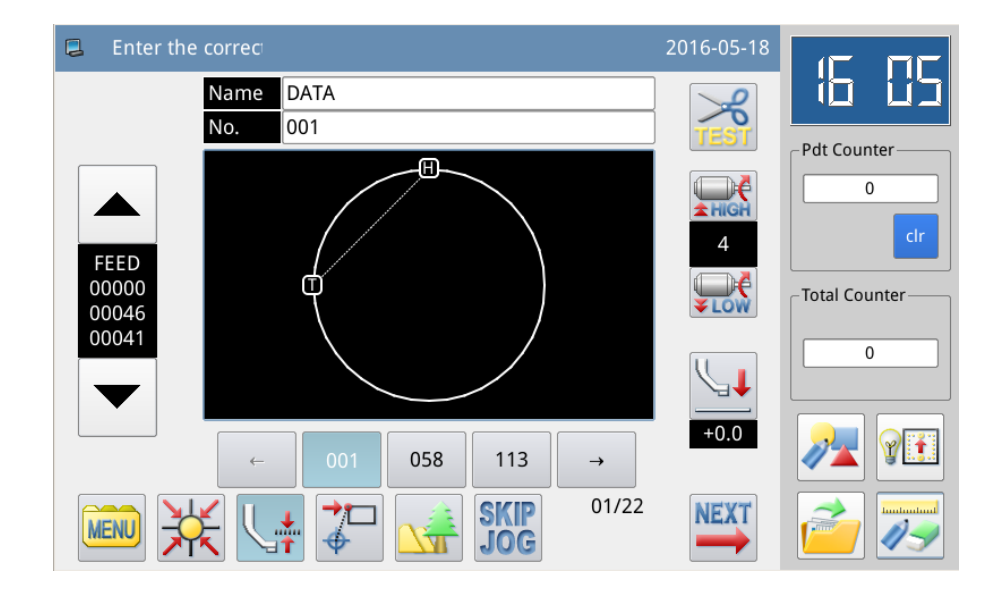

## 2.2.1 Interface 1 (Main Interface P1: Standard Display Status)

[Note] The comparison among Product Counter, Power-on Counter and Accumulation Counter:

Product Counter is to record the accumulated sewing number. But user

can use **to clear the value and restart counting**;

clr

- Power-on Counter is to count number from 0 after the machine is turned on;
- Accumulation Counter is to record the accumulated sewing number, which can't be cleared in the current interface.

2.2.2 Interface 2 (Display Status after Users Press NEXT in Main Interface P1)

| MainWindow P2                                                             | 2016-05-18 |               |
|---------------------------------------------------------------------------|------------|---------------|
| Up Counter         Down Counter           00000/99999         99999/99999 |            | Pdt Counter   |
|                                                                           | +0.0       | Total Counter |
|                                                                           | BACK       |               |

## 2.2.3 Interface 3 (Catalogue Mode in Main Interface P1)

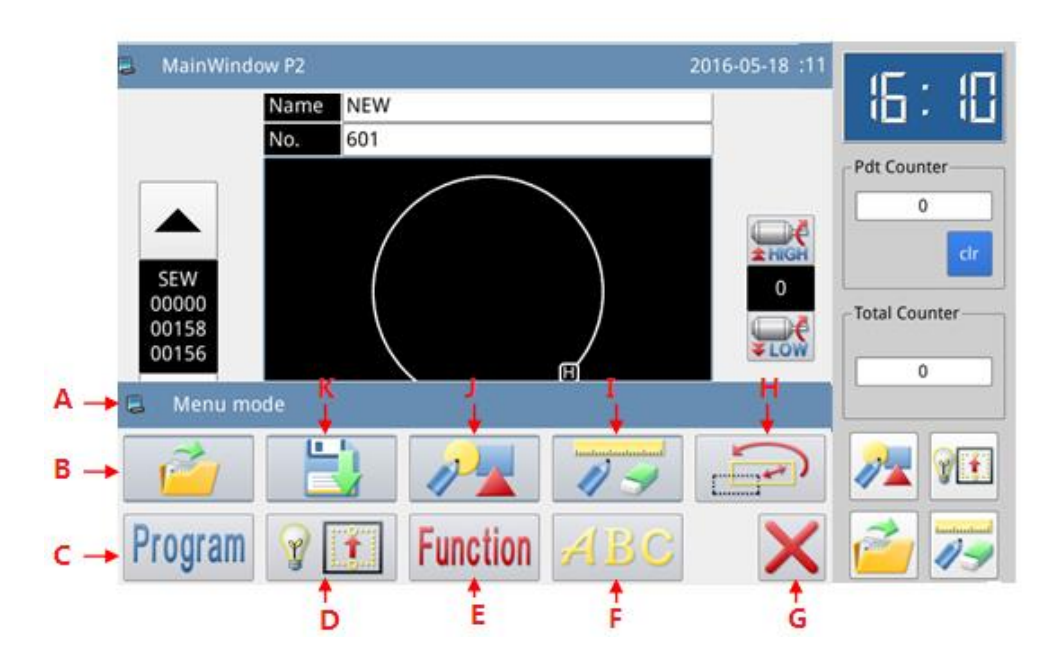

| No. | Function                                    | Content                                                                                                    |
|-----|---------------------------------------------|----------------------------------------------------------------------------------------------------|
| А   | MENU Function Interface Title               | The displayed content is the interface title of the MENU.<br>When user press the button, the displayed content in the<br>title bar will become the functional description of the<br>corresponding key. |
| В   | Load Pattern (Load Pattern Data)            | Load a pattern from memory or U disk for sewing.                                                                                                    |
| С   | Operation Setting                           | Set the operation parameters                                                                                                    |
| D   | Test Mode                                   | Test the external devices, LCD screen and so on.                                                                                                    |
| Е   | Function Setting                            | Perform the function operations                                                                                                    |
| F   | Letter Sewing Edition                       | Perform letter sewing edition.<br>[Note]: User can close letter sewing edition function<br>via Parameter "Special" -> "Enable Letter Sewing".<br>The figure will disappear when it is deactivated.     |
| G   | Quit                                        | Quit the current interface, and return to the upper interface.                                                                                                    |
| Н   | DataTransformation(FileTransformation Mode) | Transform the data                                                                                                    |
| Ι   | Modify Pattern (Modification Mode)          | Modify the pattern                                                                                                    |
| G   | Edit Pattern (Pattern Design Mode)          | Edit the pattern                                                                                                    |
| K   | Save Pattern (Save Pattern Data)            | Save the pattern to memory or U disk                                                                                                    |

#### **Functions:**

## 2.3 Instructions on Main Interface P1

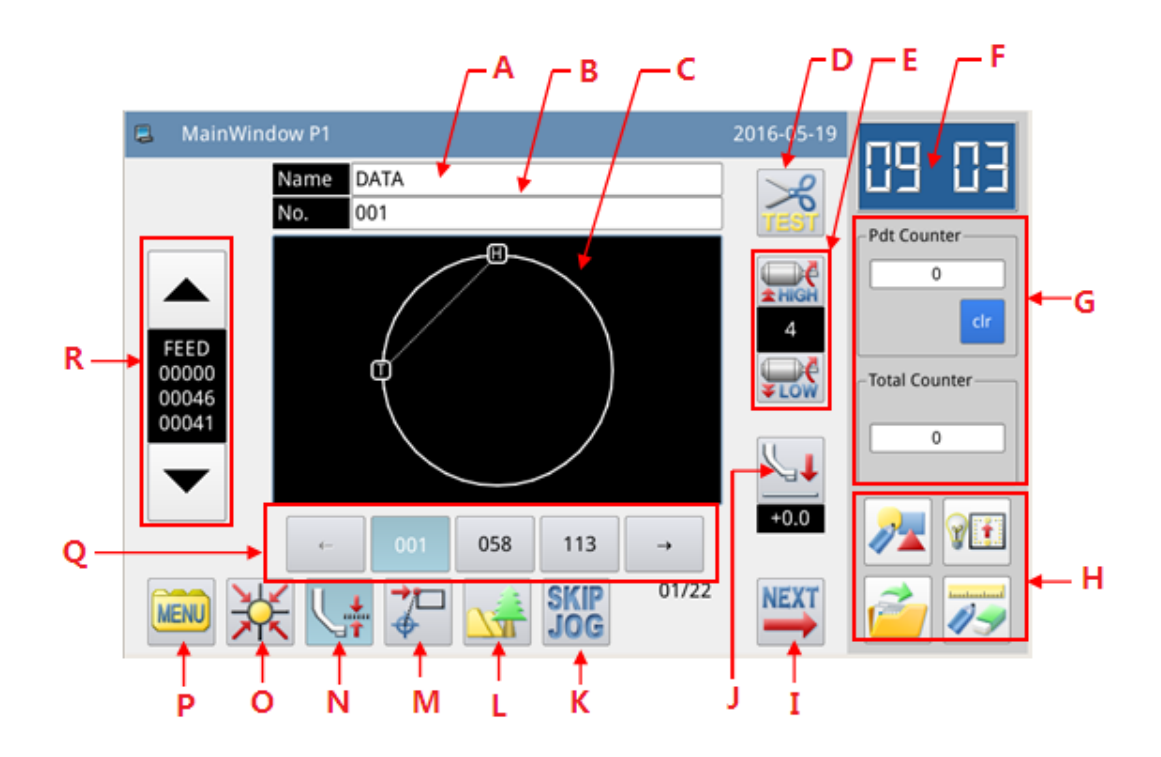

| No. | Functions                       | Content                                                                                                    |
|-----|---------------------------------|----------------------------------------------------------------------------------------------------|
| А   | Pattern Name                    | Display the name of current pattern                                                                                                    |
| В   | Pattern Number                  | Display the number of the current pattern                                                                                                    |
|     |                                 | Display the shape of the current pattern                                                                                                    |
| C   | Pattern Shape                   | [Note]: 🔳 is the position of origin.                                                                                                    |
| D   | Speed Adjustment Area           | Adjust and display the sewing speed of the current pattern                                                                                   |
|     |                                 | Display the recently used pattern numbers, at most 40 numbers can be saved.                                                                  |
| Б   | Dattam Number Hat Vay           | Pressing the pattern number will activate that pattern for sewing.                                                                           |
| E   | Pattern Number Hot Key          | [Note]: In combined pattern sewing mode, the displayed content is the                                                                        |
|     |                                 | sub-pattern numbers and their number.                                                                                                    |
| F   | Hot Key Setting of<br>Functions | User can set 4 frequently-used functions.                                                                                                    |
| G   | Enter Main Interface P2         | Press it to enter Main Interface P2.                                                                                                    |
|     |                                 | Press the key to move the intermediate presser in the appointed direction.                                                                   |
| Н   | Move Intermediate Presser       | Press it to lift the intermediate presser                                                                                                    |
|     |                                 | · Press it to drop the intermediate presser                                                                                                  |
| Ι   | Parameter Hot Key               | Set parameters: start sewing bar-tacking method/start sewing bar-tacking stitches/end sewing bar-tacking method/robbin thread alarm stitches |
| J   | Panel Lock                      | Lock and unlock the panel.                                                                                                    |
| K   | Fast Moving Setting             | Enter the interface for setting fast moving.                                                                                                 |
| L   | Pattern Information Display     | Display the shape and details of the current pattern                                                                                         |
| М   | Back to Sewing Start            | Press it to return to sewing start                                                                                                    |
| Ν   | Back to Origin                  | Press it to return to origin                                                                                                    |
| 0   | MENU                            | Display the catalogue (refer to [2.2.2 Interface 2])                                                                                         |
| Р   | Product Counter and Robin       | Product Counter: to record the accumulated sewing number, but user can use                                                                   |
|     | Thread Counter                  | to clear the value and restart counting;                                                                                                    |
|     | Detterm C414 1 NT 1             | KODDIN Inread Counter:                                                                                                    |
| 0   | Pattern Stitch Number           |                                                                                                    |
| Ų V | Display Area and Forward/       | Display the stitch number and perform the trial sewing.                                                                                      |
|     | Change Service Start            | Change the position of source start                                                                                                    |
| к   | Change Sewing Start             | Change the position of sewing start.                                                                                                    |

#### Functions:

## 2.3.1 Pattern Stitch Number Display & Forward/ Backward Moving

## **Functions:**

| ľ | No. | Descriptions                                             |
|---|-----|----------------------------------------------------------|
|   | A   | Display the current frame position and sewing data type. |

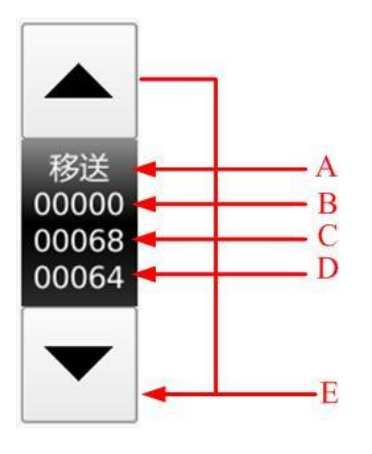

|   | (Sewing "SEW", Feed "FEED", Sub-origin "2HP", Upper             |
|---|-----------------------------------------------------------------|
|   | Stop "USTP", Down Stop "DSTP", Thread-trimming                  |
|   | "TRIM", Feed Speed "FEDS", Restart "ASRT", Board                |
|   | Heavy "HEVI", Fabric Thick "ATUM", Jump Sewing                  |
|   | "BAT", Function 1 "FUN1"~Function 7 "FUN7", Reverse             |
|   | Presser Feet "REPF", End "END")                                 |
| В | Display the stitch number at current position                   |
| C | Display the total stitch number of the current pattern          |
| C | (Including Feed, Thread-trimming, End, Code, etc.)              |
| D | Display the total sewing stitch number of current pattern       |
| D | (Excluding Feed, Thread-trimming, End, Code, etc.)              |
|   | Test Pattern (Forward / Backward) ·                             |
|   | 1 After it returns to origin $X_{-}V$ (frame) will move forward |
| E | on the pattern when users press the "Upper" Release the         |
|   | have to stop moving. Holding the "Down" the X X (frame)         |
|   | key to stop moving. Holding the Down , the X-Y (frame)          |
|   | will move backward. Release the key to stop moving.             |
|   | 2. If the frame is at down position and the pattern is right,   |
|   | user can step the pedal to start sewing.                        |

## 2.3.2 Speed Adjustment

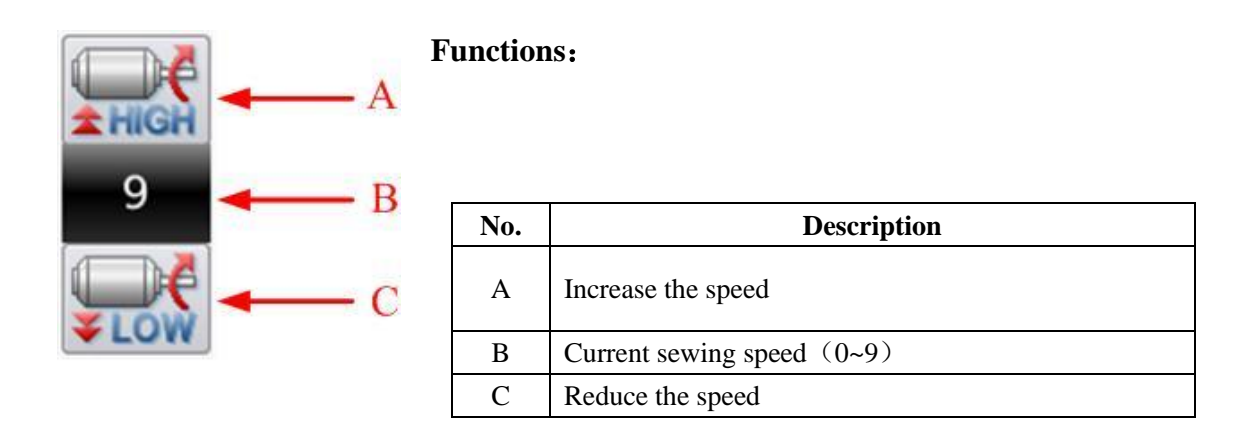

## 2.3.3 Operation of Pattern Number Hotkey

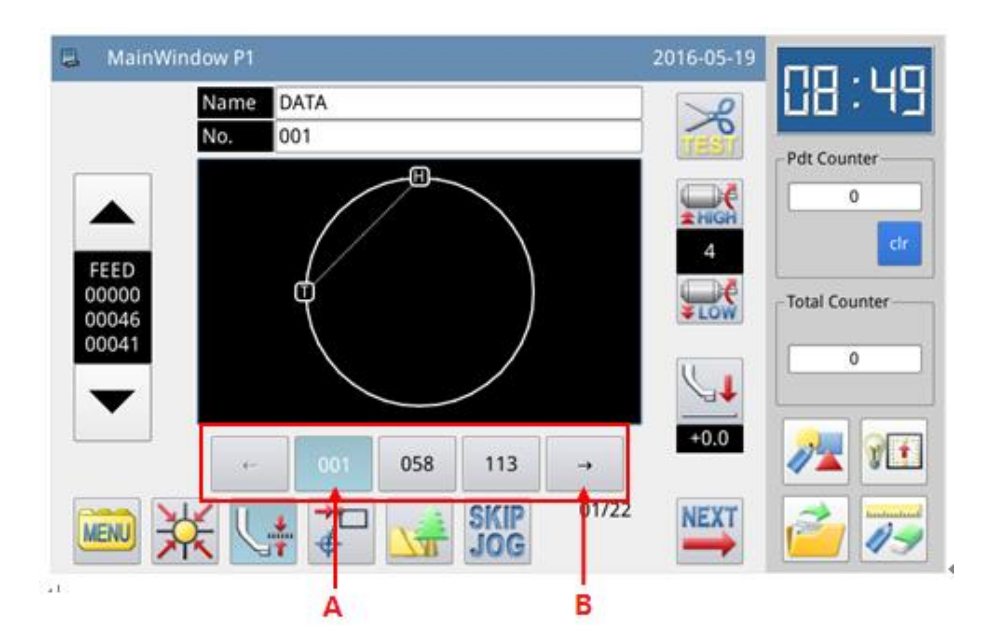

#### Functions:

| No. | Description                                                         |  |
|-----|---------------------------------------------------------------------|--|
| А   | Patten number hotkey (Current pattern: Displayed in white figure on |  |
|     | blue background), select other number to shift the pattern.         |  |
| В   | Pattern number display and inquiry key                              |  |

#### Example:

As shown in the above figure, 5 pattern numbers are in the hotkey list. The current pattern number is 600@NEW. If we select pattern No. 001@NEW, the current pattern will be shifted to pattern No. 001@NEW. The display is shown as below:

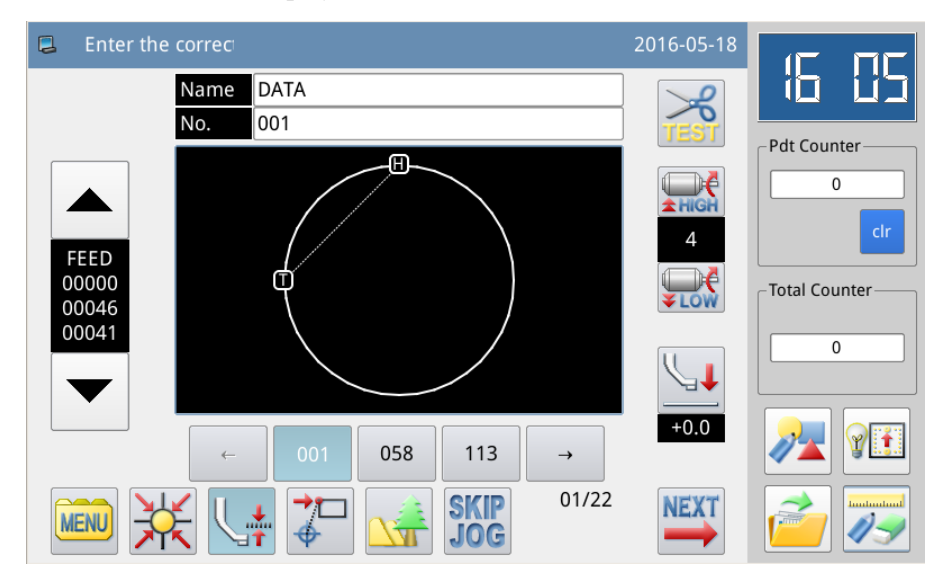

#### 2.3.4 Pattern Display

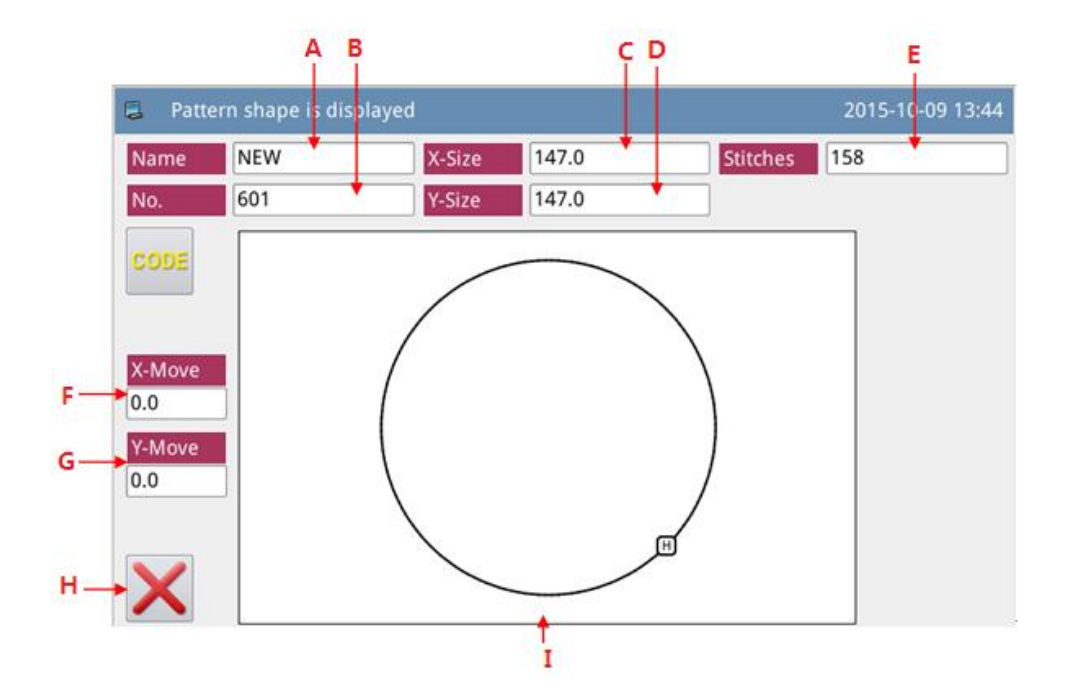

#### **Functions:**

| No. | Description                                                       |
|-----|-------------------------------------------------------------------|
| А   | Pattern Name                                                      |
| В   | Pattern Number                                                    |
| С   | Size of Pattern in X Direction                                    |
| D   | Size of Pattern in Y Direction                                    |
| Б   | Display Total Stitch Number of Pattern (Including Feed, Trimming, |
| E   | End, Code and so on).                                             |
| F   | Origin Correction in X Direction                                  |
| G   | Origin Correction in Y Direction                                  |
| Н   | Quit current interface and return to the previous interface.      |
| Ι   | Pattern Display.                                                  |

#### 2.3.5 Sewing Fabric Thickness Setting

The lowest position of the intermediate presser is changeable. If the lowest position of intermediate presser in the default setting is lower than the thickness of the used fabric, user can use this function to change it.

[Note]: If users enter this interface when the intermediate presser is at down position, the system will hint "Lift Intermediate Presser".

[Note]: After entering the interface for setting the fabric thickness: only when the intermediate presser goes down, can user set this parameter.

[Note]: The range of this parameter is 0.0~8.0mm.

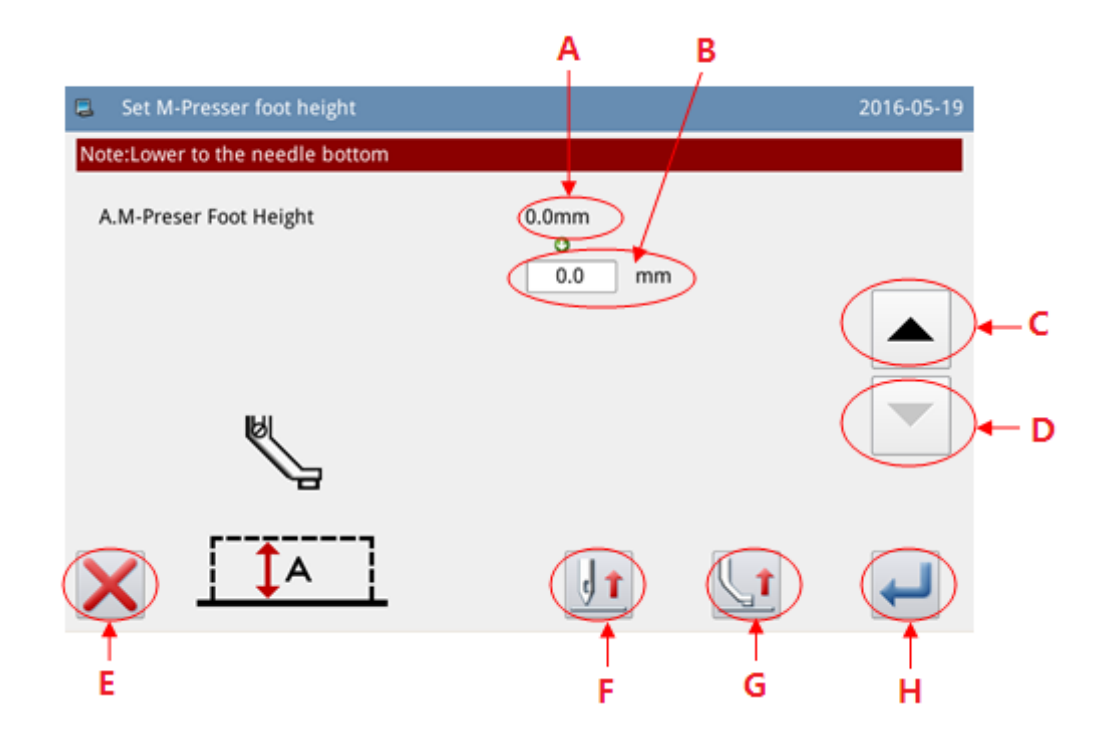

#### Functions:

| No. | Description                                                                                                    |  |
|-----|----------------------------------------------------------------------------------------------------|--|
| А   | Current Height of Intermediate Presser                                                                                                    |  |
| В   | Target Height of Intermediate Presser                                                                                                    |  |
|     | Increase Height                                                                                                    |  |
| C   | The intermediate presser goes up by 0.2mm at each pressing                                                                                                    |  |
| р   | Decrease Height                                                                                                    |  |
| D   | The intermediate presser goes down by 0.2mm at each pressing                                                                                                    |  |
| Е   | Quit the current interface and return to the previous interface.                                                                                                    |  |
| F   | Move needle vertically.<br>Use in the second second s |  |
| G   | Press it to move the intermediate presser in the arrow direction<br>Let: Intermediate presser up<br>Let: Intermediate presser down                                                                                                    |  |
| Н   | Save and Quit                                                                                                    |  |

2.4 Main Interface P2

| r unctions | 5:<br>Functions                                                       | Content                                                                                                    |
|------------|-----------------------------------------------------------------------|----------------------------------------------------------------------------------------------------|
| 110.       | T unctions                                                            | Content                                                                                                    |
| I          | C A B<br>MainWindow P2<br>Up Counter Down Cou<br>00000/99999 99999/99 | 2016-05-19<br>Pdt Counter<br>P999<br>4<br>Ctr<br>Ctr<br>Total Counter<br>0<br>0<br>0<br>0<br>0<br>0<br>0<br>0<br>0<br>0<br>0<br>0<br>0 |
|            |                                                                       | +0.0                                                                                                    |
|            | G                                                                     | É                                                                                                    |
| Α          | Up Counter                                                            | Enter interface for setting up counter                                                                                                 |
| В          | Down Counter                                                          | Enter interface for setting down counter                                                                                               |
| С          | Up Counter Value                                                      | Display the current value/ set value of up counter                                                                                     |
| D          | Down Counter Value                                                    | Display the current value/ set value of down                                                                                           |
|            | D /                                                                   |                                                                                                    |
| F          | Origin Correction and Jump Stitches<br>Setting                        | : valid setting of origin                                                                                                    |
| G          | MENU                                                                  | SKIP<br>JOG: set the number of jump stitches                                                                                           |
| н          | Winding                                                               | Check the winding speed and time                                                                                                    |
| I          | Needle Lift                                                           | Move needle vertically.                                                                                                    |
|            |                                                                       | . Needle down                                                                                                    |

#### notic Б

#### 2.4.1 Winding Mode

For winding, user has to activate this interface (Press in main interface P2 and the intermediate presser will go down). Step the frame switch to lower the frame and then step the running switch to run the sewing machine at the set speed. But the X & Y axis will not move. When user releases the running switch, the sewing machine will stop at the upper stop position. [Note]: The winding action is determined by the parameter "Winding" set in the Operation Setting Mode. (Please refer to [2.7.6 Parameter List])

|     | Wind Speed W-  |                 |                    | - |
|-----|----------------|-----------------|--------------------|---|
| Α   | Set-Speed      | 1300            | RPM                |   |
| в   | Cur-Speed      | 0               | RPM                |   |
|     | Wind Operation | WSM             |                    |   |
| с — | Stop winding   | when stepping o | n pedal again(RTS) |   |
|     | ⊖Wind Time WT— |                 |                    | _ |
| D   | Set-Time       | 30              | S                  |   |
| Ε   | Remain-Time    | 0               | s                  |   |

#### Functions:

| No. | Description                                                                       |
|-----|-----------------------------------------------------------------------------------|
| А   | Set Speed of Winding                                                              |
|     | [Note]: Determined by Parameter "Winding" -> "Winding Speed Setting"              |
| В   | Actual Speed of Winding                                                           |
| C   | Winding Operation Method                                                          |
| C   | [Note]: Determined by Parameter "Winding" -> "Winding Stop Method".               |
| D   | Set Time of Timing Winding                                                        |
|     | [Note]: Determined by Parameter "Winding" -> "Timing Stop of Winding"             |
| E   | If the operation method of winding is the timing winding, this place will display |
|     | the time leftover.                                                                |

#### 2.4.2 Up Counter

In main interface P2, press

Up Counter

to Enter the interface for setting the up counter.

[Note]: The counting method of the up/down counter is determined by the parameter "Counter" set in Operation Setting Mode (Please refer to [2.7.6 Parameter List]).

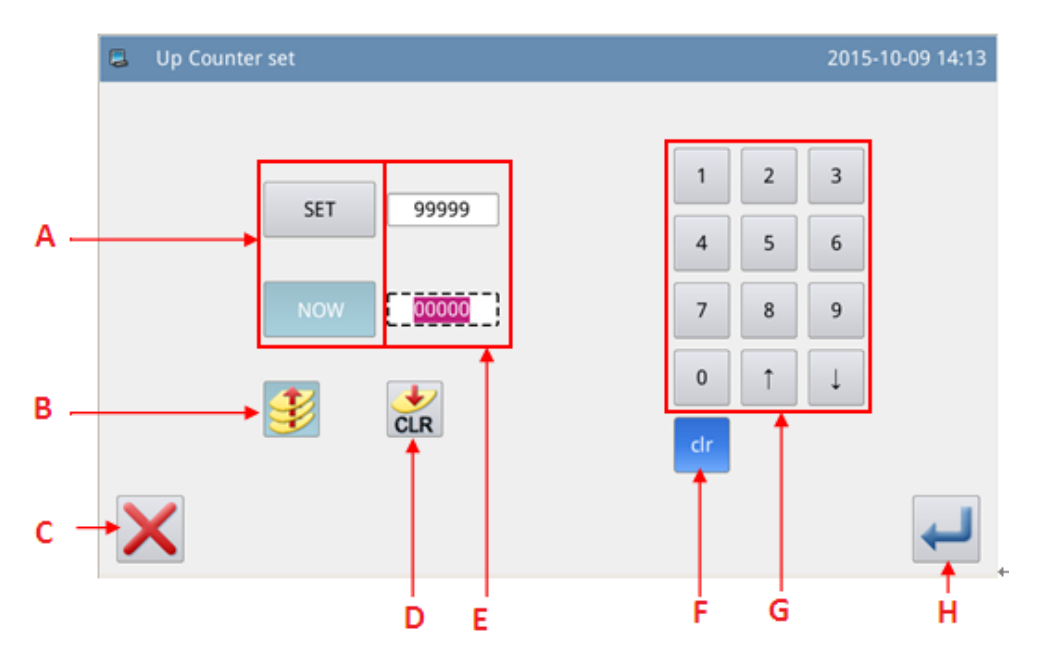

#### **Functions:**

| No. | Content                                                                    |
|-----|----------------------------------------------------------------------------|
| А   | Shift the input between the set value and the current value (The button in |
|     | shadow is the selected one).                                               |
| В   | Up Counter Switch (This button will be effective when it is in blue        |
|     | background).                                                               |
| С   | Quit counter setting mode and return to previous interface.                |
| D   | Clear current value.                                                       |
| Е   | Display the set value and current value (User can input the value in the   |
|     | dotted frame)                                                              |
| F   | Clear the value inputted currently                                         |
| G   | Number keyboard, used to input set value and current value                 |
| Н   | Confirm the setting                                                        |

[Note]: The setting of the down counter is the same as that of the up counter, and the only

difference is the icon indicating the effective status of the down counter (  $\checkmark$  ).

### 2.5 Load Pattern

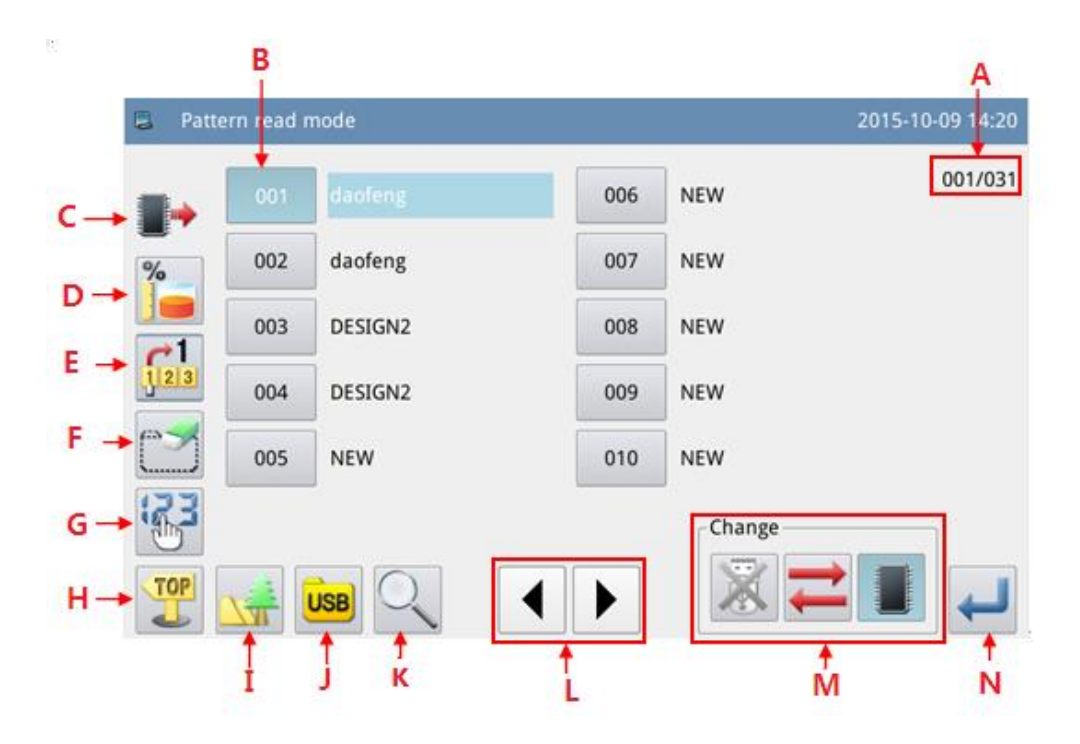

| F   | unctions:                      |                                                                                 |  |
|-----|--------------------------------|---------------------------------------------------------------------------------|--|
| No. | Functions     Content          |                                                                                 |  |
| А   | Page                           | Display current page number/ total page number                                  |  |
|     | Pattern List                   | Display the list of the saved pattern (Both number and name will be displayed). |  |
|     |                                | [Note 1]: If user selects pattern in VDT format, system will                    |  |
| В   |                                | ask user to transform the pattern format.                                       |  |
|     |                                | [Note 2]: If the stitch number of the selected pattern is over                  |  |
|     |                                | range or the data is damaged, the system will hint that the                     |  |
|     |                                | pattern is unable to be selected.                                               |  |
|     | Memory / U Disk Object Display | Memory Pattern List.                                                            |  |
| С   |                                | U Disk Pattern List                                                             |  |
|     |                                | [Note]: The default setting is to load pattern from memory                      |  |
| D   | Free Memory                    | Display the total number of the patterns saved in memory                        |  |
| Е   | Direct Loading                 | Input the pattern number to load that pattern directly.                         |  |
| Б   |                                | Delete the selected pattern.                                                    |  |
| F   | Delete Pattern                 | [Note]: The currently sewing pattern cannot be deleted.                         |  |
| C   | a .                            | Sequence the patterns according to their modification time or                   |  |
| G   | Sequencing                     | number.                                                                         |  |
| Н   | Return to Main Interface       | Return to main interface directly                                               |  |
| Ι   | Pattern Display                | Same as this function key in main interface P1.                                 |  |
| J   | Select Memory/ U Disk          | Load pattern from memory or U disk                                              |  |

|   |                                             | <b>I</b> : Activate the Memory Load Mode: At this moment, user cannot load pattern from U disk.         |  |  |  |  |
|---|---------------------------------------------|----------------------------------------------------------------------------------------------------|--|--|--|--|
|   |                                             | E Deactivate the Memory Load Mode: At this moment, user                                                 |  |  |  |  |
|   |                                             | can load pattern from U disk.                                                                           |  |  |  |  |
|   |                                             | Retrivate the U Disk Load Mode: At this moment, user can not load pattern from memory.                  |  |  |  |  |
|   |                                             |                                                                                                    |  |  |  |  |
|   |                                             | X: Deactivate the U Disk Load Mode: At this moment, user                                                |  |  |  |  |
|   |                                             | can load pattern from memory.                                                                           |  |  |  |  |
|   |                                             | : Shift between U Disk and Memory                                                                       |  |  |  |  |
| K | Jump to Patterns of Non-standard<br>Formats | Load patterns of other standard formats than the nsp format                                             |  |  |  |  |
|   | Page                                        | Page up and down to look up interface                                                                   |  |  |  |  |
| L | Enter                                       | Confirm the operation. After the operation, the sewing pattern will turn to the newly selected pattern. |  |  |  |  |

#### **Operation Instructions:**

#### **Open the Interface to Load Pattern**

In main interface P1 (or P2), press

to activate the catalogue mode, and then press

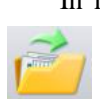

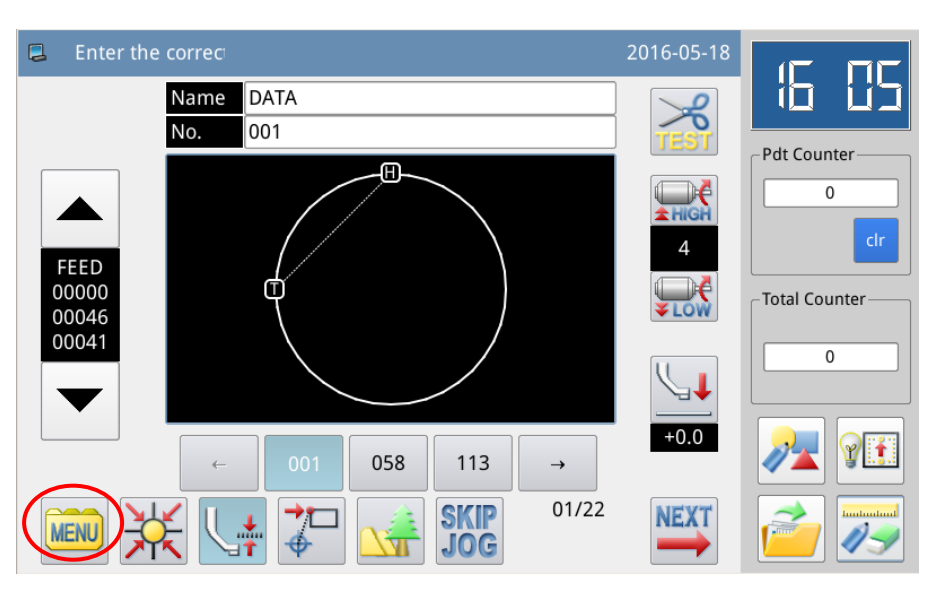

[Note]: If the moving frame is not at the origin, the system will be unable to load pattern. Therefore, please perform the operation for returning to origin first.

#### 2、 Select the Object for Loading (Memory/ U Disk)

| Pattern read mode         2015-10-09 14:36 |     |         |     |             |  |
|--------------------------------------------|-----|---------|-----|-------------|--|
|                                            | 001 | daofeng | 006 | NEW 001/031 |  |
|                                            | 002 | daofeng | 007 | NEW         |  |
|                                            | 003 | DESIGN2 | 008 | NEW         |  |
|                                            | 004 | DESIGN2 | 009 | NEW         |  |
|                                            | 005 | NEW     | 010 | NEW         |  |
|                                            |     |         |     | Change      |  |
|                                            |     | JSB Q   |     |             |  |

The default setting in this interface is the Memory Load Mode (you can see  $\blacksquare$  at the upper left of the screen). You can press  $\blacksquare$  to shift to U Disk Load Mode, which is shown at below:

| 📮 Pattern read mode |     |         |  |     |        | 2015-10-09 14:36 |
|---------------------|-----|---------|--|-----|--------|------------------|
|                     | 001 | NEW     |  | 006 | NEW    | 001/030          |
|                     | 002 | NEW     |  | 007 | NEW    |                  |
|                     | 003 | DESIGN2 |  | 008 | NEW    |                  |
|                     | 004 | DESIGN2 |  | 009 | NEW    |                  |
|                     | 005 | NEW     |  | 010 | NEW    |                  |
|                     |     |         |  |     | Change |                  |
|                     |     |         |  | •   |        |                  |

[Note]: If user performs the above operation without inserting the U disk, the system will display "U Disk Is Pulled Out".

[Note]: If user inserts the U disk in the current interface, the system will need 5 seconds to

identify the U disk. After the identification, user can press  $\leftarrow$  to enter the U Disk Load Mode. As long as the U disk is not pulled out, the system will not need to identify the U disk again when user enters the U Disk Load Mode again.

#### 3、Select and Confirm Pattern Number

Select the pattern number for sewing and then press —. After the selection, the system will return to the main interface directly.

[Note]: If the pattern with the same number exists in the memory when user loads pattern from U disk, the system will display "Replace Pattern in Memory?". At this moment, user need follow the given instructions.

#### 4、 Other Operations

If there are many patterns, user can use for page turning and press to

view the pattern list more directly. If user knows the pattern number, he can use  $\begin{bmatrix} 1 \\ 1 \\ 2 \end{bmatrix}$  to load the pattern directly.

#### 2.5.1 Direct Load Mode

#### 1, Select Direct Load Mode

Press in pattern loading interface to enter the Direct Load Mode.

[Note]: To load pattern by directly inputting the pattern number is limited to the memory load mode.

| 📮 Pat    | 2015-10-09 14:36 |         |     |             |
|----------|------------------|---------|-----|-------------|
|          | 001              | NEW     | 006 | NEW 001/030 |
| <b>P</b> | 002              | NEW     | 007 | NEW         |
|          | 003              | DESIGN2 | 008 | NEW         |
|          | 004              | DESIGN2 | 009 | NEW         |
|          | 005              | NEW     | 010 | NEW         |
|          |                  |         |     | Change      |
|          |                  |         | •   |             |

#### 2. Input the First Number

(E.g. Load pattern No.012)

- ① Input "1".
- <sup>(2)</sup> The patterns saved in the memory whose first number is 1 will be displayed on the bottom keyboard as below:
|   | Dire | ct read p | attern |         |         |           | 2015-10-09 14:38 |
|---|------|-----------|--------|---------|---------|-----------|------------------|
|   |      |           | Nai    | me: 1   |         |           |                  |
|   | 1    | 2         | 3      | 4 5     | 6 7     | 8 9       | 0                |
|   |      | q         | w      | e r t   | y u     | i o p     | - 🗸              |
|   | #    | a         | s      | d f     | g h j   | k I       | %                |
|   | Cap  | s En      | z      | x c     | v b r   | n m Backs | ipace            |
|   |      | 001@      | NEW    | 010@NEW | 011@NEW | 012@NEW   | 013@NEW          |
|   |      | 014@      | NEW    | 015@NEW | 016@NEW | 017@NEW   | 018@NEW          |
| X |      | 019@      | NEW    | 021@NEW | 031@NEW | 041@NEW   | 051@NEW          |

#### 3. Input the Second Number

(1) Then input "2".

<sup>(2)</sup> The patterns saved in the memory whose number begin with "12" will be displayed on the keyboard at the bottom of the interface.

③ Press **to clear the inputted number and re-input them**.

(4) At this moment, press to activate the pattern and then the system will return to the main interface and display the selected pattern.

| <br> |             |      |        |      |   |         |   | P     |       |         |           |
|------|-------------|------|--------|------|---|---------|---|-------|-------|---------|-----------|
| Dire | ct read pat | tern |        |      |   |         |   |       |       | 2015-10 | -09 14:39 |
|      |             | Nar  | ne: 12 |      |   |         |   |       |       |         |           |
| 1    | 2           | 3    | 4      | 5    | 6 | 7       |   | 8     | 9     | 0       |           |
| •    | q v         | v    | e r    | t    | у | u       |   | o     | р     | -       |           |
| #    | a           | s    | d      | f    | g | h       | j | k     | I     | %       |           |
| Cap  | s En        | z    | x      | c    | v | b       | n | m     | Backs | space   | CLR       |
| [    | 012@NEV     | v    | 102    | @NEW |   | 112@NEW |   | 120@M | IEW   | 121     | @NEW      |
|      | 122@NEV     | v    | 123    | @NEW |   | 124@NEW |   | 125@N | IEW   | 126     | @NEW      |
| K    | 127@NEV     | v    | 128    | @NEW |   | 129@NEW |   | 132@N | IEW   | 142     | @NEW      |

⑤ Shift to Chinese input method, and user can use Chinese to look up patterns.

| 📮 Dire | ct read p | attern |       |   |     |     | :     | 2015-10- | 09 14:40 |
|--------|-----------|--------|-------|---|-----|-----|-------|----------|----------|
|        |           | Nar    | me: 花 |   |     |     |       |          |          |
| yang   |           |        | << 样  | 扬 | 杨   | ā ¥ | >>    | Clear    |          |
| -      | q         | w      | e r   | t | y u | i o | р     | -        |          |
| #      | a         | s      | d f   | g | hj  | jk  | I     | %        |          |
| Сар    | s CN      | z      | x     | v | b   | n m | Backs | pace     | CLR      |
|        |           |        |       |   |     |     |       |          |          |
|        |           |        |       |   |     |     |       |          |          |
| X      | _         |        | _     |   | -   | -   |       |          |          |

## 2.5.2 Free Memory

In the interface for loading pattern, user can press is to check the usage condition of the memory.

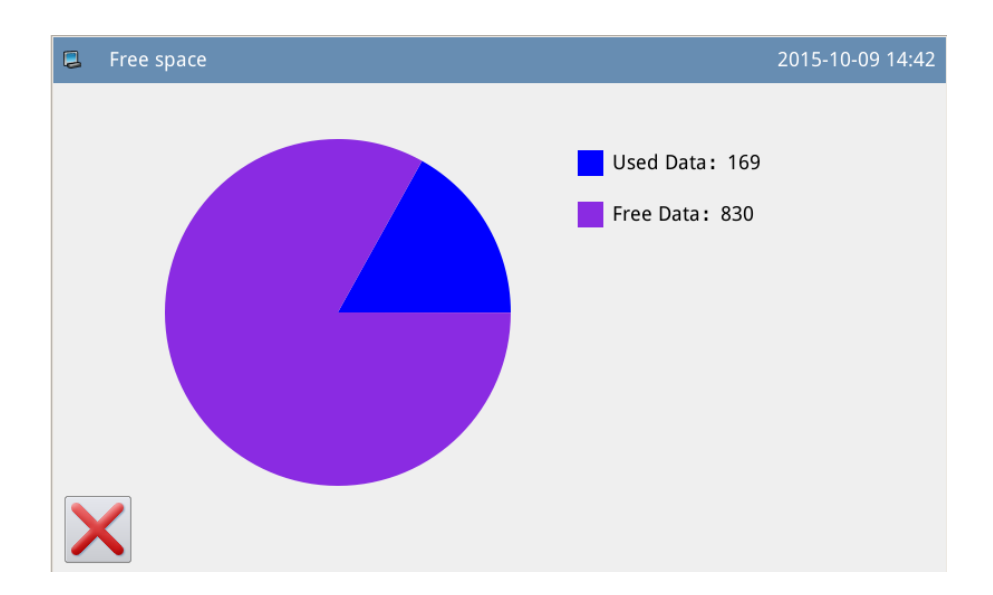

## 2.5.3 Delete Pattern

User can press to delete a pattern. At this moment, the system will display "Delete Pattern from Memory?" (If the system is at U Disk Load Mode, the system will display "Delete the Selected File?".). User need follow the given instructions, but the pattern being sewn cannot be deleted.

|     | Patt           | ern read n | node    |     |        | 2015-10-09 14:42 |
|-----|----------------|------------|---------|-----|--------|------------------|
|     | •              | 001        | daofeng | 006 | NEW    | 001/031          |
| %   |                | 002        | daofeng | 007 | NEW    |                  |
|     | <b>●</b><br>+1 | 003        | DESIGN2 | 008 | NEW    |                  |
| 1   | 23             | 004        | DESIGN2 | 009 | NEW    |                  |
| (°3 | 5              | 005        | NEW     | 010 | NEW    |                  |
|     |                |            |         |     | Change | ]                |
|     |                |            |         |     |        |                  |

## 2.5.4 Supported Data Format

At present, the supported formats by the system are: NSP format, B format, BA format, VDT format, EMB format, DST format, DSB format, DSZ format, PLT format and DXF format.

#### 2.5.5 Display Style of Pattern List

Press "LCD" -> "Display Style of Pattern Selection" to shift the display style of the pattern loading interface.

| 📮 Progr | am mode <value modificatio<="" th=""><th>on&gt;</th><th>2015-10-09 14:45</th></value> | on>     | 2015-10-09 14:45 |
|---------|---------------------------------------------------------------------------------------|---------|------------------|
| SES     | Pattern selection displa                                                              | y style | 01/01            |
| CLS     | Classic(Number list display                                                           | ()      |                  |
| SHP     | Shape list display                                                                    |         |                  |
|         |                                                                                       |         |                  |
| X       |                                                                                       |         | ł                |

Set that parameter at "Display Pattern Shape" and return to the pattern load interface to view the patterns used.

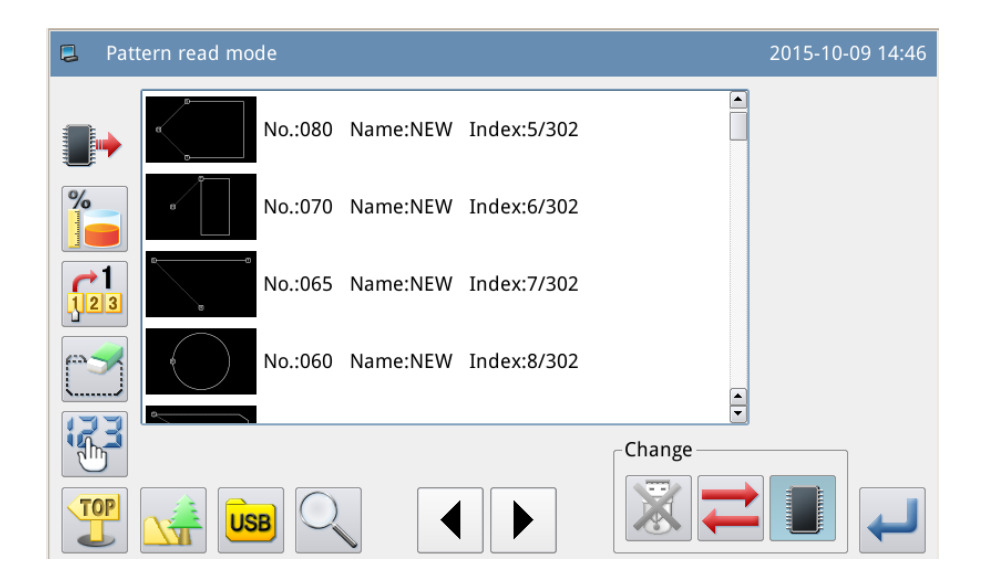

[Note]: Only can the used patterns be displayed in the pattern shape list. [Note]: User can set it at "Function Setting" -> "Display Setting Mode".

## 2.6 Save Pattern

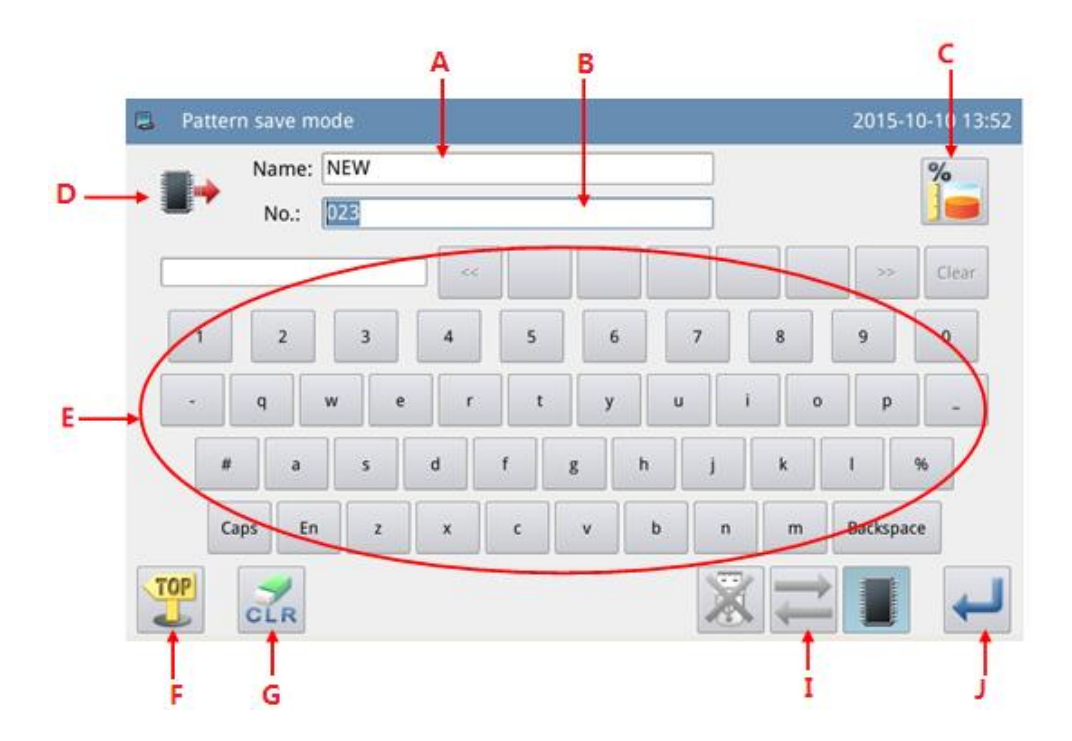

| No.   | Functions                        | Content                                               |
|-------|----------------------------------|-------------------------------------------------------|
| А     | Input Pattern Name               | Display the pattern name                              |
| В     | Input Pattern Number             | Display the pattern number                            |
| C, D, | Same as Pattern Load             | Pafer to the descriptions in Pattern Load Interface   |
| F, I  | Interface                        | Refer to the descriptions in Pattern Load interface   |
| E     | Keyboard                         | Input name or number                                  |
|       |                                  | ■ 保留同号花样: select to keep the pattern with the same    |
| Н     | Keep Pattern with<br>Same Number | number                                                |
|       |                                  | □保留同号花样: not to keep the pattern with the same number |
| G     | Clear All Characters             | Press it to clear all the inputted characters         |

#### Function:

## **Operation Instructions:**

## 1, Enter Pattern Load Interface

In main interface P1 (or P2), press to activate the catalogue mode, and then press

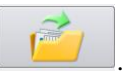

[Note]: If the moving frame is not at the origin, the system will be unable to save pattern. Therefore, please perform the operation for returning to origin first.

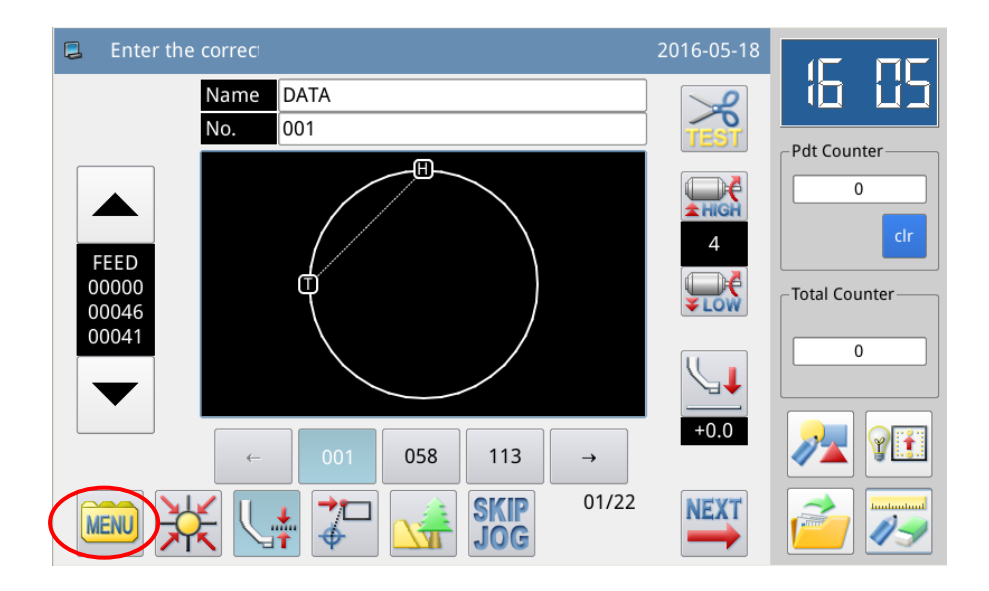

#### 2、Set Name and Number

| The default setting in this interface is the Memory Save Mode (you can | see 📕 at the |
|------------------------------------------------------------------------|--------------|
| upper left of the screen). You can press to shift to U Disk Save Mode. |              |
| Press NEW or 603                                                       | to input     |
| the name or number.                                                    |              |
|                                                                        | <u></u>      |

Pressing ABC is to delete the first character at the left of the cursor, while pressing is to clear all the characters.

If user need shift between capital and small letters, please press

[Note]: User can decide the number for a pattern before saving; the filename of a pattern consists of "Pattern Name" + "@Pattern Number" + "Format Type.nsp".

|   | Patter | n save m        | ode |   |   |   |   |   |   | 2015-1   | 0-10 14:17 |
|---|--------|-----------------|-----|---|---|---|---|---|---|----------|------------|
|   |        | Name:<br>No.:   | NEW |   |   |   |   |   |   |          |            |
| ( |        |                 |     | < |   |   |   |   |   | >>       | Clear      |
|   | 1      | 2               | 3   | 4 | 5 | 6 |   | 7 | 8 | 9        | 0          |
|   | -      | q               | w e | r | t | у | u | i | 0 | р        | -          |
|   | #      | a               | s   | d | f | g | h | j | k | I        | %          |
|   | Ca     | ps En           | Z   | x | с | v | b | n | m | Backspac | ce         |
|   | OP     | <b>S</b><br>CLR |     |   |   |   |   |   |   |          | ł          |

#### 3. Save Pattern

After the input, press  $\leftarrow$  to return to the main interface directly [Note]: If the memory contains the pattern with the number same to that of the inputted one, the system will display "Replace Pattern in Memory?" Press  $\times$  to cancel the replacement; press  $\leftarrow$  to perform the replacement.

## 2.7 Operation Setting

It is to set each parameter. For the description of each parameter, please refer to [2.7.6 Parameter List].

## 2.7.1 Setting Method

### **1** Enter Operation Setting:

In main interface P1 (or P2), press MENU to activate the catalogue mode, Program and then press

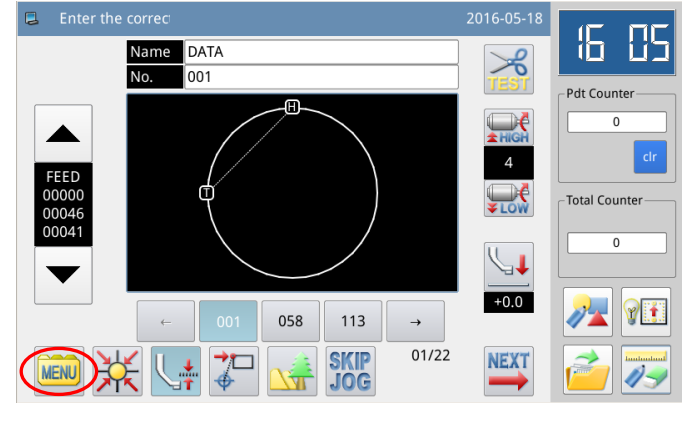

#### 2. Interfaces at Setting Mode

After entering the operation setting interface, user can use for selecting parameters.

| to turn | t       |
|---------|---------|
|         |         |
|         |         |
| to furn | t       |
|         | to turn |

the pages

| Program mode <mode selection=""></mode> | 2015-10-09 14:54       | Program mode< |
|-----------------------------------------|------------------------|---------------|
|                                         | 01/03                  |               |
| Wiper                                   | Area Limit             | Thre<br>Re    |
| Slow Start                              | Thread Breaking Sensor | LCD           |
| Clamp                                   | Home Position          | C             |
| Modified                                |                        |               |

| 📮 P |                         | 2015-10-09 14:54 |
|-----|-------------------------|------------------|
|     |                         | 03/03            |
|     | Thread Trim/<br>Release | Maintenance      |
|     | LCD Screen              | Special          |
|     | Other                   | Servo            |
|     | P Modified              |                  |

## 3, Example : **(1)** Mode Selection

Select the parameter for setting to activate the "Internal Parameter Setting Interface". Here, we press "Frame"

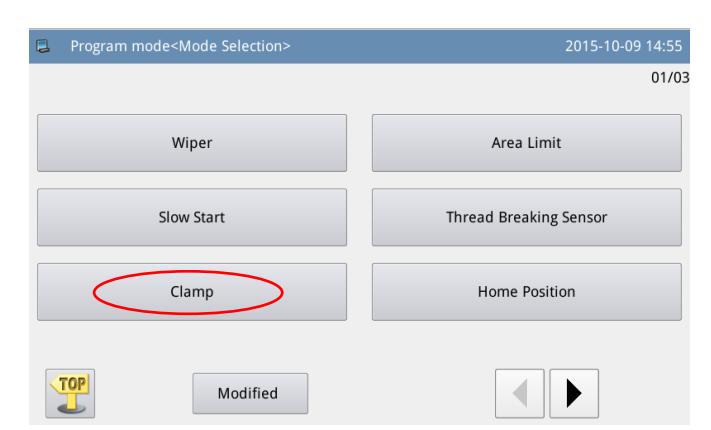

#### **(2)** Internal Parameter Setting Interface

Select the parameter for setting to activate the "interface for changing the set value". (We press "POP" here.)

| 2 |      | am mode <set selection=""> 201</set>     | 5-10-09 14:57 |
|---|------|------------------------------------------|---------------|
| C | lamp |                                          | 01/03         |
|   | SYN  | Whether Sew when presser is up           | OFF           |
|   | TFS  | Presser status at ending of sew          | SUP           |
|   | ATU  | Presser up after work automatic finish   | PUP           |
| ( | POP  | Pedal operation mode                     | ILR           |
|   | LRD  | Down action of left-right seperate clamp | LRU           |
|   | LRU  | Up action of left-right seperate clamp   | LRT           |
|   | X    | Customize                                |               |

#### **③** Change Set Value of Parameter

Press parameter to change the set value (here, we press "ILR"). Then, press

to confirm it.

# [Note]: Pressing is to display the descriptions of that parameter and its value.

## (4) Check the Changed Parameter Set Value

Return to the "Internal Parameter Setting Interface", where user can check the

set value after change. Press X to quit.

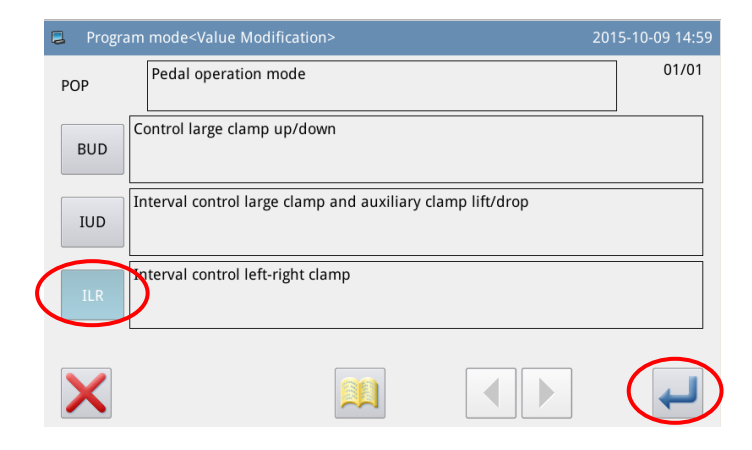

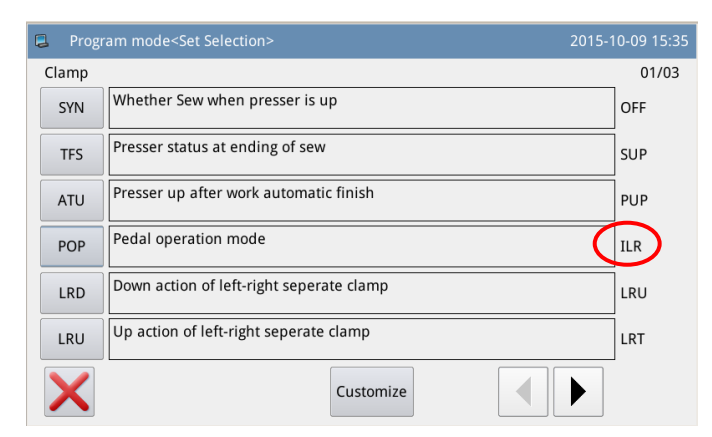

#### **(5)** Return to Mode Selection Interface

Return to "Mode Selection" interface. Because the set value is changed, the button "Modified" is displayed.

For returning to main interface P1 (or

P2), please press 4.

For checking the modified content, please press the "Modified" key.

| Program mode <mode selection=""></mode> | 2015-10-09 15:37       |  |  |  |
|-----------------------------------------|------------------------|--|--|--|
|                                         | 01/03                  |  |  |  |
| Wiper                                   | Area Limit             |  |  |  |
| Slow Start                              | Thread Breaking Sensor |  |  |  |
| Clamp                                   | Home Position          |  |  |  |
| Modified                                |                        |  |  |  |

## ⑦ Check the Content of the Modified Parameter

#### a) Enter Password Input Mode

Pressing "Modified" in the "Mode Selection" interface will activate the Password Input Mode, where user can enter the Modified Parameter Setting Mode with the correct password. (For setting the password, please refer to [2.7.3 Parameter Encryption].)

## b) Enter Modified Parameter Setting Mode

In this interface, the modified content of the parameter will be displayed. User can modify it again in this interface (Here, press "POP").

If user wants to restore the modified parameters, he should press the button with the name of that parameter (Here, he can press "Pedal Operation Method", "Intermediate Presser Down Synchronization") and then click "Restore". After that user only needs to follow the instruction of the system.

If user wants to restore the entire setting to their default values, he can press "Restore All". After that user only needs to follow the instruction of the system.

## 2.7.2 Types of Parameter Setting

8

| Program mode <password> 2015-10-</password> | 09 15:58 |
|---------------------------------------------|----------|
| Password:                                   |          |
| 1 2 3 4 5 6 7 8 9 0                         | J        |
| - Q W E R T Y U I O P                       | -        |
| # A S D F G H J K L %                       |          |
| ( Z X C V B N M )                           |          |
|                                             | ł        |

| 📮 Program mod | e <modified program=""></modified>    |         | 2015-10-0 | 09 15:59 |
|---------------|---------------------------------------|---------|-----------|----------|
| Select Rest.  | All Rest.                             | Current | Reset     | 01/04    |
| CSS           | Clamp of stitch start on/off          | ON      | OFF       |          |
| РОР           | Pedal operation mode                  | ILR     | BUD       |          |
| XL            | Set valid range for X left direction  | 300     | 101       |          |
| XR            | Set valid range for X right direction | 300     | 101       |          |
| YU            | Set valid range for Y upper direction | 200     | 51        |          |
| ×             |                                       |         |           |          |

| Progr | am mode <value modification=""></value> | 2015-10-09 16:09 | •  | Progra             | am mode <value modification=""></value>                                                                                    | 20  | 15-10-0 | 9 16:09 |
|-------|-----------------------------------------|------------------|----|--------------------|----------------------------------------------------------------------------------------------------|-----|---------|---------|
| ΊP    | Wiper on/off                            | 01/01            | w  | 2                  | Wiper hold time                                                                                                    |     |         |         |
| OFF   | The wiper is off                        |                  |    |                    | 30 ms<br>Range: 0 - 998                                                                                                    | 1   | 2       | 3       |
|       | The wiper is on                         |                  | Th | e outpi<br>ferring | ut start time of the wiper output(W) can be set. Please set<br>to thread trimming timing chart.It can be added when need a | 4   | 5       | 6       |
| ON    |                                         |                  | lo | ng time            |                                                                                                    | 7   | 8       | 9       |
|       |                                         |                  |    |                    |                                                                                                    | 0   | Ť       | Ļ       |
|       |                                         |                  |    |                    |                                                                                                    | clr |         |         |
| ×     |                                         |                  |    | ×                  |                                                                                                    |     |         | ٦       |
|       | Selection Type                          |                  |    |                    | Input Type                                                                                                    |     |         |         |

There are two ways for setting parameter: selection type and input type, as shown below:

## 2.7.3 Parameter Encryption

In the parameter mode, each operation entrance can be attached a password, so as to avoid the mistake operation.

**1 .** Enter Parameter Encryption Interface:

In main interface P1 (or P2), press

to activate the catalogue mode, and

then press **Function** to Enter the interface for setting functions.

In the function setting interface,

press 🔅

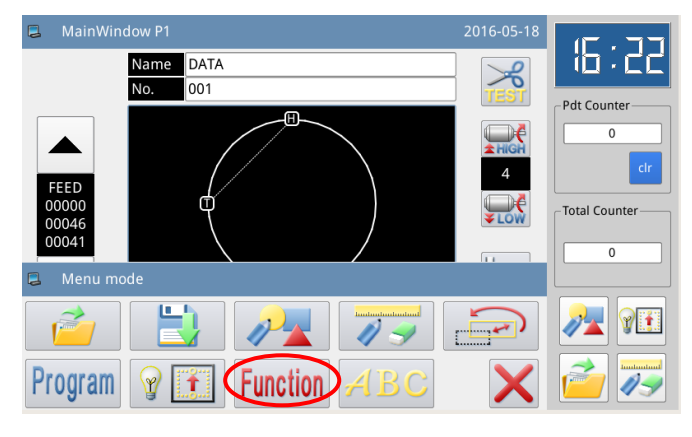

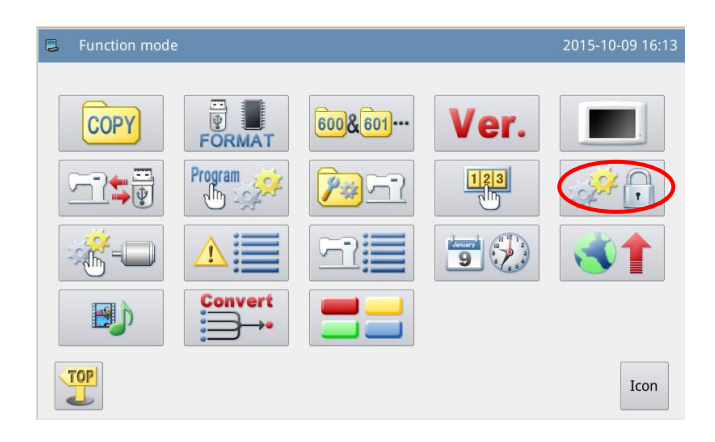

#### 2. Input Password:

Before entering the Parameter Encryption Mode, user need input password. (The original password is the manufacturer ID).

In case of wrong input, pressing will delete the first figure at the

left of the cursor, while pressing **CLR** will delete the entire password inputted.

Input the password and press

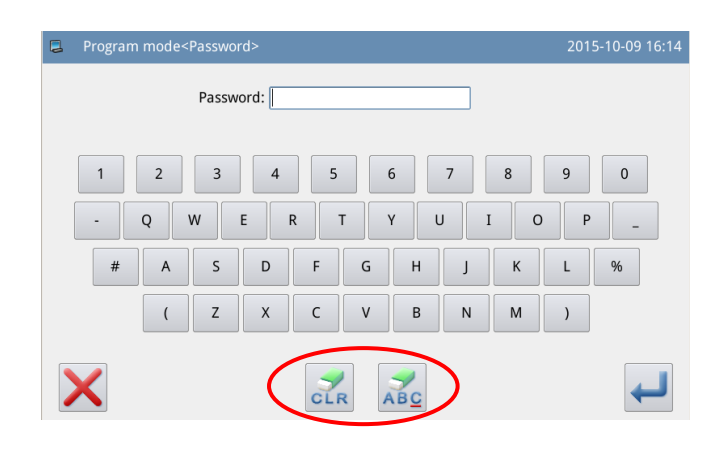

#### 2. Select Parameter for Encryption:

As shown in the picture, user can select one or many parameters for encryption. (Here, we select "Pause".)

■ 暂停: Selected

□暂停: Unselected

After selecting the parameter for

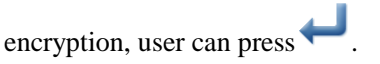

From then on, user has to input password when setting the parameter that was encrypted.

For changing password, please

|       | 123             |   |
|-------|-----------------|---|
|       |                 | 1 |
| press | J</td <td></td> |   |

#### 3、Change Password

In the interface of setting new password,

| press   | 当前密码: |    |
|---------|-------|----|
| 新密码:    |       | &  |
| 确认密码: [ |       | in |

order and input the current password, new password, new password confirmation respectively. At last press

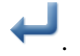

[Note]: The original password is the manufacturer ID. After setting the password, the current password is the password set last time.

## 2.7.4 Recovery and Back-up of Parameters

User can save the changed parameter into U disk for the recovery operation in future.

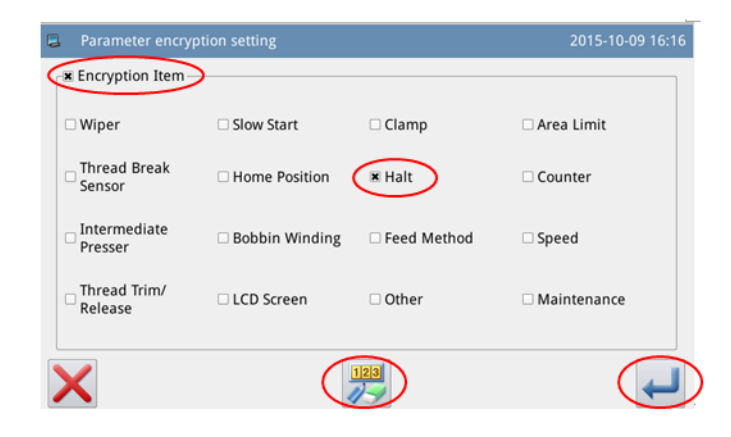

| New password setting                       |             | 2015-10-09 16:21 |
|--------------------------------------------|-------------|------------------|
| Cur-Paesword:<br>New Password:<br>Confirm: |             |                  |
| 1 2 3                                      | 4 5 6 7 8   | 9 0              |
| - Q W E                                    | R T Y U I O | P _              |
| # A S                                      | D F G H J K | L %              |
| ( Z                                        | X C V B N M | )                |
| ×                                          | CLR         |                  |

## 1. Enter Interface of Parameter Recovery and Back-up:

In main interface P1 (or P2),

press **MENU** to activate the catalogue

mode, and then press Function to Enter the interface for setting functions.

In the function setting interface,

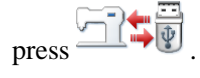

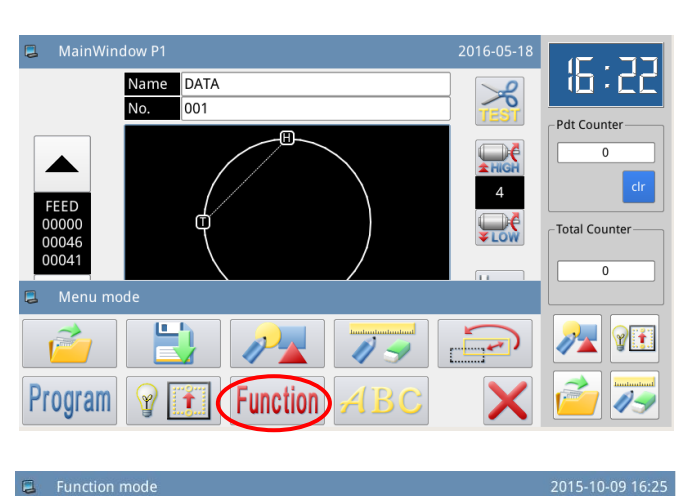

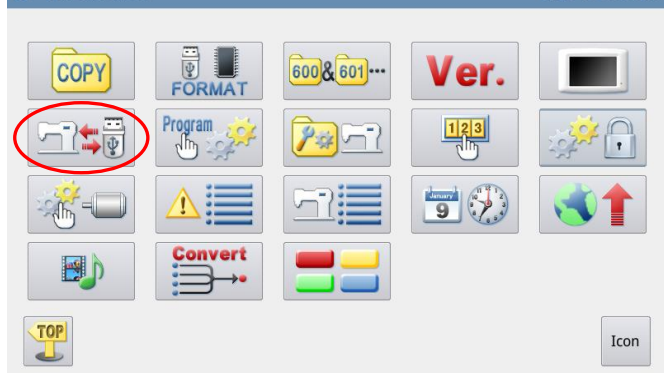

#### 2, Back up Parameters

In the interface of parameter recovery and back-up, the default setting is to back-up the parameters.

After inserting the U disk, press

After the operation, the system will create a catalogue named "bakParam" in U disk automatically. The file "backup.param" within that catalogue is the parameter back-up file.

[Note]: the file with the same name will be replaced with new data. The original data will be lost.

In parameter recovery operation,

user can press **b** to shift to recovery mode.

| _ |                            |                  |
|---|----------------------------|------------------|
| 2 | Recovery/Backup parameter  | 2015-10-09 16:26 |
|   | USER Backup user parameter |                  |
| > | Backup                     |                  |

## 

#### 2.7.5 Default Parameter Recovery

User can restore the parameters to their default values. Additionally, user can also save the set parameters for the usage in future.

#### **1** Enter Default Parameter Recovery:

In main interface P1 (or P2), press

to activate the catalogue mode, and

then press **Function** to enter the interface for setting functions.

In Function Setting Interface, press and then input the password (the original password is the manufacturer ID). With the correct password, user can

enter Default Parameter Mode

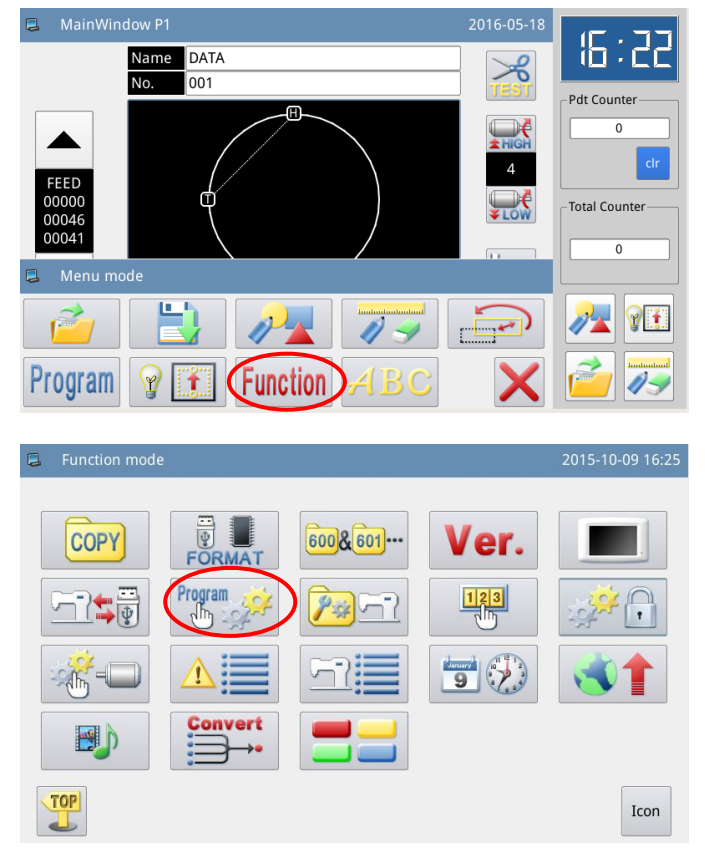

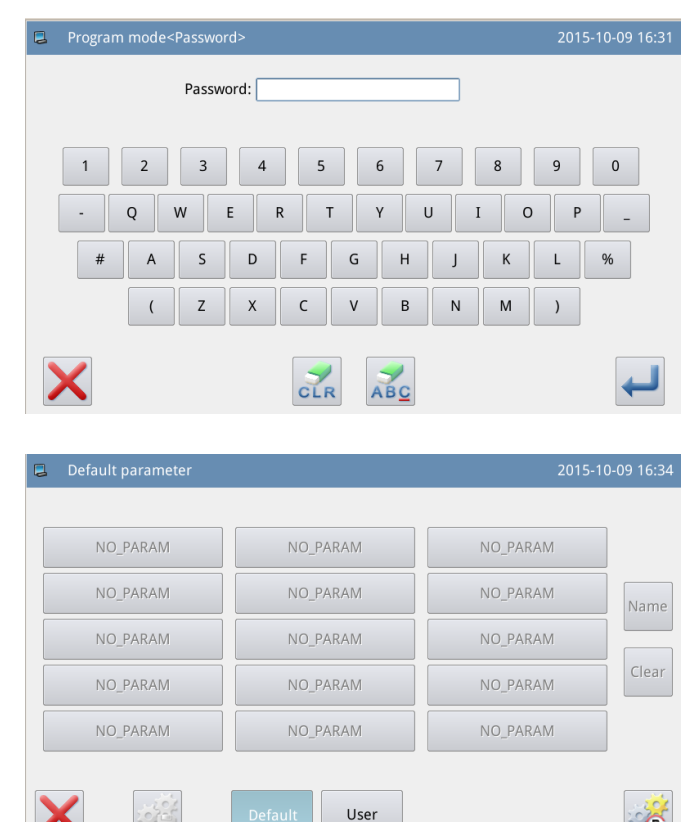

## 2、 Use the Default Parameter

Click the corresponding default parameter and then press "System Default" to reload that value

After the reloading, the system will return to the upper interface automatically.

[Note] Some important parameter, like "Spindle Motor Stop Angle" cannot be restored in this operation.

#### User parameter User parameter01(None) User parameter06(None) User parameter11(None) User parameter02(None) User parameter07(None) User parameter12(None) Name User parameter03(None) User parameter08(None) User parameter13(None) Clear User parameter09(None) User parameter04(None) User parameter14(None) User parameter05(None) User parameter10(None) User parameter15(None) Default

#### **3** Save Customized Parameter

Press "Custom" to enter the interface for saving parameters, where user can save the parameter set value.

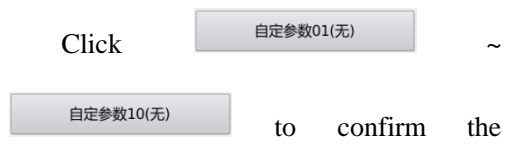

| position for saving, and then click | to |
|-------------------------------------|----|
| save it.                            |    |

After the saving, the system will return to the upper interface automatically

[Note] The parameter for repair and maintenance cannot be saved.

[Note] The motor installation angle and motor parameters can be saved.

#### 4. Load Parameter Saved by User

Enter the Customized Parameter interface. Check the content on button "Customized Parameter xx (Y/N)". If it is Y in the bracket, it means there is saved customized parameter.

> R to

Click that key and press reload the corresponding parameter. After the operation, the system will return to the upper interface automatically.

## 2.7.6 Parameter List

| Code | Brief      | Details                   | Unit | Step   | Range        | Default | Туре      |
|------|------------|---------------------------|------|--------|--------------|---------|-----------|
|      |            |                           |      | Length |              | Value   |           |
| WIP  | Thread     | Thread adjuster (W)       |      |        | 0:OF:Thread  | 1       | Selection |
|      | Adjuster   | switch                    |      |        | Adjuster off |         |           |
|      | Switch     |                           |      |        | 1:ON:Thread  |         |           |
|      |            |                           |      |        | Adjuster on  |         |           |
| W1   | Thread     | Set the start time of     | ms   | 2      | 0~998        | 30      | Input     |
|      | Adjuster   | thread adjuster (W)       |      |        |              |         |           |
|      | Start Time | according to the          |      |        |              |         |           |
|      |            | thread-trimming order.    |      |        |              |         |           |
|      |            | Usually, there is no need |      |        |              |         |           |
|      |            | for change.               |      |        |              |         |           |
| W2   | Thread     | Set the working time of   | ms   | 2      | 0~998        | 30      | Input     |
|      | Adjuster   | thread adjuster (W)       |      |        |              |         |           |
|      | Work Time  | according to the          |      |        |              |         |           |
|      |            | thread-trimming order.    |      |        |              |         |           |
|      |            | User can prolong the time |      |        |              |         |           |
|      |            | if necessary.             |      |        |              |         |           |
| W3   | Thread     | The delay time for the    | ms   | 1      | 0~255        | 0       | Input     |
|      | Adjuster   | device return after the   |      |        |              |         |           |
|      | Stop Delay | action of thread adjuster |      |        |              |         |           |
|      |            | (W)                       |      |        |              |         |           |
| CSS  | Needle     | Needle thread clamp       |      |        | OFF          | OFF     | Selection |
|      | Thread     | device switch             |      |        | ON           |         |           |
|      | Clamp      |                           |      |        |              |         |           |
|      | Device     |                           |      |        |              |         |           |
| CRS  | Needle     | Needle thread clamp       |      |        | 0~16         | 8       | Input     |

#### 📮 User parameter User parameter01(None) User parameter06(None) User parameter11(None) User parameter02(None) User parameter07(None) User parameter12(None) Name User parameter03(None) User parameter08(None) User parameter13(None) Clear User parameter04(None) User parameter09(None) User parameter14(None) User parameter05(None) User parameter10(None) User parameter15(None) Х Default R

#### 1, Thread Adjuster:

| Thread   | device power-on |  |  |  |
|----------|-----------------|--|--|--|
| Clamp    |                 |  |  |  |
| Device   |                 |  |  |  |
| Power-on |                 |  |  |  |

## 2、 Slow Start Stitch:

| Code | Brief                  | Details                        | Unit   | Step   | Range | Default | Туре  |
|------|------------------------|--------------------------------|--------|--------|-------|---------|-------|
|      |                        |                                |        | Length |       | Value   |       |
| ST1  | Start Speed of         | Start Speed of 1st             | 100RPM | 1      | 2~27  | 3       | Input |
|      | 1 <sup>st</sup> Stitch | Stitch                         |        |        |       |         |       |
| ST2  | Start Speed of         | Start Speed of 2 <sup>nd</sup> | 100RPM | 1      | 2~27  | 5       | Input |
|      | 2 <sup>nd</sup> Stitch | Stitch                         |        |        |       |         |       |
| ST3  | Start Speed of         | Start Speed of 3rd             | 100RPM | 1      | 2~27  | 10      | Input |
|      | 3 <sup>rd</sup> Stitch | Stitch                         |        |        |       |         |       |
| ST4  | Start Speed of         | Start Speed of 4th             | 100RPM | 1      | 2~27  | 15      | Input |
|      | 4 <sup>th</sup> Stitch | Stitch                         |        |        |       |         |       |
| ST5  | Start Speed of         | Start Speed of 5 <sup>th</sup> | 100RPM | 1      | 2~27  | 20      | Input |
|      | 5 <sup>th</sup> Stitch | Stitch                         |        |        |       |         |       |

## 3, Frame:

| Code | Brief           | Details         | Unit | Step   | Range                | Default | Туре      |
|------|-----------------|-----------------|------|--------|----------------------|---------|-----------|
|      |                 |                 |      | Length |                      | Value   |           |
| SYN  | Sewing When     | Can the         |      |        | 0:OF: No             | 0       | Selection |
|      | Frame Is Up     | machine         |      |        | 1:ON:Yes             |         |           |
|      |                 | perform         |      |        |                      |         |           |
|      |                 | sewing when     |      |        |                      |         |           |
|      |                 | the board is up |      |        |                      |         |           |
| TFS  | Frame Status at | Frame Status at |      |        | 0:SUP: Back to       | 0       | Selection |
|      | Sewing End      | Sewing End      |      |        | start point and go   |         |           |
|      |                 |                 |      |        | up                   |         |           |
|      |                 |                 |      |        | 1:SLU: Go up at      |         |           |
|      |                 |                 |      |        | sewing end.          |         |           |
|      |                 |                 |      |        | 2:SBU: Back to       |         |           |
|      |                 |                 |      |        | start point. It goes |         |           |
|      |                 |                 |      |        | up when user steps   |         |           |
|      |                 |                 |      |        | pedal.               |         |           |
| ATU  | Frame Auto Up   | After working,  |      |        | 0:PUP:Auto UP        | 0       | Selection |
|      | after Work      | the Frame goes  |      |        | 1:NUP:Not Auto       |         |           |
|      |                 | up              |      |        | Up                   |         |           |
|      |                 | automatically.  |      |        |                      |         |           |

| POP  | Pedal           | Pedal           |      |   |      | 0:BUD:Frame      | 0       | Selection |
|------|-----------------|-----------------|------|---|------|------------------|---------|-----------|
|      | Operation       | Operation       |      |   |      | Up/Down          |         |           |
|      | Method          | Method          |      |   |      | 1:IUD: Indirect  |         |           |
|      |                 |                 |      |   |      | Control of Frame |         |           |
|      |                 |                 |      |   |      | & Help Frame Up/ |         |           |
|      |                 |                 |      |   |      | Down             |         |           |
|      |                 |                 |      |   |      | 2:ILR: Indirect  |         |           |
|      |                 |                 |      |   |      | Control of L/R   |         |           |
|      |                 |                 |      |   |      | Frame            |         |           |
| LRD  | Lower Action    | Lowering        |      |   |      | 0:LRU:Down at    | 0       | Selection |
|      | of L/R Separate | action of left  |      |   |      | Same Time        |         |           |
|      | Frames          | presser and     |      |   |      | 1:LRN:Left Then  |         |           |
|      |                 | right presser   |      |   |      | Right            |         |           |
|      |                 |                 |      |   |      | 2:RLD:Right Then |         |           |
|      |                 |                 |      |   |      | Left             |         |           |
| LRU  | Lift Action of  | Lifting action  |      |   |      | 0:LRT: Up after  | 0       | Selection |
|      | L/R Separate    | of left frame   |      |   |      | work             |         |           |
|      | Frames          | and right frame |      |   |      | 1:LTD:Left Frame |         |           |
|      |                 |                 |      |   |      | Down after Work  |         |           |
|      |                 |                 |      |   |      | 2:RTD: Right     |         |           |
|      |                 |                 |      |   |      | Frame Down after |         |           |
| DUN  | G               |                 |      | 1 |      | Work             | 0       | T         |
| DYN  | Special Presser | Support         |      | I |      | 0-255            | 0       | Input     |
|      |                 | Reverse &       |      |   |      |                  |         |           |
|      |                 | Drassars        |      |   |      |                  |         |           |
|      |                 | A None          |      |   |      |                  |         |           |
|      |                 | $J_{-}$ Reverse |      |   |      |                  |         |           |
|      |                 | Presser         |      |   |      |                  |         |           |
|      |                 | 5- Stretch      |      |   |      |                  |         |           |
|      |                 | Presser         |      |   |      |                  |         |           |
| PSS  | Presser Status  | Presser Status  |      |   |      | 0.IJP.Presser    | 0       | Selection |
| 155  | at Stop         | at Stop         |      |   |      | Down             | Ŭ       | Selection |
|      | ar 200p         | ar 200p         |      |   |      | 1:DN:Presser Up  |         |           |
| OPT  |                 |                 |      |   |      | r                |         |           |
| 2PE  |                 |                 |      |   |      |                  |         |           |
| THG  |                 |                 |      |   |      |                  |         |           |
| OPR  |                 |                 |      |   |      |                  |         |           |
| OPC  |                 |                 |      |   |      |                  |         |           |
| POD  |                 |                 |      |   |      |                  |         |           |
| ASD  |                 |                 |      |   |      |                  |         |           |
| DSD  |                 |                 |      |   |      |                  |         |           |
| 4    | Range Limita    | ation:          |      |   |      |                  |         |           |
| Code | Brief           | Details         | Unit | t | Step | Range            | Default | Туре      |

| CodeBriefDetailsUnitStepRangeDefaultType | ре |
|------------------------------------------|----|
|------------------------------------------|----|

|                                  |                                                                                                    |                                                                                                    | 1    |                               |                                                                                                    |                                                             |                                                  |
|----------------------------------|----------------------------------------------------------------------------------------------------|----------------------------------------------------------------------------------------------------|------|-------------------------------|----------------------------------------------------------------------------------------------------|-------------------------------------------------------------|--------------------------------------------------|
|                                  |                                                                                                    |                                                                                                    |      | Length                        |                                                                                                    | Value                                                       |                                                  |
| ALC                              | Cancel Range                                                                                                    | Cancel Range                                                                                                    |      |                               | 0:OF:Protection                                                                                                    | 1                                                           | Selection                                        |
|                                  | Protection                                                                                                    | Protection                                                                                                    |      |                               | Off                                                                                                    |                                                             |                                                  |
|                                  |                                                                                                    |                                                                                                    |      |                               | 1:ON:Protection                                                                                                    |                                                             |                                                  |
|                                  |                                                                                                    |                                                                                                    |      |                               | On                                                                                                    |                                                             |                                                  |
| XL                               | Set Effective                                                                                                    | Set effective range                                                                                                    | mm   | 1                             | 2~255                                                                                                    | 101                                                         | Input                                            |
|                                  | Range in Left                                                                                                    | in left X direction                                                                                                    |      |                               |                                                                                                    |                                                             |                                                  |
|                                  | X Direction                                                                                                    |                                                                                                    |      |                               |                                                                                                    |                                                             |                                                  |
| XR                               | Set Effective                                                                                                    | Set effective range                                                                                                    | mm   | 1                             | 2~255                                                                                                    | 101                                                         | Input                                            |
|                                  | Range in Right                                                                                                    | in right X direction                                                                                                    |      |                               |                                                                                                    |                                                             |                                                  |
|                                  | X Direction                                                                                                    |                                                                                                    |      |                               |                                                                                                    |                                                             |                                                  |
| YU                               | Set Effective                                                                                                    | Set effective range                                                                                                    | mm   | 1                             | 2~255                                                                                                    | 51                                                          | Input                                            |
|                                  | Range in Up Y                                                                                                    | in up Y direction                                                                                                    |      |                               |                                                                                                    |                                                             |                                                  |
|                                  | Direction                                                                                                    |                                                                                                    |      |                               |                                                                                                    |                                                             |                                                  |
| YD                               | Set Effective                                                                                                    | Set effective range                                                                                                    | mm   | 1                             | 2~255                                                                                                    | 51                                                          | Input                                            |
|                                  | Range in                                                                                                    | in down Y                                                                                                    |      |                               |                                                                                                    |                                                             |                                                  |
|                                  | Down Y                                                                                                    | direction                                                                                                    |      |                               |                                                                                                    |                                                             |                                                  |
|                                  | Direction                                                                                                    |                                                                                                    |      |                               |                                                                                                    |                                                             |                                                  |
| 5                                | Thread-break                                                                                                    | age Detector.                                                                                                    |      |                               |                                                                                                    |                                                             |                                                  |
| 5                                | Thread-Dreak                                                                                                    | Lage Delector.                                                                                                    |      |                               |                                                                                                    |                                                             |                                                  |
| Code                             | Brief                                                                                                    | Details                                                                                                    | Unit | Step                          | Range                                                                                                    | Default                                                     | Туре                                             |
| Code                             | Brief                                                                                                    | Details                                                                                                    | Unit | Step<br>Length                | Range                                                                                                    | Default<br>Value                                            | Туре                                             |
| Code                             | Brief<br>Thread-breakage                                                                                                    | Details Thread-breakage                                                                                                    | Unit | Step<br>Length                | Range 0:OF: OFF                                                                                                    | <b>Default</b><br>Value                                     | <b>Type</b><br>Selection                         |
| Code<br>PRT                      | Brief<br>Thread-breakage<br>Detection                                                                                                    | Details Thread-breakage Detection                                                                                                    | Unit | Step<br>Length                | Range0:OF: OFF1:ON:ON                                                                                                    | <b>Default</b><br>Value                                     | <b>Type</b><br>Selection                         |
| Code<br>PRT<br>ISD               | Brief<br>Thread-breakage<br>Detection<br>Invalid Stitches                                                                                                    | Details         Thread-breakage         Detection         Invalid Stitches at                                                                                                    | Unit | Step<br>Length                | Range           0:OF: OFF           1:ON:ON           0~15                                                                                                    | Default<br>Value<br>0<br>8                                  | Type<br>Selection<br>Input                       |
| Code<br>PRT<br>ISD               | Brief<br>Thread-breakage<br>Detection<br>Invalid Stitches<br>at Sewing Start                                                                                                    | Details Thread-breakage Detection Invalid Stitches at Sewing Start for                                                                                                    | Unit | Step<br>Length                | Range           0:OF: OFF           1:ON:ON           0~15                                                                                                    | Default<br>Value<br>0<br>8                                  | Type<br>Selection<br>Input                       |
| Code<br>PRT<br>ISD               | Brief<br>Thread-breakage<br>Detection<br>Invalid Stitches<br>at Sewing Start<br>for                                                                                                    | Details         Thread-breakage         Detection         Invalid Stitches at         Sewing Start for         Thread-breakage                                                                                                    | Unit | Step<br>Length                | Range           0:OF: OFF           1:ON:ON           0~15                                                                                                    | Default<br>Value<br>0<br>8                                  | Type<br>Selection<br>Input                       |
| Code<br>PRT<br>ISD               | Brief<br>Thread-breakage<br>Detection<br>Invalid Stitches<br>at Sewing Start<br>for<br>Thread-breakage                                                                                                    | Details Thread-breakage Detection Invalid Stitches at Sewing Start for Thread-breakage Detection                                                                                                    | Unit | Step<br>Length<br>1           | Range           0:OF: OFF           1:ON:ON           0~15                                                                                                    | Default<br>Value<br>0<br>8                                  | Type<br>Selection<br>Input                       |
| Code<br>PRT<br>ISD               | Brief<br>Thread-breakage<br>Detection<br>Invalid Stitches<br>at Sewing Start<br>for<br>Thread-breakage<br>Detection                                                                                                    | Details         Thread-breakage         Detection         Invalid Stitches at         Sewing Start for         Thread-breakage         Detection                                                                                                    | Unit | Step<br>Length                | Range           0:OF: OFF           1:ON:ON           0~15                                                                                                    | Default<br>Value<br>0<br>8                                  | Type<br>Selection<br>Input                       |
| Code<br>PRT<br>ISD<br>IND        | Brief<br>Thread-breakage<br>Detection<br>Invalid Stitches<br>at Sewing Start<br>for<br>Thread-breakage<br>Detection<br>Invalid Stitches                                                                                                    | Details         Thread-breakage         Detection         Invalid Stitches at         Sewing Start for         Thread-breakage         Detection                                                                                                    | Unit | Step<br>Length<br>1<br>1      | Range           0:OF: OFF           1:ON:ON           0~15           0~15                                                                                                    | Default<br>Value<br>0<br>8                                  | Type<br>Selection<br>Input<br>Input              |
| Code<br>PRT<br>ISD<br>IND        | Brief<br>Thread-breakage<br>Detection<br>Invalid Stitches<br>at Sewing Start<br>for<br>Thread-breakage<br>Detection<br>Invalid Stitches<br>during Sewing                                                                                   | DetailsDetailsThread-breakageDetectionInvalid Stitches atSewing Start forThread-breakageDetectionInvalid Stitchesduring Sewing for                                                                                                    | Unit | Step<br>Length<br>1<br>1      | Range           0:OF: OFF           1:ON:ON           0~15           0~15                                                                                                    | Default<br>Value<br>0<br>8<br>3                             | Type<br>Selection<br>Input<br>Input              |
| Code<br>PRT<br>ISD<br>IND        | Brief<br>Thread-breakage<br>Detection<br>Invalid Stitches<br>at Sewing Start<br>for<br>Thread-breakage<br>Detection<br>Invalid Stitches<br>during Sewing<br>for                                                                            | DetailsDetailsThread-breakageDetectionInvalid Stitches atSewing Start forThread-breakageDetectionInvalid Stitchesduring Sewing forThread-breakage                                                                                                    | Unit | Step<br>Length<br>1<br>1      | Range           0:OF: OFF           1:ON:ON           0~15           0~15                                                                                                    | Default<br>Value<br>0<br>8<br>3                             | Type<br>Selection<br>Input<br>Input              |
| Code<br>PRT<br>ISD<br>IND        | Brief<br>Thread-breakage<br>Detection<br>Invalid Stitches<br>at Sewing Start<br>for<br>Thread-breakage<br>Detection<br>Invalid Stitches<br>during Sewing<br>for<br>Thread-breakage                                                         | Details         Thread-breakage         Detection         Invalid Stitches at         Sewing Start for         Thread-breakage         Detection         Invalid Stitches         during Sewing for         Thread-breakage         Detection                                                                                              | Unit | Step<br>Length<br>1<br>1      | Range           0:OF: OFF           1:ON:ON           0~15           0~15                                                                                                    | Default<br>Value<br>0<br>8<br>3                             | Type<br>Selection<br>Input<br>Input              |
| Code<br>PRT<br>ISD<br>IND        | Brief<br>Thread-breakage<br>Detection<br>Invalid Stitches<br>at Sewing Start<br>for<br>Thread-breakage<br>Detection<br>Invalid Stitches<br>during Sewing<br>for<br>Thread-breakage<br>Detection                                            | Details         Thread-breakage         Detection         Invalid Stitches at         Sewing Start for         Thread-breakage         Detection         Invalid Stitches         during Sewing for         Thread-breakage         Detection                                                                                              | Unit | Step<br>Length<br>1           | Range           0:OF: OFF           1:ON:ON           0~15           0~15                                                                                                    | Default<br>Value<br>0<br>8<br>3                             | Type<br>Selection<br>Input<br>Input              |
| Code<br>PRT<br>ISD<br>IND        | Brief<br>Thread-breakage<br>Detection<br>Invalid Stitches<br>at Sewing Start<br>for<br>Thread-breakage<br>Detection<br>Invalid Stitches<br>during Sewing<br>for<br>Thread-breakage<br>Detection<br>Thread-breakage                         | Details         Thread-breakage         Detection         Invalid Stitches at         Sewing Start for         Thread-breakage         Detection         Invalid Stitches         during Sewing for         Thread-breakage         Detection         Invalid Stitches         during Sewing for         Thread-breakage         Detection | Unit | Step<br>Length<br>1<br>1<br>1 | Range           0:OF: OFF           1:ON:ON           0~15           0~15           0~15           0~15                                                                                                    | Default<br>Value<br>0<br>8<br>3<br>3                        | Type<br>Selection<br>Input<br>Input<br>Selection |
| Code<br>PRT<br>ISD<br>IND<br>TRM | Brief<br>Thread-breakage<br>Detection<br>Invalid Stitches<br>at Sewing Start<br>for<br>Thread-breakage<br>Detection<br>Invalid Stitches<br>during Sewing<br>for<br>Thread-breakage<br>Detection<br>Trim at<br>Thread-breakage              | DetailsDetailsThread-breakageDetectionInvalid Stitches atSewing Start forThread-breakageDetectionInvalid Stitchesduring Sewing forThread-breakageDetectionTrim atThread-breakage                                                                                                    | Unit | Step<br>Length<br>1<br>1      | Range0:OF: OFF1:ON:ON0~150~150~150~150~150~15                                                                                                    | Default<br>Value<br>0<br>8<br>3<br>3                        | Type<br>Selection<br>Input<br>Input<br>Selection |
| Code PRT ISD IND TRM             | Brief<br>Thread-breakage<br>Detection<br>Invalid Stitches<br>at Sewing Start<br>for<br>Thread-breakage<br>Detection<br>Invalid Stitches<br>during Sewing<br>for<br>Thread-breakage<br>Detection<br>Trim at<br>Thread-breakage<br>Detection | DetailsDetailsThread-breakage<br>DetectionInvalid Stitches at<br>Sewing Start for<br>Thread-breakage<br>DetectionInvalid Stitches<br>during Sewing for<br>Thread-breakage<br>DetectionInvalid Stitches<br>during Sewing for<br>Thread-breakage<br>DetectionTrim at<br>Thread-breakage<br>Detection                                         | Unit | Step<br>Length<br>1<br>1<br>1 | Range         0:OF: OFF         1:ON:ON         0~15         0~15         0~15         0~15         0.0~15         0.0~15         0.0~15         0.0~15         0.0~15         0.0~15         0.0~15         0.0~15         0.0~15         0.0~15         0.0~15         0.0.0N: Trim at Thread-breakage 1:OF: Not Trim | Default<br>Value<br>0<br>8<br>3<br>0                        | Type<br>Selection<br>Input<br>Input<br>Selection |
| Code<br>PRT<br>ISD<br>IND<br>TRM | Brief<br>Thread-breakage<br>Detection<br>Invalid Stitches<br>at Sewing Start<br>for<br>Thread-breakage<br>Detection<br>Invalid Stitches<br>during Sewing<br>for<br>Thread-breakage<br>Detection<br>Trim at<br>Thread-breakage<br>Detection | Details         Thread-breakage         Detection         Invalid Stitches at         Sewing Start for         Thread-breakage         Detection         Invalid Stitches         during Sewing for         Thread-breakage         Detection         Trim at         Thread-breakage         Detection                                    | Unit | Step     Length     1     1   | Range         0:OF: OFF         1:ON:ON         0~15         0~15         0~15         0~15         0~15         0.0~15         0.0~15         0.0~15         0.0~15         0.0~15         0.0~15         0.0~15         0.0~15         0.0~15         0.00N: Trim at<br>Thread-breakage<br>1:OF: Not Trim<br>at       | Default           Value           0           8           3 | Type<br>Selection<br>Input<br>Input<br>Selection |

## **6**、Origin Position:

| Code | Brief     | Details             | Unit | Step   | Range           | Default | Туре      |
|------|-----------|---------------------|------|--------|-----------------|---------|-----------|
|      |           |                     |      | Length |                 | Value   |           |
| PTR  | Return to | Return to origin at |      |        | 0:OF:Not Return | 0       | Selection |
|      | Origin at | power-on            |      |        | 1:ON:Return     |         |           |
|      | Power-on  |                     |      |        |                 |         |           |

| PRF | Forbid         | Forbid returning to  | 0:OF:Permitted   | 0 | Selection |
|-----|----------------|----------------------|------------------|---|-----------|
|     | Returning to   | origin at presser up | 1:ON:Forbidden   |   |           |
|     | Origin at      |                      |                  |   |           |
|     | Presser Up     |                      |                  |   |           |
| DOG | Search Origin  | Search origin at     | 0:OFF:Not Search | 1 | Selection |
|     | at Sewing      | sewing end           | Origin, Stop at  |   |           |
|     | End            |                      | End Point        |   |           |
|     |                |                      | 1:ON:Search      |   |           |
|     |                |                      | Origin           |   |           |
|     |                |                      | (Sub-origin)     |   |           |
|     |                |                      | 2:RET:Return to  |   |           |
|     |                |                      | Sewing Start     |   |           |
| RST | Set Sewing     | Set sewing start     | 0:LIN:Linear     | 0 | Selection |
|     | Start          | resetting path       | Return to Sewing |   |           |
|     | Resetting      |                      | Start            |   |           |
|     | Path           |                      | 1:PAT:Return to  |   |           |
|     |                |                      | Origin along     |   |           |
|     |                |                      | Pattern          |   |           |
|     |                |                      | 2:ORG:Search     |   |           |
|     |                |                      | Origin Then      |   |           |
|     |                |                      | Return to Sewing |   |           |
|     |                |                      | <br>Start        |   |           |
| DED | Select         | Whether to select    | 0:OF:Not Select  | 0 | Selection |
|     | Highest        | highest position at  | 1:ON:Select      |   |           |
|     | Position at    | searching origin     |                  |   |           |
|     | Searching      |                      |                  |   |           |
|     | Origin         |                      |                  |   |           |
| OPA | Origin Presser | Origin presser       | 0:DNW:Presser    | 1 | Selection |
|     | Action         | action               | Down             |   |           |
|     |                |                      | 1:UP:Presser UP  |   |           |
| NRM | Search/Return  | Path selection of    | 0:NRM: Standard  | 0 | Selection |
|     | to Origin Path | searching/           | 1:REV: Reverse   |   |           |
|     |                | returning to origin  | 2:YTX:Y to X     |   |           |
|     |                |                      | 3:XTY:X to Y     |   |           |
| REV | Search/        | Path selection of    | 0:NRM: Standard  | 0 | Selection |
|     | Return to      | searching/           | 1:REV: Reverse   |   |           |
|     | Origin Path at | returning to origin  | 2:YTX:Y to X     |   |           |
|     | Reveres        | at reverse           | 3:XTY:X to Y     |   |           |
| XSP | X Axis Sensor  | X axis sensor is at  | 0:L:Left         | 0 | Selection |
|     | Position       | the left or right    | 1:R:Right        |   |           |
|     |                | side of the head     |                  |   |           |
| 7   | <b>Nause</b> : |                      | <br>             |   |           |

| Code | Brief | Details | Unit | Step   | Range | Default | Туре |
|------|-------|---------|------|--------|-------|---------|------|
|      |       |         |      | Length |       | Value   |      |

| POS | Needle      | Needle position at | 0:DWN:Needle     | 1   | Selection |
|-----|-------------|--------------------|------------------|-----|-----------|
|     | Position at | pause              | Down             |     |           |
|     | Pause       |                    | 1:UP:Needle Up   |     |           |
| ACT | Presser     | Presser action at  | 0:DWN:Presser    | 0   | Selection |
|     | Action at   | pause              | Down             |     |           |
|     | Pause       |                    | 1:UP: Presser Up |     |           |
| TYP | Pause       | Pause switch type  | 0:AUT:Auto       | 0   | Selection |
|     | Switch Type |                    | Lock             |     |           |
|     |             |                    | 1:NRM:Normal     |     |           |
| TRM | Auto        | Auto trimming at   | 0:AUT:Auto       | 0   | Selection |
|     | Trimming at | pause              | 1:OFF:No trim    |     |           |
|     | Pause       |                    |                  |     |           |
| SYP | Security    | Security switch    | NCT: always off  | NCT | Selection |
|     | Switch Type | type               | NOT: always on   |     |           |

8, Counter:

| Code | Brief            | Details       | Unit | Step   | Range                | Default | Туре      |
|------|------------------|---------------|------|--------|----------------------|---------|-----------|
|      |                  |               |      | Length |                      | Value   |           |
| UCM  | Up Counter       | Up counter    |      |        | 0:OFF:Up Counter Off | 1       | Selection |
|      | Mode             | mode          |      |        | 1:PAT:Count by       |         |           |
|      |                  |               |      |        | Pattern              |         |           |
|      |                  |               |      |        | 2:CYC:Count by Cycle |         |           |
| DCM  | Down Counter     | Down counter  |      |        | 0:OFF:Down Counter   | 1       | Selection |
|      | Mode             | mode          |      |        | Off                  |         |           |
|      |                  |               |      |        | 1:PAT:Count by       |         |           |
|      |                  |               |      |        | Pattern              |         |           |
|      |                  |               |      |        | 2:CYC:Count by Cycle |         |           |
| URV  | Reserve Up       | Reserve up    |      |        | 0:CLR:Clear          | 1       | Selection |
|      | Counter Value    | counter value |      |        | 1:RSV:Reserve        |         |           |
|      | at Inputting     | at inputting  |      |        |                      |         |           |
|      | Pattern          | pattern       |      |        |                      |         |           |
| DRV  | Reserve Down     | Reserve down  |      |        | 0:CLR:Clear          | 1       | Selection |
|      | Counter Value    | counter value |      |        | 1:RSV:Reserve        |         |           |
|      | at Inputting     | at inputting  |      |        |                      |         |           |
|      | Pattern          | pattern       |      |        |                      |         |           |
| POC  | Clear Counter at | Clear counter |      |        | 0:CLR:Clear          | 1       | Selection |
|      | Repowering       | value at      |      |        | 1:RSV:Reserve        |         |           |
|      |                  | repowering    |      |        |                      |         |           |
| NUP  | Cannot Change    | Cannot change |      |        | 0:OF: Permitted      | 0       | Selection |
|      | Up Counter       | up counter    |      |        | 1:ON:Forbidden       |         |           |
|      | (UP)             | (UP)          |      |        |                      |         |           |
| NDP  | Cannot Change    | Cannot change |      |        | 0:OF: Permitted      | 0       | Selection |
|      | Down Counter     | down counter  |      |        | 1:ON: Forbidden      |         |           |
|      | (DN)             | (DN)          |      |        |                      |         |           |
| UTO  | Sewing           | Sewing        |      |        | 0:OF:Stop Sewing     | 0       | Selection |

|     | Machine Action | machine action   |  | 1:ON:Continue        |    |           |
|-----|----------------|------------------|--|----------------------|----|-----------|
|     | at Reaching Up | at reaching up   |  | Sewing               |    |           |
|     | Counter (UP)   | counter (up) set |  |                      |    |           |
|     | Set Value      | value            |  |                      |    |           |
| DTO | Sewing         | Sewing           |  | 0:OF:Stop Sewing     | 0  | Selection |
|     | Machine Action | machine action   |  | 1:ON:Continue        |    |           |
|     | at Reaching    | at reaching      |  | Sewing               |    |           |
|     | Down Counter   | down counter     |  |                      |    |           |
|     | (DN) Set Value | (DN) set value   |  |                      |    |           |
| NPC | No Change of   | No change of     |  | OFF: Change          | ON | Selection |
|     | Production     | production       |  | Permitted            |    |           |
|     | Amount         | amount           |  | ON: Change Forbidden |    |           |

## 9, Intermediate Presser:

| Code | Brief                                              | Details                                                 | Unit   | Step   | Range                                                                   | Default | Туре      |
|------|----------------------------------------------------|---------------------------------------------------------|--------|--------|-------------------------------------------------------------------------|---------|-----------|
|      |                                                    |                                                         |        | Length |                                                                         | Value   |           |
| SYN  | Down<br>Synchroni<br>zation                        | Synchronization of<br>lowering<br>intermediate presser  |        |        | 0:BEF: Before<br>Head Start<br>1:OUT:Same<br>with Last Outer<br>Presser | 0       | Selection |
| CUR  | Intermedia<br>te Presser<br>Current                | Intermediate presser<br>current                         |        | 1      | 2~8                                                                     | 4       | Input     |
| DLY  | Intermedia<br>te Presser<br>Up Delay               | Delay the action to<br>prevent running into<br>mould    | ms     | 1      | 0~255                                                                   | 0       | Input     |
| TYE  | Intermedia<br>te Presser<br>Type                   | Select type of intermediate presser                     |        |        | 0:AIR:Air Valve<br>1:STP: Stepping<br>2:MAG:Magnet                      | 0       | Selection |
| PLP  | Intermedia<br>te Presser<br>Stroke<br>Setting      | Set intermediate<br>presser vertical<br>stroke.         | 0.1mm  | 2      | 0~180                                                                   | 150     | Input     |
| ZU8  | Intermedia<br>te Presser<br>Up Angle               | Set up position for<br>moving intermediate<br>presser   | Degree | 1      | 0~360                                                                   | 100     | Input     |
| ZD8  | Intermedia<br>te Presser<br>Down<br>Angle          | Set down position<br>for moving<br>intermediate presser | Degree | 1      | 0~360                                                                   | 0       | Input     |
| ZTM  | Synchroni<br>zation of<br>Intermedia<br>te Presser | Input pattern at<br>setting intermediate<br>presser     |        |        | 0:OFF: Not<br>Relating to<br>Pattern Input<br>1:ON: Relating to         | 1       | Selection |

|     | at         |                      |   | Pattern Input |    |       |
|-----|------------|----------------------|---|---------------|----|-------|
|     | Inputting  |                      |   |               |    |       |
| PDD | Intermedia | Delay at lowering    | 1 | 0~255         | 0  | Input |
|     | te Presser | the intermediate     |   |               |    |       |
|     | Down       | presser              |   |               |    |       |
|     | Delay      |                      |   |               |    |       |
| MSP | Intermedia | Set the moving       |   | 8-17          | 13 | Input |
|     | te Presser | speed of             |   |               |    |       |
|     | Moving     | intermediate presser |   |               |    |       |
|     | Speed      | when CUR=8           |   |               |    |       |

## 10、Winding:

| Code | Brief         | Details         | Unit   | Step   | Range            | Default | Туре      |
|------|---------------|-----------------|--------|--------|------------------|---------|-----------|
|      |               |                 |        | Length |                  | Value   |           |
| SPD  | Winding       | Set wind speed  | 100RPM | 1      | 2~27             | 13      | Input     |
|      | Speed         |                 |        |        |                  |         |           |
| STP  | Winding       | Set method to   |        |        | 0:UTS: Release   | 1       | Selection |
|      | Device Stop   | stop winding    |        |        | Pedal to Stop    |         |           |
|      | Method        |                 |        |        | winding          |         |           |
|      |               |                 |        |        | 1:RTS:Step Pedal |         |           |
|      |               |                 |        |        | again to stop    |         |           |
|      |               |                 |        |        | winding          |         |           |
|      |               |                 |        |        | 2:TTS: Set Time  |         |           |
|      |               |                 |        |        | to Stop Winding  |         |           |
| TPD  | Set Stop      | Set the time to | s      | 2      | 2~498            | 30      | Input     |
|      | winding time  | stop winding    |        |        |                  |         |           |
|      | (Unit Second) | (Unit Second)   |        |        |                  |         |           |

## 11, Feed Method:

| Code | Brief          | Details           | Unit | Step   | Range            | Default | Туре      |
|------|----------------|-------------------|------|--------|------------------|---------|-----------|
|      |                |                   |      | Length |                  | Value   |           |
| TYP  | Pressing Board | Select Pressing   |      |        | 0:AIR:Air-driven | 0       | Selection |
|      | Туре           | Board             |      |        | 1:MAG: Magnet    |         |           |
|      |                |                   |      |        | 2ADP:            |         |           |
|      |                |                   |      |        | Self-adopt       |         |           |
| WEI  | Weight of      | Select the weight |      |        | 0:HIG: Light     | 1       | Selection |
|      | Pressing Board | of pressing board |      |        | 1:MID:Middle     |         |           |
|      |                |                   |      |        | 2:WEG:Heavy      |         |           |
| HIG  | Light Board    | Light board (Air  |      | 1      | 0~255            | 145     | Input     |
|      | (Air Amount    | Amount L)         |      |        |                  |         |           |
|      | L)             |                   |      |        |                  |         |           |
| MID  | Middle Board   | Middle board      |      | 1      | 0~255            | 0       | Input     |
|      | (Air Amount    | (Air Amount       |      |        |                  |         |           |
|      | M)             | M)                |      |        |                  |         |           |
| WEG  | Heavy Board    | Heavy board       |      | 1      | 0~255            | 0       | Input     |

|     | (Air Amount    | (Air Amount      |        |             |                |     |           |
|-----|----------------|------------------|--------|-------------|----------------|-----|-----------|
|     | H)             | H)               |        |             |                |     |           |
| STP | Sewing Type    | Select sewing    |        |             | 0:TIN:Thin     | 0   | Selection |
|     | Selection      | type             |        |             | 1:MID:Middle   |     |           |
|     |                |                  |        | 2:TIC:Thick |                |     |           |
| THI | Thin Fabric    | Thin fabric      |        | 1           | 0~255          | 0   | Input     |
| Ν   |                | thickness        |        |             |                |     |           |
| MID | Middle Fabric  | Middle fabric    |        | 1           | 0~255          | 0   | Input     |
|     |                | thickness        |        |             |                |     |           |
| THC | Thick Fabric   | Thick fabric     |        | 1           | 0~255          | 0   | Input     |
| K   |                | thickness        |        |             |                |     |           |
| SUI | Pattern-making | Pattern-making   |        |             | 0:OF: Forbid   | 1   | Selection |
|     | Follows Action | follows the      |        |             | 1:ON: Permit   |     |           |
|     | Setting        | action setting   |        |             |                |     |           |
| SMD | Start          | Adjust the start | Degree | 1           | -50~+50        | 0   | Input     |
|     | Frame-moving   | frame-moving     |        |             |                |     |           |
|     | Angle          | angle            |        |             |                |     |           |
|     | Adjustment     |                  |        |             |                |     |           |
| STD | End            | Adjust the end   | Degree | 1           | -50~+50        | 0   | Input     |
|     | Frame-moving   | frame-moving     |        |             |                |     |           |
|     | Angle          | angle            |        |             |                |     |           |
|     | Adjustment     |                  |        |             |                |     |           |
| SAE | Frame-moving   | Set the initial  | Degree | 1           | 135-280        | 135 | Input     |
|     | Initial Angle  | frame-moving     |        |             |                |     |           |
|     | Setting        | angle with speed |        |             |                |     |           |
|     |                | over 1800rpm     |        |             |                |     |           |
| MM  | Move Mode      | XY axis action   |        |             | 0:ETM: Equal   | 0   | Selection |
| D   |                | mode             |        |             | Time           |     |           |
|     |                |                  |        |             | 1:NTM: Unequal |     |           |
|     |                |                  |        |             | Time           |     |           |

12, Speed:

| Code | Brief          | Details               | Unit   | Step   | Range  | Default | Туре  |
|------|----------------|-----------------------|--------|--------|--------|---------|-------|
|      |                |                       |        | Length |        | Value   |       |
| HSP  | High Speed     | Set high speed        | 100RPM | 1      | 2~27   | 23      | Input |
| LSP  | Low Speed      | Set low speed         | 100RPM | 1      | 2~27   | 2       | Input |
| MHS  | Middle High    | Set middle high speed | 100RPM | 1      | 2~27   | 15      | Input |
|      | Speed          |                       |        |        |        |         |       |
| MLS  | Middle Low     | Set middle low speed  | 100RPM | 1      | 2~27   | 10      | Input |
|      | Speed          |                       |        |        |        |         |       |
| EDL  | Feed Delay     | Delay after feeding   |        | 1      | 0~9999 | 0       | Input |
|      |                | action                |        |        |        |         |       |
| JDL  | Step Moving    | Delay after step      |        | 1      | 0~9999 | 0       | Input |
|      | Delay          | moving action         |        |        |        |         |       |
| IDL  | Pattern-making | Delay after           |        | 1      | 0~2700 | 0       | Input |

|     | Delay              | pattern-making action  |   |      |    |       |
|-----|--------------------|------------------------|---|------|----|-------|
| SEW | Sewing Speed       | Set sewing speed       | 1 | 0~9  | 4  | Input |
| FED | Feed Speed         | Set speed at empty     | 1 | 0~9  | 4  | Input |
|     |                    | feed section           |   |      |    |       |
| FRM | Frame-moving       | Set frame-moving       | 1 | 1~3  | 3  | Input |
|     | Speed              | speed                  |   |      |    |       |
| SPS | Returning to Start | Set speed for          | 1 | 0-9  | 4  | Input |
|     | Point Speed        | returning to the start |   |      |    |       |
|     |                    | point                  |   |      |    |       |
| HPS | Search Origin      | Set speed for          | 1 | 5~10 | 5  | Input |
|     | Speed              | searching origin       |   |      |    |       |
| SMS | Single Step Move   | Set speed of moving    | 1 | 0~40 | 30 | Input |
|     | Speed              | of single step         |   |      |    |       |

## 13, Thread-trimming Order:

| Code | Brief            | Details        | Unit   | Step   | Range      | Default | Туре      |
|------|------------------|----------------|--------|--------|------------|---------|-----------|
|      |                  |                |        | Length |            | Value   |           |
| TRM  | Trimming Switch  | Trimming       |        |        | 0:OFF:Off  | 1       | Selection |
|      |                  | Switch         |        |        | 1:ON:On    |         |           |
| SPD  | Trimming Speed   | Trimming       | 10RPM  | 1      | 20~40      | 40      | Input     |
|      |                  | Speed          |        |        |            |         |           |
| ANG  | Needle Position  | Needle         |        |        | 0:UP:      | 0       | Selection |
|      | Angle After      | position angle |        |        | Upper      |         |           |
|      | Trimming         | after          |        |        | Needle     |         |           |
|      |                  | trimming       |        |        | Position   |         |           |
|      |                  |                |        |        | 1:DED:     |         |           |
|      |                  |                |        |        | Upper      |         |           |
|      |                  |                |        |        | Dead       |         |           |
|      |                  |                |        |        | Point      |         |           |
| DLY  | Thread-trimming  | Thread-trimm   | 0.01s  | 1      | 0~255      | 12      | Input     |
|      | delay            | ing delay      |        |        |            |         |           |
| TST  | Trimming Output  | Trimming       | mm/    | 2      | 0~998      | 210     | Input     |
|      | Start Time/      | output start   | Degree |        |            |         |           |
|      | Angle            | time/ angle    |        |        |            |         |           |
| TET  | Trimming Output  | Trimming       | mm/    | 2      | 0~998      | 0       | Input     |
|      | End Time/ Angle  | output end     | Degree |        |            |         |           |
|      |                  | time/ angle    |        |        |            |         |           |
| TMD  | Trimming Mode    | Select         |        |        | 0:FST:fast | 1       | Selection |
|      |                  | thread-trimmi  |        |        | 1:GEN:Ge   |         |           |
|      |                  | ng order       |        |        | ntle       |         |           |
| OPT  | Thread-loosing   | Thread-loosin  |        | 1      | 0~255      | 0       | Input     |
|      | Delay            | g delay        |        |        |            |         |           |
| OSA  | Thread-loosing   | Thread-loosin  | mm/    | 2      | 0~998      | 300     | Input     |
|      | Start Time/Angle | g start        | Degree |        |            |         |           |
|      |                  | time/angle     |        |        |            |         |           |

| OEA  | Thread-loosin | ıg    | Thread-loosin       | mn | n/     | 2      | 0~998           | 0        | Inpu    | t    |       |
|------|---------------|-------|---------------------|----|--------|--------|-----------------|----------|---------|------|-------|
|      | End Time/An   | gle   | g end               | De | gree   |        |                 |          |         |      |       |
|      |               |       | time/angle          |    |        |        |                 |          |         |      |       |
| -    | 14、LCD Scr    | reen: |                     |    |        |        |                 |          |         |      | -     |
| Code | Brief         | Det   | ails                |    | Unit   | Step   | Range           |          | Default | Туре | 9     |
|      |               |       |                     |    |        | Length |                 |          | Value   |      |       |
| WRN  | Warning of    | Set   | the warning voic    | e  |        |        | 0:OFF: No Voice |          | 2       | Sele | ction |
|      | Buzzer        | of b  | ouzzer              |    |        |        | 1:PAR:Pane      | el Voice |         |      |       |
|      |               |       |                     |    |        |        | 2:ALL:Pane      | el +     |         |      |       |
|      |               |       |                     |    |        |        | Warning Vo      | ice      |         |      |       |
| DEL  | Touching      | Adj   | ust sensitivity of  |    |        | 1      | 1~5             |          | 3       | Inpu | t     |
|      | Panel         | touc  | ching panel         |    |        |        |                 |          |         |      |       |
|      | Sensitivity   |       |                     |    |        |        |                 |          |         |      |       |
|      | Adjustment    |       |                     |    |        |        |                 |          |         |      |       |
| LIG  | Back Light    | Adj   | ust the back light  | t  |        | 1      | 20~100          |          | 100     | Inpu | t     |
|      | Adjustment    |       | C C                 |    |        |        |                 |          |         | -    |       |
| ATO  | Back Light    | Aut   | to turn-off of back | k  |        |        | 0:OF:Not A      | uto      | 0       | Sele | ction |
|      | Auto          | ligh  | ıt                  |    |        |        | Turn-off        |          |         |      |       |
|      | Turn-off      |       |                     |    |        |        | 1:ON:Auto       |          |         |      |       |
|      |               |       |                     |    |        |        | Turn-off        |          |         |      |       |
| TIM  | Back Light    | Tim   | e for waiting aut   | 0  | Minute | 1      | 1~9             |          | 3       | Inpu | t     |
|      | Auto          | turn  | off of back light   | t  |        |        |                 |          |         | _    |       |
|      | Turn-Off      |       |                     |    |        |        |                 |          |         |      |       |
|      | Waiting Time  |       |                     |    |        |        |                 |          |         |      |       |
| BTN  | Button        | Set   | the display style   | of |        |        | 0:ICN: Icon     | l        | 0       | Sele | ction |
|      | Display Style | the   | button in Test      |    |        |        | 1:TXT: Tex      | t        |         |      |       |
|      |               | Mo    | de and Function     |    |        |        |                 |          |         |      |       |
|      |               | Mo    | de                  |    |        |        |                 |          |         |      |       |
| BKC  | Background    | Set   | the background      |    |        | 1      | 0~6             |          | 0       | Inpu | t     |
|      | Color Setting | colo  | or of the pattern   |    |        |        |                 |          |         |      |       |
|      |               | disp  | olay area in main   |    |        |        |                 |          |         |      |       |
|      |               | inte  | rface               |    |        |        |                 |          |         |      |       |
|      |               | 0:    | Block               |    |        |        |                 |          |         |      |       |
|      |               | 1:    | Dark Blue           |    |        |        |                 |          |         |      |       |
|      |               | 2:    | Red                 |    |        |        |                 |          |         |      |       |
|      |               | 3:    | Green               |    |        |        |                 |          |         |      |       |
|      |               | 4:    | Blue                |    |        |        |                 |          |         |      |       |
|      |               | 5:    | Purple              |    |        |        |                 |          |         |      |       |
|      |               | 6:    | Yellow              |    |        |        |                 |          |         |      |       |
| SES  | Display Style | Set   | the display style   | of |        |        | 0:CLS:Clas      | sic      | 0       | Sele | ction |
|      | of Pattern    | patt  | ern-selection       |    |        |        | (Display Nu     | ımber    |         |      |       |
|      | Selection     | inte  | rface               |    |        |        | List)           |          |         |      |       |
|      |               | Not   | e: only the used    |    |        |        | 1:SHP: Dist     | play     |         |      |       |
|      |               | patt  | erns can be         |    |        |        | Pattern Sha     | pe       |         |      |       |

|     |              | displayed.             |                     |      |           |
|-----|--------------|------------------------|---------------------|------|-----------|
| ZST | Scaling      | Scaling Method         | SQA: square         | SQA  | Selection |
|     | Method       |                        | L-W: length-width   |      |           |
| RBS | Return to    | Return to sewing start | OFF                 | OFF  | Selection |
|     | Sewing Start | hotkey                 | ON                  |      |           |
|     | Hotkey       |                        |                     |      |           |
| DPN | Display      | Whether to display     | NO                  | NO   | Selection |
|     | Needle Drop  | needle drop point      | YES                 |      |           |
|     | Point        |                        |                     |      |           |
| CCS | Continuous   | Whether to sew         | NO                  | NO   | Selection |
|     | Sewing of    | combination pattern    | YES                 |      |           |
|     | Combination  | continuously           |                     |      |           |
|     | Pattern      |                        |                     |      |           |
| LPT | Support      | Support pattern of     | OFF                 | OFF  | Selection |
|     | Pattern of   | large number of        | ON                  |      |           |
|     | Large        | stitches               |                     |      |           |
|     | Number of    |                        |                     |      |           |
|     | Stitches     |                        |                     |      |           |
| SCS | Main         | Whether to display the | OFF                 | ON   | Selection |
|     | Interface    | function hotkeys on    | ON                  |      |           |
|     | Function     | the main interface     |                     |      |           |
| COM | Hotkeys      |                        |                     | CTDI | 0.1       |
| CSM | Pattern      | Set the pattern        | SII: stitch         | 511  | Selection |
|     | Iransforming | transforming method    | ELE: element        |      |           |
| PSU | Scaling Unit | Set the scaling unit   | % · percentage      | 0%   | Selection |
| 150 | Scaling Onit | Set the seaming unit   | SIZ: size           | 70   | Selection |
| MSM | Scaling      | Set the scaling method | VAR: variable       | VAR  | Selection |
|     | Method for   | for multiple sewing    | interval            |      |           |
|     | Multiple     |                        | FIX: fixed interval |      |           |
|     | Sewing       |                        |                     |      |           |
| PMR | Return after | Set the return method  | FUN: function       | FUN  | Selection |
|     | Modification | after finishing        | selection           |      |           |
|     |              | modification           | CNT: continue       |      |           |
|     |              |                        | modification        |      |           |
| OFM | Multiple     | Set the modification   | REL: relative       | REL  | Selection |
|     | Sewing,      | method for multiple    | modification        |      |           |
|     | Deviating    | sewing and deviating   | ABS: absolute       |      |           |
|     | Sewing       | sewing                 | modification        |      |           |
|     | Modification |                        |                     |      |           |
|     | Method       |                        |                     |      |           |
|     | 15, Others:  |                        |                     |      |           |

## Code Brief Details Unit Step Range Default Type Length Length Value Value

| NLD | Needle-cooling    | Needle cooling    |   | 0:OFF:No     | 0   | Selection |
|-----|-------------------|-------------------|---|--------------|-----|-----------|
|     |                   | device            |   | 1:ON:Yes     |     |           |
| PEM | Permission of     | Permission of     |   | 0:OFF:       | 0   | Selection |
|     | Single Pedal      | single pedal      |   | Forbidden    |     |           |
|     | Operation         | operation         |   | 1:ON:        |     |           |
|     |                   |                   |   | Permitted    |     |           |
| LAG | Language          | Language          |   | 0:CH:中文      | 0   | Selection |
|     | Selection         | selection         |   | 1:EN:English |     |           |
| SSW | Sound Setting     | Set sound         |   | 0:OFF:Off    | 1   | Selection |
|     |                   | function          |   | 1:ON:On      |     |           |
| VOL | Volume of         | Volume at         |   | 30~63        | 50  | Input     |
|     | Operation Voice   | pressing button   |   |              |     |           |
| NSW | Network           | Activate the      |   | 0:OFF:Off    | 0   | Selection |
|     | Connection        | network           |   | 1:ON:On      |     |           |
|     |                   | connection        |   |              |     |           |
| LED | LED Brightness    | For machine       |   | 0-100        | 50  | Input     |
|     |                   | with LED          |   |              |     |           |
|     |                   | output, set the   |   |              |     |           |
|     |                   | brightness of     |   |              |     |           |
|     |                   | LED               |   |              |     |           |
| DLY | Thread Loosing    | When threading,   | S | 0-255        | 0   | Input     |
|     | Device Open       | the opening time  |   |              |     |           |
|     | Delay When        | of the thread     |   |              |     |           |
|     | Threading         | loosing device    |   |              |     |           |
|     |                   | when the          |   |              |     |           |
|     |                   | intermediate      |   |              |     |           |
|     |                   | presser goes      |   |              |     |           |
|     |                   | down              |   |              |     |           |
| CUR | Thread Loosing    | The value of the  |   | 0-255        | 0   | Input     |
|     | Device Open       | thread loosing    |   |              |     |           |
|     | Current When      | device open       |   |              |     |           |
|     | Threading         | current when      |   |              |     |           |
|     |                   | threading         |   |              |     |           |
| SEC | Automatically     | Whether to add    |   | OFF          | OFF | Selection |
|     | Add Sub-origin    | sub-origin        |   | ON           |     |           |
|     | after First Empty | automatically     |   |              |     |           |
|     | Feed              | after the first   |   |              |     |           |
|     |                   | empty feed        |   |              |     |           |
| SEC | Whether           | Edit whether      |   | OFF          | ON  | Selection |
|     | Intermidiate      | intermediate      |   | ON           |     |           |
|     | Presser Moves     | presser moves     |   |              |     |           |
|     | Along with        | along with        |   |              |     |           |
|     | Pattern-designing | pattern-designing |   |              |     |           |
| MAH | Applicable to     | Set the           |   | 0-10         | 0   | Input     |

|     | Machine Type      | parameters of     |    |             |     |           |
|-----|-------------------|-------------------|----|-------------|-----|-----------|
|     | with Automatic    | machine type      |    |             |     |           |
|     | Feed Function     | with automatical  |    |             |     |           |
|     |                   | feed function     |    |             |     |           |
| DSP | Start Delay after | Set the           |    | OFF:        | OFF | Selection |
|     | Stepping Pedal    | activiation of    |    | prohibited  |     |           |
|     |                   | start delay after |    | ON: allowed |     |           |
|     |                   | stepping pedal    |    |             |     |           |
| DEP | Start Delay Time  | Set the start     |    | 0~200       | 0   | Input     |
|     | after Stepping    | delay time after  |    |             |     |           |
|     | Pedal             | stepping pedal    |    |             |     |           |
| FEP | Empty Feed        | Set the stitch    | mm | 10~120      | 12  | Input     |
|     | Stitch Length     | length when       |    |             |     |           |
|     |                   | empty feed        |    |             |     |           |
| PTP | PLT Switch        | Set the PLT       |    | 10~127      | 30  | Input     |
|     | Stitch Length     | switch stitch     |    |             |     |           |
|     | Setting           | length            |    |             |     |           |

## 16, Repair & Maintenance:

| Code | Brief             | Details              | Unit   | Step   | Range  | Default | Туре  |
|------|-------------------|----------------------|--------|--------|--------|---------|-------|
|      |                   |                      |        | Length |        | Value   |       |
| NRT  | Needle            | Left stitches for    | 1000   | 1      | 0~9999 | 0       | Input |
|      | Replacement Left  | needle replacement   | Stitch |        |        |         |       |
|      | Value             |                      |        |        |        |         |       |
| NST  | Needle            | Set stitches for     | 1000   | 1      | 0~9999 | 0       | Input |
|      | Replacement Set   | needle replacement   | Stitch |        |        |         |       |
|      | Value             |                      |        |        |        |         |       |
| HRT  | Clearing Time     | Left hours for       | Hour   | 1      | 0~9999 | 0       | Input |
|      | Left Value        | clearing             |        |        |        |         |       |
| HST  | Clearing Time Set | Set hours for        | Hour   | 1      | 0~9999 | 0       | Input |
|      | Value             | clearing             |        |        |        |         |       |
| ORT  | Oil Replacement   | Left hours for oil   | Hour   | 1      | 0~9999 | 0       | Input |
|      | Left Value        | replacement          |        |        |        |         |       |
| OST  | Oil Replacement   | Set hours for oil    | Hour   | 1      | 0~9999 | 0       | Input |
|      | Set Value         | replacement          |        |        |        |         |       |
| BLR  | Bobbin Thread     | Click in, but unable |        |        |        |         |       |
|      | Replacement       | to input             |        |        |        |         |       |
|      | Residual Value    |                      |        |        |        |         |       |
|      | (Stitch Number)   |                      |        |        |        |         |       |
| BLS  | Bobbin Thread     | Bobbin thread        |        |        | 0~6000 | 0       | Input |
|      | Replacement Set   | replacement set      |        |        |        |         |       |
|      | Value (Stitch     | value                |        |        |        |         |       |
|      | Number)           |                      |        |        |        |         |       |

| OLI | Oiling Inter   | val | Oiling interval time | S  | 0~999  | 0 | Input |
|-----|----------------|-----|----------------------|----|--------|---|-------|
|     | Time           |     |                      |    |        |   |       |
| OLW | Oiling Work Ti | ime |                      | MS | 0~9999 | 0 | Input |

[Note]: Parameters, like NRT, HRT and ORT can not be set. User can only check them in the Internal Parameter Setting Interface

[Note]: After the modification of parameters for repair and maintenance, the corresponding parameters of "Left Value" will be changed to the set value

[Note]: After the parameter value of repair and maintenance are set (value over 0), the corresponding counting function for repair and maintenance will be activated as well. 17、 Special:

| Code | Brief       | Details         | Unit   | Step   | Range                | Default | Туре    |
|------|-------------|-----------------|--------|--------|----------------------|---------|---------|
|      |             |                 |        | Length |                      | Value   |         |
| HSP  | Max Speed   | Max Speed       | 100RPM | 1      | 2~27                 | 23      | Input   |
| MAE  | Main Stop   | Stop angle of   | Degree | 1      | 30~80                | 53      | Input   |
|      | Angle       | main shaft      |        |        |                      |         |         |
|      |             | motor           |        |        |                      |         |         |
| DEB  | Letter      | Activate letter |        |        | 0:OF:Turn off Letter | 1       | Input   |
|      | Embroidery  | embroidery      |        |        | Embroidery           |         |         |
|      |             |                 |        |        | Function             |         |         |
|      |             |                 |        |        | 1:ON: Turn on        |         |         |
|      |             |                 |        |        | Letter Embroidery    |         |         |
|      |             |                 |        |        | Function             |         |         |
| DAE  | Upper Dead  | Set angle       | Degree | 1      | 0~50                 | 3       | Input   |
|      | Point Angle | from stop       |        |        |                      |         |         |
|      |             | point to upper  |        |        |                      |         |         |
|      |             | dead point      |        |        |                      |         |         |
| RSC  | Stitch      | Select built-in |        | 1      | 0-6                  | 5       | Input   |
|      | Length      | stitch length   |        |        |                      |         |         |
|      | Deceleratio | deceleration    |        |        |                      |         |         |
|      | n Curve     | curve           |        |        |                      |         |         |
| HSL  | Max Stitch  | Max stitch      | 0.1mm  | 1      | 1-127                | 0       | Input   |
|      | Length at   | length at       |        |        |                      |         |         |
|      | Keeping     | keeping         |        |        |                      |         |         |
|      | Speed       | highest speed   |        |        |                      |         |         |
| MTS  | Main Shaft  | Support         |        |        | 0-550W               | 1       | Selecti |
|      | Motor Type  | 550W &          |        |        | 1-750W               |         | on      |
|      | Selection   | 750W            |        |        |                      |         |         |
| xDIR | X Motor     | Switch X-axis   |        |        | POS: positive        | POS     | Select  |
|      | Rotation    | stepping        |        |        | direction            |         | ion     |
|      | Direction   | motor           |        |        | NEG: negative        |         |         |
|      |             | rotation        |        |        | direction            |         |         |
|      |             | direction       |        |        |                      |         |         |
| yDIR | Y Motor     | Switch Y-axis   |        |        | POS:正向               | POS     | Select  |
|      | Rotation    | stepping        |        |        | NEG:反向               |         | ion     |

|      | Direction   | motor          |  |                 |        |         |
|------|-------------|----------------|--|-----------------|--------|---------|
|      | Direction   | rotation       |  |                 |        |         |
|      |             | direction      |  |                 |        |         |
| -DID | 7 Matar     |                |  |                 | DOC    | C - 1 t |
| ZDIR | Z Motor     | Switch Z-axis  |  | POS: positive   | POS    | Select  |
|      | Roatation   | stepping       |  | direction       |        | 1011    |
|      | Direction   | motor          |  | NEG: negative   |        |         |
|      |             | rotation       |  | direction       |        |         |
|      |             | direction      |  |                 |        |         |
| ADR  | Main        | The write-in   |  | 655360          | 917504 | Input   |
|      | Control     | address of the |  | ~917504         |        |         |
|      | Burned-in   | main control   |  |                 |        |         |
|      | Address     | update         |  |                 |        |         |
|      |             | program        |  |                 |        |         |
|      |             | stored in the  |  |                 |        |         |
|      |             | U disk         |  |                 |        |         |
| CVE  | Parallel    | Set the        |  | A1: algorithm 1 | A1     | Select  |
|      | Cureve      | parallel curve |  | A2: algorithm 2 |        | ion     |
|      | Algorithm   | generated      |  |                 |        |         |
|      | _           | during pattern |  |                 |        |         |
|      |             | edition        |  |                 |        |         |
| MUS  | Reverse     | Set the        |  | ALL: by section | ALL    | Select  |
|      | Sewing      | reverse        |  | SE: end to end  |        | ion     |
|      | Algorithm   | sewing of      |  |                 |        |         |
|      | under       | multiple       |  |                 |        |         |
|      | Multiple    | sewing during  |  |                 |        |         |
|      | Sewing      | pattern        |  |                 |        |         |
|      | 6           | eddition       |  |                 |        |         |
| TID  | Pattern     | Pattern        |  | OFF             | OFF    | Select  |
| 112  | Recognizati | recognization  |  | ON              | 011    | ion     |
|      | on Setting  | setting        |  |                 |        | 1011    |
| PET  | Pattern     | setting        |  | 09              | 0      | Input   |
| 111  | Correspondi |                |  | 0.001 - 0.031   | 0      | mput    |
|      | conception  |                |  | 1.101 121       |        |         |
|      | lig NO.     |                |  | 1.101~131       |        |         |
|      | Section     |                |  | 2:201~231       |        |         |
|      |             |                |  | 3:301~331       |        |         |
|      |             |                |  | 4:401~431       |        |         |
|      |             |                |  | 5:501~531       |        |         |
|      |             |                |  | 0:001~031       |        |         |
|      |             |                |  | /:/01~/31       |        |         |
|      |             |                |  | 8:801~831       |        |         |
|      |             |                |  | 9:901~931       |        |         |
|      |             |                |  |                 |        |         |
| PXO  | X Diviation | X diviation of |  | -500~500        | 0      | Input   |
|      | of Marker   | marker         |  |                 |        |         |

| PYO | Y Diviation Y diviation of |               |  | -200~200   |          | 0   | Input  |
|-----|----------------------------|---------------|--|------------|----------|-----|--------|
|     | of Marker marker           |               |  |            |          |     |        |
| PSP | Marker                     | Marker        |  | 1~9        |          | 1   | Input  |
|     | Running                    | running speed |  |            |          |     |        |
|     | Speed                      |               |  |            |          |     |        |
| TTY | Pattern                    | Pattern       |  | SEN: sens  | sor      | SEN | Select |
|     | Recognizati                | recognization |  | BAR:       | bar-code |     | ion    |
|     | on Device                  | device        |  | scanning o | levice   |     |        |
| ICS | Communica                  | Communicati   |  | OFF        |          | OFF | Select |
|     | tion Speed                 | on speed      |  | ON         |          |     | ion    |
|     | Improveme                  | improvement   |  |            |          |     |        |
|     | nt                         |               |  |            |          |     |        |

## 2.8 Test Mode

In main interface P1 (or P2), press to activate the catalogue mode, and then press  $\Im$  to enter the test mode.

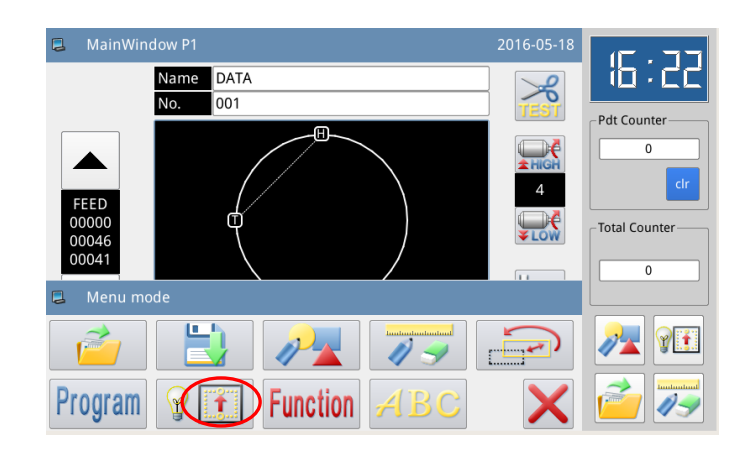

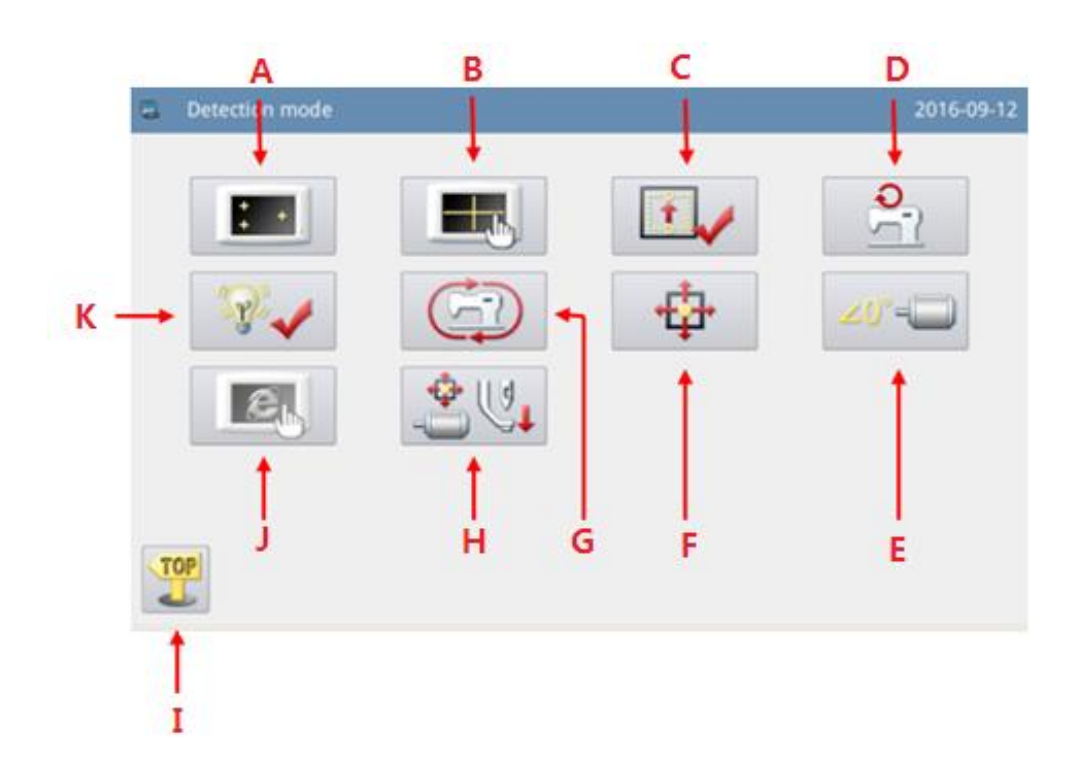

| No. | Functions                  | Content                                                        |  |
|-----|----------------------------|----------------------------------------------------------------|--|
| А   | LCD Test                   | Test LCD displayer                                             |  |
| В   | Touching Screen Correction | Correct the touching screen                                    |  |
| С   | Input Signal Test          | Test the input signal of switches and sensors                  |  |
| D   | Speed Test                 | Test the speed of main shaft motor                             |  |
| Б   | Main Motor Installation    | Display and act the installation angle of main shaft motor     |  |
| E   | Angle Adjustment           | Display and set the instantation angle of main shart motor     |  |
| F   | XY Motor Origin Test       | Test the motor origins of X /Y motors                          |  |
| G   | Continuous Running         | Set continuous running parameter and enter aging status        |  |
| п   | Intermidiate Presser       | Used to test intermediate presser                              |  |
| п   | Function Test              | Used to test intermediate presser                              |  |
| Ι   | Quit                       | Quit test mode and return to main interface                    |  |
| J   | Network Setting            | Set the relating parameters of network                         |  |
| K   | Output Signal Test         | Test the output signal of pressers and thread-trimming devices |  |

#### Functions:

## 2.8.1 LCD Test

### Function:

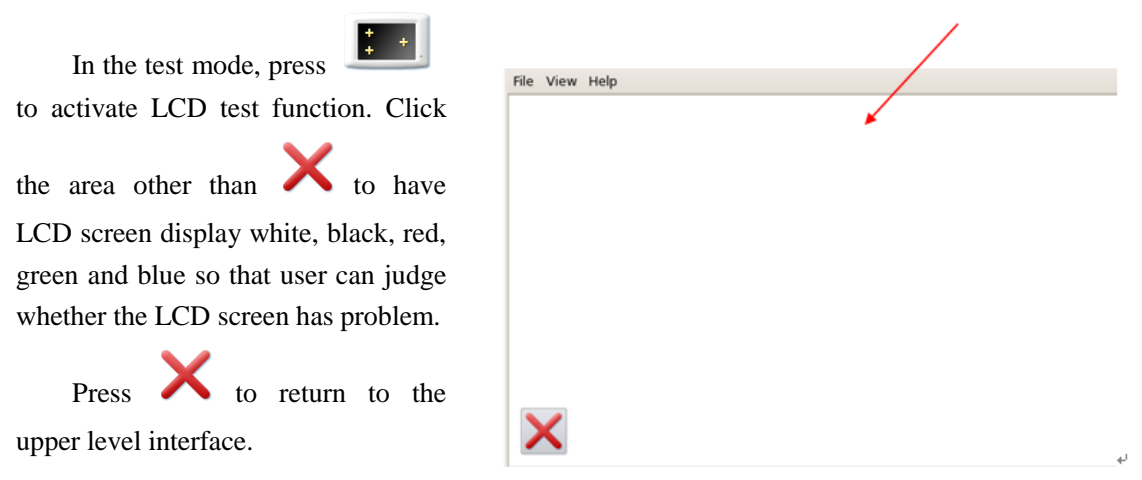

164

## 2.8.2 Touching Screen Correction

#### **Functions:**

to display the interface for ID input, as shown on the right. Then input the ID

Under test mode, press

and press  $\leftarrow$  to enter touch screen correction function.

User has to correct 5 spots. The touching pen is recommended to be used at touching the cross icon on the interface. After the correction, the system will display the result of this operation

[Note]: During the correction, please perform the operation strictly according to the position of the cross icon, otherwise the touching screen may be unable to be used normally after the correction.

## 2.8.3 Input Signal Test

#### Function:

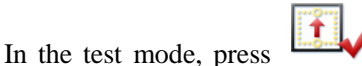

to activate the Input Signal Test Function.

ON: Activation

OFF: Deactivation

Types of Input Signal:

- ① Start switch (Pedal)
- 2 Presser switch (Pedal)
- ③ Pause Switch
- (4) Thread-breakage Detection

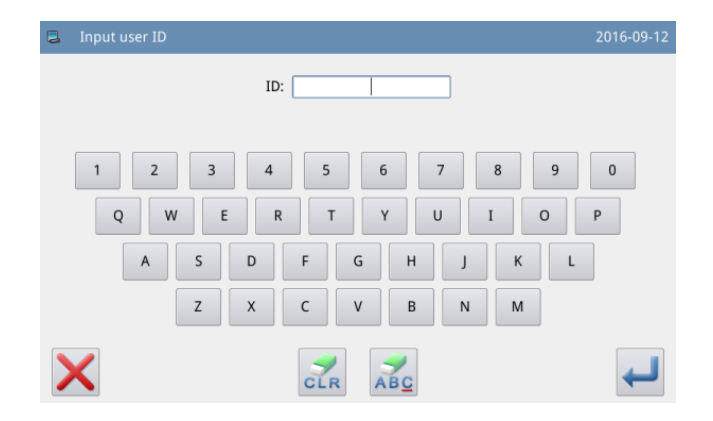

| TSLIB calibration utility    |
|------------------------------|
| Touch crosshair to calibrate |
|                              |
|                              |
|                              |
|                              |
|                              |
|                              |
|                              |
|                              |
|                              |
|                              |
|                              |
|                              |

| Start Switch(Pedal)    | OFF | Ext-In1(PORG)    | OFF |
|------------------------|-----|------------------|-----|
| Presser Switch(Pedal)  | OFF | Ext-In2(PSENS)   | OFF |
| Pause Switch           | OFF |                  |     |
| Thread-Break Detection | OFF | Ext-In3(CORG)    | OFF |
| X-Motor Sensor         | OFF | Ext-In4(CSENS)   | OFF |
| Y-Motor Sentor         | OFF | Ext-In5(AORG)    | OFF |
| Mpf Origin             | OFF |                  |     |
| Safe Switch            | OFF | Three Step Pedal | OFF |
|                        |     |                  |     |

- ⑤ X Motor Sensor
- 6 Y Motor Sensor
- $\bigcirc$  Intermediate presser origin
- (8) Security switch
- 9 External input 1 (PORG)
- (1) External input 2 (PSENS)
- (1) External input 3 (CORG)
- (12) External input (CSENS)
- (13) External input (AORG)
- (14) Three-in-one Pedal

Press X to return to the upper

level interface.

### 2.8.4 Main Shaft Speed Test

#### **Functions:**

| In the test mode, press                                                                                              |                      |                  |
|----------------------------------------------------------------------------------------------------|----------------------|------------------|
| to enter the main shaft speed test                                                                                   | Speed detection mode | 2015-10-09 16:58 |
| function.                                                                                                    |                      |                  |
| Use + and - to set the<br>aim speed of main shaft motor. After                                                       | Target Speed: 200RPM | •                |
| user presses 🞯, the main shaft motor                                                                                 |                      |                  |
| will rotate at the set speed. At this<br>moment, the actual speed will be<br>displayed in the input column of actual |                      | <b>60</b>        |
| speed.<br>Press to stop running                                                                                      |                      |                  |

level interface.

Press X to return to the upper

## 2.8.5 Output Signal Test

#### **Functions:**

In the test mode, press

to activate the output signal test function.

In this interface, user can press output signal button to test the status of output signals of solenoids

Types of Output signals:

- ① Thread-wiping
- 2 Thread-trimming
- ③ Presser
- ④ Intermediate presser
- ⑤ Thread-loosing
- 6 Reverse Presser
- ⑦ Auxiliary air valve 1
- (a) Auxiliary air valve 2
- 9 Auxiliary air valve 3
- 10 Auxiliary air valve 4
- (1) Auxiliary air valve 5

Press X to return to the upper

level interface.

[Note]: The sewing machine will have the actual movement.

| 📮 OI | Output detection mode 2015-10-09 17: |                                                |                   |  |  |  |
|------|--------------------------------------|------------------------------------------------|-------------------|--|--|--|
|      |                                      |                                                | 01/03             |  |  |  |
|      | Wipe                                 | Thread wiping output detection                 |                   |  |  |  |
|      | Trim                                 | Thread trimming output detection               |                   |  |  |  |
|      | Presser                              | Presser foot output detection                  |                   |  |  |  |
|      | M-Presser                            | M-Presser Middle presser foot output detection |                   |  |  |  |
|      | Release                              | Thread releasing output detection              |                   |  |  |  |
| X    | $\mathbf{X}$                         |                                                |                   |  |  |  |
|      | Output detecti                       | 2015.1                                         | <u>1-09 17∙03</u> |  |  |  |
| 9    | Output detecti                       | 2013-11                                        | 02/03             |  |  |  |
|      | R-Presser                            | Reverse presser foot output detection          |                   |  |  |  |
|      | Valve1                               | Sub air valve1 output detection                |                   |  |  |  |
|      | Valve2                               | Sub air valve2 output detection                |                   |  |  |  |
|      | Valve3                               | Sub air valve3 output detection                |                   |  |  |  |

◀ ►

Valve4 Sub air valve4 output detection

## 2.8.6 Continuous Running

In the test mode, press

#### **Function:**

| (F) |  |
|-----|--|
|     |  |

to enter the continuous running function

Click Action Interval bar or Origin Detection of Needle-withdrawing bar and use number keys to input the figures. Press

to return to the upper level interface.

There are two ways to activate the aging status: pedal or origin; after setting this parameter, return to main interface P1 (or P2). Step pedal or press the Return to Origin key to run the machine, and enter continuous running mode.

#### 2 3 Action Interval: 20 x100ms (0~99) 5 4 6 Origin Detetion: 0 (0~2) 7 8 9 origin Aging mode: 0 Î Х

#### 2.8.7 XY Motor Origin Test

#### **Functions:**

In the test mode, press to activate the XY Motor Origin Detection Function.

In this interface, use direction keys to move XY motor. During this process, the system will display the ON/OFF status of the sensors.

> ON: Sensor Detected OFF: Sensor Undetected

Press  $\mathbf{X}$  to return to the upper

level interface.

[Note]: The sewing machine will have the actual movement.

|   | X/Y origin detection                                                           |                        | 2015-10-09 17:05 |
|---|--------------------------------------------------------------------------------|------------------------|------------------|
|   | X-Origin sensor:<br>Y-Origin sensor:<br>X-Origin compensa<br>Y-Origin compensa | ON<br>ON<br>0.0<br>0.0 |                  |
|   | X offset space:                                                                | 0                      |                  |
|   | Y offset space:                                                                | 0                      |                  |
| > | <                                                                              |                        | ¥                |
# 2.8.8 Main Motor Installation Angle Adjustment

∠0°=

#### **Functions:**

In the test mode, press to enter the main motor installation angle adjustment.

In the current interface, remove the main motor, turn the hand wheel to lift the needle bar to the highest point and turn the main shaft joint to adjust the electrical angle within less than 30 degree. After that, reinstall the main

motor and press  $\leftarrow$  to confirm.

| Main motor settting angle mode                                                                                                    | 2015-10-09 17:06 |
|----------------------------------------------------------------------------------------------------|------------------|
| Calibration value: 0 deg.<br>Electrical value: 0 deg.<br>Mechanical value: 0 deg.                                                                                                    |                  |
| After entering the setting screen, disassemble the main servo motor from the main shaft, and use the pulley to move the needle bar to the upper dead point. Roate the motor coupling to adjust the main servo motor until its electrical degree value displayed is less than 30°. Install the main servo motor and click the enter button. |                  |
| <                                                                                                    | ł                |

# 2.8.9 Network Setting

# **Functions:**

In the test mode, press to enter the network setting function. If user needs the network function of operation panel, he should set the relating parameters of network.

Use number keys to input parameters, make sure the "IP Address" and "Server IP" are within

the same section. Use

to move the cursor. After finishing the setting, press the Connection key to get connected with the computer via internet.

| Network setting |      |     | )15-10-0 | 99 17:07 |
|-----------------|------|-----|----------|----------|
| IP Address:     |      | 1   | 2        | 3        |
| Sever IP        |      | 4   | 5        | 6        |
| Machine ID:     |      | 7   | 8        | 9        |
| AP name:        |      | 0   | Î        | Ļ        |
|                 |      | clr | <b>~</b> | →        |
| State:(0)       |      |     |          |          |
| X               | Scan |     |          | ł        |

# 2.8.10 Intermediate Presser Test

#### **Functions:**

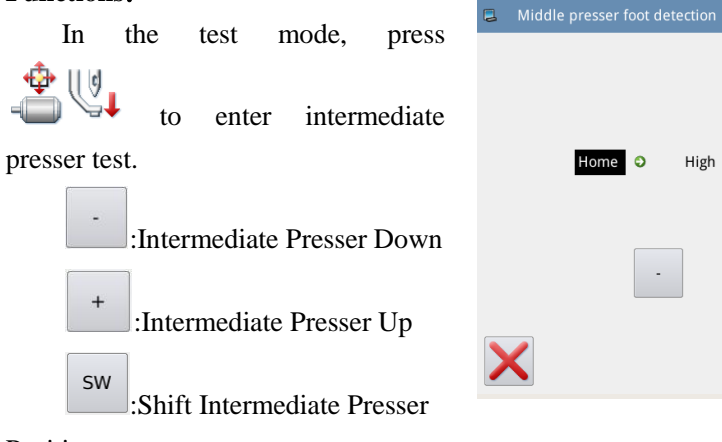

# Sensor Origin: OFF Home O High O Middle O Low O Modify - + SW

#### Position

[Note]: In this interface, step pedal to return the intermediate presser to origin (the highest position of intermediate presser); the highest point is 71mm, middle point is 35mm, and the lowest point is 0mm. The adjusted position is the fabric thickness.

This function is only available for G Type.

# **2.9 Function Setting**

In main interface P1 (or P2), press

to activate the catalogue mode,

and then press **Function** to enter the Function Setting Mode.

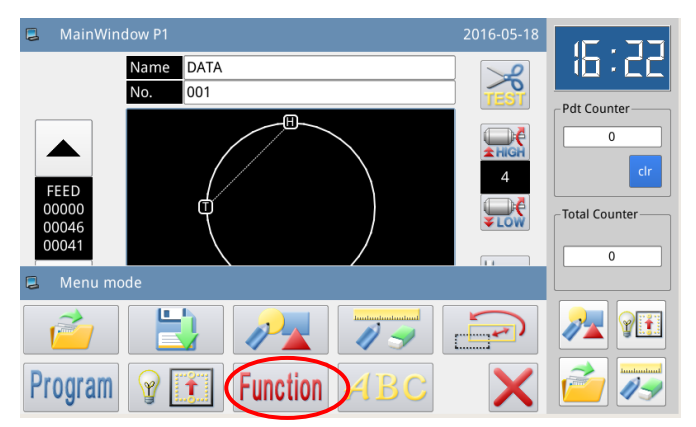

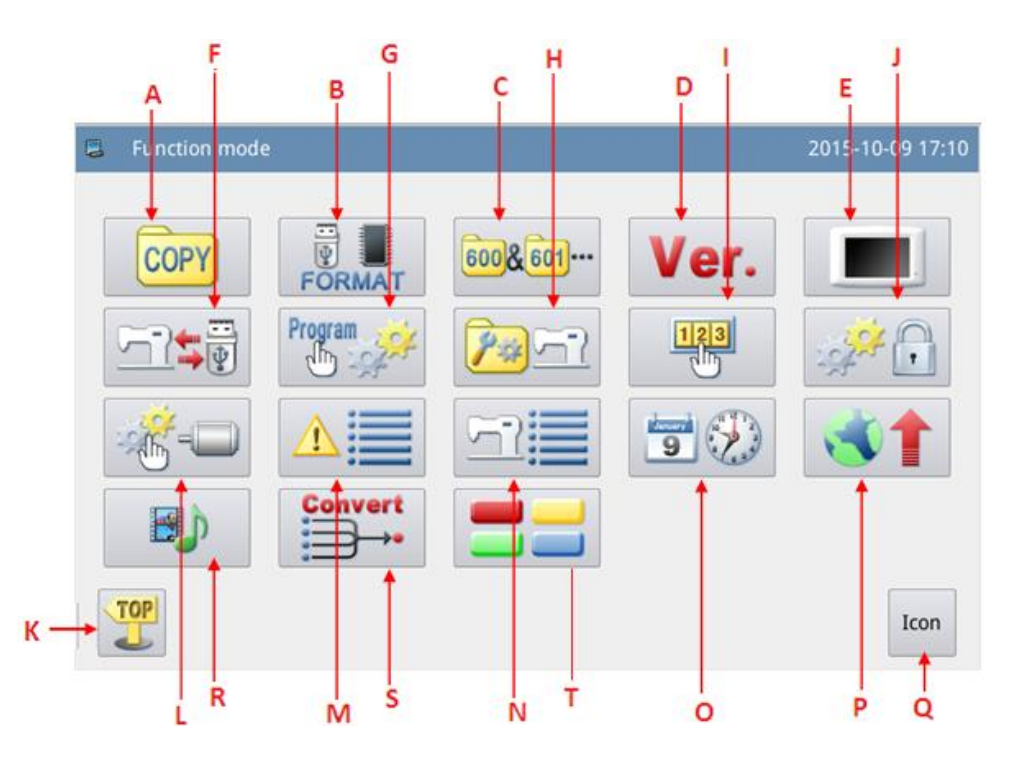

# Functions:

| No. | Functions                          | Content                                                                       |  |
|-----|------------------------------------|-------------------------------------------------------------------------------|--|
| Α   | Data Transfer                      | Transfer pattern file between memory and U disk                               |  |
| В   | Formatting                         | Initialize the U disk, memory and pattern number hotkeys.                     |  |
| С   | Pattern Connection                 | Edit combined pattern                                                         |  |
| D   | Version Inquiry                    | Inquire the version of system software                                        |  |
| Е   | Display Setting                    | Set background light, keyboard lock, lightness and so on                      |  |
| F   | Back-up Parameter<br>Recovery      | Save parameter values into U disk for the parameter recovery in future        |  |
| G   | Default Parameters                 | Recovery and self-defined read-write function of the default parameter values |  |
| Н   | Pattern Number Hotkey<br>Edition   | Edit the content of pattern number hotkey                                     |  |
| Ι   | Password Mode                      | Provide periodical password function                                          |  |
| J   | Parameter Encryption               | Set passwords for each operation entrance in parameter mode.                  |  |
| K   | Quit                               | Return to main interface                                                      |  |
| L   | Motor Configuration                | Enter main motor, stepping current configuration mode                         |  |
| М   | Alarm Record                       | Check the alarm statistic information                                         |  |
| Ν   | Running Record                     | Check running information of machine                                          |  |
| Ν   | Date & Time Setting                | Set data and time                                                             |  |
| 0   | Time Setting                       | Set the date and time                                                         |  |
| Р   | Software Update                    | Enter software update mode                                                    |  |
| Q   | Shift between Icon and Description | Shift between the icon and description of the hotkeys                         |  |
| R   | Player                             | Play audio in the formats of mp3, AVI, etc.                                   |  |

| S | Pattern Transformation in | Change the patterns of non-standard formats into standard   |  |  |  |  |  |
|---|---------------------------|-------------------------------------------------------------|--|--|--|--|--|
|   | Batch                     | formats. Note: standard format means nsp format.            |  |  |  |  |  |
| Т | Hotkova Sotting           | Edit and display hotkeys in the main interface for          |  |  |  |  |  |
|   | Holkeys Setting           | convenient operation by the users according to their habits |  |  |  |  |  |

# 2.9.1 Data Transfer Mode

In function setting interface, press to enter data transfer mode, where two ways are provided: "Memory to U Disk" and "U Disk to Memory"

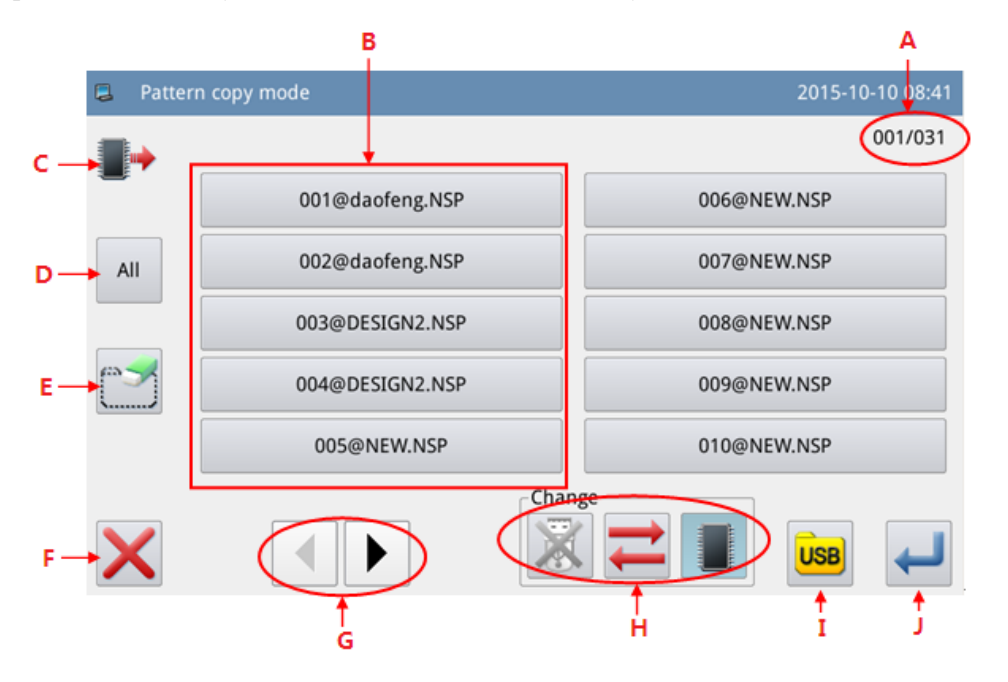

# **Functions:**

| No. | Description                                                                                             |
|-----|----------------------------------------------------------------------------------------------------|
| A   | Page information, displaying the present page/total pages                                               |
| В   | Pattern List                                                                                            |
| С   | <ul> <li>Memory Pattern List</li> <li>U Disk Pattern List</li> </ul>                                    |
| D   | Select All Patterns                                                                                     |
| E   | Delete Pattern                                                                                          |
| F   | Quit and Return to Upper Interface                                                                      |
| G   | Page Key                                                                                                |
| Н   | Load pattern from memory or U disk<br>: Activate the Memory Load Mode: At this moment, user cannot load |

|   | pattern from U disk.                                               |
|---|--------------------------------------------------------------------|
|   | E. Deactivate the Memory Load Mode: At this moment, user can load  |
|   | pattern from U disk.                                               |
|   | : Activate the U Disk Load Mode: At this moment, user can not load |
|   | pattern from memory.                                               |
|   | X: Deactivate the U Disk Load Mode: At this moment, user can load  |
|   | pattern from memory.                                               |
|   | Shift between U Disk and Memory                                    |
| Ι | Display the file folders of the U disk                             |
| J | Enter                                                              |

# **Operation:**

# 1. Copy Mode Selection

The default setting is to copy pattern from memory to U disk, user can press  $\leftarrow$  to change the copy mode.

# 2, File Selection

Select the pattern for copy from the pattern list (here, we select No.400, 401 and 600). If the

| patterns are so many, please use |        | to tur | n the page |           |       |   |    |        |
|----------------------------------|--------|--------|------------|-----------|-------|---|----|--------|
| For copying all the patterns,    | please | press  | All at     | nd please | press | 0 | to | delete |

# patterns.

# **3**、Confirm the Copy

| ■ 图册     | 复制模式 |      |     |     | 2011-05-30 |
|----------|------|------|-----|-----|------------|
|          |      |      |     |     | 01/01      |
|          | 400  | NEW  |     | 603 | NEW        |
|          | 401  | NEW  |     |     | NO_DATA    |
|          |      | DATA | 31% |     | DATA       |
| 2        | 601  | NEW  |     |     | NO_DATA    |
|          | 602  | NEW  |     |     | NO_DATA    |
| $\times$ |      |      |     |     |            |

After selection, please press 🛁 and then the system will display "Copy the Selected

Pattern", where user can press  $\leftarrow$  to perform the operation. If the pattern is copied from memory to U disk, the system will automatically create a catalogue naming "dh\_pat" at the base catalogue of U disk and save the pattern under that catalogue.

[Note]: During the copy process, if the memory contains the pattern with the number same to that of the pattern in the U disk, the new pattern will replace the old one.

# 2.9.2 Formatting Mode

In function setting interface, press

FORMAT to activate formatting mode

There are four formatting methods in this interface: USB formatting, Self-defined Memory formatting, formatting and Pattern number hotkey formatting

|   | Format mod |                                      | 2015-10-10 08:5 | 56 |
|---|------------|--------------------------------------|-----------------|----|
|   |            |                                      |                 |    |
|   | USB        | Format USB Data                      |                 |    |
|   | Memory     | Format All Memory Data(Pattern)      |                 |    |
|   | Custom     | Custom Format Memory Data(Pattern)   |                 |    |
|   | Shortcut   | Format Shortcut Button(Pattern List) |                 |    |
| > | <          |                                      |                 |    |

#### **USB Formatting:** 11、

Press "USB" to delete all the patterns in the U disk. So user need back up the data if necessary.

#### 2. Memory Formatting:

Press "Memory" to delete all the patterns in the memory.

[Note]: After the memory formatting, pressing X will have system display "Pattern Not

Found in Memory". Pressing 🛹 will automatically load the default patterns.

### **3** Self-defined Formatting:

Press "Self-defined" to enter the interface for Self-defined formatting

In that interface, user can delete all patterns or selected patterns.

[Note]: The pattern being sewn can not be deleted.

| 删除内存花样  |         |     |     | 2014-11-04 |
|---------|---------|-----|-----|------------|
|         |         |     |     | 001/002    |
| 001     | NEW     | 006 | NEW |            |
| 002     | NEW     | 007 | NEW |            |
| All 003 | DESIGN2 | 008 | NEW |            |
| 004     | DESIGN2 | 009 | NEW |            |
| 005     | NEW     | 010 | NEW |            |
| ×       |         |     |     | Ţ          |

4. Hotkey Formatting:

Pressing "Hotkey" to delete the content of the hotkeys of pattern number.

[Note]: After the hotkey formatting, pressing X will have system display "Pattern List (Hotkey) Is Empty". Pressing 🛹 will automatically load the current pattern number to

# 2.9.3 Pattern Connection Mode

the hotkey.

In function setting interface, press to enter Pattern Connection Mode. The pattern connection mode is mainly used to create and edit the combined pattern, which is to perform the combination edition on the basis of the existing patterns. The pattern used in combined pattern is called as sub-pattern.

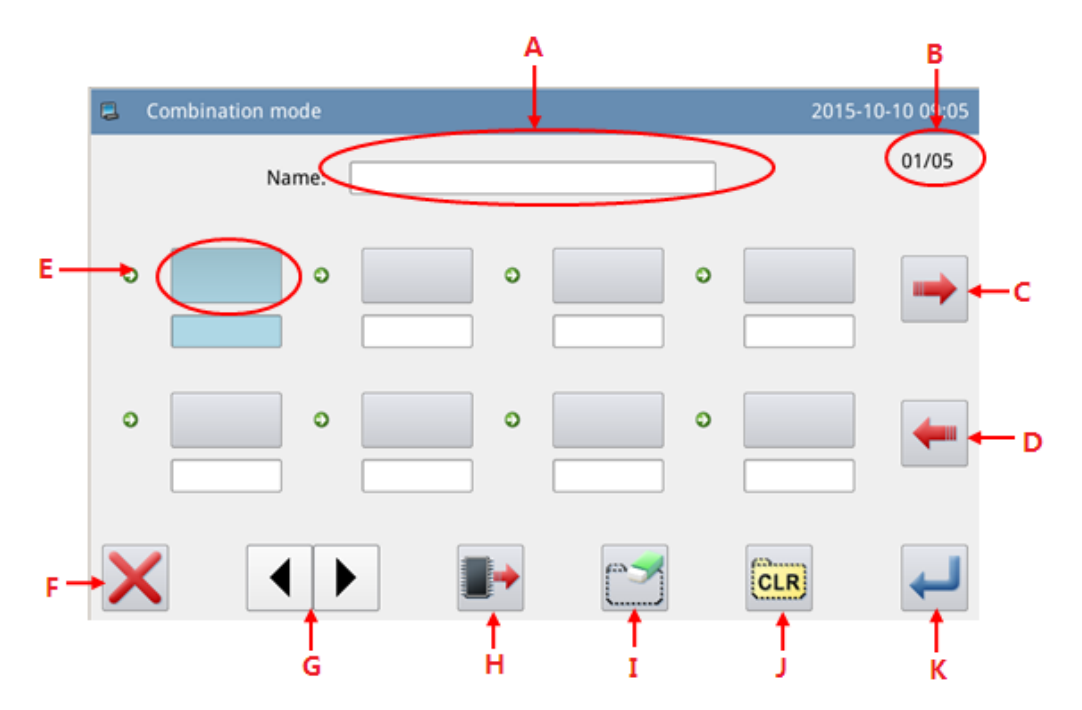

#### **Function:**

| No. | Description                                 |
|-----|---------------------------------------------|
| А   | Name of Combined Pattern                    |
| В   | Page                                        |
| С   | Load Combined Pattern                       |
| D   | Save Combined Pattern                       |
| E   | Display Sub-pattern                         |
| F   | Quit & Return to Previous Interface         |
| G   | Page Key                                    |
| Н   | Add Pattern from Memory to Combined Pattern |
| Ι   | Delete Sub-pattern                          |

| J | Cancel Combined Pattern |
|---|-------------------------|
| K | Enter                   |

# **Operation:**

# 1、 Select a Sub-pattern

Press to enter Load Mode and select the pattern to add (select pattern No.612 as an example). Press

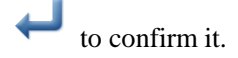

[Note]: Patterns should be added to the combined pattern in order.

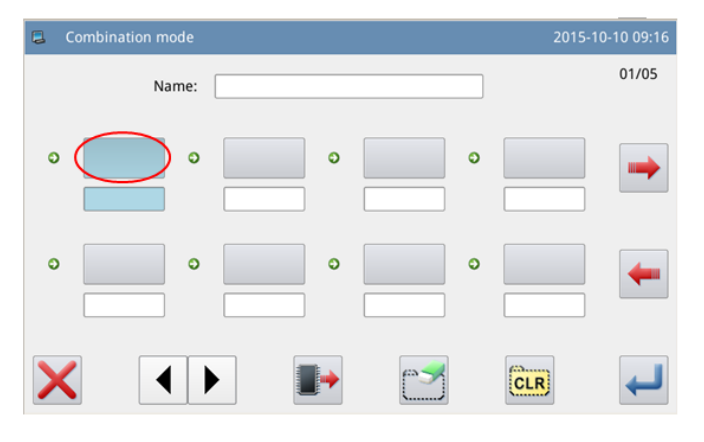

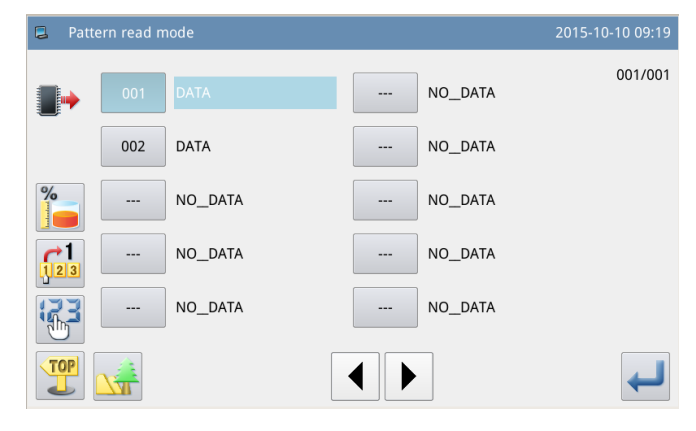

# 2, Continue Adding

Repeat the above operation to add more sub-patterns (Add patterns No.600, 602 and 401)

If user wants to delete one of them, please select the number of the

sub-pattern and then press

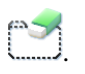

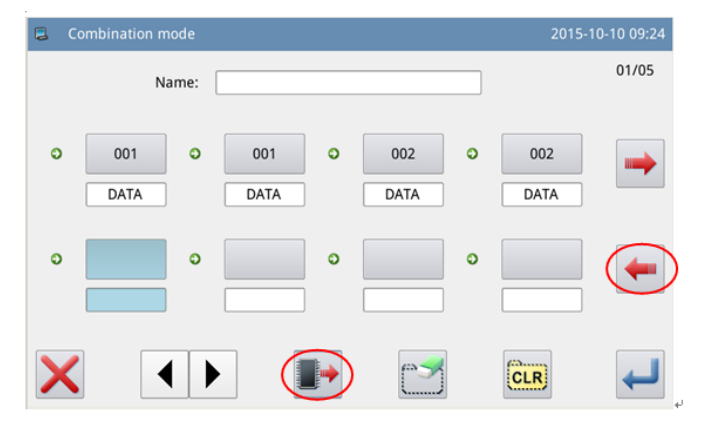

#### **3** Save the Combined Pattern

Press **to** enter the mode for saving combined pattern.

Name the combined pattern and

press  $\leftarrow$  to confirm it. For other operations within this interface, please refer to [2.6 Save Pattern].

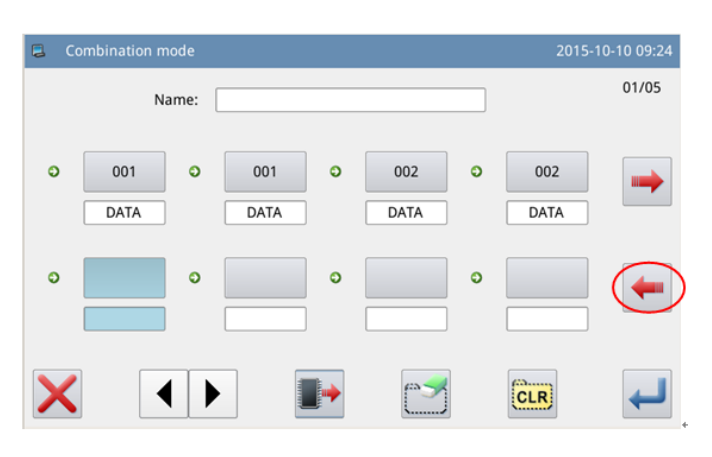

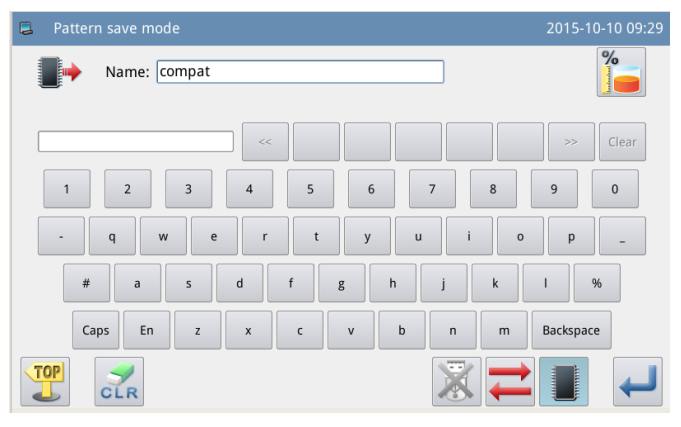

# 4. Return to Main Interface

After finishing edition of the combined pattern, press  $\leftarrow$  to return to main interface.

As shown in right figure, there are some differences between the combined pattern sewing interface and the normal pattern sewing interface.

(1) The name of combined pattern is displayed behind the number and the name of the current sub-pattern will be displayed at the name area.

# [Note]: If the combined pattern has no name, nothing will be displayed.

② The original pattern number hotkeys will display the sub-patterns in this combined pattern. Click the sub-pattern to start the sewing from

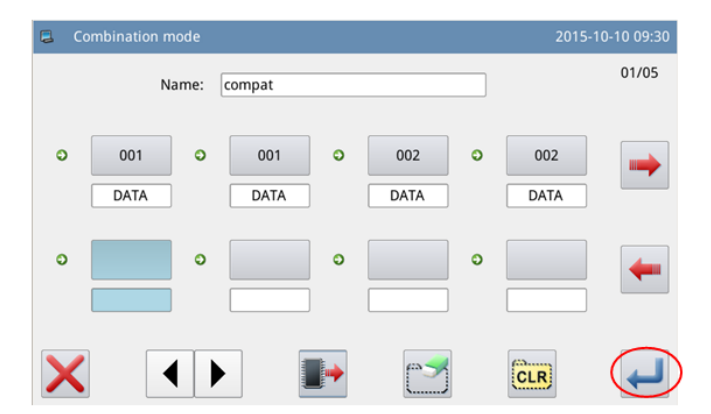

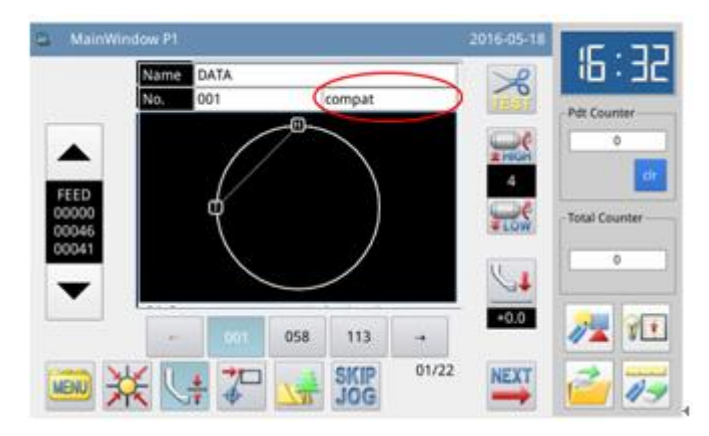

that sub-pattern.

#### 5、 Cancel the Combined Pattern

In order to cancel the combined pattern, user has to enter the pattern connection mode again, presses

and clicks 🖊

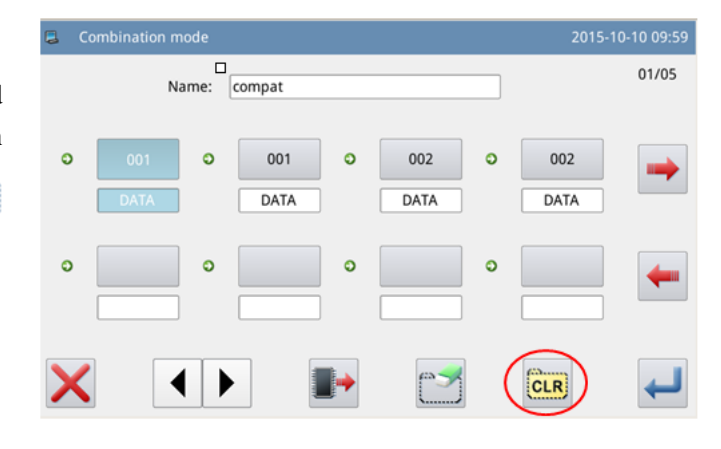

# 6. Load Combined Pattern

In pattern connection mode, if

user presses when the combined pattern exists, the system will display "Clear Current Combined Pattern".

Clicking will clear the current combined pattern.

Press again to enter the interface for loading the combined pattern, where users can select the combined pattern for sewing or editing.

| 📮 Co | mbination mode |        |       | 2015-1      | 10-10 09:59 |
|------|----------------|--------|-------|-------------|-------------|
|      | Name:          | compat |       | ]           | 01/05       |
| 0    | 001 O          | 001 O  | 002 O | 002<br>DATA | •           |
| 0    | •              | •      | •     |             | -           |
| X    |                |        |       | CLR         | ł           |

| 📮 Read co | ombination data | 2015-10-10 10:09 |
|-----------|-----------------|------------------|
|           | compat          |                  |
|           |                 |                  |
|           |                 |                  |
|           |                 |                  |
|           |                 |                  |
|           |                 | Change           |
| X         |                 |                  |

# 2.9.4 Version Inquiry Mode

In function setting interface, press

Ę

Ver. to enter version inquiry mode.

Press <sup>w</sup> to output the software version to the base catalogue of the U disk with name "version.png".

| 1 | Software version mode     |                                 |     | 10:11 |
|---|---------------------------|---------------------------------|-----|-------|
|   | Panel Version:            | SC442H-KD-A-v2.0.2001(20150421) |     |       |
|   | Main-Control Version:     | SC442H-MC-A-                    |     |       |
|   | Main-Motor Version:       | SC442H-MM-A-                    |     |       |
|   | Step-Motor-1 Version:     | SC442H-MD-A-                    |     |       |
|   | Step-Motor-2 Version      | SC442H-MD-A-                    |     |       |
|   | Fs Version:               | SC442H-FS-A-v1.0.57             |     |       |
|   | Os Version:               | SC442H-OS-A-v1.0.47-L           |     |       |
|   | $\boldsymbol{\leftarrow}$ |                                 | 200 |       |

# 2.9.5 Display Setting Mode

In function setting interface, press

to enter display setting mode, where user can perform the settings about the display, operation and so on.

| Panel setting mode  |               | 2015-10-10 10:12 |
|---------------------|---------------|------------------|
|                     |               |                  |
| Back-Light auto Off | Valid Invalid |                  |
| Touch key lock      | Valid         |                  |
| Buzzer off          | Valid         |                  |
| Touch sensitivity   | 3 ↑ ↓         |                  |
| Panel brightness    | 100 ↑ ↓       |                  |
| ×                   |               | Ţ                |

# 1、Backlight Auto Turn-off

By the set time, the screen backlight will be turned off automatically.

Range:  $1 \sim 9 \min$ 

Default Value: Invalid

Releasing Method: if the backlight is off, user can touch any position of the screen to turn it on.

#### 2、 Keyboard Lock

When it is set as "Valid", all the buttons will turn to grey in display and become useless.

Pressing *will directly return to main interface P1*.

Default Value: Invalid

Releasing Method: Hold the title bar at main interface P1 for over 5 seconds, until user hear "Bee--m". After that the lock is released. (After the releasing, this function will be set as Invalid.)

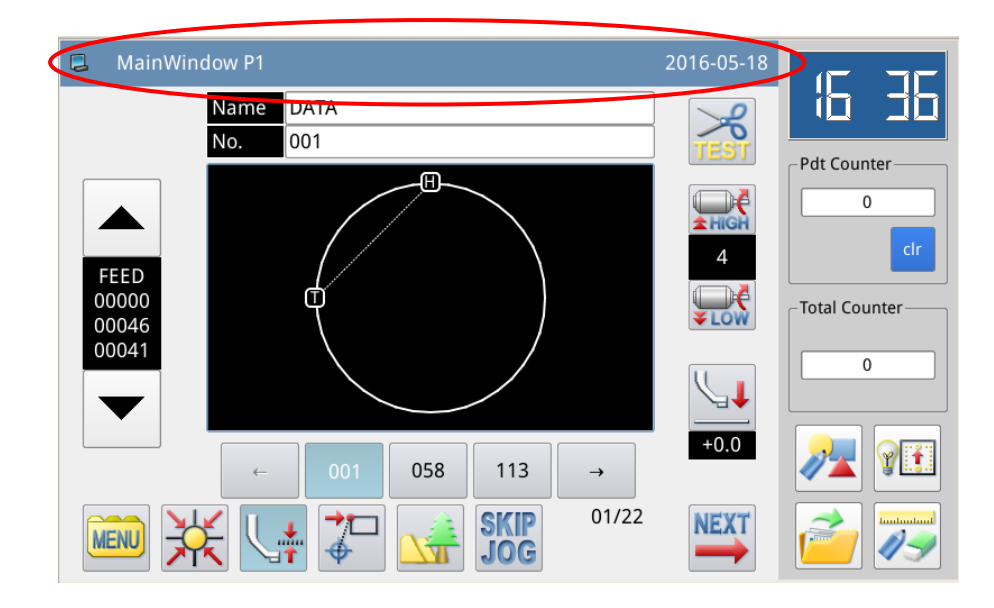

### 3、 Turn off Buzzer

When it is set as "Valid", system will keep silence when user presses button. Default Value: "Invalid"

# 4. Sensitivity of Touching Panel

Adjust the sensitivity of the touching panel. The larger value means the higher sensitivity Range:  $1\sim5$ 

Default Value: 3

#### 5、 Lightness Control

Adjust the lightness of the LCD screen. The larger value is, the lighter will be Range:  $1 \sim 100$ Default Value: 100

# **6** Button Display Style

Set the display style of some buttons. After the successful setting, the button display under interfaces of "Catalogue Mode", "Test Mode" and "Function Setting" will be changed

Range: 0~1 (0: Icon, 1: Text) Default Value: 0

| E Function mode | 2015-10-10 10:14 | Function mode | :             |                |           | 2015-10-10 10:14 |
|-----------------|------------------|---------------|---------------|----------------|-----------|------------------|
|                 | Ver.             | Сору          | Format        | Link Mode      | Version   | Panel Setting    |
|                 |                  | Backup/Recov. | Default Para. | Pattern List   | Password  | Encrypt          |
|                 | <b>I</b>         | Motor Config  | Error Note    | Run Note       | Date/Time | Update           |
| Convert         |                  | Player        | Batch Convert | Func. Shortcut |           |                  |
| TOP             | Icon             | TOP           |               |                |           | Text             |

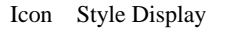

Text Style Display

#### 7、 Background Color Setting

Set the background color of the pattern display area in main interface Range: 0~6 (0:Black, 1: Dark Blue, 2: Red, 3: Green, 4: Blue, 5: Purple, 6: Yellow) Default Value: 0

#### 8. Display Style of Pattern Selection

Set the display style of the interface for loading patterns. Only the used patterns can be displayed.

Range: 0~1 (0: Number, 1: Shape)

Default Value: 0

#### Please refer to [2.5.5 Display Style of Pattern List]

# 9、 Panel Display Style

Adjust the panel display style Range: 0~2 (0: plastique, 1: cleanlooks, 2: windows) Default Value: 0

# 10, Position of Assistant Information Bar

Set the position of the assistant information bar Range: 0~1 (0: Right, 1: Left) Default Value: 0 [Note]: After the setting, user has to restart the system

#### 11, Main Interface Background Color

Set the background color of the main interface

# Press "Setting" to open the color board.

Select the color and press "OK" to confirm and turn off the color board

At this time, the color display area will show the selected color. Press  $\leftarrow$  to return to the main interface P1 directly and change the background color of the main interface.

| Panel setting mode                                                                                                    | 2015-                                                                                                    | -10-10 10:17 |
|----------------------------------------------------------------------------------------------------|----------------------------------------------------------------------------------------------------|--------------|
| Background color of main window<br>Background color of information bar                                                   | Set                                                                                                    |              |
| Adjust Led light                                                                                                    |                                                                                                    |              |
| ×                                                                                                    |                                                                                                    | ł            |
| Panel : p<br>Backgroup<br>Backgroup<br>Adjust Le<br>Adjust Le                                                            | Select color       ×         Hue:       0 ÷       Red:       239 ÷         Sat:       0 ÷       Green:       239 ÷         Val:       239 ÷       Blue:       239 ÷         OK       Cancel |              |
| Panel setting mode                                                                                                    | 2015-                                                                                                    | 10-10 10:18  |
| Background color of main window<br>Background color of information bar<br>Speed style in main window<br>Adjust Led light | Set           section         ↑           0         ↑                                                                                                    |              |
| ×                                                                                                    |                                                                                                    | ł            |

#### 12, Background Color of Assistant Information Bar

Set the background color of assistant information bar. The operation is same as above.

13. Speed Setting in the Main Interface The speed can be set by level or by value.

# 14, LED Lightness Adjustment

The adjustment range is 0~100.

# 2.9.6 Back-up Recovery Mode

In function setting interface, press

```
to enter back-up recovery mode.
```

User can save the value of changed parameter into the U disk for the parameter recovery in future.

For details, please refer to [2.7.4 Recovery and Back-up of Parameter]

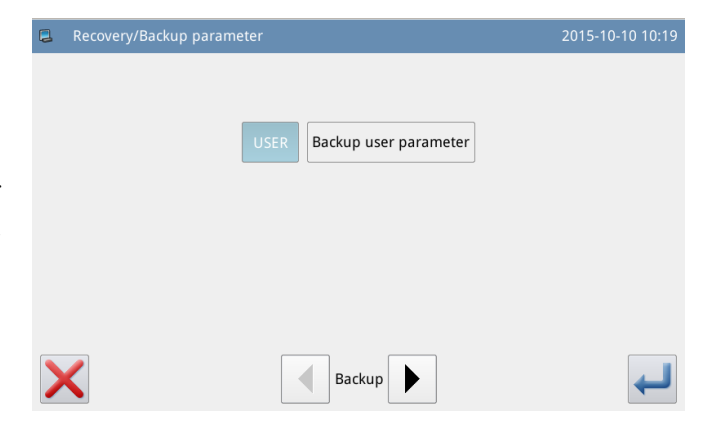

# 2.9.7 Default Parameter Mode

In function setting interface, press

to input the password (the original password is the manufacturer ID). After the input of password, the system will enter Default Parameter Mode.

It is used to recover the default parameters and to save the parameter values for future.

Please refer to [2.7.5 Default Parameter Recovery] for details

| 2 | Default parameter |              | 2015-10-10 10:20 |
|---|-------------------|--------------|------------------|
|   |                   |              |                  |
|   | NO_PARAM          | NO_PARAM     | NO_PARAM         |
|   | NO_PARAM          | NO_PARAM     | NO_PARAM Name    |
|   | NO_PARAM          | NO_PARAM     | NO_PARAM         |
|   | NO_PARAM          | NO_PARAM     | NO_PARAM Clear   |
|   | NO_PARAM          | NO_PARAM     | NO_PARAM         |
| _ |                   |              |                  |
| > |                   | Default User | 3                |

# 2.9.8 Pattern Hotkey Management Mode

In function setting interface, press

to enter Parameter Hotkey Management Mode, where user can edit the pattern number hotkeys.

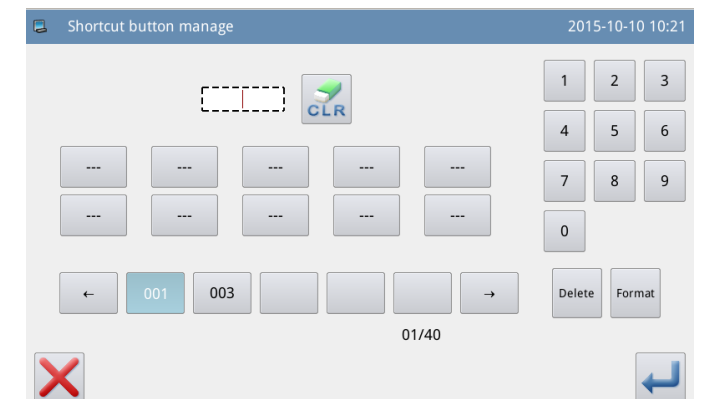

# 1. Input Pattern Number and Select the Position of Hotkey for Editing

Please refer to [2.5.1 Direct Load Mode]. User can input the number to find the pattern, if he knows that number.

Then select the position of edition in the hotkey display area (We select the third blank)

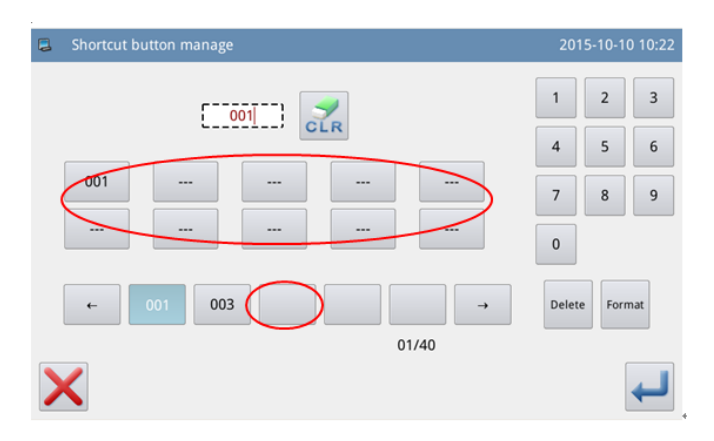

#### 2、 Edit the Hotkey

Select a pattern number in the pattern list, then that number will be displayed at the position that we selected in the previous operation.

User can also add the pattern at the position that already has a pattern in the hotkey list. This is to insert a number at this position. The numbers after will be moved correspondingly.

[Note]: If the pattern number for adding has already existed in the hotkeys, the system will adjust its position to the location that is closest to the selected position

#### **3** Deletion and Formatting

Select a pattern number in the

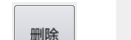

hotkey display area and press to delete that number. Then the system will automatically adjust the number position in the hotkey list.

Press to delete all the number in the list.

[Note]: After the hotkey formatting,

pressing will have system display "Pattern List (Hotkey) Is Empty". After confirming the

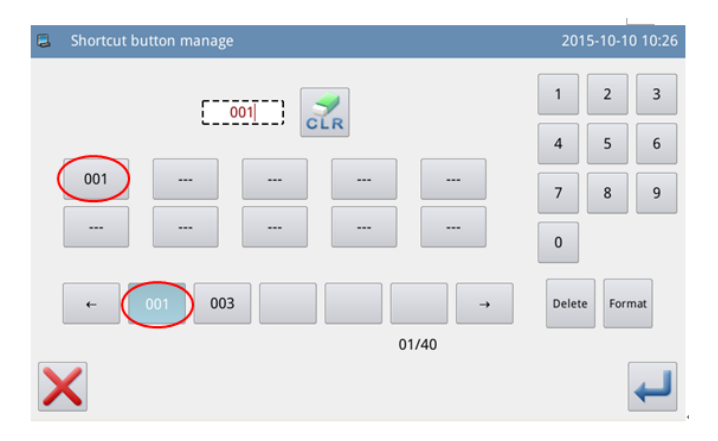

| Shortcut I | button manaş | le.   |          |      | 201   | 15-10-1 | 0 10:2 |
|------------|--------------|-------|----------|------|-------|---------|--------|
|            | ۲-           | 001 3 | <b>/</b> |      | 1     | 2       | 3      |
|            |              |       | LR       |      | 4     | 5       | 6      |
| 001        |              |       |          |      | 7     | 8       | 9      |
|            |              |       |          |      | 0     |         | _      |
| ←          | 001 00       | )3    |          | →    | Delet | e Forr  | nat    |
|            |              |       | 0        | 1/40 |       |         |        |
| ×          |              |       |          |      |       |         |        |

operation the system will automatically load the current pattern number to the hotkey.

# 2.9.9 Password Mode

In function setting interface, press

to activate the interface for inputting the user ID. Input the correct manufacturer ID to enter the password management mode, where user can set and manage the periodical password.

② At most 10 different password action times can be set.

② System can display the password information of the manufacturer.

#### 1. Input Board Number

Press "Board Number" to enter the interface for inputting the board number. The board is formed by four figures, the range is from 0000 to 9999. This can be used for the management of the password by the manufacturer. After inputting the board number, user

can press to finish the operation and return to the previous interface. (Here, we input 0001 as the board number).

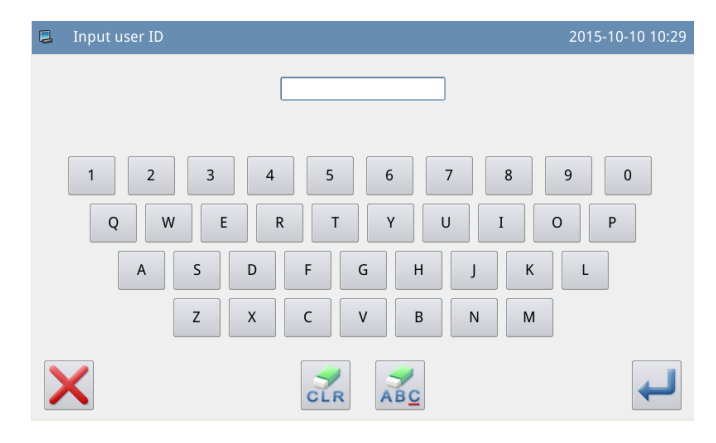

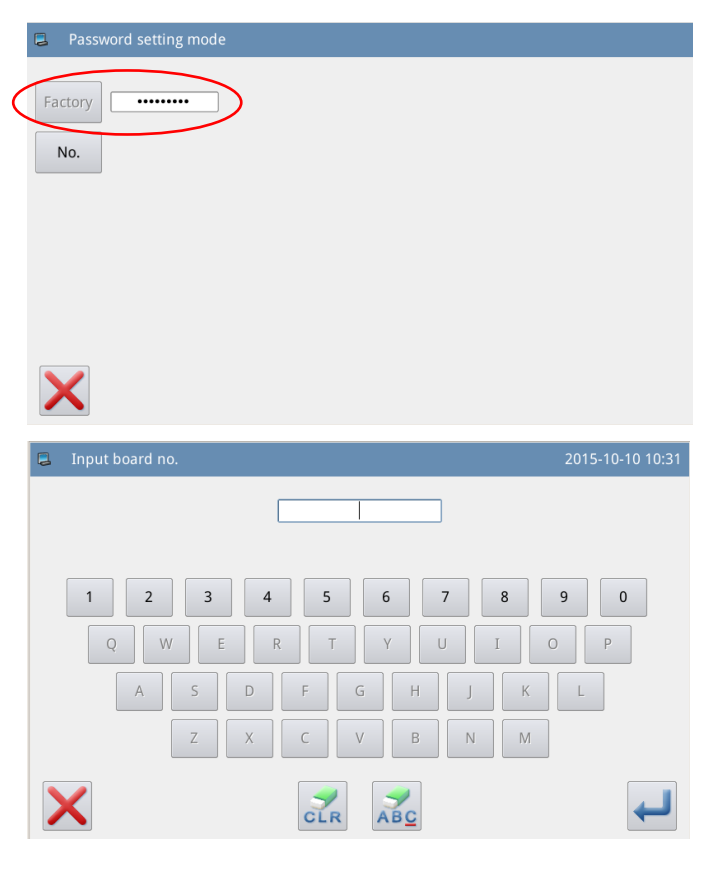

# 2、 Confirm the System Clock

Press "Clock" to enter the interface for setting system time and date. For changing the system clock,

user need press *difter* after the modification (Refer to [2.9.14 Date and

Time Setting Mode], or press X to quit.

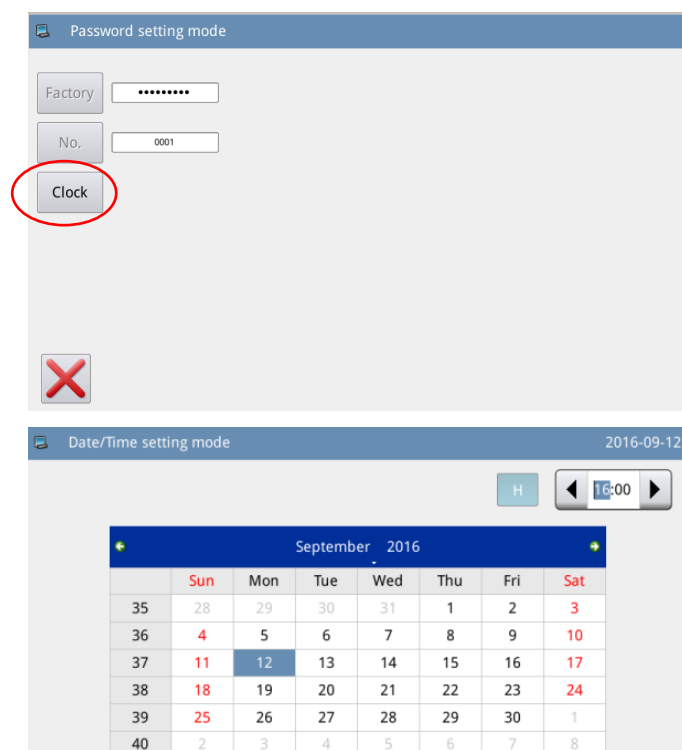

# **3. Input the Super Password**

Press "Super Password" to enter the interface for inputting the super password.

| Password setting mode  |                  |
|------------------------|------------------|
| Factory                |                  |
| No, 0001               |                  |
| Clock 2015-10-10 10:34 |                  |
| S-Pw                   |                  |
|                        |                  |
| ×                      |                  |
| Input super-password   | 2015-10-10 10:35 |
| Input:                 |                  |
| 1 2 3 4 5 6 7          | 8 9 0            |
| Q W E R T Y U          | ΙΟΡ              |
| A S D F G H J          | KL               |
| Z X C V B N            | Μ                |
|                        |                  |

At most 9 figures can be inputted, which are displayed as "•". After user

presses , the system will ask user to input that password again for confirmation.

If the inputted passwords in these two times are different, the system will ask user to input the super password again. After these two inputted passwords

agree, user can press  $\leftarrow$  to save it and quit.

4. Input Activation Time and Periodical Password

Press "pw-1" to input the first activation date.

The activation date is the first time when the password is activated.

This date shall be later than the system date.

Select the proper date and press

to finish the operation. At this moment, the system will turn to password input interface

The input method of the periodical password is the same as that of the super password. After the

confirmation, press 🛹 to quit.

| Input super-password |                         | 2015-10-10 10:36 |
|----------------------|-------------------------|------------------|
| <                    | Input: ••••••• Confirm: |                  |
| 1 2 3<br>Q W E       | 4 5 6 7<br>R T Y U      | 8 9 0<br>I 0 P   |
| A S Z                | D F G H X C V B         | J K L<br>N M     |
| ×                    | CLR ABC                 | ł                |

| 📮 Passv | vord settir   | ng mode    |      |               |               |     |     |          |  |
|---------|---------------|------------|------|---------------|---------------|-----|-----|----------|--|
| Factory | •••••         | (          | Pw-1 | D             |               |     |     |          |  |
| No.     | 000           | 1          |      |               |               |     |     |          |  |
| Clock   | 2015-10-1     | 0 10:37    |      |               |               |     |     |          |  |
| S-Pw    | •••••         | •••        |      |               |               |     |     |          |  |
|         |               |            |      |               |               |     |     |          |  |
|         |               |            |      |               |               |     |     |          |  |
|         |               |            |      |               |               |     |     |          |  |
| X       |               |            |      |               |               |     |     |          |  |
| Select  | password      | d action o | date |               |               |     |     |          |  |
| Select  | passwore      | d action c | date | _             |               |     |     | _        |  |
| Select  | password      | d action o | date | Octobe        | r 2015        |     |     | •        |  |
| Select  | password<br>• | d action o | date | Octobe<br>Tue | r 2015<br>Wed | Thu | Fri | •<br>Sat |  |

13

20

27

19

26

14

21

28

15

22

29

16

23

30

17

24

31

Input: 1 2 3 4 5 6 9 0 Q U 0 w R т Y Е А D G L s F н J К Х С В Ν М Ζ v ABC CLR

42

43

44

45

25

# 5. Continue Inputting Periodical Password

If user need input the next activation date and password, he should repeat the above operation. At most, ten dates and passwords can be inputted.

#### [Note]: The next date shall be later

than the previous one.

| Factory Pw-1 2015-10-11 |  |
|-------------------------|--|
| No. 0001 Pw-2           |  |
| Clock 2015-10-10 10:43  |  |
| S-PW                    |  |
|                         |  |
| $\mathbf{X}$            |  |

Password setting mode

#### 6, Save Password

Input the needed password, and

then press to save the entire information. The system will display "Password Saved Successfully".

After confirmation, the system will return to the previous interface.

[Note]: Only when user set at least

one periodical password, can <sup>4</sup> be displayed.

# 7、 Clear Password before Activation

Clearing password is to delete the password before it activates.

The method for entering the password display interface is the same as that of password setting

After user input the right manufacturer ID, the system will display the current time and activation dates of periodical passwords, as shown in right figure

Press **1123** to input the current password. The password is cleared in order of from front to behind.

| 📮 Passw | ord setting mode |      |            |  |  |
|---------|------------------|------|------------|--|--|
| Factory | ••••••           | Pw-1 | 2015-10-11 |  |  |
| No.     | 0001             | Pw-2 | 2015-10-12 |  |  |
| Clock   | 2015-10-10 10:48 | Pw-3 |            |  |  |
| S-Pw    | •••••            |      |            |  |  |
|         |                  |      |            |  |  |
| ×       |                  |      |            |  |  |

| Password setting mode  |                 |     |
|------------------------|-----------------|-----|
| Factory ••••••         | Pw-1 2015-10-11 |     |
| No. 1                  | Pw-2 2015-10-12 |     |
| Clock 2015-10-10 10:49 |                 |     |
| S-Pw                   |                 |     |
|                        |                 |     |
| ×                      |                 | 123 |

At this moment, user can input two passwords. If the inputted password is the current password, the current password will be deleted. If the super password is inputted, the entire password will be deleted. If the current password is deleted and the current password is the last password, the system will have no password any

more. Press  $\leftarrow$  to finish the operation.

The deleted password will display in red color as shown in the right picture. If the entire password is deleted, the system will return to the upper level interface.

# 8、 Clear Password at Activation

If the system has the password and that password is not canceled, the password will activate at the set date. At this moment, user has to input the effective password to have the machine continue to work normally.

The effective passwords include the current password and the super password. If the inputted password is the current password, the current password will be deleted. If the super password is inputted, the entire password will be deleted. If the password is current password and the current password is the last password, the system will have no password any more. If the machine still have other password other than the current password, the next password will activate according to the set date

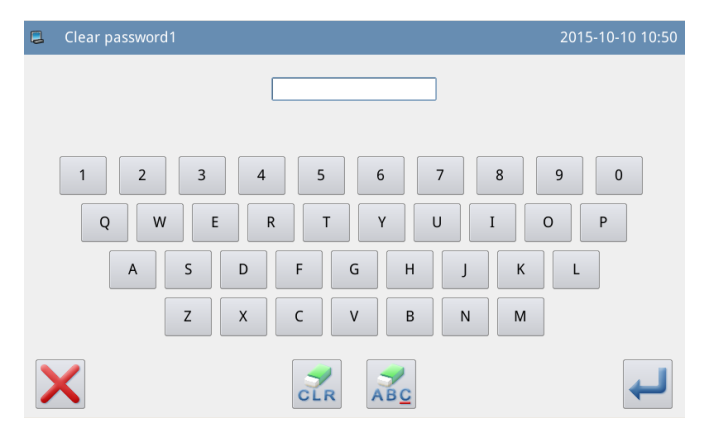

| Password setting mode                                                                                              |
|----------------------------------------------------------------------------------------------------|
| Factory         •••••••         Pw-1         2015-10-11           No.         0001         Pw-2         2015-10-12 |
| Clock 2015-10-10 10:54 Pw-3                                                                                        |
| S-PW                                                                                                    |
|                                                                                                    |
| Clear password1 2015-10-10 11:09                                                                                   |
|                                                                                                    |
| 1 2 3 4 5 6 7 8 9 0<br>Q W E R T Y U I O P<br>A S D F G H J K L<br>Z X C V B N M                                   |
|                                                                                                    |

# 2.9.10 Parameter Encryption Mode

In function setting interface, press

, then system will ask for the password (default password is manufacturer ID). Input the right password to enter the parameter encryption interface.

For details, please refer to [2.7.3 Parameter Encryption]

| Parameter encryption setting 2015-10-10 11:11 |                  |              |              |  |  |  |  |  |  |
|-----------------------------------------------|------------------|--------------|--------------|--|--|--|--|--|--|
| Encryption Item                               |                  |              |              |  |  |  |  |  |  |
| □ Wiper                                       | Slow Start       | 🗆 Clamp      | 🗆 Area Limit |  |  |  |  |  |  |
| □ Thread Break<br>Sensor                      | Home Position    | 🗷 Halt       | Counter      |  |  |  |  |  |  |
| □ Intermediate<br>□ Presser                   | 🗆 Bobbin Winding | Feed Method  | 🗆 Speed      |  |  |  |  |  |  |
| □ Thread Trim/<br>□ Release                   | LCD Screen       | □ Other      | Maintenance  |  |  |  |  |  |  |
| ×                                             |                  | <u>11213</u> |              |  |  |  |  |  |  |

# 2.9.11 Motor Configuration Mode

In function setting interface, press , then system will ask for the password (default password is manufacturer ID). Input the right password to enter the motor configuration interface.

|                                                                                | 2013 10 10 11.13  |
|--------------------------------------------------------------------------------|-------------------|
| Password:                                                                      |                   |
| 1 2 3 4 5 6 7 8<br>- Q W E R T Y U I O<br># A S D F G H J K<br>( Z X C V B N M | 9 0<br>P _<br>L % |
|                                                                                |                   |
| E Config motor parameter                                                       | 2015-10-10 11:14  |
|                                                                                |                   |
| Step Current Main Motor                                                        |                   |
| Step Current     Main Motor       XY-Axis Scale     Step Motor                 |                   |

#### Example:

Press the "Main Motor" to enter the main motor configuration parameter interface.

We can see all the parameters are displayed in forms. Clicking any grid will display the arrow for adjusting the parameter value. No arrow means the parameter can not be set.

Set the parameter and then click the area beyond the grid to save that parameter value. (Here, we changed No.1 parameter. After the modification, we need click at the area pointed by arrow to save the value)

|     | Config step-moto | or current |   |   |   | 2015-10-10 11:17 |
|-----|------------------|------------|---|---|---|------------------|
| 1~( |                  | 1 7        | 2 | 3 | 4 |                  |
| >   | <                |            |   |   |   |                  |

# 2.9.12 Alarm Record Mode

In function setting interface, press

, then system will ask for the manufacturer ID. After user gives the right ID, the system will enter the alarm record mode

In this mode, the current alarm will be recorded. The smaller number means the later alarm.

It also records the accumulated production value at each alarm.

|   | 1          | Error No.:[E-018]                                                                                             | Date:2014-07-03 10:57                                                                                                    |                  |
|---|------------|----------------------------------------------------------------------------------------------------|----------------------------------------------------------------------------------------------------|------------------|
|   | GO         | [E-018] Cutting knife                                                                                         | position abnormality                                                                                                    |                  |
|   |            | Please power off.                                                                                             |                                                                                                    |                  |
|   |            |                                                                                                    |                                                                                                    |                  |
|   |            |                                                                                                    |                                                                                                    |                  |
| X |            |                                                                                                    |                                                                                                    |                  |
|   |            |                                                                                                    |                                                                                                    |                  |
|   |            |                                                                                                    |                                                                                                    |                  |
| 2 | Error note | mode                                                                                                    |                                                                                                    | 2015-10-10 11:18 |
|   | Error note | mode<br>Error No.:[E-018]                                                                                     | Date:2014-07-03 10:57                                                                                                    | 2015-10-10 11:18 |
|   | Error note | mode Error No.:[E-018] Error No.:[E-055]                                                                      | Date:2014-07-03 10:57<br>Date:2014-07-03 10:56                                                                                                    | 2015-10-10 11:18 |
|   | Error note | mode<br>Error No.:[E-018]<br>Error No.:[E-055]<br>Error No.:[E-047]                                           | Date:2014-07-03 10:57<br>Date:2014-07-03 10:56<br>Date:2014-07-03 10:56                                                                            | 2015-10-10 11:18 |
|   | Error note | mode<br>Error No.:[E-018]<br>Error No.:[E-055]<br>Error No.:[E-047]<br>Error No.:[E-047]                      | Date:2014-07-03 10:57<br>Date:2014-07-03 10:56<br>Date:2014-07-03 10:56<br>Date:2014-07-03 10:56                                                   | 2015-10-10 11:18 |
|   | Error note | mode<br>Error No.:[E-018]<br>Error No.:[E-055]<br>Error No.:[E-047]<br>Error No.:[E-047]<br>Error No.:[E-047] | Date:2014-07-03 10:57<br>Date:2014-07-03 10:56<br>Date:2014-07-03 10:56<br>Date:2014-07-03 10:56<br>Date:2014-07-03 10:56                          | 2015-10-10 11:18 |
|   | Error note | mode<br>Error No.:[E-018]<br>Error No.:[E-055]<br>Error No.:[E-047]<br>Error No.:[E-047]<br>Error No.:[E-047] | Date:2014-07-03 10:57<br>Date:2014-07-03 10:56<br>Date:2014-07-03 10:56<br>Date:2014-07-03 10:56<br>Date:2014-07-03 10:56<br>Date:2014-07-03 10:56 | 2015-10-10 11:18 |

Click each number, and the information of and solution for the error will be displayed.

# 2.9.13 Running Records Mode

In function setting interface,

press , then system will ask for the manufacturer ID. After user gives the right ID, the system will Enter the running record mode.

① Accumulated Running Time: Record total sewing time of machine.

② Accumulated Sewing Pieces: Record the total number of the sewn patterns.

③ Accumulated Power-on
 Time: Record the total time of power-on

④ Accumulated Stitch Number: Record the total stitch number of the machine.

Additionally, click "Clear" to clear the counting value.

[Note]: If the Accumulated Sewing Pieces is cleared, the system will also clear the Accumulated Counter in the assistant information bar at main interface.

# 2.9.14 Date and Time Setting

In function setting interface, press to enter the date and time

setting mode.

| Run note mode          |          | 2015-10-10 11:21 |
|------------------------|----------|------------------|
|                        |          |                  |
| Totla Run Time:        | Oh       | Clear            |
| Total Sewing Products: | 0        | Clear            |
| Total PowerOn Time:    | Oh       | Clear            |
| Total Sewing Stitches: | 4025479k | Clear            |
|                        |          |                  |
|                        |          |                  |

| L Date/ | lime sett | ng mode |     |        |        |     |     | 2015-1 | 0-10 11 |
|---------|-----------|---------|-----|--------|--------|-----|-----|--------|---------|
|         |           |         |     |        |        |     | Н   |        | :31     |
|         | ÷         |         |     | Octobe | r 2015 |     |     | •      |         |
|         |           | Sun     | Mon | Tue    | Wed    | Thu | Fri | Sat    |         |
|         | 40        | 27      | 28  | 29     |        | 1   | 2   | 3      |         |
|         | 41        | 4       | 5   | 6      | 7      | 8   | 9   | 10     |         |
|         | 42        | 11      | 12  | 13     | 14     | 15  | 16  | 17     |         |
|         | 43        | 18      | 19  | 20     | 21     | 22  | 23  | 24     |         |
|         | 44        | 25      | 26  | 27     | 28     | 29  | 30  | 31     |         |
|         | 45        | 1       | 2   | 3      | 4      | 5   | 6   | 7      |         |
| X       |           |         |     |        |        |     |     |        | 4       |

#### 12. Method for Setting Date

Click "Year" (Here, it is 2011) to display two arrows to adjust it

Click "Month" (Here, it is June) to display the list of months. User can select the proper month.

After the setting, the display of year and month will be refreshed to the right ones.

User can also use 🚺 & 🍳

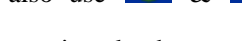

to check the content in calendar.

Click the day to complete the setting.

[Note]: User has to set year, month and date to finish the setting. Only setting the year and month will not complete this operation.

#### 13, Method for Setting Time

In default, user has to set hour first. Press "hour" to shift the setting to minute (Pressing "hour" is to change it to "minute") and then press the arrows to change the time.

User can also click the display area to shift between hour and minute.

After the setting of date and time,

please press 🖊 to save it.

# 14、 Forbid to Change System Time

Once the machine is set with the periodical passwords, the system will deny the change on the system time. After all the passwords are cleared, the system will unlock the setting of the system time.

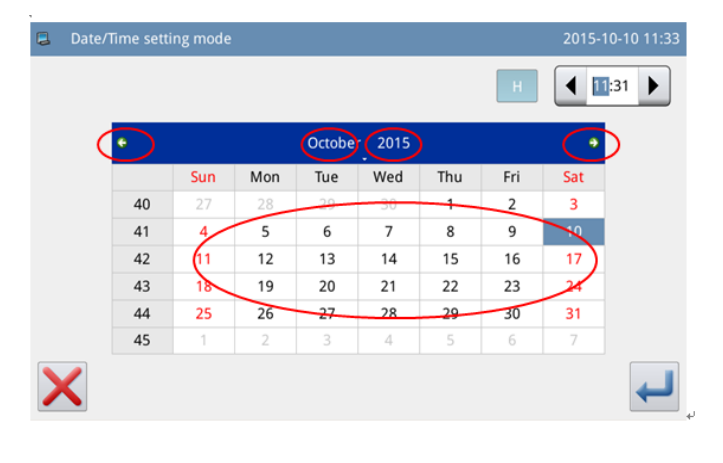

| 2 | Date/Time set | tting mode |     |        |        |     |     |     |     |
|---|---------------|------------|-----|--------|--------|-----|-----|-----|-----|
|   |               |            |     |        |        |     | H   |     | :31 |
|   | ٠             |            |     | Octobe | r_2015 |     |     | ٠   |     |
|   |               | Sun        | Mon | Tue    | Wed    | Thu | Fri | Sat |     |
|   | 40            | 27         | 28  | 29     |        | 1   | 2   | 3   |     |
|   | 41            | 4          | 5   | 6      | 7      | 8   | 9   | 10  |     |
|   | 42            | 11         | 12  | 13     | 14     | 15  | 16  | 17  |     |
|   | 43            | 18         | 19  | 20     | 21     | 22  | 23  | 24  |     |
|   | 44            | 25         | 26  | 27     | 28     | 29  | 30  | 31  |     |
|   | 45            | 1          | 2   | 3      | 4      | 5   | 6   | 7   |     |
| > | <             |            |     |        |        |     |     |     |     |

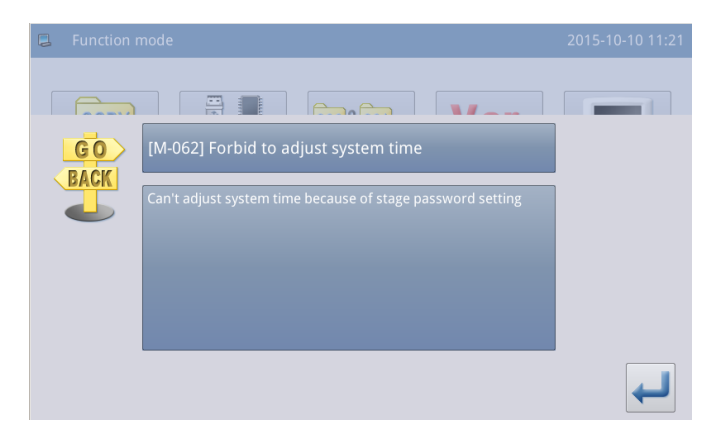

# 2.9.15 Update Mode

In function setting interface, press

. The system will ask for the manufacturer ID. Input the correct ID to enter the software update mode.

The updating software shall be located in the catalogue "Update" in the U disk.

Click the content for update (the content in shadow is the selected), then

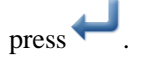

# 2.9.16 Player

of avi format.

In function setting interface,

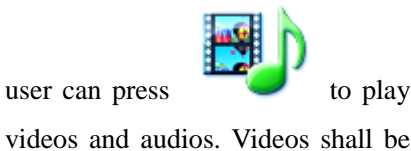

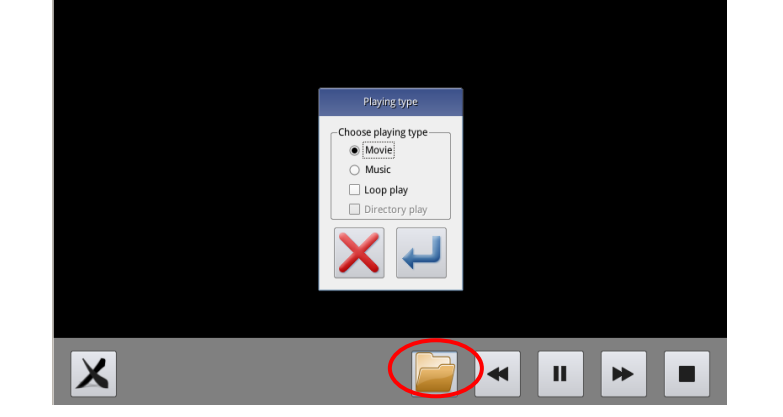

# 2.9.17 Pattern Transformation in Batch

This batch transformation function can enable the continual availability of the patterns after software update.

The default pattern number after transformation can be allocated manually.

The default setting is to select all patterns, and pattern names marked with x are selected.

The original patterns will be deleted. If you want to keep them,

|   | 花样格式批量转换            | 2015-03-20 13:25 |
|---|---------------------|------------------|
|   | 转换花样                | 分配号码             |
|   | ■ NEW.001           | 146@NEW          |
|   | ■ NEW.401           | 147@NEW          |
|   | ■ NEW.602           | 148@NEW          |
|   | ■ NEW.612           | 149@NEW          |
|   |                     |                  |
| > | All Reverse 001/001 | □ 保留原始花样         |

| 📮 Update pro | ogram and correlative files                                                                     |                     |
|--------------|-------------------------------------------------------------------------------------------------|---------------------|
| Panel Pram.  | Update panel program, please name the file plkMachin update in the U disk directory             | e,and place under   |
| Icon         | Update icon file,please name the file icon,and place un disk directory                          | der update in the U |
| Font Library | Update font library,please place the file under update directory                                | in the U disk       |
| Sound        | Update sound file,please name the file sound,and plac the U disk directory                      | e under update in   |
| Infor        | Update information of display,please name the file info<br>under update in the U disk directory | or.txt,and place    |
| Screen       | Update boot screen,please name the file screen.binancupdate in the U disk directory             | place under         |
| ×            |                                                                                                 |                     |

please select Keep Original Patterns at the bottom.

#### 2.9.18 Hotkey Setting

Hotkey function is used to set the four function keys at the lower right corner according to the user's habits.

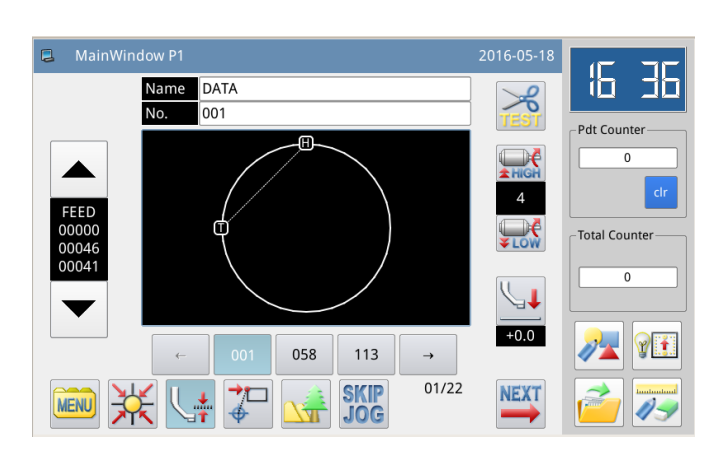

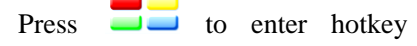

Ę

function setting interface. User can set these four commonly used functions respectively: pattern-making, test mode, pattern loading, and pattern modification.

| 1 | Shortcut settin |           | 2015-10-10 11:47 |
|---|-----------------|-----------|------------------|
|   | 2               | Input     |                  |
|   | Y               | Detection |                  |
|   |                 | Read      |                  |
|   |                 | Modify    |                  |
| > | <               |           |                  |

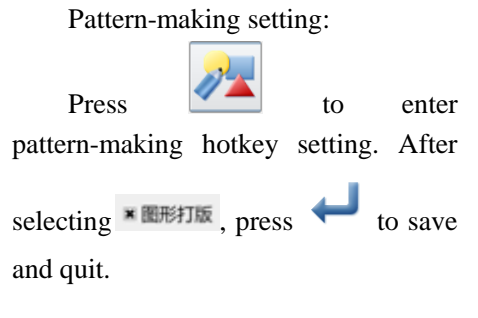

| Selection of shor | 2015-10-10 11:47 |           |           |  |  |  |
|-------------------|------------------|-----------|-----------|--|--|--|
| General Function  |                  |           |           |  |  |  |
| 🗆 Robbin          | 🗆 Test Trim      | Find Pat. | 🗆 Read    |  |  |  |
| 🗆 Write           | 🗷 Input          | □ Modify  | 🗆 Convert |  |  |  |
| 🗆 Program         | Detection        | Function  | 🗆 Сору    |  |  |  |
|                   | )                |           | L.        |  |  |  |

# 2.10 Letter Sewing Edition

In main interface P1 (or P2), press

**MENU** to activate the catalogue mode,

and then press ABC to enter letter sewing edition mode.

[Note]: Parameter [Special] -> [Letter Sewing Function Enable] can be used to close the function of letter sewing edition. After that, this icon will not be displayed

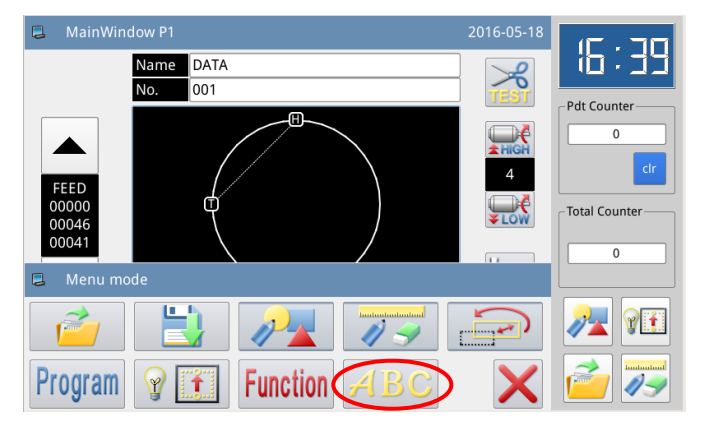

# 2.10.1 Parameters of Letter Sewing

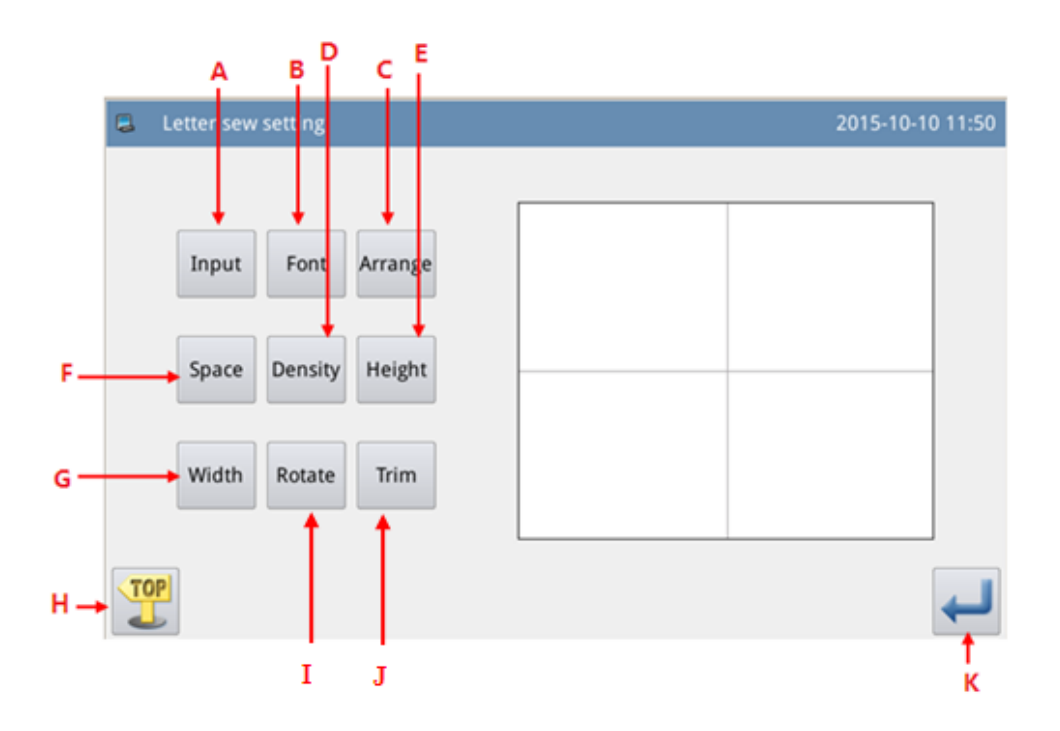

#### Functions:

| No. | Functions         | Content                                                                 |
|-----|-------------------|-------------------------------------------------------------------------|
| А   | Figure Input      | Input figures. At most, 20 figures can be inputted                      |
| В   | Font Selection    | 28 fonts are available.                                                 |
| С   | Array Method      | User can select "Horizontal", "Vertical", "Upper Arc" "Down Arc"        |
| D   | Density of Satin  | Set the satin density. The larger value means the denser satin stitches |
| Е   | Scaling in Height | Scale the height of letter, range: 50~200.                              |
| F   | Letter Pitch      | Set the interval between letters                                        |
| G   | Scaling in Width  | Scale the width of letter, range: 50~200.                               |
| Н   | Return            | Quit and return to main interface                                       |

|   |                 | When the array method is linear (vertical or horizontal), the content on the  |
|---|-----------------|-------------------------------------------------------------------------------|
|   |                 | button will be displayed as "Rotation", which is to set the rotation angle of |
| т | Rotation/Follow | letter;                                                                       |
| 1 | (Not Follow)    | When the array method is arc (Upper Arc or Down Arc), this button will        |
|   |                 | display "Follow" or "Not Follow", which is to set whether the letter          |
|   |                 | rotates with the arc.                                                         |
| J | Trim/Not Trim   | Set whether to automatically insert thread-trimming code                      |
| K | Enter           | Confirm operations. And then enter pattern adjustment interface.              |

#### 1、Figure input

Press "Input" to enter figure input interface, where user have to input at least one figure. 20 figures can be inputted at most.

Press to save the input and quit.

#### 2, Font Selection

Press "Font" to enter font selection interface, where 28 types of fonts are provided. Input the numbers from 1 to 28

to select the font. Press  $\leftarrow$  to save it and quit.

In this interface, the font will be displayed to users.

#### 3, Array Method

Press "Array" to enter the interface for setting array method, where user can select horizontal linear, vertical linear, upper arc and down arc. Press

to save it and quit.

| Input character in letter sew                                                  | 2015-10-10 13:01  |
|--------------------------------------------------------------------------------|-------------------|
| Letter: YES                                                                    |                   |
| 1 2 3 4 5 6 7 8<br>- Q W E R T Y U I O<br># A S D F G H J K<br>( Z X C V B N M | 9 0<br>P _<br>L % |
|                                                                                | ł                 |
| Font selection                                                                 | 2015-10-10 13:03  |
| Select the font of letter sew                                                  |                   |
| 2<br>Range: 1 ~ 28                                                             | 1 2 3             |

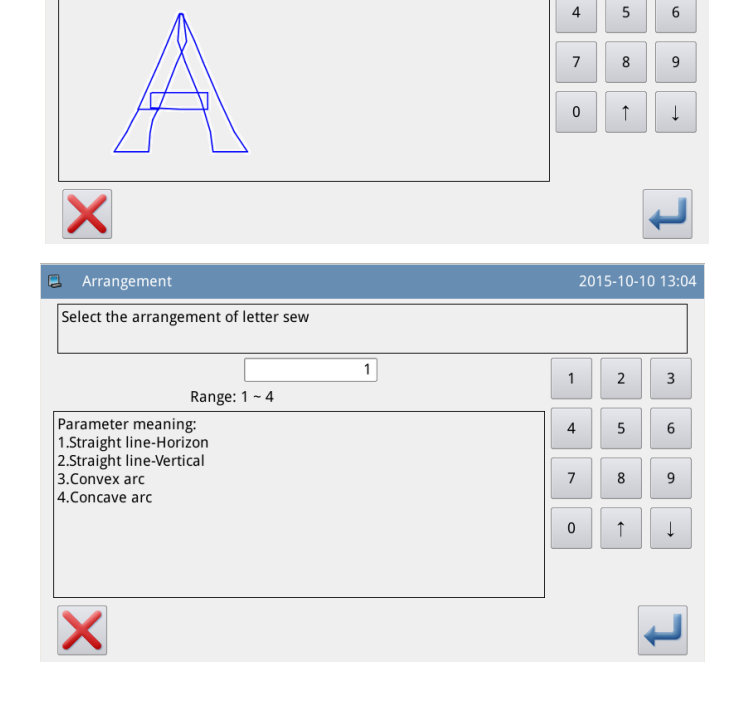

# 4、 Figure Pitch

Press "Pitch" to enter the letter pitch setting interface.

In horizontal array, it is to set the horizontal pitch between letters.

In vertical array, it is to set the vertical pitch between letters.

In arc array, it is to set the distance between the letters on arc.

Range: 0~99.9mm.

# 5. Density of Satin

Press "Density" to enter the interface for setting satin density. The range is among 50~200.

#### 6 Scaling in Height

Press "Height" to enter the interface for setting letter height, where user can scale the height of letter. Range: 50~200.

#### 7、 Scaling in Width

Press "Width" to enter the interface for setting letter width, where user can scale the width of letter. Range: 50~200.

| Letter spacing                                                                                                    | 20 |   | 0 13:05      |
|----------------------------------------------------------------------------------------------------|----|---|--------------|
| Set the letter spacing                                                                                                    |    |   |              |
| 1.0<br>Range: 0.0 ~ 99.9                                                                                                    | 1  | 2 | 3            |
| Horizontal straight line, the spacing of the horizontal distance between                                                                            | 4  | 5 | 6            |
| Vertical straight line, the spacing of the vertical distance between<br>letters.<br>Circular arrangement, the spacing between letters arc distance. | 7  | 8 | 9            |
|                                                                                                    | 0  | 1 | $\downarrow$ |
|                                                                                                    |    |   |              |
| ×                                                                                                    |    |   | ł            |

| Satin stitch density                                                      |   | 201  | 15-10-   | 10 13    |
|---------------------------------------------------------------------------|---|------|----------|----------|
| Set the satin stitch density                                              |   |      |          |          |
| 100                                                                       |   |      |          |          |
| Range: 50 ~ 200                                                           | 1 |      | 2        | 3        |
| The Larger setting value, the satin stitch more dense.                    |   | Ļ    | 5        | 6        |
| The smaller setting value, the satin stitch more thin.                    |   |      |          |          |
|                                                                           | 7 | 7    | 8        | 9        |
|                                                                           | C | )    | <b>↑</b> |          |
|                                                                           |   |      |          |          |
|                                                                           |   |      |          |          |
| ×                                                                         |   |      |          | -        |
|                                                                           |   |      |          |          |
| Letter height                                                             |   | 2015 | 5-10-1   | 0 13:    |
| et the letter height                                                      |   |      |          |          |
| 100                                                                       |   |      |          |          |
| Range: 50 ~ 200                                                           | 1 |      | 2        | 3        |
| etters in the font height on the basis of the original size to adjust the | 4 |      | 5        | 6        |
| oom.                                                                      |   |      |          |          |
|                                                                           | 7 |      | 8        | 9        |
|                                                                           | 0 |      | ↑        | Ļ        |
|                                                                           |   |      |          |          |
|                                                                           | 1 |      |          |          |
| ×                                                                         |   |      |          | <u> </u> |
|                                                                           |   |      |          | •        |
| Letter width                                                              |   |      | 2015-    | 10-10    |
| Set the letter width                                                      |   |      |          |          |
| 100                                                                       |   | 4    |          |          |
| Range: 50 ~ 200                                                           |   | 1    |          | 2        |
| Letters in the font width on the basis of the original size to adjust th  | e | 4    |          | 5        |
| 2007                                                                      | ſ | _    |          |          |
| zoom.                                                                     |   | 7    |          | 8        |
| zoom.                                                                     |   |      |          |          |
| zoom.                                                                     |   | 0    |          | î        |
| zoom.                                                                     |   | 0    |          | Î        |
| zoom.                                                                     |   | 0    |          | ↑ I      |

# 8、 Rotation Angle Setting

When the array method is set at "Horizontal" or "Vertical", user can set the rotation angle of the letter. Press the "Rotation" to enter the interface for setting rotation angle.

The rotating direction is counter-clockwise. Range:  $0 \sim 359$ °.

[Note]: When the array method is arc (Upper Arc or Down Arc), this button is to set whether the letter rotates with the arc.

#### 9, Follow/Not Follow

When the array method is arc (Upper Arc or Down Arc), user can set whether the letter rotates with the arc. Press "Follow" to shift it to "Not Follow", vice versa.

[Note]: when the array method is "Horizontal" or "Vertical", this button is to set the rotating angle.

#### 10, Add Auto-Trimming

In default setting, the system will add auto-trimming, which is to add trimming code at the end of sewing, joint of empty feeding (or sewing).

Press "Trim" to change the content on button and cancel the function for automatically adding trimming functions.

| Arrangement expasion                                                                                   |   | 15-10-1    | 0 13:08      |
|----------------------------------------------------------------------------------------------------|---|------------|--------------|
| Set the rotation angle                                                                                 |   |            |              |
| 0<br>Range: 0 ~ 359                                                                                    | 1 | 2          | 3            |
| When the arrangement of letters for the straight line, angle can be adjusted by rotating alphabetical. |   | 5          | 6            |
|                                                                                                    |   | 8          | 9            |
|                                                                                                    | 0 | $\uparrow$ | $\downarrow$ |
|                                                                                                    |   |            |              |
| ×                                                                                                    |   |            | ł            |

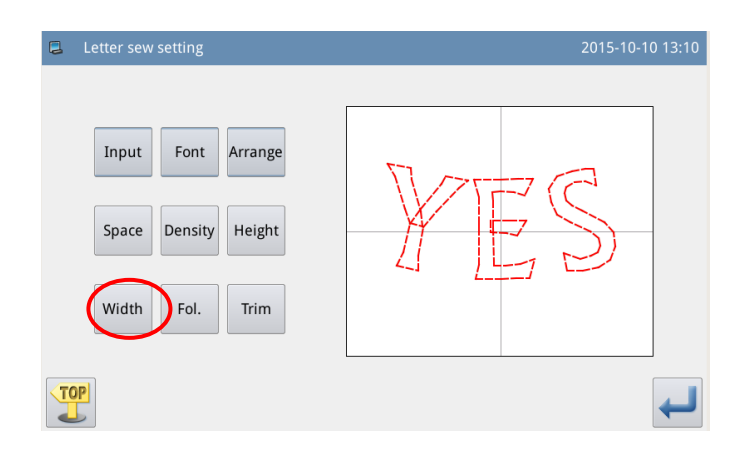

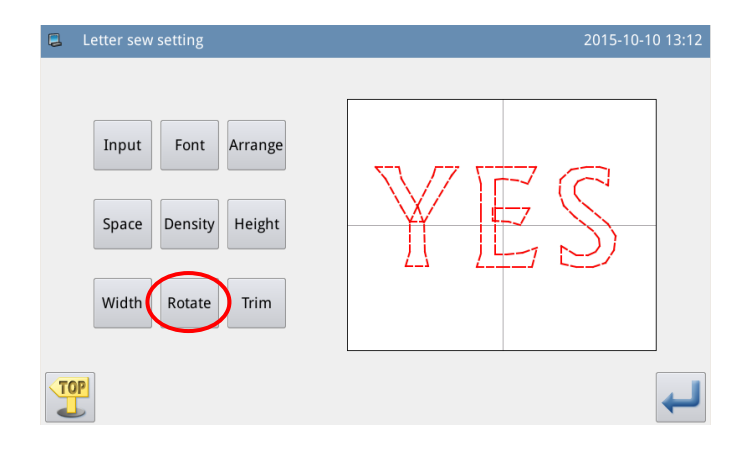

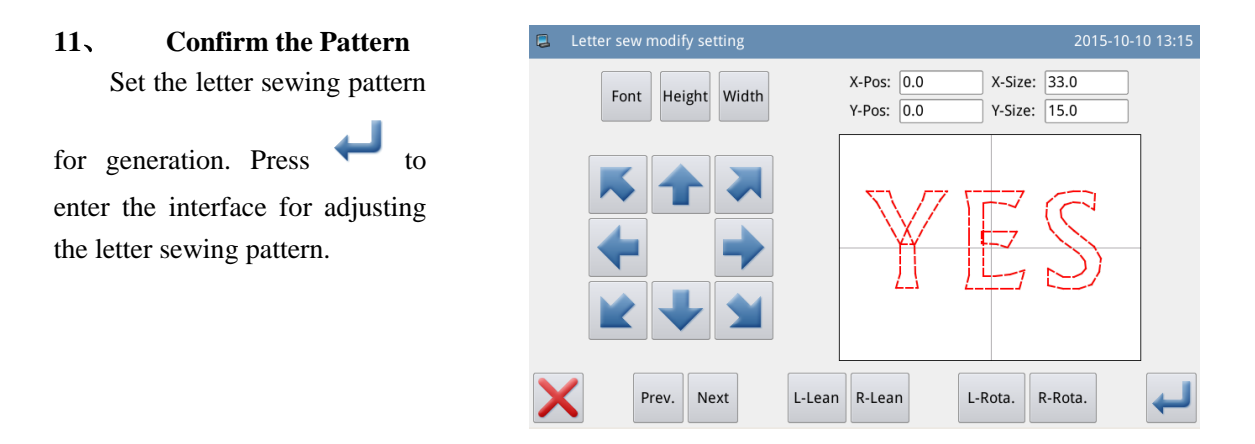

# 2.10.2 Adjustment of Letter Sewing Pattern

In the interface for setting parameters of the letter sewing, user can press  $\leftarrow$  to enter the interface for adjusting the letter sewing pattern. In this interface, user can have the further adjustment on the pattern.

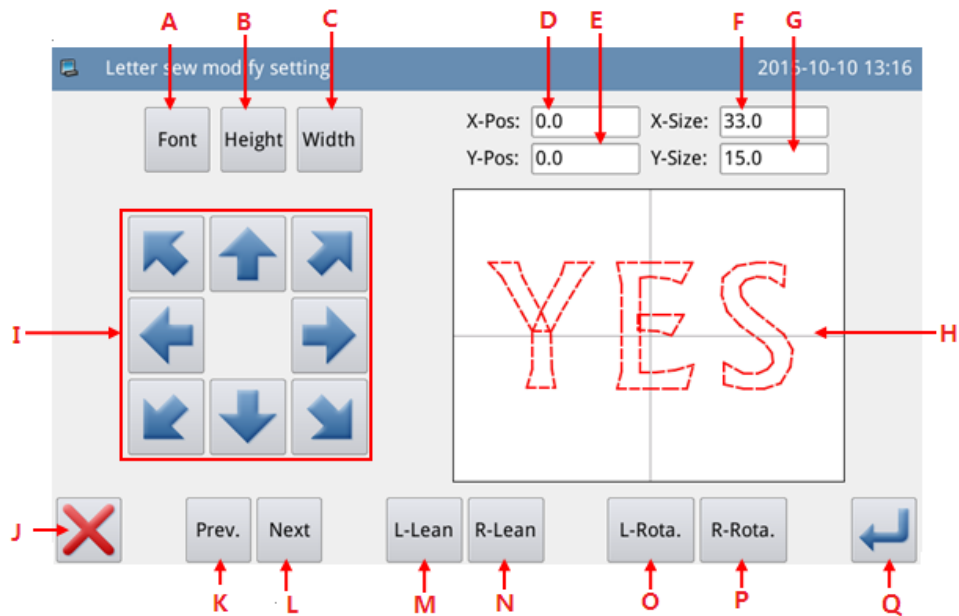

# Functions:

| No. | Functions       | Content                                                                    |
|-----|-----------------|----------------------------------------------------------------------------|
|     | Fort Selection  | Change the font of selected letter. The setting method is the same as      |
| A   | Folit Selection | that in Parameter Setting.                                                 |
| Б   | Casla in Haight | Scale the height of the selected letter. The setting method is the same as |
| Б   | Scale in Height | that in Parameter Setting.                                                 |
| С   | Scale in Width  | Scale the width of the selected letter. The setting method is the same as  |
|     |                 | that in Parameter Setting.                                                 |
| D   | X Position      | Display the X coordinate of center point of the selected letter            |
| Е   | Y Position      | Display the Y coordinate of center point of the selected letter            |
| F   | X Size          | Display the width of the selected letter                                   |
| G   | Y Size          | Display the height of the selected letter                                  |

| н    | Pattern Display  | Display the current pattern for letter sewing. The selected letters are      |
|------|------------------|------------------------------------------------------------------------------|
| - 11 | T attern Display | displayed in red; the unselected letter is displayed in green.               |
| Ι    | Direction Key    | Adjust the position of the selected letter.                                  |
| J    | Esc              | Return to the previous interface                                             |
|      | Previous Letter  | Select the letter for adjustment from right to left. The selected figure is  |
| Κ    | (from right to   | displayed in red. When the icon still goes to left at selecting the last     |
|      | left)            | letter, the entire letters will be selected.                                 |
|      | Next Letter      | Select the letter for adjustment from left to right. The selected figure is  |
| L    | (from left to    | displayed in red. When the icon still goes to right at selecting the last    |
|      | right)           | letter, the entire letters will be selected.                                 |
|      |                  | When the array method is horizontal array or the vertical array, this        |
|      |                  | button will display "Left Tilt". Pressing this button will rotate the entire |
| м    | Left Tilt/Radian | pattern counterclockwise in the center of origin                             |
| IVI  | Down             | When the array method is arc, this button will display "Radian Down".        |
|      |                  | Pressing this button will reduce the radian of entire pattern.               |
|      |                  | [Note] This operation is for the entire pattern.                             |
|      |                  | When the array method is horizontal array or the vertical array, this        |
|      |                  | button will display "Right Tilt". Pressing this button will rotate the       |
| N    | Right            | entire pattern clockwise in the center of origin                             |
| IN   | Tilt/Radian Up   | When the array method is arc, this button will display "Radian Up".          |
|      |                  | Pressing this button will increase the radian of entire pattern.             |
|      |                  | [Note] This operation is for the entire pattern.                             |
| 0    | Laft Datation    | Adjust the rotating angle of the selected letter counterclockwise. The       |
| 0    | Left Kotation    | rotation center is the center of the letter                                  |
| D    | Dight Dotation   | Adjust the rotating angle of the selected letter clockwise. The rotation     |
| r    | Right Kolation   | center is the center of the letter                                           |
| 0    | Enter            | Press it to Enter the pattern save interface                                 |

# Example:

# 1, Select Single Letter for

# Adjustment

Press "Previous Letter" or "Next Letter" to select the single letter for adjustment. The selected letter is displayed in red, while the unselected are displayed in green

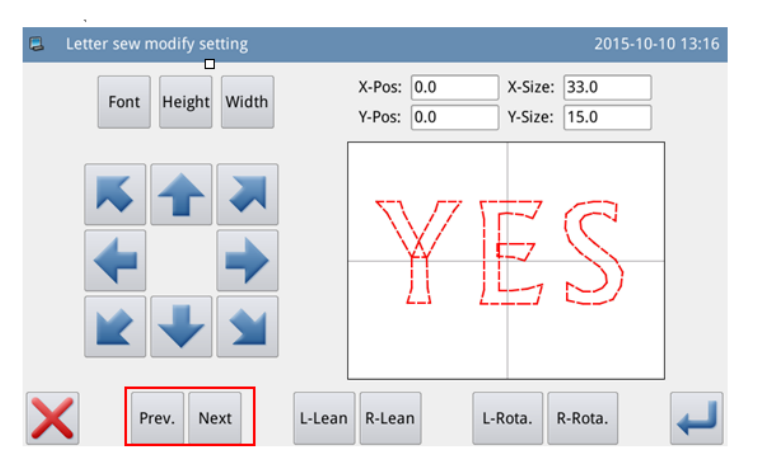

# 2 Letter Position Adjustment

Press direction keys to adjust the position of the selected letter. User can see the coordinates from "X Position" and "Y Position"

With the same operations, user can adjust the position of other letters.

# 3. Adjust the Rotating Angle of Entire Pattern

Press "Left Tilt" or "Right Tilt" to adjust the rotating angle of the entire pattern "Left Tilt": Counter-clockwise

Rotation

"Right Tilt": Clockwise Rotation

[Note]: When the array method is arc, these buttons will turn to "Radian Up"/ "Radian Down", which are to adjust the radian of the entire pattern

4. Rotation of Single Letter

Select a letter and then press "Left Rotation" or "Right Rotation" to adjust the rotating angle of the selected letter

[Note] When adjusting the rotating angle, user had better adjust the rotating angle of the entire pattern at first. If user adjust the rotating angle of the single letter at first, the adjustment will be canceled when user

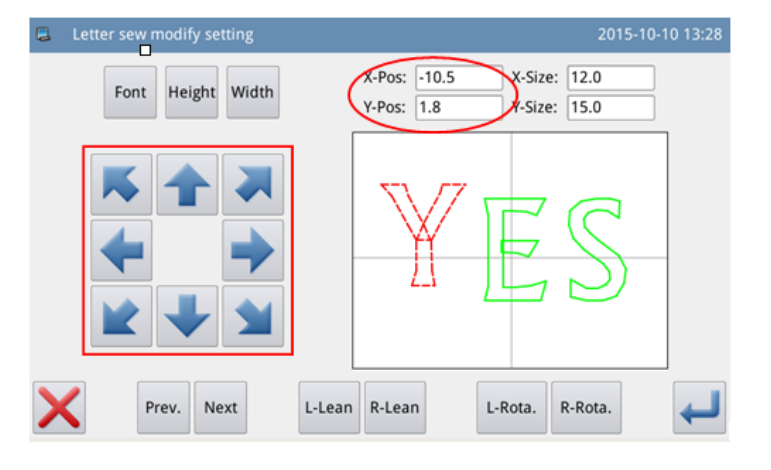

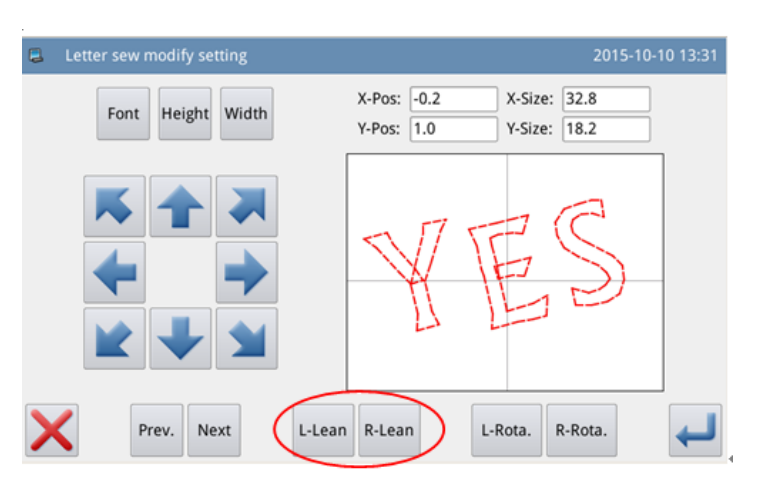

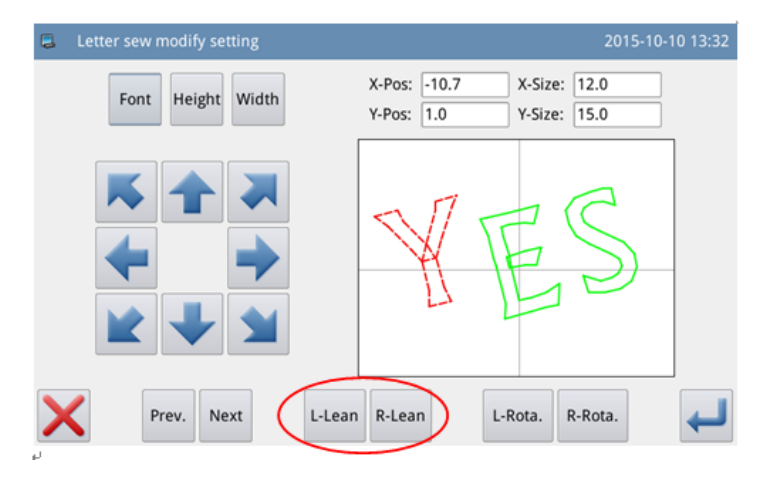

# rotates the entire pattern.

### 5, Save Pattern

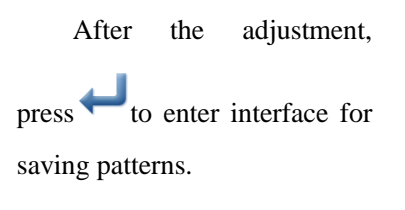

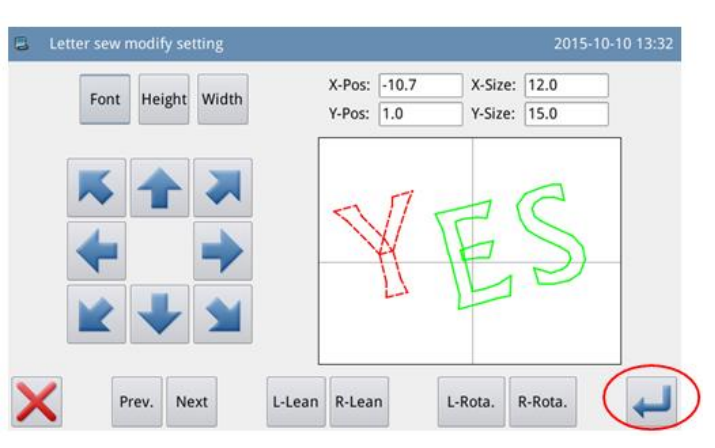

Input name and number,

and then press . The system will display "Letter Sewing Pattern Saved Successfully". (For other operations, please refer to [2.6 Save Pattern].)

[Note] After the successful saving, the letter sewing pattern will not turn to current pattern automatically. User has to enter the pattern loading interface to select it.

| Pattern save mode                 | 2015-10-10 13:37 |
|-----------------------------------|------------------|
| Name: NEW<br>No.: 004             | %                |
|                                   | >> Clear         |
| 1 2 3 4 5 6 7 8                   | 9 0              |
| - q w e r t y u i o               | р                |
| #   a   s   d   f   g   h   j   k | I %              |
| Caps En z x c v b n m             | Backspace        |
|                                   |                  |

# 3 Appendix 1

# **3.1 Warning Information List**

| Number | Name of<br>Malfunction                              | Sub-information<br>Content                            | Solution                                                                                                    |
|--------|-----------------------------------------------------|-------------------------------------------------------|----------------------------------------------------------------------------------------------------|
| E-001  | Pedal not at normal                                 | Please adjust pedal                                   |                                                                                                    |
|        | position                                            | position                                              |                                                                                                    |
| E-002  | Machine is in<br>emergency stop                     | Check the condition of<br>emergency switch            | <ul> <li>Turn and release the emergency<br/>button. If the screen keep displaying<br/>this hint, please check in the<br/>following way:</li> <li>4、 Check the condition of<br/>emergency button.</li> <li>5、 Check the connection between<br/>the emergency button and head<br/>transfer board.</li> <li>6、 Check the connection between<br/>the X9 terminal on cable L433 and<br/>the head transfer board. Open cable<br/>L433 to seek breakage.</li> </ul> |
| E-004  | Main voltage is too<br>low (300V)                   | Please turn off power<br>and check system<br>hardware | 1. Check if the AC power supply has<br>abnormal fluctuation; Make sure<br>there is no high-power device<br>that is turned on/off frequently;                                                                                                    |
| E-005  | Main voltage is too<br>high (300V)                  | No                                                    | <ul><li>equip the voltage regulator.</li><li>2. If the AC power supply is normal, the problem may be at the hardware. Please return the main control board for repair.</li></ul>                                                                                                    |
| E-007  | IPM is over-voltage<br>or over- current             | Please turn off power<br>and check system<br>hardware | <ul> <li>3、 Make sure no short circuit at main motor; check if the value of each winding is equal and not 0;</li> <li>4、 Check whether the output at U\V\W is shorted out to earth or the 300V power supply, so as to judge the condition of IPM.</li> </ul>                                                                                                    |
| E-008  | Voltage of assistant<br>device (24V) is too<br>high | Please turn off power<br>and check system<br>hardware | <ul> <li>3、 Check if the peripheral solenoids and valves are shorted.</li> <li>4、 Make sure the cores in both plugs on L478 cable are not shorted. Check whether the head transfer board is shorted out to head at installation</li> </ul>                                                                                                    |
| E-009  | Voltage of assistant<br>device (24V) is too<br>low  | Please turn off power<br>and check system<br>hardware | <ul> <li>5、 Check if the peripheral solenoids and valves are damaged</li> <li>6、 Check whether cores in both plugs on L478 (For Hai Ling, it is L432) cable are shorted.</li> <li>7、 Check whether the head transfer board is shorted to head at</li> </ul>                                                                                                    |
| Number | Name of                                                             | Sub-information                                       | Solution                                                                                                    |
|--------|---------------------------------------------------------------------|-------------------------------------------------------|----------------------------------------------------------------------------------------------------|
|        |                                                                     | Content                                               | installation.<br>8、 Check the power part at the<br>main control board; check the pin on<br>CPU for collecting 24V power<br>signal                                                                                                    |
| E-010  | Valve (Fan) has<br>problem                                          | Please turn off power<br>and check system<br>hardware | <ol> <li>Check whether the power of fan<br/>has problem</li> <li>Check the condition of 24V for<br/>head board</li> <li>Search short connecting at<br/>peripheral valve</li> </ol>                                                                                                    |
| E-013  | Encoder is error or unconnected.                                    | Please turn off power<br>and check system<br>hardware | 1. Turn off the machine and check<br>the connection between the encoder<br>cable and the plug at control box.                                                                                                    |
| E-014  | Motor running<br>abnormal                                           | Please turn off power<br>and check system<br>hardware | <ul> <li>6、 Check whether the main shaft is blocked by the load.</li> <li>7、 Turn the hand wheel and repower the machine when the main shaft is at another angle.</li> <li>8、 Motor reply signal error, replace motor</li> </ul>                                                                           |
| E-015  | Exceeds sewing area                                                 | Please press Enter.                                   | <ol> <li>Pattern data process is<br/>abnormal. Re-pick the pattern and<br/>search the origin for sewing again.<br/>Make sure the problem is at pattern<br/>or caused by BUG in software.</li> <li>Check whether the sewing<br/>range set in operation head matches<br/>to the selected pattern.</li> </ol> |
| E-016  | Needle bar Upper position abnormal                                  | Please press Enter.                                   | Turn the hand wheel to lift the<br>needle bar to the upper position of<br>the upper dead point, and then step<br>the pedal.                                                                                                    |
| E-017  | Thread breakage detection error                                     | Please press Enter.                                   | Check CZ424 port on head transfer board and cable L433.                                                                                                    |
| E-018  | Trimmer position abnormal                                           | Please turn off power.                                |                                                                                                    |
| E-019  | Emergency switch<br>is not at the right<br>position                 | Check the condition of<br>emergency switch.           | <ol> <li>It is common hint, not the<br/>problem. Please release the<br/>emergency switch.</li> <li>Refer to the solution in EB002</li> </ol>                                                                                                    |
| E-020  | Stepping software version error                                     | Please turn off power.                                |                                                                                                    |
| E-023  | Thread-catching position abnormal                                   | Please turn off power.                                |                                                                                                    |
| E-024  | Wrong connection<br>between operation<br>head and sewing<br>machine | Please turn off power.                                |                                                                                                    |

| Number | Name of<br>Malfunction                               | Sub-information<br>Content | Solution                                                                                                    |
|--------|------------------------------------------------------|----------------------------|----------------------------------------------------------------------------------------------------|
| E-025  | X origin detection abnormal                          | Please turn off power.     | 7. Use debugging function to move the frame manually and test                                                                                                    |
| E-026  | Y origin detection<br>abnormal                       | Please turn off power.     | <ul> <li>whether the coupler signal is</li> <li>displayed;</li> <li>8 When the machine is on, user</li> </ul>                                                                                                    |
| E-027  | Presser origin detection abnormal                    | Please turn off power.     | can use a piece of metal sheet to<br>approach the proximity switch. This<br>is to test whether the system can                                                                                                    |
| E-028  | Thread-catching<br>origin detection<br>abnormal      | Please turn off power.     | give the vocal warning.<br>9, Adjust the installation position<br>of the proximity switch to ensure its                                                                                                    |
| E-029  | Intermediate<br>presser origin<br>detection abnormal | Please turn off power.     | 10 Test the working<br>condition of the stepping motor and<br>make sure they have no step missed;<br>11 Test the conditions of the<br>stepping cables and sensor cables<br>12 Check the connection of<br>L433 cable, make sure this cable has<br>no short or breakage at the<br>connectors at both ends                                                                                                    |
| E-030  | Stepping driver<br>communication<br>abnormal         | Please turn off power.     | <ul> <li>3、 Check the connection of cable between the main control board and the stepping board</li> <li>4、 Make sure the stepping board power is normal or not. Ensure the power indicator and the working indicator are sparking normally</li> </ul>                                                                                                    |
| E-031  | Stepping motor<br>over-current                       | Please turn off power.     | <ul> <li>3. The stepping motor is broken;<br/>user needs to replace the stepping<br/>motor</li> <li>4. The stepping drive board is<br/>broken; user needs to replace the<br/>stepping drive board</li> </ul>                                                                                                    |
| E-032  | Stepping driver power abnormal                       | Please turn off power.     |                                                                                                    |
| E-034  | Abnormal current                                     | Please turn off power.     | 6、Turn off the power. Turn the                                                                                                    |
| E-035  | IPM over current frequently 1                        | Please turn off power.     | hand wheel to test the running of the<br>main shaft. Check whether any<br>mechanism is blocked.                                                                                                    |
| E-036  | IPM over current frequently 2                        | Please turn off power.     | <ul> <li>mechanism is blocked.</li> <li>7、 Turn off the power. Check the connection at the coupling of the main shaft motor. The large interval at the coupling will cause the over-current at the motor</li> <li>8、 Turn off the power. Measure whether the resistance values at the three-phase resistance are equal. If not, the motor is down.</li> <li>9、 Turn off the power. Use the multimeter to test the IPM module, if IPM is down, please do not repower the machine. User needs to</li> </ul> |

| Number | Name of<br>Malfunction | Sub-information<br>Content | Solution                                                                                                    |
|--------|------------------------|----------------------------|----------------------------------------------------------------------------------------------------|
|        |                        | Content                    | replace or repair it.<br>10、 When the system gives<br>warning, please make sure whether<br>the machine is at the process of<br>trimming or stop. If so, please adjust<br>the main shaft parameters to solve<br>this problem.                                                                                                    |
| E-037  | Motor is blocked 1     | Please turn off power.     | <ul> <li>6. Due to the wrong location of the main shaft angle, the trimmer is jammed on the needle when cutting the thread, thus causes the main shaft to be blocked. Solution: Relocate the main shaft angle</li> <li>7. The needle rod is jammed on the intermediate presser at moving, which causes the blockage of the main shaft. Solution: check the action of the intermediate presser and the connection between the air valve and the solenoid valve.</li> <li>8. The trimmer can't cut the thread due to lacking of strength, which causes the blockage of the main shaft. Solution: adjust the main shaft solution: adjust the main shaft solution: adjust the main shaft is blocked. Solution: adjust the mechanism; 10. The encoder at the main shaft motor has problem, which responses the wrong signal, thus causes the blockage of the motor. Solution: replace the main shaft motor</li> </ul> |
| E-038  | Motor is blocked 2     | Please turn off power.     | <ul> <li>5. The used fabric is too thick to be penetrated by the needle.</li> <li>Solution: adjust the main shaft parameters or change to a motor with larger power capacity;</li> <li>6. The needle rod is jammed on the intermediate presser at moving, which causes the blockage of the main shaft. Solution: check the action of the intermediate presser and the connection between the air valve and the solenoid valve</li> <li>7. The mechanism has dead point, so the main shaft is blocked. Solution: adjust the mechanism</li> <li>8. The encoder at the main shaft motor has problem, which responses the wrong signal, thus causes the blockage of the motor. Solution:</li> </ul>                                                                                                    |

| Number    | Name of          | Sub-information         | Solution                     |  |
|-----------|------------------|-------------------------|------------------------------|--|
| 1 (unifor | Malfunction      | Content                 |                              |  |
|           |                  |                         | replace the main shaft motor |  |
| E-039     | Motor over speed | Please turn off power.  |                              |  |
| F-040     | Over current in  | Please turn off power   |                              |  |
| L-040     | stop status      | i lease turn on power.  |                              |  |
| E-041     | Motor overload   | Please turn off power.  |                              |  |
| E-042     | Bus voltage      | Please turn off power   |                              |  |
| L-042     | abnormal         | i lease tuill on power. |                              |  |
| E-043     | X stepping motor | Please turn off power   |                              |  |
| L-043     | position error   | i lease turn on power.  |                              |  |
| F-044     | Y stepping motor | Please turn off power   |                              |  |
| L-044     | position error   | i lease turn on power.  |                              |  |
| E-045     | Presser not down | Step the pedal          |                              |  |
| E 046     | Not at origin    | Press key to return to  |                              |  |
| L-040     | cannot operate   | origin                  |                              |  |
| E-047     | Motor overload 1 | Please turn off power.  |                              |  |
| E-048     | Motor overload 2 | Please press Enter.     |                              |  |
| E-049     | Motor overload 3 | Please turn off power.  |                              |  |

## **3.2 Hint Information List**

| No.   | Name                             | Content of Sub-information                 |  |
|-------|----------------------------------|--------------------------------------------|--|
| M-001 | Up counter reaches set value     | Press Enter                                |  |
| M-002 | Down counter reaches set value   | Press Enter                                |  |
| M-003 | Not at origin, cannot operate    | Return to origin firstly                   |  |
| M-004 | Pattern data not exist           | Please reload or input again               |  |
| M-005 | Set value is too large           | Please input value within valid range      |  |
| M-006 | Set value is too small           | Please input value within valid range      |  |
| M-007 | Please press "Return to Origin"  |                                            |  |
| M-008 | Save parameter abnormal          | Press Enter to restore the default values  |  |
| M-009 | Cannot find pattern in memory    | Press Enter to load the default patterns   |  |
| M-010 | Memory full                      | Please delete the idle sewing data         |  |
| M-011 | Delete pattern data from memory? | No                                         |  |
| M-012 | Replace pattern data in memory?  | No                                         |  |
| M-013 | Can not delete pattern data.     | The selected sewing data is being used     |  |
|       |                                  | All the patterns within the memory will be |  |
| M-014 | Format memory?                   | deleted                                    |  |
|       |                                  | Abnormal event occurs in the               |  |
|       |                                  | communication between the operation head   |  |
|       |                                  | and the control box. Please turn off power |  |
| M-015 | Communication error              | and check it                               |  |
| M-016 | Beyond sewing range              | Make sure pattern data is in sewing range  |  |

| No.   | Name                                        | Content of Sub-information                   |  |
|-------|---------------------------------------------|----------------------------------------------|--|
| M-017 | Fail to load letter sewing file             | No                                           |  |
|       | Operation head not match to machine         | Please check the model and the software      |  |
| M-018 | type                                        | version                                      |  |
| M-019 | Low memory                                  | Please delete the unused pattern data        |  |
| M-020 | Wrong pattern number                        | Please input the right pattern number        |  |
| M-021 | Beyond max stitch interval                  | No                                           |  |
| M-022 | Wrong password                              | Please input password again                  |  |
|       |                                             | The hardware clock has problem, please       |  |
| M-023 | Hardware clock error                        | contact manufacturer for repair.             |  |
| M-024 | Stitch number beyond range                  | Please reduce stitch number                  |  |
| M-025 | Inputted stitch interval is too low         | Please input value within valid range        |  |
| M-026 | Inputted stitch interval is too low         | Please input value within valid range        |  |
| M-027 | Offset origin existed                       | User can only input one offset origin.       |  |
| M-028 | Fast move is set too much or little         | Please input value within valid range        |  |
| M-029 | Please press Return to Origin               | No                                           |  |
| M-030 | Copy the pointed pattern?                   | No                                           |  |
| M-031 | Copy all pattern data?                      | No                                           |  |
| M-032 | Restore to default setting?                 | No                                           |  |
| M-033 | USB is pulled out                           | U Disk Is Pulled Out !                       |  |
| M-034 | Cannot find pattern data in U disk          | No                                           |  |
|       |                                             | At making pattern of letter sewing, user has |  |
| M-035 | At least input one letter                   | to input at least one letter                 |  |
| M-036 | No alarm record                             |                                              |  |
|       |                                             | Reach set value for needle replacement,      |  |
| M-037 | Replace needle                              | please replace needle!                       |  |
|       |                                             | Reach set value for oil replacement, please  |  |
| M-038 | Replace oil                                 | replace oil!                                 |  |
|       |                                             | Reach set value for cleaning machine,        |  |
| M-039 | Clean machine                               | please clean machine!                        |  |
| M-040 | Different data format                       | Please confirm the data format               |  |
|       |                                             | Please input again according to the          |  |
| M-041 | Cannot create curve                         | standards of curve input.                    |  |
| M-042 | Cannot insert trimming at current position  | Please add trimming behind sewing data       |  |
|       | Cannot add same function code in one        |                                              |  |
| M-043 | position                                    |                                              |  |
|       | Cannot insert offset origin at current      |                                              |  |
| M-044 | position                                    | Please add offset origin after feeding       |  |
|       | Cannot create arc or circle at the inputted |                                              |  |
| M-045 | point                                       | Please input again                           |  |
|       |                                             | Please add overlapped sewing after close     |  |
| M-046 | Cannot create overlapped sewing data        | shape                                        |  |
| M-047 | Cannot insert trimming after down pause     | No                                           |  |

| No.   | Name                                                     | Content of Sub-information                    |  |
|-------|----------------------------------------------------------|-----------------------------------------------|--|
|       | Cannot insert down pause before                          | No                                            |  |
| M-048 | trimming                                                 |                                               |  |
|       |                                                          | Function of offset sewing data transfer is    |  |
| M-049 | Not find offset sewing data                              | unavailable                                   |  |
|       |                                                          | Function of multi-sewing data transfer is     |  |
| M-050 | Not find multi-sewing data                               | unavailable                                   |  |
| M-051 | Select wrong position                                    | No                                            |  |
| M-052 | Cannot scale                                             | No                                            |  |
| M-053 | Distance over 12.7mm                                     | No                                            |  |
| M-054 | Wrong pattern data                                       | No                                            |  |
| M-055 | Create arc?                                              | No                                            |  |
| M-056 | Create circle?                                           | No                                            |  |
| M-057 | Create curve?                                            | No                                            |  |
| M-058 | Create polygon?                                          | No                                            |  |
| M-059 | Presser is not down                                      | Please step pedal                             |  |
| M-060 | Wrong User ID                                            | Please input again                            |  |
| M-061 | Fail to conform password     Please input password again |                                               |  |
|       |                                                          | The periodical password is set. Can not       |  |
| M-062 | Cannot change system time                                | change system time.                           |  |
| M-063 | Fail to save password file   No                          |                                               |  |
| M-064 | Fail to load password file   No                          |                                               |  |
| M-065 | Password saved successfully No                           |                                               |  |
| M-066 | Fail to clear all passwords                              | Cannot delete password file                   |  |
|       |                                                          | After the password is cleared, the file input |  |
| M-067 | Fail to clear password                                   | becomes abnormal                              |  |
|       | Password file is deleted without                         | t Periodical password is deleted without      |  |
| M-068 | authorization                                            | authorization, please turn off machine        |  |
| M-069 | User ID file damage                                      |                                               |  |
|       |                                                          | Please input pattern name no more than 8      |  |
| M-70  | Input pattern name                                       | figures                                       |  |
|       |                                                          | Press "CLR" to delete current combination     |  |
| M-71  | Please clear current combination data                    | data                                          |  |
| M-72  | Empty input invalid                                      | Can not input empty password                  |  |
| M-73  | Password not match                                       | Current password is wrong                     |  |
|       |                                                          | New password is different from the retry      |  |
| M-74  | New password is different.                               | password                                      |  |
|       |                                                          | Correction is successful. Please turn off     |  |
| M-75  | Touching panel correction successful                     | power to restart.                             |  |
| M-76  | Clear alarm records?                                     | Yes: Enter No: X                              |  |
| M-77  | Delete the selected file?                                | Yes: Enter No: X                              |  |
|       |                                                          | Cover the original patterns?                  |  |
| M-78  | Copy all patterns                                        | Yes: Enter No: X                              |  |

| No.   | Name                                    | Content of Sub-information                      |  |
|-------|-----------------------------------------|-------------------------------------------------|--|
| M-79  | Fail to copy file                       | Please check the space in memory                |  |
| M-80  | Fail to copy file                       | Please check if the USB disk is pulled out!     |  |
| M-81  | Fail to open file                       | Fail to open file                               |  |
| M-82  | Format not match                        | Formats don't match, current load denied        |  |
|       |                                         | Parameter is over range. After confirmation,    |  |
|       |                                         | the parameter over range will be restored       |  |
| M-83  | Parameter over range                    | according to the default parameters!            |  |
|       |                                         | Please create catalogue bakParam in U disk.     |  |
|       |                                         | Name the back-up file as backup.param and       |  |
| M-84  | Please create catalogue and file        | copy it to bakParam catalogue !                 |  |
| M-85  | File I/O error                          | File I/O error                                  |  |
| M-86  | Please select file                      | Select the file for input/ output               |  |
| M-87  | File not exist                          | Cannot find the corresponding file              |  |
| M-88  | Not input move amount                   | Please input move amount                        |  |
| M-89  | Enter touching panel correction mode?   | Yes: Enter No: X                                |  |
| M-90  | Clear accumulated running time?         | Yes: Enter No: X                                |  |
| M-91  | Clear accumulated sewing pieces?        | Yes: Enter No: X                                |  |
| M-92  | Clear accumulated power-on time?        | Yes: Enter No: X                                |  |
| M-93  | Clear accumulated stitch numbers?       | Yes: Enter No: X                                |  |
|       | Periodical passwords can't be same to   |                                                 |  |
| M-94  | super password                          | Please input password again                     |  |
| M-95  | Cannot change up counter (NUP)          | At change, please turn off setting (NUP)        |  |
| M-96  | Cannot change down counter (NDP)        | At change, please turn off setting (NUP)        |  |
|       |                                         | If the pattern list is empty, the system will   |  |
| M-97  | Pattern list (hotkey) is empty          | automatically input the current pattern to list |  |
|       |                                         | Please select item for updating. At least       |  |
| M-98  | Not select update item                  | select one item                                 |  |
|       |                                         | The item not existing will be cancelled after   |  |
|       |                                         | return. For updating the rest items, please     |  |
| M-99  | Some selected update items don't exist. | confirm again                                   |  |
| M-100 | Update successful                       | Update is successful, please restart machine.   |  |
|       |                                         | Press Enter to perform formatting operation.    |  |
|       |                                         | Press Esc to quit current operation. After      |  |
| M-101 | Format U Disk?                          | formatting, all pattern files will be deleted.  |  |
| M-102 | Can not find U disk                     | Please insert the U disk for formatting.        |  |
| M-103 | Successful                              | Current operation is successful!                |  |
| M-104 | Failed                                  | Current operation is failed!                    |  |
|       |                                         | Press Enter to perform formatting operation.    |  |
| M-105 | Format pattern list (hotkey)?           | Press Esc to quit current operation             |  |
|       | Cover the pattern with same name in U   | Press Enter to cover files. Press Esc to quit   |  |
| M-106 | disk?                                   | current operation                               |  |
| M-107 | Fail to correct touching panel          | Please perform correction again                 |  |

| No.   | Name                                       | Content of Sub-information                   |  |
|-------|--------------------------------------------|----------------------------------------------|--|
|       |                                            | Please enter pattern loading interface to    |  |
| M-108 | Letter sewing pattern saved successfully   | select newly created letter sewing pattern   |  |
|       |                                            | Press Enter to perform transforming          |  |
|       | The selected pattern is not normal format, | operation. Press Esc to quit current         |  |
| M-109 | please transform.                          | operation                                    |  |
| M-110 | Cannot transform this pattern              | Please confirm pattern                       |  |
| M-111 | Restore all the settings?                  | Yes: Enter No: X                             |  |
| M-112 | Restore the selected item?                 | Yes: Enter No: X                             |  |
| M-113 | Not select item                            | Please select one or more parameters         |  |
|       |                                            | Clear all data in SRAM. Please turn off      |  |
| M-114 | SRAM initialization                        | power and restore the setting of DIP switch. |  |
|       |                                            | Current pattern number in copy group,        |  |
| M-115 | Cannot copy and cover current pattern      | system cannot cover it.                      |  |
|       |                                            | After transforming, user can preview the     |  |
| M-116 | Need transform pattern format              | pattern                                      |  |
|       | Cannot perform operation to combined       | Please enter pattern connection mode, press  |  |
| M-117 | pattern                                    | "CLR" to cancel the combined pattern         |  |
|       |                                            | Delete original pattern after format         |  |
|       |                                            | transforming?                                |  |
| M-118 | Delete original pattern?                   | Yes: Enter No: X                             |  |
| M-119 | Intermediate presser in down position      | Please lift intermediate presser             |  |
| M-120 | Turn off machine, Bye                      | No                                           |  |
|       | Format of pattern with 20mm stitch         | Not support this pattern format in this      |  |
| M-121 | interval                                   | system                                       |  |
| M-122 | Wrong transformed pattern format           | Please confirm pattern                       |  |
| M-123 | Transformed pattern data is too long       | Please confirm pattern                       |  |
| M-124 | Cannot open transformed pattern            | Please confirm pattern                       |  |
| M-125 | Wrong accuracy of transformed pattern      | Please confirm pattern                       |  |
|       |                                            | Parameter recovery is successful, please     |  |
| M-126 | Parameter recovery successful              | restart machine                              |  |
|       |                                            | Software version is saved to the base        |  |
| M-127 | Software version saving successfully       | catalogue of U disk successfully             |  |

# 4.Appendix 2

## **4.1Installation Size of Control Box**

#### 1. Installation Size of Control Box

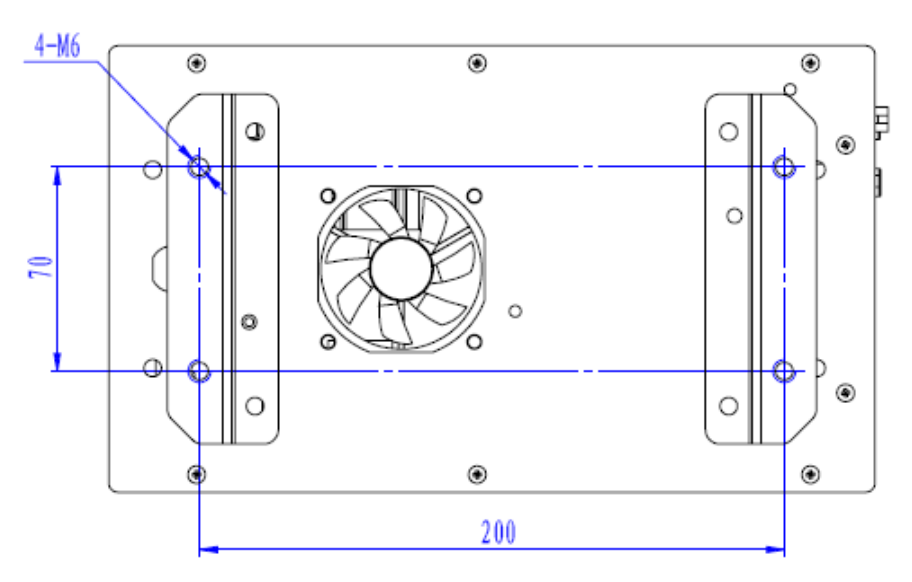

## Figure 1 Installation Size (4 Holes)

## 1、 MAS41X/MASC44X Installation Size of Control Box

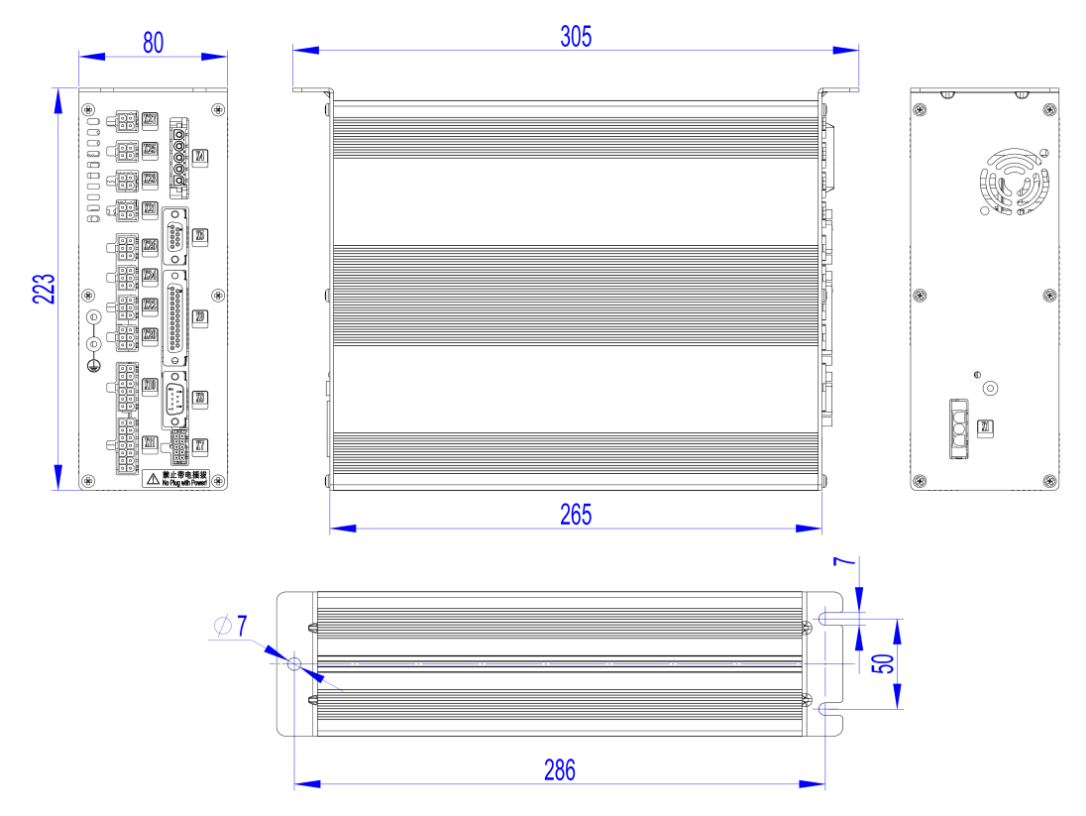

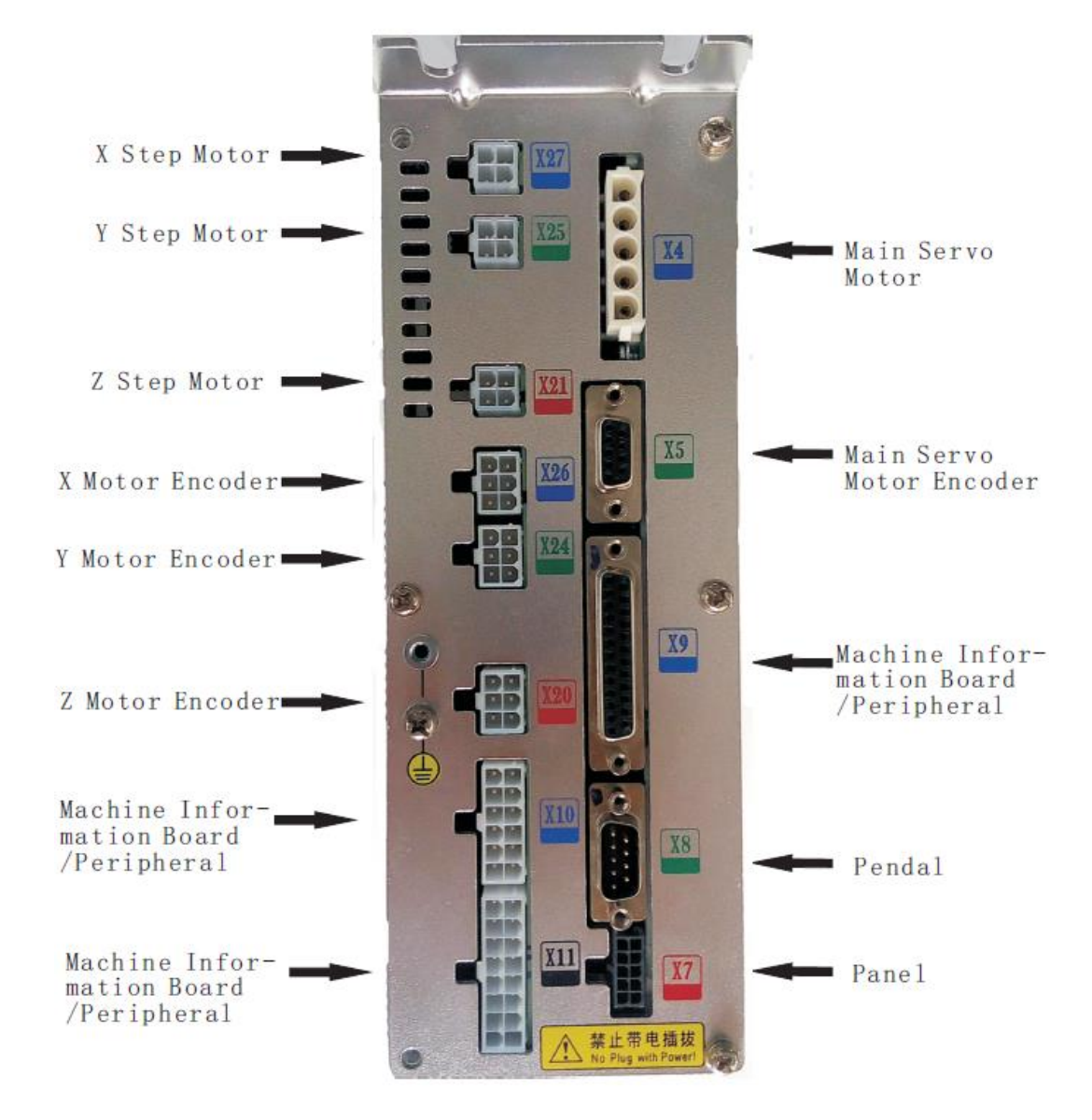

#### 4.2 External Cable Connection of Control Box

MAS41X/MASC44X Control Box Back Wiring Interface Diagram

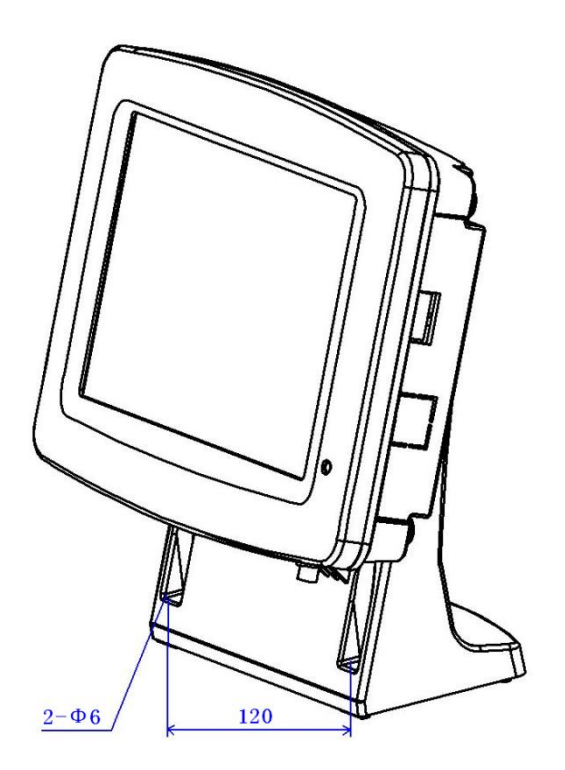

Figure 2 Installation Size of Control Panel

#### 4.4 Diagram and Cable Connection

## 1、HSC41X Diagram

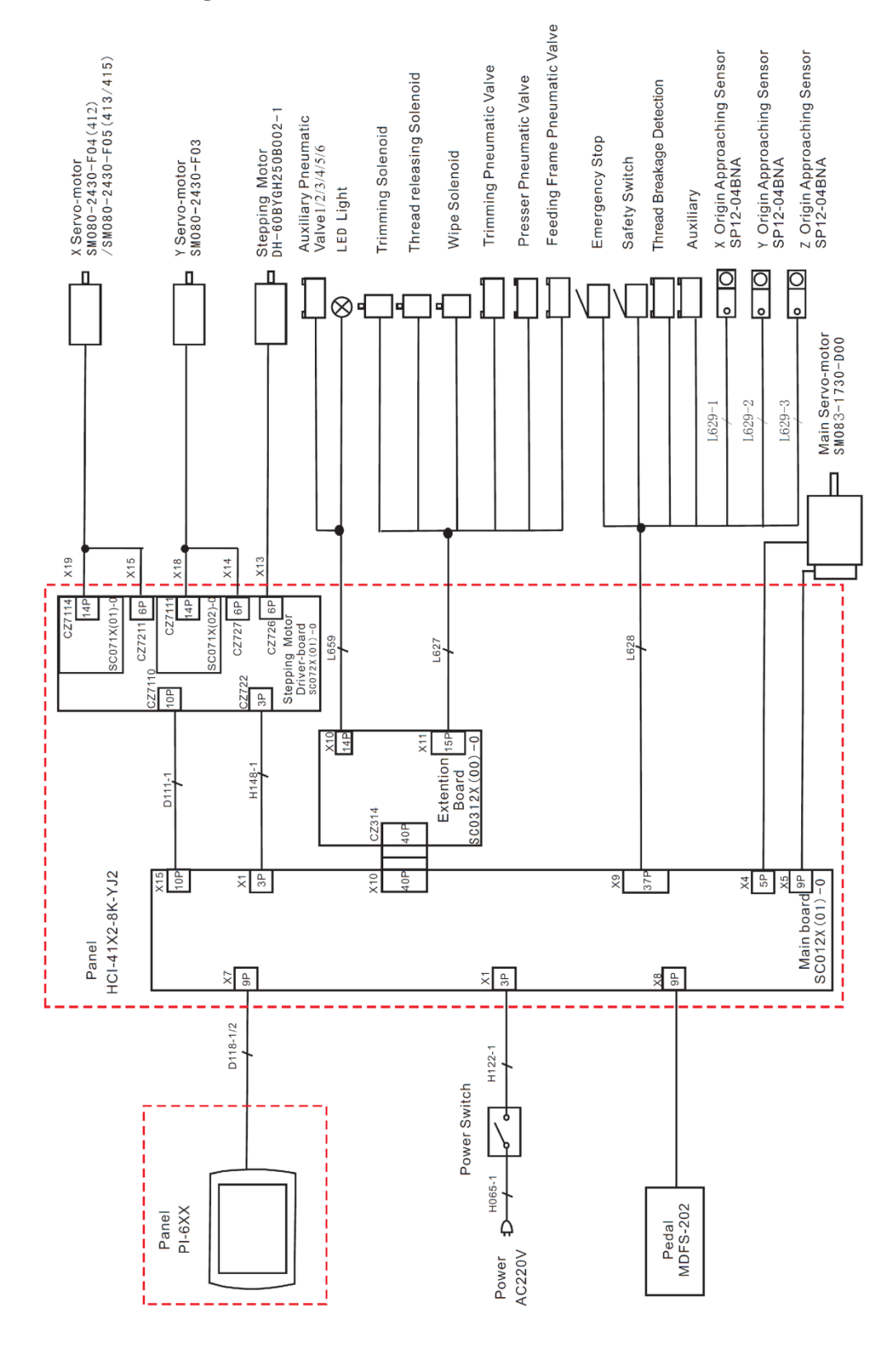

#### 2 、MASC41X Diagram

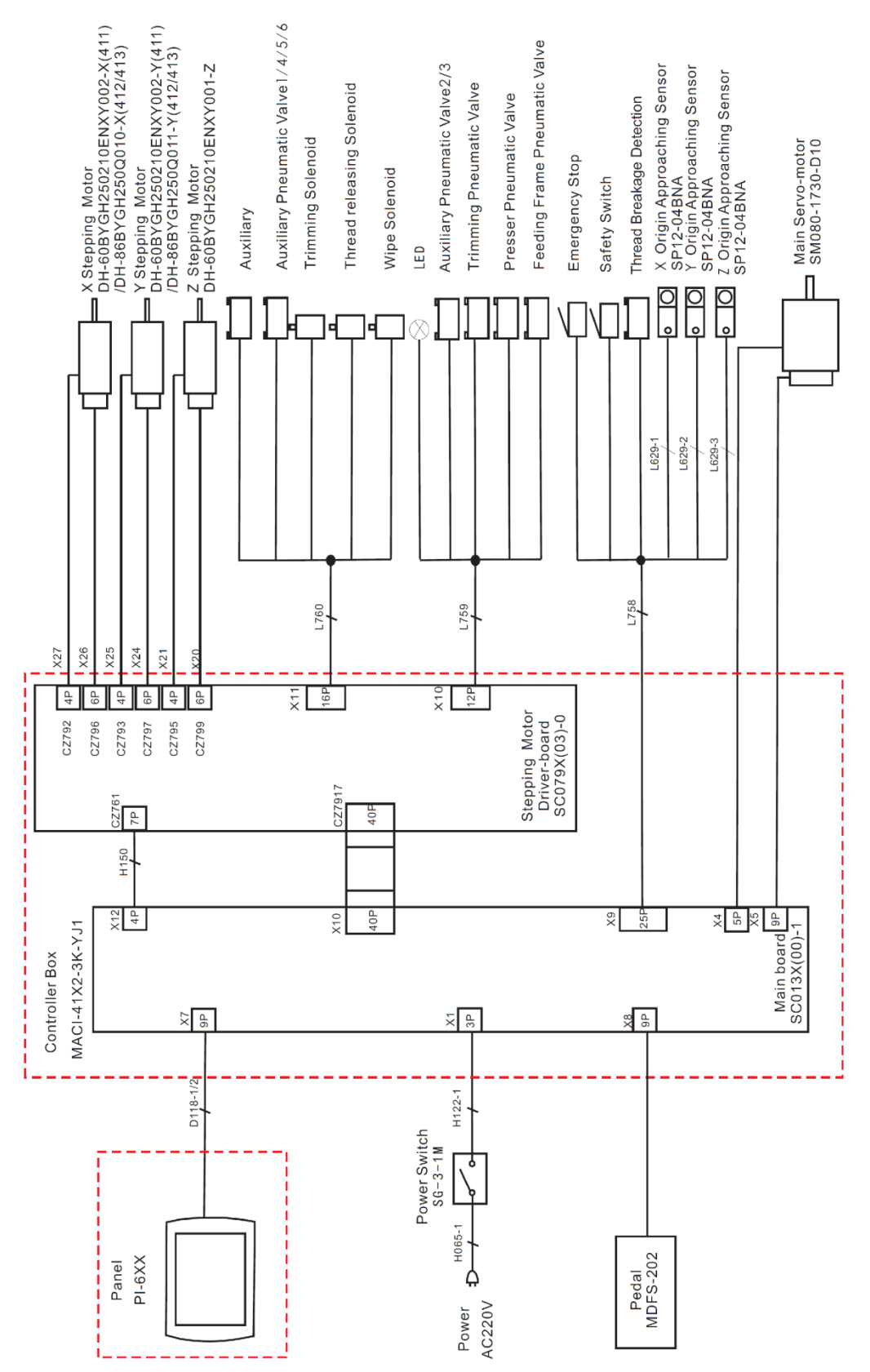

#### 3 、MASC44X Diagram

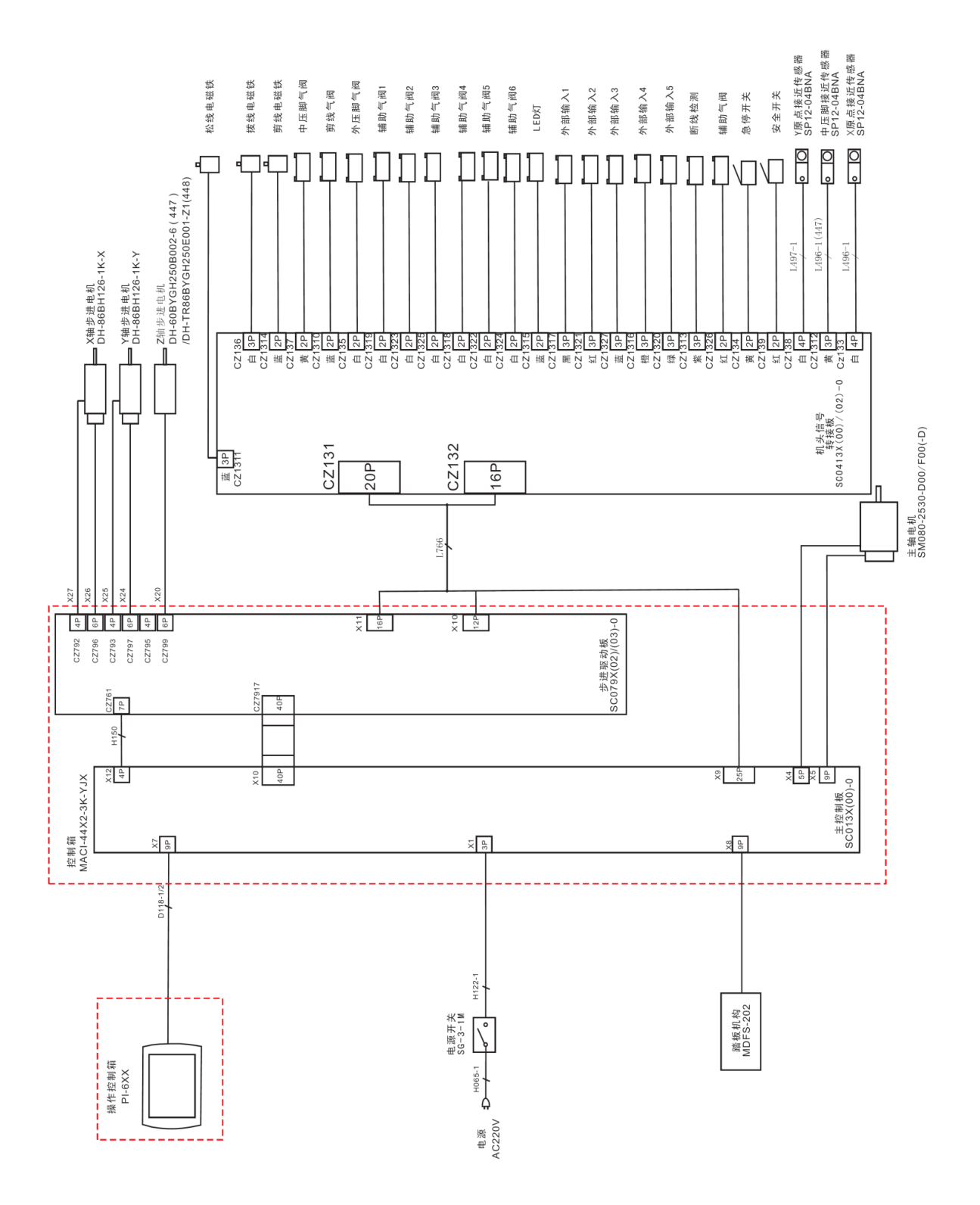

## 4.5 Cable Connection

# 1、HSC41X Cable Connection

| Socker                                         | Functions                          | Pin definitions |
|------------------------------------------------|------------------------------------|-----------------|
| L627 (White)                                   | Presser Pneumatic Valve            | 1+, 2-          |
| L627 (Yellow)                                  | Feeding Frame<br>Pneumatic Valve   | 1+, 2-          |
| L627 (Blue)                                    | Trimming Pneumatic<br>Valve        | 1+, 2-          |
| L627 (Black)                                   | Wipe Solenoid                      | 1+, 2-          |
| L627 (Red)                                     | Thread releasing<br>Solenoid       | 1+, 2-          |
| L627 (White)                                   | Trimming Solenoid                  | 1+, 2-          |
| L628 (White)                                   | Auxiliary                          | 1+, 2-          |
| L628 (Yellow)                                  | Emergency Stop                     | 1+, 2-          |
| L628 (Black)                                   | Safety Switch                      | 1+, 2-          |
| L628 (White)                                   | X Origin                           | 1-, 2, 3+       |
| L628 (Yellow)                                  | Y Origin                           | 1-, 2, 3+       |
| L628 (Red)                                     | Z Origin                           | 1-, 2, 3+       |
| L628 (Black)                                   | Thread Breakage<br>Detection       | 2               |
| L659 (Yellow/White/<br>White/Black/Blue/White) | Auxiliary Pneumatic<br>1/2/3/4/5/6 | 1+, 2-          |
| L659 (Red)                                     | LED Light                          | 1+, 2-          |

# 2、MASC41X Cable Connection

| Socker        | Functions           | Pin definitions |
|---------------|---------------------|-----------------|
| L758 (Yellow) | Emergency Stop      | 1+, 2-          |
| L758 (Black)  | Safety Switch       | 1+, 2-          |
| 1759 (Plack)  | Thread Breakage     | 2               |
| L750 (BIACK)  | Detection           |                 |
| L758 (White)  | X Origin            | 1-, 2, 3+       |
| L758 (Yellow) | Y Origin            | 1-, 2, 3+       |
| L758 (Red)    | Z Origin            | 1-, 2, 3+       |
| 1.750 (White) | Feeding Frame       | 1, 0            |
|               | Pneumatic Valve     | 1+, 2-          |
| 1750 (Vollow) | Presser Pneumatic   | 1+ 2            |
|               | Valve               | 1+, 2-          |
| 1750 (Blue)   | Trimming Pneumatic  | 1+ 2            |
|               | Valve               |                 |
| L759 (Red)    | LED Light           | 1+, 2-          |
| L759 (White)  | Auxiliary Pneumatic | 1+, 2-          |

|                           | Valve 2/3           |        |
|---------------------------|---------------------|--------|
| L760                      | Auxiliary Pneumatic | 1. 0   |
| (Yellow/Black/Blue/White) | Valve 1/4/5/6       | 1+, 2- |
| L760 (White)              | Auxiliary           | 1+, 2- |
| L760 (Black)              | Wipe Solenoid       | 1+, 2- |
| L760 (White)              | Trimming Solenoid   | 1+, 2- |
|                           | Thread releasing    | 1, 2   |
| L760 (Yellow)             | Solenoid            | 1+, 2- |

# 3、MASC44X Signal Transform-connecting Board Connection SC0413 Signal Transform-connecting Board

| Socker           | Functions                     | Pin definitions |
|------------------|-------------------------------|-----------------|
| CZ134            | Emergency Stop                | 1+, 2-          |
| CZ139            | Safety Switch                 | 1+, 2-          |
| CZ1313           | Thread Breakage Detection     | 2               |
| CZ1317/1321/1327 | Input 1/2/3/4/5               | 1-, 2, 3+       |
| /1316/1320       |                               |                 |
| CZ133            | X Origin                      | 1-, 2, 3+       |
| CZ138            | Y Origin                      | 1-, 3, 4+       |
| CZ1312           | Z Origin                      | 1-, 2, 3+       |
| CZ1326           | Auxiliary Pneumatic Valve     | 1+, 2-          |
| CZ135            | Presser Pneumatic Valve       | 1+, 2-          |
| CZ137            | Feeding Frame Pneumatic Valve | 1+, 2-          |
| CZ1310           | Trimming Pneumatic Valve      | 1+, 2-          |
| CZ1314           | Trimming Solenoid             | 1+, 2-          |
| CZ136            | Wipe Solenoid                 | 1+, 3-          |
| CZ1311           | Thread releasing Solenoid     | 1+, 3-          |
| CZ1315           | LED Light                     | 1+, 2-          |
| CZ1319/1323/1325 | Valve 1/2/3/4/5/6             | 1+, 2-          |
| /1318/1322/1324  |                               |                 |